# 온라인업무시스템 매뉴얼 (민원신청자용)

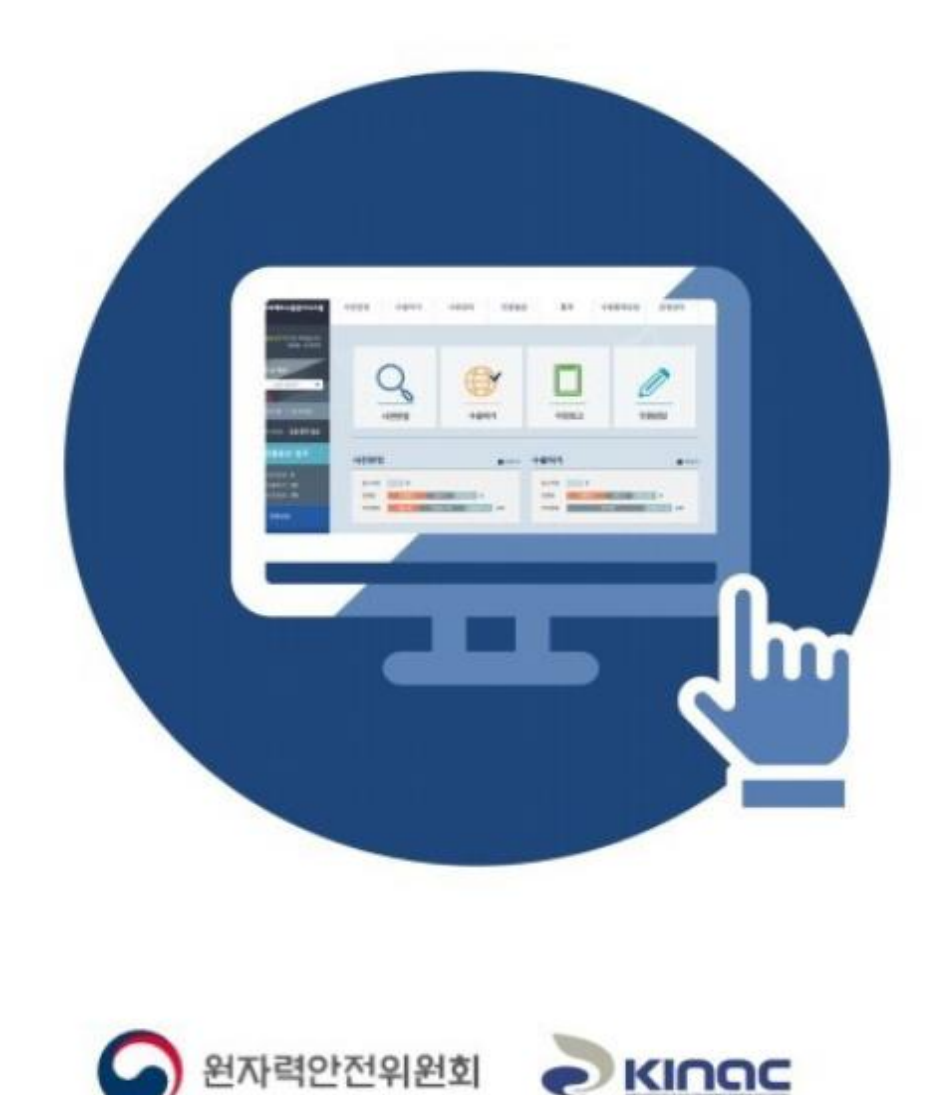

# 목 차

#### 1. NEPS 포털

1.1 포털 메인 화면
 1.2 수출통제 법령정보
 1.3 민원 상담신청(비회원)
 1.4 회원가입
 1.5 로그인 화면
 1.6 민원신청 메인 접속

#### 2. 전략물자 수출

#### 전문판정

2.1 전문판정 개별신청
2.2 전문판정 일괄신청
2.3 전문판정 업무조회 (처리대상)
2.4 전문판정 업무조회 (진행중)
2.5 전문판정 입무조회 (처리완료)
2.6 전문판정 이의신청
2.7 전문판정 개신청
2.8 전문판정 결과공유
2.9 전문판정 공개자료조회
2.9 전문판정 공개자료조회
2.10 개별수출하가(물품,SW) 신청
2.12 플랜트기술수출하가 신청
2.13 상황하가 신청
2.14 중개·경유·환적하가 신청

2.15 수출허가 업무조회 (처리대상)
2.16 수출허가 업무조회 (진행중)
2.17 수출허가 업무조회 (처리완료)
2.18 수출허가 허가서반환
2.19 수출허가 변경신청
2.20 수출허가 재신청
2.20 수출거래보고 신청
2.21 수출거래보고 업무조회 (처리대상)
2.23 수출거래보고 업무조회 (진행중)
2.24 수출거래보고 업무조회 (처리완료)
2.25 수출거래보고 재신청

#### 4.핵물질 수출입

#### 사전보고

4.1 사전보고 수질신청
4.2 사전보고 업무조회 (처리대상)
4.4 사전보고 업무조회 (진행중)
4.5 사전보고 업무조회 (치리완료)
4.5 사전보고 법경신청
4.6 사전보고 재신청
4.7 사전보고 재신청
4.7 시전보고 재신청
4.9 요건확인 신청
4.10 요건확인 업무조회 (처리대상)
4.11 요건확인 업무조회 (지행중)
4.12 요건확인 법경신청
4.13 요건확인 채신청
4.14 요건확인 재신청

#### 5.협정품목 수출입

#### 협정이행

5.1 협정이행 업무조회 (민원인)
5.2 협정이행 (선적통보)신청
5.3 협정이행 (수령확인)신청
5.4 협정이행 (사업자 확인)
5.5 협정이행 업무조회 (처리완료)

6.민원안내 민원발급 6.1 발급대상목록 6.2 발급현황조회 6.3 발급통계 6.4 온라인증명확인 6.5 도움말 사전컨설팅 6.6 사전컨설팅 신청 6.7 사전컨설팅 목록 6.8 사전컨설팅 상세조회 민원상담 6.9 민원상담 등록 6.10 민원상담 목록 6.11 민원상담 상세조회 공지사항 6.12 공지사항 목록 6.13 공지사항 상세조회 설문조사 6.14 설문조사 목록 6.15 민원인 설문조사 진행

## 1. NEPS 포털

## 포털 메인 화면

인터넷 브라우저 주소창에 www.neps.go.kr 입력하여 NEPS 에 접속합니다.

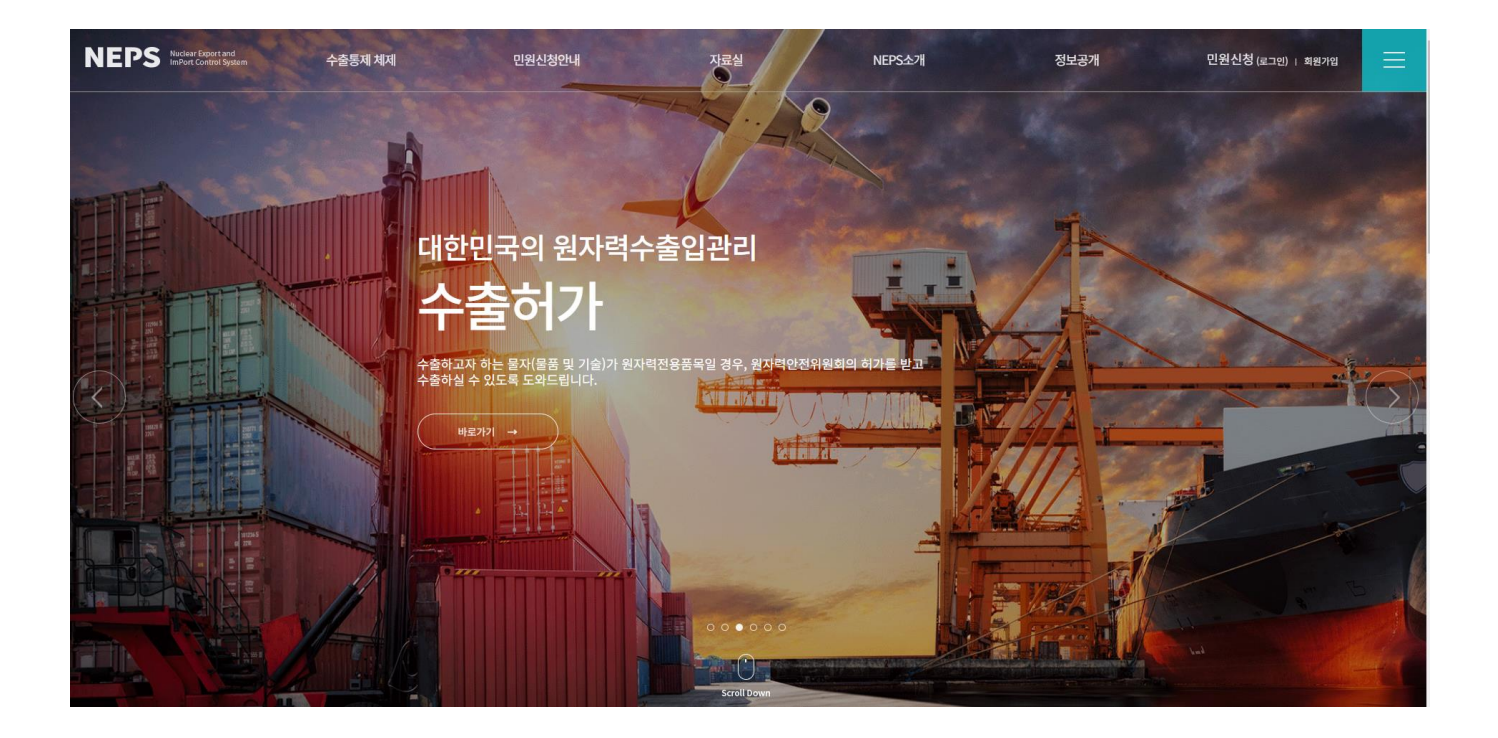

## **1** 메뉴 구성

- 상단메뉴에 마우스 오버 시 상세메뉴가 보여집니다.
- 상단메뉴 -> 민원신청을 클릭하여 업무처리 시스템으로 이동합니다.
   (사용자 로그인 및 기관 공인인증서로 로그인 후 이동)

## **2** 상세메뉴 구성

- 수출통제체제 법령정보 및 업무별 민원신청 안내
- 최신 공지사항 목록 및 원자력 용어사전 안내
- NEPS 소개 및 연락처 안내

## 수출통제 법령정보

수출통제 법령정보 페이지에 접속하시면 관련 법령정보를 보실 수 있습니다.

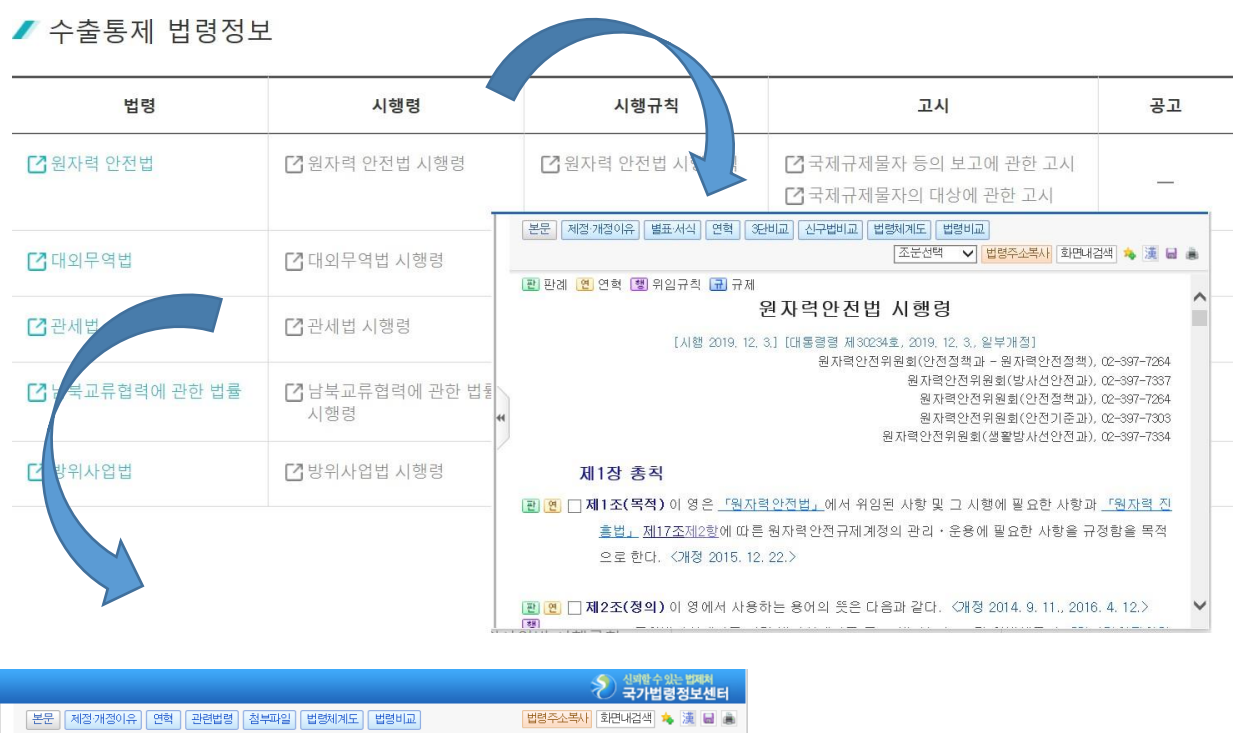

전략물자 수출입고시 [시행 2019. 9. 18.] [산업통상자원부고시 채2019-154호, 2019. 9. 18.] 일부채정] 산업통상자원부(무역안보과), 044-203-4058 제1장 충칙 □제1조(목격 및 적용법령) ① 이 고시는 <u>'대외무역법', 제26조</u>에 따라 전략물자의 수출입통제 에 관한 사항을 정함으로써 국제평화 및 안전유지와 국가안보에 기여함을 목적으로 한다. ② 이 고시에서 정하고 있는 사항에 관하며 적용할 법령은 다음 각 호와 같다. 1. <u>'대외무역법',</u> 2. <u>'명자락안건법',</u> 3. <u>'방위사업법',</u> 4. <u>'화학무기 생물무기의 금지와 특정화학률질 생물작용제 등의 제조 수출입규제 등에 관한 법률,</u>

1 법령정보를 클릭하면 국가법령정보센터 페이지가 새창으로 실행됩니다.

## 민원 상담신청(비회원)

수출통제상담을 통해 수출 및 시스템관련 문의사항을 상담할 수 있습니다.

|          | 수출통제상담              |
|----------|---------------------|
| 신청인 정보   |                     |
| 성명 *     |                     |
| E-Mail * |                     |
| 휴대폰 *    | 010 ~ -             |
| 업체명      |                     |
| 사업자등록번호  |                     |
| 연락처      |                     |
| 상담 정보    |                     |
| 상담유형 *   | ~                   |
| 관련업무 *   | ~                   |
| 제목 *     |                     |
| 내용 *     |                     |
| 자동신청방지 * | * 대소문자를 구분하여 입력하세요. |
|          | 민원상담 등록 취소          |

## 약관동의

회원가입

|                                                                                                    | 회원가입                                                                         |                                                                                                |   |
|----------------------------------------------------------------------------------------------------|------------------------------------------------------------------------------|------------------------------------------------------------------------------------------------|---|
| STEP1<br>약관동의                                                                                           | STEP2<br>상세정보입력                                                              | STEP3<br>가입완료                                                                                  |   |
|                                                                                                    |                                                                              |                                                                                                |   |
| 약관동의                                                                                                    |                                                                              |                                                                                                |   |
| 한국원자력동제기술원 원자력수출입동제시스템(NE<br>개인정보를 보호하고 이와 관련한 고충을 신속하고                                                 | (PS)('www.neps.go.kr')(이하 '원자력수출)<br>원활하게 처리할 수 있도록 하기 위하여 다<br>주요개인정보 처리 표시 | 김동제시스템 <sup>1</sup> 은 「개인정보 보호법」 제30조에 따라 정보주체의<br>음과 같이 개인정보처리방침을 수립·공개합니다.<br> ( <b>라벨링)</b> |   |
|                                                                                                    | <u> </u>                                                                     |                                                                                                | - |
| 개인정보처리방침에 동의합니다.                                                                                        | Theat                                                                        | 1 44 1                                                                                         |   |
| 재 1 조 (옥석)<br>는 약관은 원자력안전위원회가 NEPS를 통해 제공하<br>책임사항과 기타 필요한 사항을 규정함을 목적으로<br>제 2 조 (약관의 효력과 변경)          | Y는 모든 서비스(이하 "서비스")의 이용조건<br>합니다.                                            | 및 철차, 이용자와 원자력안전위원회의 NEPS에 대한 권리, 의부,                                                          | - |
| 이용약관에 동의합니다.                                                                                            |                                                                              |                                                                                                |   |
| <b>수집하는 개인정보의 항목</b><br>원자력안전위원회('www.neps.go.kr'이하 'NEPS')<br>있습니다.                                    | 은(는) 회원가입, 리종 서비스, 원활한 민원성                                                   | 담의 제공을 위해 최초 회원가입 시 아래와 같은 개인정보를 수첩하고                                                          |   |
| 거, 개인정보 수집합복                                                                                            |                                                                              |                                                                                                |   |
| 말수 사람 : 성명, 사용자(6, 부서, 직원, 연역사, 이게일                                                                     |                                                                              |                                                                                                | _ |
| 전····································                                                                   |                                                                              |                                                                                                |   |
| 개인정보수칩에 등의합니다.                                                                                          |                                                                              |                                                                                                |   |
| <ul> <li>- 이용자는 개인정보수집에 동의하지 않는 경우 회원 가입이 제한됩니</li> <li>- 단, 개인정보 수집에 동의하지 않는 경우 회원 가입이 제한됩니</li> </ul> | сі.                                                                          |                                                                                                |   |
| 모든 약관에 동의합니다.                                                                                           |                                                                              |                                                                                                |   |
|                                                                                                    | 동의 동                                                                         | 의하지 않습니다.                                                                                      |   |

#### 회원가입 약관 내용을 확인하여 동의 버튼을 클릭합니다.

## 상세정보입력(담당자 정보)

본인인증 버튼을 클릭하여 본인인증 및 필수입력 정보를 입력합니다.

|              |                 | 회원가입         | 값 안심본인인쯩 - PASS - 통신사 선택 - Chrome                                                                 | - 0                           |
|--------------|-----------------|--------------|---------------------------------------------------------------------------------------------------|-------------------------------|
|              |                 |              | 25 nice.checkplus.co.kr/cert/main/menu                                                            |                               |
| EP1<br>관동의   | STEP2<br>상세정보입력 | 4            | PASS                                                                                              |                               |
|              |                 |              | 이용 중이신 통신사를 선택해 주세요.                                                                              |                               |
|              |                 |              |                                                                                                   |                               |
| 자 정보         |                 |              | SK talacom                                                                                        | kt                            |
| 성명 *         |                 | 본인민중         | JK telecom                                                                                        |                               |
| 사용자ID *      |                 |              | @LGU <sup>+</sup> ♀                                                                               | smart save<br>날띀포             |
| 비밀번호 *       |                 | * 비밀번호는 영문.3 | 다 저네 도이                                                                                           |                               |
| 비밀번호 확인 🔹    |                 |              | □         전신체 중의           □         개인정보이용 동의         □           □         서비스이용약관 동의         □ | 니별정보처리 동의<br>사이용약관 동의         |
| 부서 *         |                 |              | PASS로 인증하기                                                                                        |                               |
| 직책 *         |                 |              | 문자(SMS)로 인증하<br>예) 이용약관 <b>개인정보처리방침</b> API 도입문의<br>Verlögn 256-br S3, 알프파 적용                     | 7 <br><mark>한</mark> 1 NICE평가 |
| 연락처 *        | 선택하세요 🗸         |              |                                                                                                   |                               |
| 휴대폰 *        | 010 🗸           |              |                                                                                                   |                               |
| e-mail *     |                 |              |                                                                                                   |                               |
| LMS 수산 동의 여부 | ● 동의함 ○ 동의안함    |              |                                                                                                   |                               |
| 기기이 소신 돈이 어떤 | 보이라 () 도이아하     |              |                                                                                                   |                               |

상세정보입력(업체 정보)

#### 사업자등록번호를 입력하여 업체검색 버튼을 클릭합니다

| 사업자등록번호 \star | <b>업체검색 사업자동록</b> "등록된 업체가 없는 영우 사업자등록을 진행하세요 |
|---------------|-----------------------------------------------|
| 상호 *          |                                               |
| 상호(영문)        |                                               |
| 대표자 *         |                                               |
| 사업장주소 *       | 우편번호 주소                                       |
|               | 상세주소                                          |
|               | · 주소                                          |
| 사업장주소(영문)     | 상세주소                                          |
| 사업장전화번호 *     |                                               |
| FAX           |                                               |
| 업태 🔺          |                                               |
| 종목 *          |                                               |
| 무역업등록번호       |                                               |
|               |                                               |

## 상세정보입력(업체 정보)

등록되어 있는 사업자가 존재하지 않은 경우 업체 정보를 입력하여 신규 사업자 가입 신청을 합니다.

|               | 사업자정보 등록 요청                                        |
|---------------|----------------------------------------------------|
| STEP1<br>약관동의 | STEP2 STEP3 STEP3 가입인증 상세정보입력                      |
| 업체 정보         |                                                    |
| 신청서구분 *       | <ul> <li>신규</li> </ul>                             |
| 사업자번호 *       |                                                    |
| 사업자명 *        |                                                    |
| 사업자명(영문) *    |                                                    |
| 대표자 *         |                                                    |
| 사업장주소 *       | 우편번호     주소검색       주소        중소        상세주소       |
| 사업장주소(영문) *   | 주소<br>상세주소                                         |
| 휴대폰 *         | 010 ~                                              |
| 사업장전화번호 *     | 선택하세요 🗸 -                                          |
| FAX           | 선택하세요 ~ -                                          |
| 업태 *          |                                                    |
| 업종 *          |                                                    |
| 무역업등록번호       |                                                    |
| 비고            |                                                    |
| 사업자등록증 *      | pdf 또는 이미지 형태의 사업자등록증을 첨부바랍니다.<br>[파일전력] 선택원 파일 없을 |
|               |                                                    |

## 로그인 화면

메인 화면 상단에 LOGIN 버튼을 클릭하면 로그인 후 민원신청시스템에 접속할 수 있습니다.

## 아이디 로그인 및 공인인증서 인증

|          | NEPS<br>Nuclear Export and |                  |                                           |             |          |
|----------|----------------------------|------------------|-------------------------------------------|-------------|----------|
|          | imPort Control system      | 인증서 입력 ({        | 던자서명)                                     |             |          |
| test1    |                            | NE               | Nuclear Export and<br>ImPort Control Syst | em          |          |
|          |                            | 인증서 위치           | 이동식디스크 저장토큰                               | <b>보안토큰</b> | -<br>휴대폰 |
|          | 로그인                        | 구분               | 사용자                                       | 만료일         | 발급자      |
|          | 아이디찾기 비밀번호찾기 회원            |                  |                                           |             |          |
| 공인인증서안내  | 온라인 업무처리를 위해서는 업체의 법인 공인   | 인증서 찾기           | 인증서 암호는 대소문자                              | ·를 구분합니다.   |          |
| 개인정보처리방침 | 시스템관련문의 : 070-7858-9338    | 인증서 보기<br>인증서 삭제 | 인증서 암호<br>🚺 인증서 선택 후 암호                   | 를 입력하세요.    |          |
|          |                            |                  | 확인 취                                      | 2           |          |

1 아이디와 비밀번호를 입력한 후 로그인 버튼을 클릭합니다.

- 사용자 로그인이 완료되면 공인인증서 인증창이 실행됩니다.

2 공인인증서 입력 창에서 등록된 기관 공인인증서를 선택하고 인증합니다.

## 시스템 이용시 유의사항

로그인 에러시 환경설정

로그인 시 다음화면이 나오지 않고 하얀 화면만 나오거나 다시 로그인 화면이 나올 경우

| ✓ 중 NEPS에 오신것을 환영합니다. × + |                                       | - 🗆 ×            |
|---------------------------|---------------------------------------|------------------|
| 기록                        |                                       |                  |
|                           |                                       | Ctrl+T           |
|                           | 다 새창                                  | Ctrl+N           |
|                           | 🚓 새 시크릿 창                             | Ctrl+Shift+N     |
|                           | 🌋 사용자 이름 1                            | 로그인하지 않음 >       |
|                           | ☞ 비밀번호 및 자동 완                         | 성 >              |
|                           | 🗿 방문 기록                               | >                |
|                           | ≛ 다운로드                                | Ctrl+J           |
|                           | ☆ 북마크 및 목록                            | >                |
|                           | 한 확장 프로그램                             | >                |
|                           | ■ 인터넷 사용 기록 삭                         | 제 Ctrl+Shift+Del |
|                           | Q 확대/축소                               | - 100% + 🖸       |
|                           | 급 인쇄                                  | Ctrl+P           |
|                           | Google에서 이 페이                         | 지 검색             |
|                           | 확 번역<br>●                             |                  |
|                           | ④ 찾기 및 수정하기                           | >                |
|                           | Li 서상 및 공유<br>a 도구 더보기                | >                |
|                           |                                       |                  |
|                           | ⑦ 도움말                                 | >                |
|                           | · · · · · · · · · · · · · · · · · · · |                  |
|                           | 5 <u>6</u>                            |                  |
| ▲                         |                                       | - • ×            |
|                           | □ 새 창에서                               | Ctrl+N           |
|                           | 뎒 새 InPrivate 창                       | Ctrl+Shift+N     |
|                           | 확대/축소                                 | 100% + 🖉         |
|                           | <∠= 즐겨찾기                              | Ctrl+Shift+O     |
|                           | 🕑 검색 기록                               | Ctrl+H           |
|                           | ✓ 쇼핑                                  |                  |
|                           | 业 다운로드                                | Ctrl+J           |
|                           | EB 앱                                  | •                |
|                           | 89 게임                                 |                  |
|                           | (3 확장                                 |                  |
|                           | ☆ 므라우저 필수 요소                          |                  |
|                           | (전) 소금 같 다                            | Ctrl+P           |
|                           | (&) 스크턴샷<br>                          | Ctrl+Shift+S     |
|                           | 이 페이지에서 옷기<br>기타 도구                   | Ctrl+F           |
|                           | 507 MM                                |                  |
|                           | (2) 22<br>(2) 도운만 미 피드배               |                  |
|                           | ····································· | F                |
|                           | Microsoft Edge Et 71                  |                  |

1 크롬, 엣지 각각 상단 메뉴에서 세개의 점 표시 클릭 -> [설정] 선택

3 브라우저 창을 닫은 후 다시 시작합니다

2 설정 초기화 메뉴 (크롬), 원래대로 설정 메(엣지) 클릭 -> [설정을 기본값으로 복원] 버튼 클릭

| Q                 | 검색엔진                                                                                                    |                         |       |      |     |    |   |
|-------------------|----------------------------------------------------------------------------------------------------|-------------------------|-------|------|-----|----|---|
|                   | 기본 브라우저                                                                                                    |                         |       |      |     |    |   |
| Ċ                 | 시작 그룹                                                                                                    |                         |       |      |     |    |   |
| <i>(</i> <b>)</b> |                                                                                                    |                         |       |      |     |    |   |
| ₿                 | 언어                                                                                                    |                         |       |      |     |    |   |
| <u>+</u>          | 다운로드                                                                                                    |                         |       |      |     |    |   |
| Ť                 | 접근성                                                                                                    |                         |       |      |     |    |   |
| 2                 | 시스템                                                                                                    |                         |       |      |     |    |   |
|                   | 서저 초기치                                                                                                    |                         |       |      |     |    |   |
|                   | <u> </u>                                                                                                    |                         |       |      |     |    |   |
|                   |                                                                                                    |                         |       |      | _   |    | × |
|                   | 🕼 🗖   🗋 NEPS에 오신것을 환영합니다. 🗙                                                                                                    | ⓒ 설정 × +                |       |      |     |    | ~ |
| ~                 | C C Edge   edge://settings/reset                                                                                                    |                         | な (1) | £= € | b 9 | ç; | • |
|                   | 설정                                                                                                    |                         |       |      |     |    |   |
|                   |                                                                                                    |                         |       |      |     |    |   |
|                   | Q. 설정 검색                                                                                                    | 원래대로 설정                 |       |      |     |    | 1 |
|                   | Q. 설정 검색<br>⑧ 프로필                                                                                                    | 원래대로 설정<br>설정을 기본값으로 복원 |       |      |     | >  | ] |
|                   | <ul> <li>Q 설정 검색</li> <li>◎ 프로필</li> <li>⑦ 개인 정보, 검색 및 서비스</li> </ul>                                                                                                    | 원래대로 설정<br>설정을 기본값으로 복원 |       |      |     | >  | ] |
|                   | <ul> <li>Q. 설정 검색</li> <li>◎ 프로필</li> <li>Ô. 개인 정보, 검색 및 서비스</li> <li>◇ 브라우저 디스플레이</li> </ul>                                                                                                    | 원래대로 설정<br>설정을 기본값으로 복원 |       |      |     | >  | ] |
|                   | <ul> <li>Q 설정 검색</li> <li>◎ 프로필</li> <li>⑦ 개인 정보, 검색 및 서비스</li> <li>③ 브라우저 디스플레이</li> <li>□ 사이드바</li> </ul>                                                                                                    | 원래대로 설정<br>설정을 기본값으로 복원 |       |      |     | >  | ] |
|                   | <ul> <li>Q 설정 검색</li> <li>◎ 프로필</li> <li>⑦ 개인 정보, 검색 및 서비스</li> <li>③ 브라우저 디스플레이</li> <li>□ 사이드바</li> <li>ῶ 시작, 홈 및 새 탭</li> </ul>                                                                                                    | 원래대로 설정<br>설정을 기본값으로 복원 |       |      |     | >  | ] |
|                   | <ul> <li>Q 설정 검색</li> <li>◎ 프로필</li> <li>☆ 개인 정보, 검색 및 서비스</li> <li>◇ 브라우저 디스플레이</li> <li>① 사이드바</li> <li>⑩ 시작, 홈 및 새 탭</li> <li>ⓒ 잘라내기, 복사 및 붙여넣기</li> </ul>                                                                                                    | 원래대로 설정<br>설정을 기본값으로 복원 |       |      |     | >  | ] |
|                   | <ul> <li>Q. 설정 검색</li> <li>◎ 프로필</li> <li>☆ 개인 정보, 검색 및 서비스</li> <li>◇ 브라우저 디스플레이</li> <li>① 사이드바</li> <li> 시작, 홈 및 새 탭</li> <li>[ⓒ 잘라내기, 복사 및 붙여넣기</li> <li>[☞ 쿠키 및 사이트 권한</li> </ul>                                                                                                    | 원래대로 설정<br>설정을 기본값으로 복원 |       |      |     | >  | ] |
|                   | <ul> <li>Q 설정 검색</li> <li>◎ 프로필</li> <li>⑦ 개인 정보, 검색 및 서비스</li> <li>③ 브라우저 디스플레이</li> <li>① 사이드바</li> <li>⑩ 시작, 홈 및 새 탭</li> <li>[] 같 잘라내기, 복사 및 붙여넣기</li> <li>[] 쿠키 및 사이트 권한</li> <li>[] 기본 브라우저</li> </ul>                                                                                                    | 원래대로 설정<br>설정을 기본값으로 복원 |       |      |     | >  | ] |
|                   | <ul> <li>Q. 설정 검색</li> <li>@ 프로필</li> <li>① 개인 정보, 검색 및 서비스</li> <li>③ 브라우저 디스플레이</li> <li>① 사이드바</li> <li>⑩ 시작, 홈 및 새 탭</li> <li>[ⓒ 잘라내기, 복사 및 불여넣기</li> <li>[ጬ 쿠키 및 사이트 권한</li> <li>[〕 기본 브라우저</li> <li>↓ 다운로드</li> </ul>                                                                                                    | 원래대로 설정<br>설정을 기본값으로 복원 |       |      |     | >  | ] |
|                   | <ul> <li>Q. 설정 검색</li> <li>④ 프로필</li> <li>☆ 개인 정보, 검색 및 서비스</li> <li>◇ 브라우저 디스플레이</li> <li>① 사이드바</li> <li>④ 시작, 홈 및 새 탭</li> <li>☞ 잘라내기, 복사 및 붙여넣기</li> <li>☞ 쿠키 및 사이트 권한</li> <li>☞ 기본 브라우저</li> <li>↓ 다운로드</li> <li>※ 가족 보호 설정</li> </ul>                                                                                                    | 원래대로 설정<br>설정을 기본값으로 복원 |       |      |     | >  | ] |
|                   | <ul> <li>Q. 설정 검색</li> <li>④ 프로필</li> <li>⑦ 개인 정보, 검색 및 서비스</li> <li>③ 브라우저 디스플레이</li> <li>① 사이드바</li> <li>⑩ 시작, 홈 및 새 탭</li> <li>[안 잘라내기, 복사 및 붙여넣기</li> <li>[과 쿠키 및 사이트 권한</li> <li>[] 기본 브라우저</li> <li>↓ 다운로드</li> <li>※ 가족 보호 설정</li> <li>[] 산 언어</li> </ul>                                                                                                    | 원래대로 설정<br>설정을 기본값으로 복원 |       |      |     | >  | ] |
|                   | <ul> <li>▲ 설정 검색</li> <li>● 프로필</li> <li>↑ 개인 정보, 검색 및 서비스</li> <li>◆ 브라우저 디스플레이</li> <li>● 사이드바</li> <li>● 시작, 홈 및 새 탭</li> <li>단 잘라내기, 복사 및 붙여넣기</li> <li>☞ 쿠키 및 사이트 권한</li> <li>• 기본 브라우저</li> <li>↓ 다운로드</li> <li>※ 가족 보호 설정</li> <li>▲각 연어</li> <li>● 프린터</li> </ul>                                                                                                    | 원래대로 설정                 |       |      |     | >  | ] |
|                   | <ul> <li>Q 설정 검색</li> <li>● 프로필</li> <li><sup>①</sup> 개인 정보, 검색 및 서비스</li> <li><sup>③</sup> 브라우저 디스플레이</li> <li><sup>①</sup> 사이드바</li> <li><sup>①</sup> 시작, 홈 및 새 탭</li> <li><sup>[]</sup> 잘라내기, 복사 및 불여넣기</li> <li><sup>[]</sup> 쿠키 및 사이트 권한</li> <li><sup>[]</sup> 기본 브라우저</li> <li><sup>↓</sup> 다운로드</li> <li><sup>[]</sup> 가족 보호 설정</li> <li><sup>[]</sup> 적리</li> <li><sup>[]</sup> 프린터</li> <li>[] 시스템 및 성능</li> </ul> | 원래대로 설정                 |       |      |     | >  | ] |

| ~        | 🌣 설정 - 설정 초기화 🛛 × 🕂          |                    | - |   | × |
|----------|------------------------------|--------------------|---|---|---|
| ~        | → C ⊙ Chrome chrome://settin | gs/reset           | ☆ | • | : |
| 0        | 설정                           | Q, 설정 검색           |   |   |   |
| •        | 나와 Google의 관계                | 설정 초기화             |   |   |   |
| Ê        | 자동 완성 및 비밀번호                 |                    |   |   |   |
| 0        | 개인 정보 보호 및 보안                | 설정을 기본값으로 복원 · · · |   |   |   |
| Ø        | 성능                           |                    |   |   |   |
| ۲        | 모양                           |                    |   |   |   |
| Q        | 검색엔진                         |                    |   |   |   |
|          | 기본 브라우저                      |                    |   |   |   |
| Ċ        | 시작 그룹                        |                    |   |   |   |
|          | 언어                           |                    |   |   |   |
| <u>+</u> | 다운로드                         |                    |   |   |   |
| Ť        | 접근성                          |                    |   |   |   |
| 3        | 시스템                          |                    |   |   |   |

## 민원신청 메인 접속

| NEPS                                        |   | 전문판정 14       | 수출허가 5                    | 요건확인         | 11         | 사전보고 2        | 민원            | <b>1인</b> 님이 로그인 하셨습니다. ( | 로그아웃 회원정보관리   |
|---------------------------------------------|---|---------------|---------------------------|--------------|------------|---------------|---------------|---------------------------|---------------|
| Nuclear Export and<br>ImPort Control System |   | 거래보고 6        | 수입목적 1                    | 정부보증         | 2          | 협정이행 6        | 1             |                           | ٩             |
| 전략물자 수출                                     |   |               |                           |              |            |               |               |                           |               |
| 들 <mark>전문</mark> 판정                        | + | 업무현           | 황                         |              |            |               |               |                           |               |
| 턱 수출허가                                      | + |               |                           |              |            |               |               |                           |               |
| 📹 수출거래보고(허가면제)                              | + | 나의 전체         | 업무 현황 입니다.                |              |            |               |               |                           |               |
| 플랜트기술수출허가<br>사후관리                           |   | 01 11         | 비아디처럼                     |              |            |               |               |                           |               |
| 전략물자 수입                                     |   | 해당 입무         | 비 접구 연왕<br>클릭 시 조회 확면으로 이 | 동됩니다.        |            |               |               |                           |               |
| 🛍 정부보증                                      | + |               | -                         |              | -          | <b>b</b> .    |               | 8                         |               |
| 诏 수입목적확인                                    | + | L             | =                         | 전문판정<br>14   |            | <b>-</b> *    | 수출허가<br>5     | 490 I                     | 요건확인<br>11    |
| 책물질 수출입                                     |   |               |                           |              |            |               |               |                           |               |
| 🗏 사전보고                                      | + | <b>क</b> रहे। | 병중(210) 처리완료(601)         | E.           |            | 면행중(52) 처리완료  | (51)          | ▶ 진행중(46) 처리완             | 로(33)         |
| 🕸 요건확인                                      | + |               |                           |              |            |               |               |                           |               |
| 협정품목 <mark>수출입</mark>                       |   |               |                           | 사전보고         |            | 8             | 허가면제거래보고      |                           | 수입목적확인        |
| 診 협정이행                                      | + |               |                           | 2            |            |               | 0             |                           | 1             |
| 민원안내                                        |   | <b>등</b> 전    | 방중(5) 처리완료(79)            |              | <b>\</b>   | 인행중(3) 처리완료(! | 5)            | 🗣 진행증(3) 처리완료             | :(4)          |
| 을 민원발급                                      | + |               |                           |              |            |               |               |                           |               |
| 문 사전컨설팅                                     | + |               | 1                         | 73 14 4 4 77 |            | -             |               |                           |               |
| ) <sub>€</sub> 민원상담                         | + |               | -                         | 정부보증<br>2    |            |               | 엽성이옝(수술)<br>3 |                           | 협성이행(수입)<br>3 |
| <sup>b</sup> 공지사항                           | + |               |                           |              |            |               |               |                           |               |
| 실문조사                                        | + | <b>월</b> 전    | 방중(14) <b>처</b> 리완료(6)    |              | <b>Q</b> 2 | 인행중(17) 처리완료  | (4)           | ♥ 진행중(11) 처리완             | 鼠(0)          |
|                                             |   |               |                           |              |            |               |               |                           |               |
| 원자력플랜트기술<br>사후관리시스템                         |   |               |                           |              |            |               |               |                           |               |
| ● NEPS 포털시스템                                |   |               |                           |              |            |               |               |                           |               |
| 🕒 NEPS 사용자 매뉴얼                              |   |               |                           |              |            |               |               |                           |               |
| 🔓 원자력 수출입통제 매뉴얼                             |   |               |                           |              |            |               |               |                           |               |

1 민원신청 메인 화면이며, 민원인의 각 업무별 현황을 보실 수 있습니다.

2 좌측메뉴에서 각 민원업무별 신청, 처리대상, 진행중, 처리완료 항목으로 이동할 수 있습니다.

3 우측상단의 회원정보 수정 버튼을 클릭하면 회원정보를 수정할 수 있습니다.

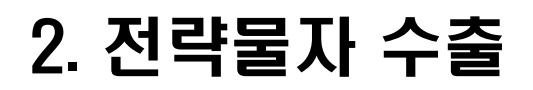

## 전문판정 개별신청

#### 전문판정 개별신청건을 신청하는 화면입니다.

| 전문판정 신청 개별                                    |                               | 전략물자 수출 🖊 | 전문판정 / | 전문판정 개벌신청 |
|-----------------------------------------------|-------------------------------|-----------|--------|-----------|
| NEPS 온라인 민원신청 서비스<br>접수건은 최대한 신속히 답변해 드리며, 사인 | 에 따라 내용확인을 위한 시간이 소요될 수 있습니다. |           |        |           |
| 신청인정보 품목정보 거래정보                               | 비고 필요첨부서류                     |           |        |           |
| Step 02 품목정보<br>✓ 표시는 필수입력 항목입니다.             |                               |           |        |           |
| 프로젝트 구분 🧹                                     | 프로젝트 구분을 선택하세요                |           |        | -         |
| 신청품목의 분류 🗸                                    | 신청품목의 분류를 선택하세요               |           |        | -         |
| HS코드 🗸<br>Q 관세형 HSK 검색                        | hs코드를 선택하세요                   |           |        | -         |
| ☯ 물품명(기술명 및 기술내용) ✓                           | *최대 입력 글자 수는 500글자 입니다.       |           |        |           |
| 🕑 모델번호 및 모델명 🗸                                | •최대 입력 글자 수는 2,000글자 입니다.     |           |        | 1         |
| <b>❷</b> 규격 ✓                                 | *최대 인명 국자 소는 2 000국자 인니다      |           |        |           |
| @ 응도 ✓                                        | •최대 입력 금자 수는 2,000금자 입니다.     |           |        | 12        |
| ∢ 이전                                          | 임시저장 신청서 접수 신청서 삭제            |           |        | 다음 >      |

## [품목정보]

필수 항목 및 일반 항목을 작성합니다.

- 신청품목의 분류에서 소프트웨어를 선택한 경우 HS코드가 일반 항목이 됩니다.
- 프로젝트 구분에서 기타, 신청품목의 분류에서 기술을 선택한 경우 HS코드 항목이 비활성화 됩니다.
- HS코드 항목에 관세청 HSK검색 버튼을 클릭하면 관세법령정보 포털에서 HS코드를 검색 할 수 있습니다.
- 항목 옆에 표시된 ? 에 마우스 오버하시면 상세설명이 툴팁형태로 제공됩니다.

## 거래정보

Г

| 전문판정 신청 개발                               | 전락물자 수출 🖉 전문판정                           | / 전문판정 개별 |
|------------------------------------------|------------------------------------------|-----------|
| NEPS 온라인 민원신청 서비스<br>접수건은 최대한 신속히 답변해 드리 | 며, 사안에 따라 내용확인을 위한 시간이 소요될 수 있습니다.       |           |
| 신청인정보 품목정보 거리                            | 1정보 비고 필요첨부서류                            |           |
| Step 03 거래정보<br>✓ 표시는 필수입력 형목입니다.        |                                          |           |
| 수입국 🗸                                    | 수입국을 선택하세요                               | •         |
| 원산지 🗸                                    | 원산지를 선택하세요                               |           |
| 원자력계동 🗸                                  | 원자력계통을 선택하세요                             | ~         |
| 수출목적 🗸                                   |                                          |           |
| 이전방법 🗸                                   | *최대 압력 글자 수는 2,000글자 압니다.<br>이전방법을 선택하세요 |           |
|                                          | 임시저장 신청서 접수 신청서 삭제                       |           |
| ◀이전                                      |                                          | 다음 🕨      |
|                                          |                                          |           |

## 2 [거래정보]

필수 항목 및 일반 항목을 작성합니다.

## 비고

Γ

| 전문판정 신청 개별                                |                                    | 전리물자 수출 / 전문판정 / 전문판정 개별신청 |
|-------------------------------------------|------------------------------------|----------------------------|
| NEPS 온라인 민원신청 서비스<br>접수건은 최대한 신속히 답변해 드리미 | 1, 사안에 따라 내용확인을 위한 시간이 소요될 수 있습니다. |                            |
| 신청인정보 품목정보 거래?                            | 변보 비고 필요첨부서류                       |                            |
| <b>Step 04 비고</b><br>✓ 표시는 필수입력 항목입니다.    |                                    |                            |
| 만원상담내역                                    | 민원상담 상담번호를 선택하세요                   | *                          |
| 비고                                        |                                    | <i>i</i> ,                 |
|                                           | *최대 입력 글자 수는 2,000금자 입니다.          |                            |
|                                           | 임시저장 신청서 접수 신청서 삭제                 |                            |
| ◀ 이전                                      |                                    | 다음>                        |

## 3 [비고]

필수 항목 및 일반 항목을 작성합니다.

- 항목 옆에 표시된 ? 에 마우스 오버하시면 상세설명이 툴팁형태로 제공됩니다.

#### 필요첨부서류

| 전문판정 신청 개별                                                                                                    |                                                                   |                                                                             |                         | 전력물자 수출 🖊 | 전문판정 🖊 | 전문판정 개별신경 |
|----------------------------------------------------------------------------------------------------|-------------------------------------------------------------------|-----------------------------------------------------------------------------|-------------------------|-----------|--------|-----------|
| NEPS 온라인 민원신청 서비스<br>접수건은 최대한 신속히 답변해 드리며                                                                                                  | , 사안에 따라 내용확인                                                     | 을 위한 시간이 소요될 수 있습니다.                                                        |                         |           |        |           |
| 신청인정보 품목정보 거래질                                                                                                    | 보 비고 필                                                            | 요첨부서류                                                                       |                         |           |        |           |
| Step 05 필요 첨부 서류<br>✓ 표시는 웹수업력 항목입니다.<br>문서보안슬루션(DRM)적용에 따라 hwp,<br>첨부파일 업로드 예산용량 및 개수: 단일(<br>물품등의 성능과 용도 및 기술적 특,<br>류(매뉴일, 상품안내서 또는 사양서 | pdf, doc, ppt, xis, mp4,<br>로서 2GB / 전체문서 10GE<br>영을 표시하는 서<br>등) | avl, wmv 등의 문서 및 영상파일만 업로<br>3 / 파일개수 50개<br>그 밖에 판정기관의 장이 필요하다고 안          | 르드가 가능합니다.<br>신정하는 서류   |           |        |           |
|                                                                                                    | ) #                                                               |                                                                             | <b>登</b>                |           |        |           |
| DRAG & DR<br>Drop files and folders                                                                                                    | OP<br>here                                                        | DRAG & DRO<br>Drop files and folders he                                     | )P<br><sup>ire</sup>    |           |        |           |
| 🕜 실제 이전자료 여부 🗸                                                                                                    | ○ 첨부서류는 1<br>* 실제 이전할 X<br>* 실제 이전할 X                             | 실제 이전되는 자료(최종본)입니다.<br>1료에서 파일 확장자명만 변경된 경우는 최용<br>1료로 번역하기 전 자료는 최종본으로 간주4 | 5분으로 간주합니다.<br>카지 않습니다. |           |        |           |
| 실제 이전자료 미제출 사유                                                                                                    | 이전 시점을 그                                                          | 고려하여 현재까지 준비된 기술자                                                           | 료를 제출함                  |           |        | × *       |
|                                                                                                    | 임시저장                                                              | 신청서 접수                                                                      | 신청서 삭제                  |           |        |           |

4 [필요첨부서류]

#### :신청서접수완료화

화면의 첨부파일 박스에 파일을 드래그앤 드롭으로 이동하거나, 첨부파일박스에서 마우스 오른쪽 클릭해서 파일을 선택할 수 있습니다.

- 프로젝트 구분에서 기타, 신청품목의 분류에서 기술을 선택한 경우 실제 이전
   자료 여부 항목과 실제 이전자료 미제출 사유 항목이 활성화됩니다.
- 임시저장 : 현재 작성중인 내용을 임시로 저장하며, 처리대상목록에 보여집니다.
- 신청서 접수 : 현재 작성한 내용을 저장하며 진행중 업무 목록에 보여집니다.
- 신청서 삭제 : 임시저장된 신청서를 삭제합니다.

## 전문판정 일괄신청

엑셀파일을 이용하여 전문판정을 일괄로 신청하는 화면입니다.

| Notes and 만원성형 서비는 접근 지수 안에 따라 내용확인을 위한 시간이 소요할 수 있습니다.     신청안정보   대상업로도   알 문역   Standa 대상인적 문역   ····································                                                            | 전문판정 신청 일괄                                                                            |                                                       | 전락물자 수출 🦯 전문 | 반정 🦯 전문판정 일괄신청 |
|----------------------------------------------------------------------------------------------------|---------------------------------------------------------------------------------------|-------------------------------------------------------|--------------|----------------|
| 선정인철 대상 모 일괄등적<br>Step 22 대상업모드<br>과 제돈 특석입적 형력입니다.<br>영금독 석정 전수 제한 100건<br>일곱등록서서 내 100건을 초과하여 입역한 경우 업코드가 되지 않습니다. 신청 제한 건수를 초과하여 신장액야 하는 경우 면원상담을 통해 문역해주시기 방티니다.<br>[한 신문면정 일괄등록서서<br>DECet 업코드 | NEPS 온라인 민원신청 서비스<br>접수건은 최대한 신속히 답변해 드리며,                                            | 사안에 따라 내용확인을 위한 시간이 소요될 수 있습니다.                       |              |                |
| Step 02 대상업로도<br>또 지는 편수 안에 형 약만 대는<br>경로형 신청 건수 제한 1 00건<br>경로형 시석 내 100건을 초재하여 언덕한 경우 업코드가 되지 않습니다. 신청 제한 건수를 초재하여 신청해야 하는 경우 만원상답을 통해 문덕해주시기 방답니다.<br>                                           | 신청인정보 대상업로드 일괄                                                                        | 5.5                                                   |              |                |
| Excel 업로드<br>DRAG & DROP<br>Drop files and folders here                                                                                                    | Step 02 대상업로드<br>✓ 표시는 필수인격 항목입니다.<br>일괄등록 신청 건수 제한 : 100건<br>일괄등록서식 내 100건을 초과하여 입력한 | 경우 업로드가 되지 않습니다. 신청 제한 건수를 초과하여 신청해야 하는 경우 인원상담을 통해 ( | 문의해주시기 바랍니다. | 정 일괄등록서식       |
|                                                                                                    | Excel 업로드                                                                             | DRAG & DROP<br>Drop files and folders here            |              |                |

**1** 우측에 전문판정 일괄등록서식 버튼을 클릭해서 .xlsx 서식을 다운로드 받습니다.

다운로드 받으신 전문판정\_일괄등록.xlsx 파일을 여신 후, 첫번째 행의 주의사항을
 참고하셔서 내용을 작성하시고 일괄등록 화면에서 업로드를 합니다.

#### : 전문판정 일괄등록서식 (예시)

| A                                                                                                    | В                                                                                                    | С                                                                                         | D                                                                   | E                                    | F     | G     | Н     | 1    | J              | K            | L        | М     |
|----------------------------------------------------------------------------------------------------|----------------------------------------------------------------------------------------------------|-------------------------------------------------------------------------------------------|---------------------------------------------------------------------|--------------------------------------|-------|-------|-------|------|----------------|--------------|----------|-------|
| * Excel에서 제공하는<br>* 특수문자는 입력하기<br>* 빨간색으로 표기된<br>* 전문판정 거래 정보<br>* 첨부 파일이 여러 가<br>* 첨부 파일명 작성 시<br>* 기술 신청 시, 판정범<br>* 품목구분이 '소프트 | 함수 또는 서식은 적용 하?<br>1 마세요.(예, ~ ^ & 등)<br>항목은 필수 입력 사항입니!<br>의 경우, 협정 및 상황허가를<br>인 경우에는 / 구분자료하다<br>], 실제 업로드 할 파일과 획<br>반으려는 기술의 원본 신청림<br>웨어'인 경우 HS코드는 필수 | 지 마십시오.<br>다.<br>를 위하며 필요한 정.<br>겨 입력하시고 확장?<br>장자까지 동일하게<br>을 원칙으로 하며 원.<br>수 입력 사항이 아닐! | 보이니 작성해주시기 비<br>다까지 작성해주세요.<br>작성(대소문자 구분)하<br>본 미첨부에 따른 책임을<br>니다. | 랍니다.<br>여 주시기 바랍니다.<br>2 사업자에게 있습니다. | 1     |       |       |      |                |              |          |       |
|                                                                                                    |                                                                                                    | 전문판정                                                                                      | 품목 정보(전문판정 신                                                        | 청서 필수 정보)                            |       |       |       | 전문편  | 정 거래 정보(기타 판정기 | 기관의 장이 필요하다고 | 민정하는 정보) |       |
| 프로젝트구분                                                                                                    | 품목구분                                                                                                    | HS코드                                                                                      | 품목명                                                                 | 모델번호 및 모델명                           | 규격    | 85    | 수입국   | 원산지  | 원자력계통          | 수출목적         | 이전방법     | 비고    |
| 기타                                                                                                    | 시험, 검사 및 생산장비 1                                                                                                    |                                                                                           | TEST1                                                               | TEST1                                | TEST1 | TEST1 | 가봉    | 감비아  | 2차 및 기타계통      | TEST1        | 정보통신망    | TEST1 |
| SAU JRDC                                                                                                    | 소프트웨어 2                                                                                                    | 2                                                                                         | TEST2                                                               | TEST2                                | TEST2 | TEST2 | 건지 섬  | 그린란드 | 해당없음           | TEST2        | 구두 또는 행위 | TEST2 |
| KAERI SFR                                                                                                    | 물질 응                                                                                                    | 3                                                                                         | TEST3                                                               | TEST3                                | TEST3 | TEST3 | 우크라이나 | 프랑스  | 1차 보조계통        | TEST3        | 항공       | TEST3 |
|                                                                                                    |                                                                                                    |                                                                                           |                                                                     |                                      |       |       |       |      |                |              |          |       |
| <u></u>                                                                                                    |                                                                                                    |                                                                                           |                                                                     |                                      |       |       |       |      |                |              |          |       |

2 작성이 완료된 엑셀파일을 업로드하면 자동으로 다음탭[일괄등록]으로 이동합니다.

| 신청인정 | <u>성</u> 보          | 대상업로드                      | 일괄등록                                          |                      |                                      |                  |       |       |           |
|------|---------------------|----------------------------|-----------------------------------------------|----------------------|--------------------------------------|------------------|-------|-------|-----------|
| Step | <b>p 03</b><br>시는 필 | <b>일괄등록</b><br>수입력 항목입니다   | ł.<br>I. – и Эсе / жние и 1                   | 0/° D / πюэнь.•      | E0.78                                |                  |       |       |           |
| 문서보  | r월 집도<br>1안솔루       | 드 세인상승 · 근립<br>선(DRM)적용에 띠 | 문제 · 2007 전세군지 · 1<br>라 hwp, pdf, doc, ppt, 3 | ds, mp4, avi, wm     | 50개<br>IV 등의 문서 및 영상                 | 상파일만 업로드가 가능합니   | 다.    |       | 👕 선택 행 삭기 |
| 전문   | 판정 일                | 괄등록                        |                                               |                      |                                      |                  |       |       |           |
|      |                     | 프로젝트구분                     | 품목구분                                          | HS코드                 | 품목명                                  | 모델번호 및 모델명       | 규격    | 용도    | 수입국       |
| 1    |                     | 기타                         | 시험, 검사 및 생산장비                                 | 1                    | TEST1                                | TEST1            | TEST1 | TEST1 | 가봉        |
| 2    |                     | SAU JRDC                   | 소프트웨어                                         | 2                    | TEST2                                | TEST2            | TEST2 | TEST2 | 건지 섬      |
| 3    |                     | KAERI SFR                  | 물질                                            | 3                    | TEST3                                | TEST3            | TEST3 | TEST3 | 우크라이나     |
| 4    | _                   |                            |                                               |                      |                                      |                  |       |       |           |
|      |                     |                            |                                               | 전문판정_일괄등<br>전문판정_일괄등 | 록 (2).xlsx (60.2<br>록 (1).xlsx (43.9 | 13 KB)<br>15 KB) |       |       |           |
| 침두   | 부파일                 | ×                          | Ø                                             | 전문판정-20231:          | 214.xlsx (4.01 M                     | B)               |       |       |           |
|      |                     |                            |                                               | 입지                   | 시저장                                  | 신청서 접수           |       |       |           |

3 내용을 확인 후 신청서 접수 버튼을 클릭하면 신청서가 일괄로 접수됩니다.

신청서 접수 전에 목록 그리드에서 셀을 클릭하면 직접 내용을 수정할 수 있으며, 특정 행을
 선택 후 선택행 삭제를 클릭하면 목록에서 삭제할 수 있습니다.

## 전문판정 업무조회 (처리대상)

| 던 | 문  | 판정 업무를                      | 조회 처                    | 리대상                       |                           |           |            | 전락물자 수출         | / 전문판정 / | 전문판정 업무조3 |
|---|----|-----------------------------|-------------------------|---------------------------|---------------------------|-----------|------------|-----------------|----------|-----------|
| 0 | 처리 | 대상 업무 현황입니다<br>  다운로드를 클릭하시 | 다. 접수번호를 클<br>시면 현재 리스트 | 력하시면 조회 페0<br>의 목록을 엑셀 파일 | 지로 이동합니다.<br> 로 다운로드할 수 9 | 있습니다.     |            |                 |          |           |
|   |    |                             |                         |                           | ☑ 전                       | 백 목록 다운로드 | 🗴 전체 목록    | 다운로드 💼 산        | 신청서 삭제   | O 신청서 취소  |
|   |    | 접수번호≑                       | 진행상태                    | 프로젝트 구분                   | 신청품목의 분류                  | 품목명       | 모델번호 및 모델명 | 업체명             | 담당자 성명   | KINAC담당자  |
|   |    |                             | 전체 🖌                    | 전체 🗸                      | 전체 🖌                      |           |            |                 |          |           |
| 1 |    | 미접수                         |                         | NuScale SMR 연료            | X                         | 1         | 1          | 한국원자력연구원        | 한성미      |           |
| 2 |    | 미접수                         |                         | 기타                        | 기술                        |           |            | 한국원자력연구원        | 한성미      |           |
| 3 |    | 미접수                         |                         | UAE BNPP                  | 시스템, 장비 및 부품              |           |            | 한국원자력연구원        | 한성미      |           |
| 4 |    | 230912-C0108                | 자료보완                    | 기타                        | 기술                        | 1234      | 1234       | 한국원자력연구원        | 한성미      | 최희수       |
| 5 |    | 230525-C0094                | 자료보완                    | 기타                        | 물질                        | 555       | 555        | 한국원자력연구원        | 한성미      | 최희수       |
| 6 |    | 230525-C0093                | 자료보완                    | 기타                        | 기술                        | 444       | 444        | 한국원자력연구원        | 한성미      | 최희수       |
| 7 |    | 230525-C0092                | 자료보완                    | BGD BTRR I&C              | 시험, 검사 및 생산장태             | 333       | 333        | 한국원자력연구원        | 한성미      | 최희수       |
| 8 |    | 230525-C0084                | 자료보완                    | 기타                        | 시험, 검사 및 생산장!             | 1         | 1          | 한국원자력연구원        | 한성미      | 최희수       |
| 9 |    | 230525-C0079                | 자료보완                    | 기타                        | 물질                        | 555       | 555        | 한국원자력연구원        | 한성미      | 최희수       |
|   | -  | 20221020000008              |                         | 3151                      |                           | CACANET   | the sub-   | * 그 이 지 러 어 그 이 | ±1 44 01 | +1+1-6    |

1 사용자가 임시저장 한 신청서 또는 접수한 신청서의 보완요청이 있는 경우 처리대상목록에 보여집니다.

- 선택 목록 다운로드 버튼을 클릭 시 선택된 목록을 엑셀파일로 다운로드 합니다.
- 전체 목록 다운로드 버튼을 클릭 시 전체 목록을 엑셀파일로 다운로드 합니다.
- 신청서 삭제 버튼 클릭 시 임시저장된 목록을 삭제할 수 있습니다.
- 신청서 취소 버튼 클릭 시 자료보완 상태의 목록을 취소할 수 있습니다.

| 전문판정 수정                                                                                                    | 전역정적 수준 / 전문관령 / 전영제 수정 |
|----------------------------------------------------------------------------------------------------|-------------------------|
| NEPS 온라인 만원선형 서비스<br>접수건은 최대한 신속혀 답변해 드리며, 사안에 따라 내용확인을 위한 시간이 소요될 수 있습니다.                                                                                               |                         |
| 신청안정보 품목정보 거예정보 비고 필요함부서류                                                                                                    |                         |
| Step 05 퓔요 첨부 서류                                                                                                    |                         |
| 문제보법하려 신청서 제출 × (미)                                                                                                    |                         |
| 류(매뉴) 자료보안 안료하였습니다.                                                                                                    |                         |
| 신청서제출 Cancel                                                                                                    |                         |
| DRAG & DROP<br>Drop files and folders here                                                                                                    |                         |
|                                                                                                    |                         |
| ⊘ 실제 이전자료 여부 ✓ 정부서류는 실제 이전되는 자료(최종본)입니다. * 실제 이전 파고에서 파일 해당자양( 변경된 경우는 파종폰으로 전우합니다. * 실제 이전물 파고에서 파일 해당자양( 변경된 경우는 파종폰으로 전우합니다. * 실제 이전물 파고로 변역하게 전 프로드 최종폰으로 전우해자 않습니다. |                         |
| 신청서 제출 신청취소                                                                                                    |                         |

: 보완요청 처리 화면

## 전문판정 업무조회 (진행중)

#### 접수한 신청서의 진행상태를 보실 수 있는 화면입니다.

| 전 | 문  | 판정 업무                                 | · <b>조회</b> <sub>진형</sub> | 행중                 |               |      |            | 전략물자 수출    | / 전문판정 / | 전문판정 업무조회 |
|---|----|---------------------------------------|---------------------------|--------------------|---------------|------|------------|------------|----------|-----------|
| 0 | 진행 | · · · · · · · · · · · · · · · · · · · | ·. 접수번호를 클릭하              | 하시면 조회 페이지.        | 로 이동합니다.      |      |            |            |          |           |
| e | 복목 | 다운로느들 클릭이                             | 시면 연재 리스트의                | 목록을 엑셀 파일          | 로 다운로느할 수 있습  | 울니다. |            |            |          |           |
|   |    |                                       |                           |                    |               |      |            | 🕏 선택 목록 다운 | 로드 🔯 전체  | 목록 다운로드   |
| _ |    | 저스비송송                                 | TIMAFCU                   | <b>파</b> - 페르 - 1년 | 지위표 요의 유동     | 포모르  | 요데방송 미 요데며 | Ol +iiid   |          | KINACEPET |
|   |    | 입구인오▼                                 | 전형경태 전체 🗸                 | 전체 🗸               | 전경품속의 군류 전체 🗸 | 240  | TEGO # TES | 답세공        | 894.89   | KINACESA  |
| 1 |    | 240131-C0016                          | KINAC심사                   | 기타                 | 기술            | 1    | 1          | 한국원자력연구원   | 한성미      |           |
| 2 |    | 240131-C0015                          | KINAC심사                   | 기타                 | 기술            | 1    | 1          | 한국원자력연구원   | 한성미      |           |
| 3 |    | 240131-C0014                          | KINAC심사                   | 기타                 | 기술            | 1    | 1          | 한국원자력연구원   | 한성미      |           |
| 4 |    | 240131-C0013                          | KINAC심사                   | 기타                 | 기술            | 123  | 123        | 한국원자력연구원   | 한성미      |           |
| 5 |    | 240131-C0012                          | KINAC심사                   | 기타                 | 기술            | 1123 | 1123       | 한국원자력연구원   | 한성미      |           |
| 6 |    | 240131-C0011                          | KINAC심사                   | 기타                 | 기술            | 1    | 1          | 한국원자력연구원   | 한성미      |           |
| 7 |    | 240131-C0010                          | KINAC심사                   | 기타                 | 기술            | 1    | 1          | 한국원자력연구원   | 한성미      |           |
| 8 |    | 240131-C0009                          | KINAC심사                   | 기타                 | 기술            | 1    | 1          | 한국원자력연구원   | 한성미      |           |

## 전문판정 업무조회 (처리완료)

신청하신 전문판정 결과목록을 보실 수 있는 화면입니다.

| 전- | 문Ŧ | <u>판정</u> 업무            | 조회 처리                     | 완료                     |                            |          |                   | 전락물자 수출              | / 전문판정 / | 전문판정 업무조회 |
|----|----|-------------------------|---------------------------|------------------------|----------------------------|----------|-------------------|----------------------|----------|-----------|
| 0  | 처리 | 완료 업무 현황입니<br>다운로드를 클릭하 | 다. 접수번호를 클릭<br>시며 혀재 리스트의 | 하시면 조회 페이<br>목록을 에세 파의 | 이지로 이동합니다.<br>의로 다운로드학 수 있 | 승니다      |                   |                      |          |           |
|    |    | 니군도그들 글릭어               | 지원 전세 디프트의                | 국국을 적합 씨 :             | a도 니군도드럼 두 X               |          |                   |                      |          |           |
|    |    |                         |                           |                        |                            |          | < 격과공으            | 🗟 서태 모로 다우           | 로드 정치체 5 | 2로 다우르드   |
|    |    |                         |                           |                        |                            |          |                   |                      |          |           |
|    |    | 접수번호≑                   | 진행상태                      | 판정결과                   | 프로젝트 구분                    | 신청품목의 분류 | 품목명               | 모델번호 및 모델명           | 업체명      | 담당자 성명    |
|    |    |                         | 전체 🖌                      | 전체 🖌                   | 전체 🖌                       | 전체 🗸     |                   |                      |          |           |
| 1  |    | 240126-C0002            | 처리완료                      | 비해당                    | 기타                         | 기술       | IA 공기압축기 디퓨?      | 역 WER TYO 24-0000_   | 한국원자력연구원 | 한성미       |
| 2  |    | 231128-C0144            | 처리완료                      | 해당                     | 기타                         | 기술       | t                 | t                    | 한국원자력연구원 | 한성미       |
| 3  |    | 231030-C0124            | 처리완료                      | 비해당                    | 기타                         | 기술       | asdf              | asdfasdf             | 한국원자력연구원 | 한성미       |
| 4  |    | 231027-C0118            | 처리완료                      | 해당                     | KAERI SFR                  | 소프트웨어    | sadfasdf          | -(en) -(em) -(hy)    | 한국원자력연구원 | 한성미       |
| 5  |    | 230919-C0114            | 처리완료                      | 해당                     | 기타                         | 기술       | Quality Records P | a Quality Records Pa | 한국원자력연구원 | 한성미       |
| ~  |    | 230912-C0107            | 처리완료                      | 해당                     | 기타                         | 기술       | 123               | 123                  | 한국원자력연구원 | 한성미       |
| 0  |    |                         |                           |                        |                            |          |                   |                      |          |           |

1 처리완료 된 전문판정 목록입니다.

- 목록의 접수번호를 클릭하면 해당건의 상세페이지로 이동합니다.

## 전문판정 이의신청

이의신청은 전문판정결과에 이의사항이 있을 경우 전문판정의 처리완료일로부터 15 일 이내에 신청이 가능합니다.

(단 전문판정 받은 건의 수출허가신청을 진행한 경우는 이의신청을 할 수 없습니다.)

| 전문판정 격과 제목대     | <b>*</b> |              |            | -                   |                     |
|-----------------|----------|--------------|------------|---------------------|---------------------|
|                 | 이의신청     |              | ×          |                     | 전문판정 / 신청서결과        |
|                 | 신청분야     | 전문판정 결과      | ~          |                     | → 이의신청              |
| 업무진행정보          | 사유       | 사유           |            |                     |                     |
| 접수번호            |          |              | .4         | 처리완료예정일             | 완료일                 |
| 202003030000002 |          |              |            | 2020-03-20 18:00:00 | 2020-03-03 19:19:12 |
|                 |          | واه          | 리신청 Cancel |                     |                     |
|                 |          |              |            |                     |                     |
| 최종판정결과          |          |              |            |                     |                     |
| 발급번호            | 1112020  | 0003         |            |                     |                     |
| 판정결과            | 해당없음     |              |            |                     |                     |
| 통제번호            | N/A      |              |            |                     |                     |
| 심사소견            | 테스트신     | 청서로 임시작성입니다. |            |                     |                     |
| 판정근거            |          |              |            |                     |                     |

**1** 전문판정 상세페이지에서 이의신청 버튼을 클릭합니다.

2 이의신청 분야를 선택하고, 사유를 작성 후 신청합니다.

이의신청분야
 (전문판정결과, 자율준수무역거래자 지정, 자율준수무역거래자 지정취소)

## 전문판정 재신청

재신청은 처리완료 목록에서 신청 취소된 건을 다시 신청 할 수 있습니다.

| 전문판정                    | 조회                                            |                     |                      |                | 전려물자 수출    | 전문판정 / 신청서조회 |
|-------------------------|-----------------------------------------------|---------------------|----------------------|----------------|------------|--------------|
| 업무진행장                   | 성보                                            |                     |                      |                |            |              |
| <u>67</u>               | 접수번호                                          | 담당자                 | 진행상태                 | 신청접수일자         | 처리완료예정일    | 완료일          |
| 23                      | 30515-C0045                                   |                     | 신청취소                 | 2023-05-15     | 2023-06-07 |              |
|                         |                                               |                     |                      |                |            |              |
|                         |                                               |                     |                      |                |            |              |
| 시켜이저는                   | 프모저님                                          | মঙ্গাস্থন নাত       | 파이처네네르               |                | V          |              |
| Step 05 ·               | <b>필요 첨부 서류</b><br>수입력 항목입니다.<br>년(DRM)적용에 따라 | hwp, pdf, doc, ppt, | xis, mp4, avī, wmv 등 | 의 문서 및 영상파일만 입 | 로드카 가능합니다. |              |
| 침부파말 입<br>물품등의<br>류(매뉴§ | 신청서 제품                                        | 5                   |                      |                | ×          |              |
|                         | 재신청 합니                                        | 다.                  |                      |                | <b>~</b>   |              |
|                         |                                               |                     |                      | 신청서제출 Ca       | ancel      |              |
| C                       | DRAG & Drop files and fo                      | DROP<br>Iders here  | DF                   | RAG & DRO      | DP<br>ere  |              |
|                         |                                               |                     |                      |                |            |              |

**1** 전문판정상세페이지에서 재시청 버튼을 클릭합니다.

2 각 항목들을 작성 후 신청합니다.

## 전문판정 결과공유

처리완료 된 전문판정의 결과를 공유할 수 있습니다.

| 전  | 문           | 판정       | 어ᄆ    | ㅈ히   |           |                |              |                    |                    |           |           |
|----|-------------|----------|-------|------|-----------|----------------|--------------|--------------------|--------------------|-----------|-----------|
|    |             | 1        | 결과공   |      |           |                |              | ×                  |                    | / 전문판정 /  | 전문판정 업무조회 |
| e  | <b>)</b> 처리 | 미완료      |       |      |           |                |              |                    |                    |           |           |
| 0  | ) 목록        | 루 다운.    | 공개설정  |      | 공개설정을 선택하 | 세요             | 2            | -                  |                    |           |           |
|    |             |          |       |      |           |                |              |                    |                    |           |           |
|    |             |          |       |      |           | z              | B Cance      | 과공유                | 🗴 선택 목록 다운         | 로드 😡 전체 🗄 | 목록 다운로드   |
|    | 0           | 접        |       |      |           |                | Guilee       | 품목명                | 모델번호 및 모델명         | 업체명       | 담당자 성명    |
|    |             |          |       | 전체   | ▼ 전체 ▼    | 전체 🗸           | 전체 💙         |                    |                    |           |           |
| 1  |             | 240126-  | 0002  | 처리완료 | 비해당       | 기타             | 기술           | IA 공기압축기 디퓨저       | WER TYO 24-0000_   | 한국원자력연구원  | 한성미       |
| 2  |             | 231128-  | C0144 | 처리완료 | 해당        | 기타             | 기술           | t                  | t                  | 한국원자력연구원  | 한성미       |
| 3  |             | 231030-  | 0124  | 처리완료 | 비해당       | 기타             | 기술           | asdf               | asdfasdf           | 한국원자력연구원  | 한성미       |
| 4  |             | 231027-0 | 0118  | 처리완료 | 해당        | KAERI SFR      | 소프트웨어        | sadfasdf           | -(en) —(em) -(hy)  | 한국원자력연구원  | 한성미       |
| 5  |             | 230919-( | 0114  | 처리완료 | 해당        | 기타             | 기술           | Quality Records Pa | Quality Records Pa | 한국원자력연구원  | 한성미       |
| 6  |             | 230912-  | 0107  | 처리완료 | 해당        | 기타             | 기술           | 123                | 123                | 한국원자력연구원  | 한성미       |
| 7  |             | 230828-  | 0105  | 처리완료 | 해당        | NuScale SMR 연료 | 소프트웨어        | 1                  | 1                  | 한국원자력연구원  | 한성미       |
| 8  |             | 230824-  | 0104  | 처리완료 | 해당        | 기타             | 시스템, 장비 및 부품 | 물품명                | 모델명                | 한국원자력연구원  | 한성미       |
| 9  |             | 230823-  | 0103  | 처리완료 | 비해당       | 기타             | 시스템, 장비 및 부품 | LOCKING PLATE      | 4KS137343P0004     | 한국원자력연구원  | 한성미       |
| 10 |             | 230629-6 | 0100  | 처리완료 | 해당        | UAE BNPP       | 시스템, 장비 및 부품 | 222                | 222                | 한국원자력연구원  | 한성미       |
| 11 |             | 230620-  | 0098  | 처리완료 | 해당        | 기타             | 기술           | ixcrs6             | 1                  | 한국원자력연구원  | 한성미       |

1 전문판정 처리완료 페이지에서 대상을 선택 후 결과공유 버튼을 클릭합니다.

2 결과공유 화면에서 공개설정을 선택하신 후 적용버튼을 클릭합니다.

| 결과공유                               |                    |                         | ×        |            |            |
|------------------------------------|--------------------|-------------------------|----------|------------|------------|
| 공개설정 [                             | 일부공개               |                         | × •      |            |            |
| 비공개업체                              |                    | 공개업체                    |          |            |            |
| Showing all 3<br>Filter            |                    | Showing all 1<br>Filter |          |            |            |
| >>                                 | >                  | <                       | <<       |            |            |
| [1138600348] (주<br>[1018303619] 원기 | )프로토마(·^<br>자력안전위· | [3148211120] 한·         | 국원자력통: ^ | 일부공개를 선택한  | 경우         |
| [0000000000] 테크                    | 스트상호테:             |                         | ~        | 비공개 및 공개업체 | 를 구분해서 선택하 |
| d                                  |                    |                         |          |            |            |
|                                    |                    | 적용                      | Cancel   |            |            |

## 전문판정 공개자료조회

결과 공유된 전문판정의 목록을 보실 수 있는 화면입니다.

#### 전문판정 공개자료조회

전략물자 수출 / 전문판정 / 전문판정 공개자료조회

공개자료 현황입니다. 접수번호를 클릭하시면 조회 페이지로 이동합니다.
 목록 다운로드를 클릭하시면 현재 리스트의 목록을 엑셀 파일로 다운로드할 수 있습니다.

|    | 접수번호≑           | 진행상태 | 판정결과                   |   | 프로젝트 구분  | 신청품목의 분류     | 품목명                         | 모델번호 및 모델명     | 업체명                       | 담당자 성명 |
|----|-----------------|------|------------------------|---|----------|--------------|-----------------------------|----------------|---------------------------|--------|
|    |                 | 전체   | <ul> <li>전체</li> </ul> | ~ | 전체 🗸     | 전체 🗸         |                             |                |                           |        |
| 1  | 202206200001310 | 처리완료 | 비해당                    |   | 기타       | 기술           | 사우디 원전 기자재 현                | 해당사항 없음        | 두산에너빌리티                   | 송용호    |
| 2  | 202206150001284 | 처리완료 | 비해당                    |   | 기타       | 기술           | 원자력관련 ppt자료(I               | 전자파일           | 한전원자력연료주식호                | 전성은    |
| 3  | 202206070001215 | 신청취소 |                        |   | 기타       | 물질           | HIPER16 더미펠롓(전              | HIPER16(실사이즈의  | 한전원자력연료주식호                | 김언호    |
| 4  | 202204220001046 | 처리완료 | 비해당                    |   | 기타       | 시스템, 장비 및 부품 | Passive Speed Sen           | 70085-1010-527 | (주)승진이엠씨                  | 송영희    |
| 5  | 202204050000921 | 처리완료 | 비해당                    |   | 기타       | 시스템, 장비 및 부품 | 스테인레스 철사(직선                 | STW-2          | (주)승진이엠씨                  | 송영희    |
| 6  | 202204050000920 | 처리완료 | 비해당                    |   | 기타       | 시스템, 장비 및 부품 | 스테인레스 철사(연선                 | STW-1          | (주)승진이옘씨                  | 송영희    |
| 7  | 202203290000882 | 처리완료 | 비해당                    |   | 기타       | 시스템, 장비 및 부품 | O RING                      | ORING-SJ-2     | (주)승진이엠씨                  | 송영희    |
| 8  | 202203290000881 | 처리완료 | 비해당                    |   | 기타       | 시스템, 장비 및 부품 | O RING                      | ORING-SJ-1     | (주)승진이엠씨                  | 송영희    |
| 9  | 202106020001220 | 처리완료 | 비해당                    |   | UAE BNPP | 기술           | The 24th Fuel Work          | N/A            | 한전원자력연료                   | 권보라    |
| 10 | 202105280001214 | 처리완료 | 비해당                    |   | UAE BNPP | 시스템, 장비 및 부품 | NUCLEAR FUEL AS             | PLUS7          | 한전원자력연료                   | 권보라    |
| 11 | 202011160004135 | 처리완료 | 비해당                    |   | 기타       | 기술           | 한국전력기술 원자력                  | 문서번호 첨부의 목록    | 한국전력기술(주)                 | 조진호    |
| 12 | 202011160004132 | 처리완료 | 비해당                    |   | 기타       | 기술           | 한국전력기술 사용 소                 | 목록이므로 해당없음     | 한국전력기술(주)                 | 조진호    |
| 13 | 202011130004127 | 처리완료 | 비해당                    |   | 기타       | 기술           | BNPP원전사업 Turb               | 목록이므로 해당사항     | 한국전력기술(주)                 | 조진호    |
| 14 | 202004280000691 | 처리완료 | 비해당                    |   | UAE BNPP | 기술           | 코로 <mark>나</mark> 19 대응관련 H | 해당사항 없음        | 한국수 <mark>력</mark> 원자력(주) | 윤희범    |

## 개별수출허가[물품,SW] 신청

수출허가에 개별수출허가(물품,SW)건을 신청하는 화면입니다.

| 수출허가 신청 개별수                               | -출허가(물품,SW)                     | 전력원자 수출 🖍 수출여가 🦯 개별수출여가(문품,SW) 선정 |
|-------------------------------------------|---------------------------------|-----------------------------------|
| NEPS 은라인 민원신청 서비스<br>접수건은 최대한 신속히 답변해 드리며 | 사안에 따라 내용확인을 위한 시간이 소요될 수 있습니다. |                                   |
| 신청인정보 품목정보 거래다                            | 상자 거래 및 연계정보 비고 필요첨부서류          |                                   |
| Step 02 품목정보                              |                                 |                                   |
| ✔ 표시는 필수입력 창묵입니다.                         |                                 |                                   |
| 전문판정 발급번호 🗸                               | [11120230003] 3                 | × -                               |
| 프로젝트 구분 🗸                                 | NuScale SMR 연료 개발               | *                                 |
| 신청품목의 분류 🗸                                | [0A] 시스템, 장비 및 부품               |                                   |
| 동제번호                                      | 0E001                           |                                   |
| HS코드 ✔<br>Q 관세청HSK 김색                     | [3301904520] 홍삼에서 추출한 것         | × *                               |
| HS코드 변경사유 ✓                               |                                 |                                   |
| 물품명(기술명 및 기술내용) 🗸                         | 3                               |                                   |
| 모델번호 및 모델명 🗸                              | 123                             | 10                                |
| 규격 🗸                                      | 123                             | 6                                 |
| 용도 🗸                                      | 12                              |                                   |
| 단가 🗸                                      |                                 | 단가단위를 선택하세요 *                     |
| 단위 및 수량 🗸                                 |                                 | 수량단위를 선택하세요 +                     |
| 가액 🗸                                      |                                 | 가액단위를 선택하세요 *                     |
|                                           | 임시저장 신청서 접수 신                   | 청서 삭제                             |

## [품목정보]

필수 항목 및 일반 항목을 작성합니다.

- 전문판정 발급번호 선택시 자동으로 항목들이 작성됩니다.
- 신청품목의 분류에서 소프트웨어를 선택한 경우 HS코드가 일반 항목이 됩니다.
- HS코드 항목에 관세청 HSK검색 버튼을 클릭하면 관세법령정보 포털에서 HS코드를 검색할수 있습니다.
- 자동으로 작성된 HS코드를 변경 시 HS코드 변경사유 항목이 활성화됩니다.

## 거래대상자

| NEPS 온라인 민<br>접수건은 최대한                          | !원신청 서비스<br>! 신속히 답변해 드리며, 사안에 | 따라 내용확인을 위한 시                                                                                                    | 니간이 소요될 수 있습니다.                                                                                                    |                          |                                                      |                                                                                                    |
|-------------------------------------------------|--------------------------------|----------------------------------------------------------------------------------------------------|----------------------------------------------------------------------------------------------------|--------------------------|------------------------------------------------------|----------------------------------------------------------------------------------------------------|
| 신청인정보                                           | 품목정보 거래대상자                     | 거래 및 연계정보                                                                                                    | 비고 필요첨부서류                                                                                                    |                          |                                                      |                                                                                                    |
| Step 03 가                                       | <b> 래대상자</b><br>6업력 항목입니다.     |                                                                                                    |                                                                                                    |                          | [                                                    | 🛢 거래자관리 👻                                                                                                    |
| 제조자 🗸                                           | 제조자를 선택하 <mark>세</mark> 요      |                                                                                                    |                                                                                                    | •                        | L                                                    |                                                                                                    |
| 구매자 🗸                                           | 구매자를 선택하세요                     |                                                                                                    |                                                                                                    |                          |                                                      |                                                                                                    |
| 최종수하인                                           | 최종수하인을 선택하세                    | ß                                                                                                    |                                                                                                    | - Ţ                      | 매자와 동일                                               |                                                                                                    |
| 최종사용자                                           | 최종사용자를 선택하세                    | <u>م</u>                                                                                                    |                                                                                                    |                          | 매자와 동일 최종                                            | 통수하인과 동일                                                                                                    |
|                                                 |                                |                                                                                                    | k                                                                                                    |                          |                                                      |                                                                                                    |
| 자 목록관리                                          |                                | × 거래자 목록                                                                                                    | <b>८३०१ वर्म</b><br>इस्टन                                                                                                    | ×                        | 거래자 목록관리                                             |                                                                                                    |
| 자 목록관리<br>✓국가 국가                                | 를 선택하세요                        | X 거래자 목록<br>[China Insti                                                                                                    | 루관리<br>tute of Atomic Energy]                                                                                                    | × *                      | 거래자 목록관리<br>[China Institute of                      | f Atomic Energy]                                                                                                    |
| 자 목록관리<br>✓ 국가 국가를<br>✓ 업체명                     | 를 선택하세요                        | × 거래자 목통<br>[China Insti                                                                                                    | 로관리<br>tute of Atomic Energy]<br>t [CHN] 중화인민공화국                                                                                                 | ×<br>×<br>×              | 거래자 목록관리<br>[China Institute of<br>✓ 국가              | [<br>f Atomic Energy]<br>[CHN] 중확인민공화국                                                                                                    |
| 자 목록관리<br>✓ 국가 국가를<br>✓ 업체명                     | 를 선택하세요                        | × 거래자 목통<br>[China Insti<br>↓ 국기<br>↓ 안제!                                                                                                    | 로관리<br>tute of Atomic Energy]<br>t [CHN] 중화인민공화국<br>평 China Institute of Ato                                                                     | ×<br>× *<br>mic Energy   | 거래자 목록관리<br>[China Institute of<br>✓ 국가<br>✓ 업체명     | f Atomic Energy]<br>[CHN] 중화인민공화국<br>China Institute of Atomic Energy                                                                          |
| 자 목록관리<br>✓ 국가 국가를<br>✓ 업체명<br>✓ 대표자명           | 를 선택하세요                        | X         거래자 목록           [China Insti<br>· · · · · · · · · · · · · · · · · · ·                                                                                                     | 로관리<br>tute of Atomic Energy]<br>tr [CHN] 중화인민공화국<br>명 China Institute of Ato<br>명 Xue Xiaogang                                                  | ×<br>× *<br>mic Energy   | 거래자 목록관리<br>[China Institute of<br>국가<br>업체명<br>대표자명 | f Atomic Energy]<br>[CHN] 중확인민공화국<br>China Institute of Atomic Energy<br>Xue Xiaogang                                                          |
| 자 목록관리<br>✓ 국가 국가를<br>✓ 업체명<br>✓ 대표자명<br>✓ 전화번호 | 를 선택하세요                        | × 거래자 목록<br>[China Insti<br>マネフ<br>マロ相<br>マロ相<br>マロ相<br>マロ称                                                                                                    | 로관리<br>tute of Atomic Energy]<br>+ [CHN] 중화인민공화국<br>평 China Institute of Ato<br>내명 Xue Xiaogang<br>태호 +86-10-6935-7493                           | × ×                      | 거래자 목록관리         [China Institute of         < 국가    | f Atomic Energy]<br>[CHN] 중확인민공화국<br>China Institute of Atomic Energy<br>Xue Xiaogang<br>+86-10-6935-7493                                      |
| 자 목록관리                                          | 를 선택하세요                        | ×         거래자 목록           [China Institution            ·         37           ·         284           ·         284           ·         284           ·         284           ·         284           ·         284           ·         284           ·         284           ·         284           ·         284 | 로관리<br>tute of Atomic Energy]<br>+ [CHN] 중화인민공화국<br>명 China Institute of Ato<br>1명 Xue Xiaogang<br>1호 +86-10-6935-7493<br>= Beifang, Xinzhen, Fa | × ×<br>× ×<br>mic Energy | 거래자 목록관리         [China Institute of         < 국가    | f Atomic Energy]<br>[[CHN] 중화인민공화국<br>China Institute of Atomic Energy<br>Xue Xiaogang<br>+86-10-6935-7493<br>Beifang, Xinzhen, Fangshan Distr |

## 2 [거래대상자] 탭항목에서는 거래대상자를 입력할 수 있으며, 우측 상단의 거래자관리를클릭하면 사용자의 거래자를 관리할 수 있습니다.

## 거래 및 연계정보

| 수출허가 신청 개별                                | 수출허가(물품,SW)                           | 전려물자 수출 / 수출허가 / 개별수출허가(물픕,SW) 신청 |
|-------------------------------------------|---------------------------------------|-----------------------------------|
| NEPS 온라인 민원신청 서비스<br>접수건은 최대한 신속히 답변해 드리미 | , 사안에 따라 내용확인을 위한 시간이 소요될 수 있습니다.     |                                   |
| 신청인정보 품목정보 거래대                            | · · · · · · · · · · · · · · · · · · · |                                   |
| Step 04 거래 및 연계정보<br>✓ 표시는 필수압력 항목입니다.    |                                       |                                   |
| 최종목적지 국가 🗸                                | [GHA] 가나                              | × *                               |
| 최종사용용도(거래목적) 🗸                            | *최대 입력 글자 수는 2,000글자 입니다.             | <i>n</i>                          |
| 원산지 🗸                                     | × [GHA] 가나                            |                                   |
| 경유국가                                      | 경유국가를 선택하세요                           |                                   |
| 이전방법 🗸                                    | 이전방법을 선택하세요                           |                                   |
|                                           | 임시저장 신청서 접수                           | 신청서 삭제                            |

## 3 [거래 및 연계정보]

필수 항목 및 일반 항목을 작성합니다.

- 전문판정 발급번호 선택시 자동으로 최종목적지 국가, 원산지가 작성됩니다.

## 비고

| 수출허가 신청                               | 개별수출허가(물품,SW)                                      | 전략물자 수출 / 수출하기 / 개별수출하가(물품,SW) 신형 |
|---------------------------------------|----------------------------------------------------|-----------------------------------|
| NEPS 온라인 민원신청 서비스<br>접수건은 최대한 신속히 답변려 | <u>-</u><br>케 드리며, 사안에 따라 내용확인을 위한 시간이 소요될 수 있습니다. |                                   |
| 신청인정보 품목정보                            | 거래대상자 거래 및 연계정보 비고 필요첨부서류                          |                                   |
| <b>Step 05 비고</b><br>✓ 표시는 필수입력 항목입니다 | ł.                                                 |                                   |
| 민원상담내역                                | 민원상담 상담번호를 선택하세요                                   | •                                 |
| 비고                                    |                                                    |                                   |
|                                       | *최대 압력 글자 수는 2,000글자 압니다.                          |                                   |
|                                       | 입시저장 신청서 접수 신                                      | 신청서 삭제                            |

## 4 [비고]

필수 항목 및 일반 항목을 작성합니다.

#### 필요첨부서류

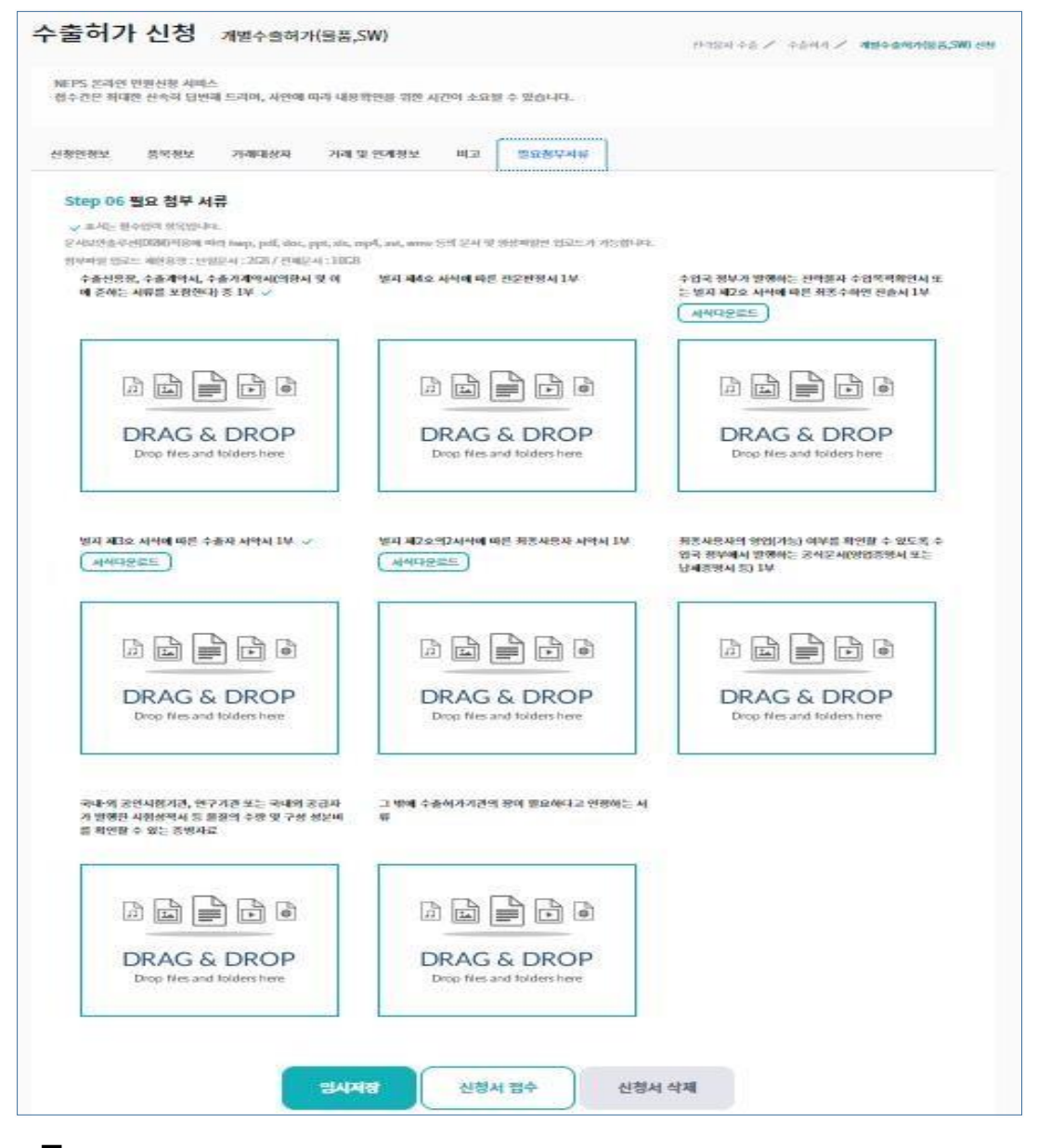

## 5 [필요첨부서류]

화면의 첨부파일 박스에 파일을 드래그앤 드롭으로 이동하거나, 첨부파일 박스에서마우스 오른쪽 클릭해서 파일을 선택할 수 있습니다.

- 임시저장 : 현재 작성중인 내용을 임시로 저장하며, 처리대상목록에 보여집니다.
- 신청서 접수 : 현재 작성한 내용을 저장하며 진행중 업무 목록에 보여집니다.
- 신청서 삭제 : 임시저장된 신청서를 삭제합니다.

## 개별수출허가(기술) 신청

수출허가에 개별수출허가(기술)건을 신청하는 화면입니다.

| <mark>수출허가 신청</mark> 개별수                     | 출허가(기술)                                                  | 전략물자 수출       | / 수출허자 / | 개별수출허가 <mark>(기술) 신</mark> 청 |
|----------------------------------------------|----------------------------------------------------------|---------------|----------|------------------------------|
| NEPS 온라인 민원신청 서비스<br>접수건은 최대한 신속히 답변해 드리며, · | 사안에 따라 내용확인을 위한 시간이 소요될 수 있습니다.                          |               |          |                              |
| 신청인정보 품목정보 거래대상                              | 다자 거래 및 연계정보 비고 필요첨부서류                                   |               |          |                              |
| Step 02 품목정보<br>✓ 표시는 필수입력 항목입니다.            |                                                          |               |          |                              |
| 전문판정 발급번호 🗸                                  | [11120230016] Quality Records Package - 20100734-FAR-B3  | 3-S400-3-002- | R00      | × *                          |
| 동제번호                                         | 0E001                                                    |               |          |                              |
| 물품명(기술명 및 기술내용) 🗸                            | Quality Records Package - 20100734-FAR-B3-S400-3-002-R00 |               |          |                              |
| 규격 🗸                                         | Quality Records Package ? 20100734-FAR-B3-S400-3-002-R00 |               |          | 1                            |
|                                              | *최대 입력 글자 수는 2,000글자 입니다.                                |               |          |                              |
| 용도 🗸                                         | Quality Records Package ? 20100734-FAR-B3-S400-3-002-R00 |               |          | 4                            |
|                                              | *최대 입력 글자 수는 2,000글자 입니다.                                |               |          |                              |
| 금액 🗸                                         |                                                          |               | 금액단위를    | 선택하세요 -                      |
|                                              | 임시저장 신청서 접수 신청서 삭제                                       | L             |          |                              |

## [품목정보]

필수 항목 및 일반 항목을 작성합니다.

- 전문판정 발급번호 선택시 자동으로 항목들이 작성됩니다.

## 거래대상자

| NEPS 된<br>접수건은                                      | 온라인 민원<br>은 최대한 신 | 신청 서비스<br>속히 답변해 드리며,      | 사안에 따라 내 | 용확인을 위한 시간                                                                                             | 이 소요될 수 있습니다.                                                                                                    |                                                     |                                                                                                    |                                                                                                    |              |
|-----------------------------------------------------|-------------------|----------------------------|----------|----------------------------------------------------------------------------------------------------|----------------------------------------------------------------------------------------------------|-----------------------------------------------------|----------------------------------------------------------------------------------------------------|----------------------------------------------------------------------------------------------------|--------------|
| 신청인정                                                | 성보 품              | 목정보 거래대                    | 상자 거래    | 및 연계정보 바                                                                                               | 비고 필요 <mark>첨부서</mark> 류                                                                                                    |                                                     |                                                                                                    |                                                                                                    |              |
| Step                                                | p 03 거리           | 대상자                        |          |                                                                                                    |                                                                                                    |                                                     |                                                                                                    |                                                                                                    |              |
| ✓ ±.                                                | 시는 필수입력           | 북 항목입니다.                   |          |                                                                                                    |                                                                                                    |                                                     |                                                                                                    |                                                                                                    |              |
|                                                     |                   |                            |          |                                                                                                    |                                                                                                    |                                                     |                                                                                                    | ■ 거래자관리 ▼                                                                                                    |              |
| 제조                                                  | 5자 🗸              | 제조자를 선택하                   | 세요       |                                                                                                    |                                                                                                    | *                                                   |                                                                                                    |                                                                                                    |              |
| 구매                                                  | 배자 🗸              | 구매자를 선택하                   | 세요       |                                                                                                    |                                                                                                    | •                                                   | /                                                                                                    |                                                                                                    |              |
| 최종                                                  | 통수하인              | 최종수하인을 선                   | 택하세요     |                                                                                                    |                                                                                                    | <del>ب</del>                                        | 매자와 동일                                                                                                    |                                                                                                    |              |
| 최종                                                  | 통사용자              | 최종사용자를 선                   | 택하세요     |                                                                                                    |                                                                                                    | - ] <del>-</del> ] <del>-</del>                     | 매자와 동일 최종                                                                                                  | 수하인과 동일                                                                                                    |              |
|                                                     |                   |                            |          |                                                                                                    |                                                                                                    | /                                                   |                                                                                                    |                                                                                                    |              |
|                                                     |                   |                            |          |                                                                                                    |                                                                                                    |                                                     |                                                                                                    |                                                                                                    |              |
|                                                     |                   |                            | 입시       | 저장                                                                                                    | 신청서 접수                                                                                                    | 신청서 삭제                                              |                                                                                                    |                                                                                                    |              |
|                                                     |                   |                            | 입시       | ানন্ড                                                                                                  | 신청서 접수                                                                                                    | 신청서 삭제                                              |                                                                                                    |                                                                                                    |              |
|                                                     |                   |                            | 임시       | ামস্ক                                                                                                  | 신청서 접수                                                                                                    | 신청서 삭제                                              |                                                                                                    |                                                                                                    |              |
| #자 목록관리                                             |                   |                            | 임A<br>X  | <mark>시저장</mark><br>거래자 목록관                                                                            | 리                                                                                                    | 신청서 삭제<br>×                                         | 거래자 목록관리                                                                                                   |                                                                                                    |              |
| ₩자 목록관리                                             | 고가르 셔티            | ۹. kiteline (۱۹۹۹) المرويد | X<br>X   | I저장<br>거래자 목록관<br>[China Institute                                                                     | 신청서 접수<br>신<br>리<br>of Atomic Energy]                                                                                                    | 신청서 삭제<br>× ×                                       | 거래자 목록관리<br>[China Institute of                                                                            | Atomic Energy]                                                                                                    | ×            |
| 비자 목록관리<br>✓ 국가                                     | 국가를 선택            | <sup>4</sup> 하세요           | 24<br>Х  | J저장<br>거래자 목록관<br>[China Institute<br>↓ 국가                                                             | 신청서 접수<br>니<br>of Atomic Energy]<br>[CHN] 중화인민공화국                                                                                            | 신청서 삭제<br>×<br>×<br>×<br>×<br>×                     | 거래자 목록관리<br>[China Institute of                                                                            | Atomic Energy]<br>[CHN] 중화인민공화국                                                                                                    | ×            |
| 내자 목록관리                                             | [국기를 선택           | 백하세요.                      | 24<br>Х  | J저장<br>거래자 목록관<br>[China Institute<br>                                                                 | 신청서 접수<br>리<br>of Atomic Energy]<br>[CHN] 중화인민공화국<br>China Institute of Atomi                                                                | 신청서 삭제<br>×<br>× *<br>ic Energy                     | 거래자 목록관리<br>[China Institute of<br>~ 국가<br>~ 업체명                                                           | Atomic Energy]<br>[CHN] 중화인민공화국<br>China Institute of Atomic Energ                                                                       | ×<br>×       |
| 내자 목록관리<br>✓ 국가<br>✓ 업체명<br>✓ 대표자명                  | 국가를 선택            | <sup>귀</sup> 하세요.          | 24 X     | J저장<br>거래자 목록관<br>[China Institute                                                                     | 신청서 접수<br>리<br>of Atomic Energy]<br>[CHN] 중화인민공화국<br>China Institute of Atomi<br>Xue Xiaogang                                                | 신청서 삭제<br>×<br>* *<br>ic Energy                     | 거래자 목록관리         [China Institute of         < 국가                                                          | Atomic Energy]<br>[CHN] 중화인민공회국<br>China Institute of Atomic Energ<br>Xue Xiaogang                                                       | ×            |
| 내자 목록관리                                             | [ 국가를 선택          | শ্বগ্ৰম                    | х<br>х   | J저장<br>거래자 목록관<br>[China Institute                                                                     | 신청서 접수<br>리<br>of Atomic Energy]<br>[CHN] 중화인민공화국<br>China Institute of Atomi<br>Xue Xiaogang<br>+86-10-6935-7493                            | 신청서 삭제<br>×<br>× ·<br>ic Energy                     | 거래자 목록관리         [China Institute of         · 국가         · 업체명         · 대표자명         · 진화번호              | Atomic Energy]<br>[CHN] 중화인민공화국<br>China Institute of Atomic Energ<br>Xue Xiaogang<br>+86-10-6935-7493                                   | ×            |
| ITAT 목록관리                                           | 국가를 선택            | শ্বর্গমাত্র                | ×        | 거래자 목록관         [China Institute         · 국가         · 업체명         · 대표자명         · 전화번호         · 주소 | 신청서 접수<br>리<br>of Atomic Energy]<br>[CHN] 중화인민공화국<br>China Institute of Atomi<br>Xue Xiaogang<br>+86-10-6935-7493<br>Beifang, Xinzhen, Fangs | 신청서 삭제<br>× *<br>ic Energy<br>ishan District, f     | 거래자 목록관리         [China Institute of         · 국가         · 업체명         · 대표자명         · 전화번호         · 주소 | Atomic Energy]<br>[CHN] 중화인민공화국<br>China Institute of Atomic Energ<br>Xue Xiaogang<br>+86-10-6935-7493<br>Beifang, Xinzhen, Fangshan Dis | ×<br>×<br>yy |
| ITAT 목록관리         > 국가         > 업체명         < 대표자명 | 국가를 선택<br>[<br>[  | "하세요                       | X        | 거래자 목록관         [China Institute         · 국가         · 업체명         · 대표자명         · 전화번호         · 주소 | 신청서 접수<br>리<br>of Atomic Energy]<br>[CHN] 중화인민공화국<br>China Institute of Atomi<br>Xue Xiaogang<br>+86-10-6935-7493<br>Beifang, Xinzhen, Fangs | 신청서 삭제<br>×<br>· ·<br>ic Energy<br>shan District, f | 거래자 목록관리         [China Institute of         < 국가                                                          | Atomic Energy]<br>[CHN] 중화인민공화국<br>China Institute of Atomic Energ<br>Xue Xiaogang<br>+86-10-6935-7493<br>Beifang, Xinzhen, Fangshan Dis | ×<br>×<br>yy |

2 [거래대상자] 탭항목에서는 거래대상자를 입력할 수 있으며, 우측상단의 거래자관리를클릭하면 사용자의 거래자를 관리할 수 있습니다.

## 거래 및 연계정보

| 수출허가 신청                             | 개별수출허가(기술) 전력물자 수출 / 수출허가 / 개별수출허가(기술) 신청    |
|-------------------------------------|----------------------------------------------|
| NEPS 온라인 민원신청 서태<br>접수건은 최대한 신속히 답! | 스<br>변해 드리며, 사안에 따라 내용확인을 위한 시간이 소요될 수 있습니다. |
| 신청인정보 품목정보                          | 거래대상자 거래 및 연계정보 비고 필요첨부서류                    |
| Step 04 거래 및 연                      | 계정보<br>니다.                                   |
| 최종목적지 국가 🗸                          | [GHA] 가나 × ~                                 |
| 최종사용용도(거래목적                         | ) ✔<br>*최대 입력 글자 수는 2,000글자 입니다.             |
| 수취방법 🗸                              | 수취방법을 선택하세요. 👻                               |
| 수취기간 🗸                              | ×                                            |
| 계약기간                                | ·                                            |
|                                     | 임시저장 신청서 접수 신청서 삭제                           |

## 3 [거래 및 연계정보]

필수 항목 및 일반 항목을 작성합니다.

- 전문판정 발급번호 선택시 자동으로 최종목적지 국가가 작성됩니다.

## 비고

Г

| 수출허가 신                            | 청 개별수출허가(기술)                                        | 전력물자 수출 / 수출허가 <b>/ 개별수출허가(기술) 신청</b> |
|-----------------------------------|-----------------------------------------------------|---------------------------------------|
| NEPS 온라인 민원신청<br>접수건은 최대한 신속ㅎ     | 청 서비스<br>히 답변해 드리며, 사안에 따라 내용확인을 위한 시간이 소요될 수 있습니다. |                                       |
| 신청인정보 품목장                         | 정보 거래대상자 거래 및 연계정보 비고 필요첨부서류                        |                                       |
| <b>Step 05 비고</b><br>✓ 표시는 필수입력 항 | 황목입니다.                                              |                                       |
| 민원상담내역                            | 민원상담 상담번호를 선택하세요                                    | -                                     |
| 비고                                |                                                     |                                       |
|                                   | *최대 업력 글자 수는 2,000글자 입니다.<br>임시저장 신청서 접수 신청서 식      | ·제                                    |

## 4 [비고]

필수 항목 및 일반 항목을 작성합니다.

## 필요첨부서류

| 출허가                                                               | 신청                                                                                  | 개별수출허가                                                                                    | 기술)                                                                          |                                     | 전력동자 수송 🖌 수송하기 🖊 개별수출허가(기술) 신                     |
|-------------------------------------------------------------------|-------------------------------------------------------------------------------------|-------------------------------------------------------------------------------------------|------------------------------------------------------------------------------|-------------------------------------|---------------------------------------------------|
| NEPS 온라인 민<br>접수건은 최대한                                            | 민원신청 서비스<br>한 신속히 답변(                                                               | 웨 드리며, 사안에 피                                                                              | 라 내용확인을 위한 시간이 소ያ                                                            | 요될 수 있습니다.                          |                                                   |
| 신청인정보                                                             | 품목정보                                                                                | 거래대상자                                                                                     | 거래 및 연계정보 비고                                                                 | 필요청부서류                              |                                                   |
| Step 06 펼<br>✓ 표시는 필수<br>문서보안솔루션<br>침부파일 업로드<br>수출신용장,<br>예 준하는 A | <b>필요 첨부 서</b><br>-입력 형목입니다<br>((DRM)적응에 대<br>: 제한용광 : 단일<br>, 수출계약서, 석<br>너류를 포함한다 | <b>류</b><br>리 hwp, pdf, doc, pj<br>문서 : 2GB / 진체문서<br>출출가계약서(의형서 <sup>4</sup><br>) 중 1부 ✔ | bt, xls, mp4, avi, wmv 등의 문서<br>1:1068<br>된 이 별치 제1호의3서식여<br>세서 1부<br>서식다운로드 | 및 영상파일만 업로드가 가능<br>I 따른 전략기술 수출하가 기 | 5립니다.<br>기술명 별지 제3호 서식에 따른 수출자 서약서 1부 🗸<br>서식다운코드 |
| الله<br>D                                                         | DRAG &                                                                              | DROP<br>folders here                                                                      | DRAC<br>Drop file                                                            | & DROP<br>s and folders here        | DRAG & DROP<br>Drop files and folders here        |
| 별지 제2호:<br>서식다운                                                   | 의2서식에 따른<br>로드                                                                      | 최종사용자 서약서 ]                                                                               | 부 별지 제4호 서식에 떠                                                               | i른 전문편정서 1부                         | 그 밖에 수출허가기관의 장이 필요하다고 인정하는 서<br>류                 |
| <u>آیا</u><br>D                                                   | PRAG &                                                                              | DROP<br>folders here                                                                      |                                                                              | & DROP<br>s and folders here        | DRAG & DROP<br>Drop files and folders here        |
|                                                                   |                                                                                     |                                                                                           | 입시저장 신청                                                                      | 경서 접수                               | 신청서 삭제                                            |

## 5 [필요첨부서류]

화면의 첨부파일 박스에 파일을 드래그앤 드롭으로 이동하거나, 첨부파일 박스에서마우스 오른쪽 클릭해서 파일을 선택할 수 있습니다.

- 임시저장 : 현재 작성중인 내용을 임시로 저장하며, 처리대상목록에 보여집니다.

- 신청서 접수 : 현재 작성한 내용을 저장하며 진행중 업무 목록에 보여집니다.

- 신청서 삭제 : 임시저장된 신청서를 삭제합니다.
## 플랜트기술수출허가 신청

수출허가에 플랜트기술 수출허가건을 신청하는 화면입니다.

| 출허기                 | h 신청                | 플랜트기술           | 울수출허가<br>          |                       |           |        |       | 전략불자 수출 , | / 수출허가 / | 플랜트기술수출허기 |
|---------------------|---------------------|-----------------|--------------------|-----------------------|-----------|--------|-------|-----------|----------|-----------|
| NEPS 온라인<br>접수건은 최대 | 민원신청 서비<br>한 신속히 답변 | 스<br> 해 드리며, 사안 | 에 따라 내용확인을 위한      | 신간이 소요                | 될 수 있습니다. |        |       |           |          |           |
| 청인정보                | 품목정보                | 거래대상자           | 거래 및 연계정보          | 비고                    | 필요첨부서     | 2<br>T |       |           |          |           |
| Step 02             | 품목정보                |                 |                    |                       |           |        |       |           |          |           |
| ✔ 표시는 필             | 수입력 항목입니            | 다.              |                    |                       |           |        |       |           |          |           |
| 전문판정                | 발급번호 🗸              |                 | 전문판정 발급번호를         | 를 <mark>선택하세</mark> 요 | 2         |        |       |           |          | *         |
| 신청품목의               | 의 분류 🗸              |                 | 신청품목의 분류를 (        | 선택하세요                 |           |        |       |           |          | *         |
| 통제번호                |                     |                 |                    |                       |           |        |       |           |          |           |
| 물품명(기               | 슬명 및 기술내            | (8) 🗸           |                    |                       |           |        |       |           |          |           |
| 모델번호                | 및 모델명 🗸             |                 |                    | T OU (CL              |           |        |       |           |          | h         |
| 규격 🗸                |                     |                 | 의대 입역 글자 구준 2,000글 | 사 입니다.                |           |        |       |           |          |           |
|                     |                     |                 | 최대 입력 글자 수는 2,000글 | 자 입니다.                |           |        |       |           |          |           |
| 응도 🗸                |                     |                 |                    |                       |           |        |       |           |          |           |
|                     |                     |                 | 최대 입력 글자 수는 2,000글 | 자 입니다.                |           |        |       |           |          |           |
| 단가 🗸                |                     |                 |                    |                       |           |        |       |           | 단가단위를    | F 선택하세요 - |
| 단위 및 수              | 량 🗸                 |                 |                    |                       |           |        |       |           | 수량단위를    | · 선택하세요 - |
| 가액 🗸                |                     |                 |                    |                       |           |        |       |           | 가액단위를    | F 선택하세요 - |
| 정부보증                | 여부                  | (               | 정부보증을 받은경의         | 우 체크하세요               |           |        |       |           |          |           |
|                     |                     |                 |                    |                       |           |        |       |           |          |           |
|                     |                     |                 | 임시저장               | 신청                    | 서 접수      | 신      | 청서 삭제 |           |          |           |

#### [품목정보]

필수 항목 및 일반 항목을 작성합니다.

- 전문판정 발급번호 선택시 자동으로 항목들이 작성됩니다.

#### 거래대상자

| NEFS 전파인 엔린성상 서비스<br>업상건은 최대한 선숙에 대한테 프리메, A인에 따라 내용적인을 위한 시간에 소요할 수 있습니다.           신청년정보 목적권 거대 상자 기대 및 연적정보 비교 합요부서류<br>· 도시는 북산의적 희정나다.<br>· · · · · · · · · · · · · · · · · · ·                                                                                                     |                                                                                                    |                             |                                                                                                    |                                                                                                    | Ł                                                        | 1덕물자 수술 / 수출히                                                                                 | 1/1 / 플랜트기술수출허가 신정                                                                                                    |
|----------------------------------------------------------------------------------------------------|----------------------------------------------------------------------------------------------------|-----------------------------|----------------------------------------------------------------------------------------------------|----------------------------------------------------------------------------------------------------|----------------------------------------------------------|-----------------------------------------------------------------------------------------------|----------------------------------------------------------------------------------------------------|
| 신청인정보         관육정보         가려 및 인체정보         비교         필요청부사류           Step 03 거리대상자         · · · · · · · · · · · · · · · · · · ·                                                                                                    | NEPS 온라인 민원<br>접수건은 최대한 (                                                                                 | 신신청 서비스<br>신속히 답변해 드리며, 사안( | 에 따라 내용확인을 위한 시간                                                                                                    | 안이 소요될 수 있습니다.                                                                                                    |                                                          |                                                                                               |                                                                                                    |
| Step 03 개례대상자 <ul> <li>* Ext: B*010 B*01/L1;</li> <li>* Ext: B*010 B*01/L1;</li> <li>* Ext: B*010 B*01/L1;</li> <li>* Ext: B*010 B*01/L1;</li> </ul> 1 * 1 * 1 * 1 * 1 * 1 * 1 *                                                                                                    | 신청인정보 클                                                                                                   | 뚴목정보 거래대상자                  | 거래 및 연계정보                                                                                                    | 비고 필요첨부서류                                                                                                    |                                                          |                                                                                               |                                                                                                    |
| * 대신은 태어있다!         * 대신자 관계 전자 관계 전체 관계 관계           * 대자자 * · · · · · · · · · · · · · · · · · ·                                                                                                    | Step 03 거리                                                                                                | 래대상자                        |                                                                                                    |                                                                                                    |                                                          |                                                                                               |                                                                                                    |
| 제조자 · 제조차철 선택하세요         ·           구매자 · 구매자를 선택하세요         ·           가짜자 · 구매자를 선택하세요         ·           최종수하인일         최종수하인을 선택하세요           최종사용자를 선택하세요         ·           전성서 접수         신청서 접수           신청서 접수         신청서 적과           · 관리 · · · · · · · · · · · · · · · · · ·                                                                                                    | ✔ 표시는 필수입                                                                                                 | 1력 항목입니다.                   |                                                                                                    |                                                                                                    |                                                          |                                                                                               |                                                                                                    |
| 제조자 ·       제조자 ·       ·       ·         구매자 ·       ·       ·       ·       ·         최종수하인을 선택하세요       ·       ·       ·       ·         최종수하인 ·       ·       ·       ·       ·       ·         ·       ·       ·       ·       ·       ·       ·       ·         ·       ·       ·       ·       ·       ·       ·       ·       ·       ·       ·       ·       ·       ·       ·       ·       ·       ·       ·       ·       ·       ·       ·       ·       ·       ·       ·       ·       ·       ·       ·       ·       ·       ·       ·       ·       ·       ·       ·       ·       ·       ·       ·       ·       ·       ·       ·       ·       ·       ·       ·       ·       ·       ·       ·       ·       ·       ·       ·       ·       ·       ·       ·       ·       ·       ·       ·       ·       ·       ·       ·       ·       ·       ·       ·       ·       ·       ·       ·       ·       ·       ·       ·       ·<                                                                                                    |                                                                                                    |                             |                                                                                                    |                                                                                                    |                                                          |                                                                                               | 🖪 거래자관리 👻                                                                                                    |
| 구매자 · · · · · · · · · · · · · · · · · · ·                                                                                                    | 제조자 🗸                                                                                                    | 제조자를 선택하세요                  |                                                                                                    |                                                                                                    | •                                                        |                                                                                               |                                                                                                    |
| 최종수하인을 선택하세요       - 구매자와 동일         최종사용자를 선택하세요       - 구개자와 동일         실정서 접수       신청서 접수         신청서 접수       신청서 석재             자 목록관리       ×         · 국가       국가를 선택하세요         · 국가       국가를 선택하세요         · 국가       · 건차적         · 전차명       · · · · · · · · · · · · · · · · · · ·                                                                                                    | 구매자 🗸                                                                                                    | 구매자를 선택하세요                  |                                                                                                    |                                                                                                    | +                                                        |                                                                                               |                                                                                                    |
| 최종사용자       천종사용자       전성서 접수       신성서 석제         인시저장       신청서 접수       신청시 삭제         ····································                                                                                                    | 최종수하인<br>~                                                                                                | 최종수하인을 선택하기                 | ଧ୍ୟାନ୍ତ                                                                                                    |                                                                                                    | - 7                                                      | <sup>1</sup> 매자와 동설                                                                           |                                                                                                    |
| 임시저장     신청서 접수     신청서 적수       자 목록관리     ×       · 국가     · 국가       · 국가     · 국가       · · 국가     · · · · · · · · · · · · · · · · · · ·                                                                                                    | 최종사용자                                                                                                    | 최종사용자를 선택하시                 | 네요                                                                                                    |                                                                                                    | ~ ] =                                                    | 과 자와 동일 최종                                                                                    | 종수하인과 동일                                                                                                    |
| · 국가       국가를 선택하세요       [China Institute of Atomic Energy]       · * *         · 업체명       · 국가       [CHN] 중화인민공화국       · * *         · · 업체명       · · · · · · · · · · · · · · · · · · ·                                                                                                    |                                                                                                    |                             | 입시저장                                                                                                    | 신청서 접수                                                                                                    | 신청서 삭제                                                   |                                                                                               |                                                                                                    |
| · 국가       · 국가를 선택하세요       · · · · · · · · · · · · · · · · · · ·                                                                                                    | 자 목록관리                                                                                                    |                             | 임시저장<br>X 거래자 목록관                                                                                                    | 신청서 접수                                                                                                    | 신청서 삭제                                                   | 거래자 목록관리                                                                                      |                                                                                                    |
| · 업체명       · 국가       [CHN] 중화인민공화국 · · ·       · · 국가       [CHN] 중화인민공화국         · 대표자명       · · · · · · · · · · · · · · · · · · ·                                                                                                    | 자 목록관리                                                                                                    |                             | 임시저장<br>X<br>거래자 목록관                                                                                                    | 신청서 접수                                                                                                    | 신청서 삭제<br>×                                              | 거래자 목록관리                                                                                      |                                                                                                    |
| <ul> <li>✓ 법제명</li> <li>✓ 법제명</li> <li>✓ 법제명</li> <li>✓ 대표자명</li> <li>✓ 전화번호</li> <li>✓ 전화번호</li> <li>✓ 전화</li> <li>✓ 전화번호</li> <li>✓ 전화</li> <li>✓ 전화</li> <li>✓ 전화</li> <li>✓ 전화</li> <li>✓ 전화</li> <li>✓ 전화</li> <li>✓ 전화</li> <li>✓ 전화</li> <li>✓ 전화</li> <li>✓ 전화</li> <li>✓ 전화</li>     &lt;</ul> | 자 목록관리<br>✓국가. 국가를·                                                                                       | 선택하세요                       | 임시저장<br>X<br>가래자 목록관                                                                                                    | 신청서 접수<br>산리<br>e of Atomic Energy]                                                                                                    | 신청서 삭제<br>×<br>× · · ·                                   | 거래자 목록관리<br>[China Institute of                                                               | Atomic Energy]                                                                                                    |
| · 대표자명     Xue Xiaogang     · 대표자명     Xue Xiaogang       · 전화번호     · · · · · · · · · · · · · · · · · · ·                                                                                                    | 자 목록관리<br>✓ 국가. 국가를·                                                                                      | 선택하세요                       | 외시저장<br>× 거래자 목록관<br>↓ [China Institute<br>↓ 국가                                                                                                    | 신청서 접수                                                                                                    | 신청서 삭제<br>×<br>×<br>×<br>× *                             | <mark>거래자 목록관리</mark><br>[China Institute of<br>↓ 국가                                          | Atomic Energy]<br>[CHN] 중회인민공화국 >                                                                                                    |
| ✓ 전화번호       +86-10-6935-7493       ✓ 전화번호       +86-10-6935-7493         ✓ 주소       Beifang, Xinzhen, Fangshan District, I       ✓ 주소       Beifang, Xinzhen, Fangshan District, I                                                                                                    | 자 목록관리<br>✓ 국가 국가를·<br>✓ 업체명                                                                              | 선택하세요                       | 오시저장<br>X<br>·<br>·<br>·<br>·<br>·<br>·<br>·<br>·<br>·<br>·<br>·<br>·<br>·<br>·<br>·<br>·<br>·<br>·                                                                                                    | 신청서 접수<br>분리<br>C(CHN) 중화인민공화국<br>China Institute of Atom                                                                                      | 신청서 삭제<br>×<br>×<br>×<br>×<br>*                          | <mark>거래자 목록관리</mark><br>[China Institute of<br>↓ 국가<br>↓ 업체명                                 | Atomic Energy]<br>[CHN] 중확인민공화국 ,<br>China Institute of Atomic Energy                                                                          |
| ✓주소 Beifang, Xinzhen, Fangshan District, Ⅰ ✓주소 Beifang, Xinzhen, Fangshan District, Ⅰ                                                                                                    | 자 목록관리<br>✓ 국가. 국가를 ·<br>✓ 업체명<br>✓ 대표자명                                                                  | 선택하세요                       | X       거래자 목록관         ·       [China Institute         ·       ·         ·       ·         ·       ·         ·       ·         ·       ·         ·       ·         ·       ·         ·       ·         ·       ·         ·       ·         ·       ·         ·       ·         ·       ·         ·       ·         ·       ·         ·       ·         ·       ·         ·       ·         ·       ·         ·       ·         ·       ·         ·       ·         ·       ·         ·       ·         ·       ·         ·       ·         ·       ·         ·       ·         ·       ·         ·       ·         ·       ·         ·       ·         ·       ·         ·       ·         ·       ·      ·     · <td< td=""><td>신청서 접수<br/>산<br/>산<br/>산<br/>산<br/>산<br/>산<br/>산<br/>산<br/>산<br/>산<br/>산<br/>산</td><td>신청서 삭제<br/>× *<br/>× *<br/>mic Energy</td><td><mark>거래자 목록관리</mark><br/>[China Institute of<br/><br/><br/><br/><br/></td><td>Atomic Energy]<br/>[CHN] 중화인민공화국 ,<br/>China Institute of Atomic Energy<br/>Xue Xiaogang</td></td<> | 신청서 접수<br>산<br>산<br>산<br>산<br>산<br>산<br>산<br>산<br>산<br>산<br>산<br>산                                                                             | 신청서 삭제<br>× *<br>× *<br>mic Energy                       | <mark>거래자 목록관리</mark><br>[China Institute of<br><br><br><br><br>                              | Atomic Energy]<br>[CHN] 중화인민공화국 ,<br>China Institute of Atomic Energy<br>Xue Xiaogang                                                          |
|                                                                                                    | 자 목록관리<br>✓ 국가 국가를·<br>✓ 업체명<br>✓ 대표자명<br>✓ 전화번호                                                          | 선택하세요                       | X       거래자 목록관         ·       [China Institute         ·       ·         ·       ·         ·       ·         ·       ·         ·       ·         ·       ·         ·       ·         ·       ·         ·       ·         ·       ·         ·       ·         ·       ·         ·       ·         ·       ·         ·       ·         ·       ·         ·       ·         ·       ·         ·       ·         ·       ·         ·       ·         ·       ·         ·       ·         ·       ·         ·       ·         ·       ·         ·       ·         ·       ·         ·       ·         ·       ·         ·       ·         ·       ·         ·       ·         ·       ·         ·       ·      ·       ·      ·                                                                                                    | 신청서 접수<br>분리<br>e of Atomic Energy]<br>[CHN] 중화인민공화국<br>China Institute of Atom<br>Xue Xiaogang<br>+86-10-6935-7493                            | 신청서 삭제<br>×<br>×<br>* *<br>mic Energy                    | 거래자 목록관리         [China Institute of         · 국가         · 업체명         · 대표자명         · 전화번호 | Atomic Energy]<br>[CHN] 중화인민공화국 ,<br>China Institute of Atomic Energy<br>Xue Xiaogang<br>+86-10-6935-7493                                      |
|                                                                                                    | <ul> <li>나 목록관리</li> <li>✓ 국가 국가를</li> <li>✓ 업체명</li> <li>✓ 대표자명</li> <li>✓ 전화번호</li> <li>✓ 주소</li> </ul> | 선택하세요                       | X       거래자 목록관         [China Institute         ·       ·         ·       ·         ·       ·         ·       ·         ·       ·         ·       ·         ·       ·         ·       ·         ·       ·         ·       ·         ·       ·         ·       ·         ·       ·         ·       ·         ·       ·         ·       ·         ·       ·         ·       ·         ·       ·         ·       ·         ·       ·         ·       ·         ·       ·         ·       ·         ·       ·         ·       ·         ·       ·         ·       ·         ·       ·         ·       ·         ·       ·         ·       ·         ·       ·         ·       ·         ·       ·         ·       · <td>신청서 접수<br/>분리<br/>e of Atomic Energy]<br/>[CHN] 중화인민공화국<br/>China Institute of Atomic<br/>Xue Xiaogang<br/>+86-10-6935-7493<br/>Beifang, Xinzhen, Fan</td> <td>신청서 삭제<br/>×<br/>×<br/>*<br/>mic Energy<br/>gshan District, I</td> <td>거래자 목록관리         [China Institute of         &lt; 국가</td> < 업체명                                 | 신청서 접수<br>분리<br>e of Atomic Energy]<br>[CHN] 중화인민공화국<br>China Institute of Atomic<br>Xue Xiaogang<br>+86-10-6935-7493<br>Beifang, Xinzhen, Fan | 신청서 삭제<br>×<br>×<br>*<br>mic Energy<br>gshan District, I | 거래자 목록관리         [China Institute of         < 국가                                             | Atomic Energy]<br>[CHN] 중확인민공화국 ,<br>China Institute of Atomic Energy<br>Xue Xiaogang<br>+86-10-6935-7493<br>Beifang, Xinzhen, Fangshan Distri |

## 2 [거래대상자] 탭항목에서는 거래대상자를 입력할 수 있으며, 우측상단의 거래자관리를클릭하면 사용자의 거래자를 관리할 수 있습니다.

#### 거래 및 연계정보

| 수출허가 신청 플랜트                               | 트기술수출허가                           | 전락물자 수출 / 수출허가 / 플 <b>렌트기술수출허가 신정</b> |
|-------------------------------------------|-----------------------------------|---------------------------------------|
| NEPS 온라인 민원신청 서비스<br>접수건은 최대한 신속히 답변해 드리며 | , 사안에 따라 내용확인을 위한 시간이 소요될 수 있습니다. |                                       |
| 신청인정보 품목정보 거래다                            | 상자 거래 및 연계정보 비고 필요첨부서류            |                                       |
| Step 04 거래 및 연계정보<br>✓ 표시는 필수입력 형목입니다.    |                                   |                                       |
| 최종목적지 국가 🗸                                | [USA] 미국                          | × ×                                   |
| 최종사용용도(거래목적) 🗸                            | *최대 입력 글자 수는 2,000글자 입니다.         | 1                                     |
| 원산지 🗸                                     | × [KOR] 대한민국                      |                                       |
| 경유국가                                      | 경유국가를 선택하세요                       | *                                     |
| 이전방법 🗸                                    | 이전방법을 선택하세요                       |                                       |
|                                           | 임시저장 신청서 접수 신청서 삭기                | a                                     |

# 3 [거래 및 연계정보]

필수 항목 및 일반 항목을 작성합니다.

- 전문판정 발급번호 선택시 자동으로 최종목적지 국가, 원산지가 작성됩니다.

## 비고

| 수출허기                | <mark>가 신</mark> 청      | 플랜트기술           | <sup>날</sup> 수출허가  |         |            |       | 전략물 | 자 수출 🖊 | 수출허가 🖊 | 플랜트기술수출허가 신청 |
|---------------------|-------------------------|-----------------|--------------------|---------|------------|-------|-----|--------|--------|--------------|
| NEPS 온라인<br>접수건은 최대 | ! 민원신청 서비.<br>배한 신속히 답변 | 스<br> 해 드리며, 사안 | 에 따라 내용확인을 위한      | 시간이 소요  | 2될 수 있습니다. |       |     |        |        |              |
| 신청인정보               | 품목정보                    | 거래대상자           | 거래 및 연계정보          | 비고      | 필요첨부서류     |       |     |        |        |              |
| Step 05             | <b>비고</b><br>필수입력 항목입니  | 다.              |                    |         |            |       |     |        |        |              |
| 민원상담                | 내역                      |                 | 민원상담 상담번호를         | 를 선택하세s | 8          |       |     |        |        | *            |
| 비고                  |                         |                 |                    |         |            |       |     |        |        |              |
|                     |                         |                 | 최대 압력 글자 수는 2,000글 | 자 입니다.  |            |       |     |        |        | 10           |
|                     |                         |                 | 임시저장               | 신청      | 성서 접수      | 신청서 식 | 낙제  |        |        |              |

## 4 [비고]

#### 필요첨부서류

| 전적 전적 전체 전체 및 환자적 비교         전체 및 환자적 비교         전체 및 환자적 비교           ************************************                                                                                                    | AND AND AND AND AND AND AND AND AND AND                                                                                                    |                                                                                                    | 라 내용확인용 위한 시간이 소요될 수 있습니다.                                                                                                  |                                                              |
|----------------------------------------------------------------------------------------------------|----------------------------------------------------------------------------------------------------|----------------------------------------------------------------------------------------------------|----------------------------------------------------------------------------------------------------|--------------------------------------------------------------|
| 비해외 정부 서류         사시는 웹수업의 행력 해외, pel, de, pel, de, nepl, ad, nepl, ad, werk SEI 2-H 및 영상적용한 업교는 A AS SULA.         나이지 정규는 제품 영웅 산업관식 : 1000         수 환자 사진 1000         수 환자 사진 1000         사진 1000         · · · · · · · · · · · · · · · · · · ·                                                                                                    |                                                                                                    | 연정보 등목정보 개례대상자                                                                                                    | 거리 및 안에정보 비고 말요청무서용                                                                                                    |                                                              |
| Image: Image: | Image: Image:                                                                                                    | tep 06 월요 첨부 서류<br>✓ 표시는 원수업의 영업업구부E<br>시조건(초구선진정진) 위원에 무너 terp, pdf, duc, p<br>(아이왕 업고드 페이용권 : 산왕은서 : 20만 / 컨테운스<br>수송계약서 14 ✓ | 8, 35, npl, 34, wnv 5명 일시 및 영양파양편 인교는 3 가능합다<br>1:1000<br>영리 패스 시석에 따른 전도만정시 1부 -><br>· · · · · · · · · · · · · · · · · · · | ন.<br>স্থন মাত্রত শপক্ষ নাল করুম শপম 1¥ ↓<br>নিপ্রের্ড্রেচ্চ |
| DRAG & DROP<br>Drop files and folders here     DRAG & DROP<br>Drop files and folders here     DRAG & DROP<br>Drop files and folders here       별지 세2호의2시석에 따른 제품사용과 사약식 1부<br>(KS, 제1854/11/34124에 대한 수업구량보액 공식적<br>인 보통에 대한 취업 한 업국량보액 공식적<br>인 보통에 대한 취업 한 업국량보액 공식적<br>인 보통에 대한 취업 한 업국량보액 공식적<br>인 보통에 대한 취업 한 업국량보액 공식적<br>인 보통에 대한 취업 한 업국량보액 공식적     그 밖에 참서적인전액/공적 위원용여 참요하다고 안동<br>에는 시위     법지 세1호의2시석에 따른 전액개술 수출에게 2<br>명의 세1분 ···································                                                                                                    | DRAG & DROP       Drag & DROP       Drag & DROP       Drag & DROP         Drop files and folders here       Drag & DROP       Drag & DROP         Drop files and folders here       Drag & DROP       Drop files and folders here         MARGENE       Image: All and the state of the state of the                                                                                                    |                                                                                                    |                                                                                                    |                                                              |
| 별자 제2호의2사석에 따른 평종사용자 사약처 1부<br>(R, 제18호제139제134 역한 수업구정분의 공식적<br>연 보통에 따라 제품을 반해할 수 있다.)<br>(제402운동도)<br>(시402운동도)                                                                                                    | ex Also fladou de Barden de Leva de Adria 14<br>Ex Also de Adria de Ceva de Series<br>Ex Also de Adria de Ceva de Series<br>Ex Also de Ceva de Series<br>Ex Also de Ceva de Series<br>Ex Also de Ceva de Series<br>Ex Also de Ceva de Series<br>Ex Also de Ceva de Series<br>Ex Also de Ceva de Series<br>Ex Also de Ceva de Series<br>Ex Also de | DRAG & DROP<br>Drop Wes and folders here                                                                                        | DRAG & DROP<br>Drop files and folders here                                                                                  | DRAG & DROP<br>Drop files and folders here                   |
| Image: Construction     Image: Construction       DRAG & DROP     DRAG & DROP       Drop Nes and folders here     Drop Nes and folders here                                                                                                    |                                                                                                    | DRAG & DROP<br>Drop Hies and Folders here                                                                                       | DRAG & DROP<br>Drop files and folders here                                                                                  | DRAG & DROP<br>Drop files and folders here                   |

#### 5 [필요첨부서류]

화면의 첨부파일 박스에 파일을 드래그앤 드롭으로 이동하거나, 첨부파일 박스에서마우스 오른쪽 클릭해서 파일을 선택할 수 있습니다.

- 임시저장 : 현재 작성중인 내용을 임시로 저장하며, 처리대상목록에 보여집니다.
- 신청서 접수 : 현재 작성한 내용을 저장하며 진행중 업무 목록에 보여집니다.
- 신청서 삭제 : 임시저장된 신청서를 삭제합니다.

#### 상황허가 신청

수출허가에 상황허가건을 신청하는 화면입니다.

| 수출허가 신청 상황허가                                  |                                                        | 전력물자 수출 🖊 수출하가 🖊 😽 | 황허가 개별신청        |
|-----------------------------------------------|--------------------------------------------------------|--------------------|-----------------|
| NEPS 은라인 민원신청 서비스<br>접수건은 최대한 신속히 답변해 드리며, 사인 | 에 따라 내용확인을 위한 시간이 소요될 수 있습니다.                          |                    |                 |
| 신청인정보 품목정보 거래대상자                              | 거래 및 연계정보 비고 필요첨부서류                                    |                    |                 |
| Step 02 품목정보<br>✓ 표시는 필수임력 형목입니다.             |                                                        |                    |                 |
| 전문판정 기관 🗸                                     | 전문판정 기관을 선택하세요                                         |                    | -               |
| 전문판정 발급번호 🗸                                   | 전문판정 발급번호를 선택하세요                                       |                    | -               |
| 신청품목의 분류 🗸                                    | 신청품목의 분류들 선택하세요                                        |                    | -               |
| 통제번호                                          |                                                        |                    |                 |
| HS코드<br>Q 관세형 HSK 검색                          | hs코드를 선택하세요                                            |                    | -               |
| 물품명(기술명 및 기술내용) 🗸                             |                                                        |                    |                 |
| 모델번호 및 모델명 🗸                                  | *최대 인격 글자 수는 2.000글자 인니다.                              |                    | 11              |
| 규격 🗸                                          |                                                        |                    | 11              |
| 용도 🗸                                          | *최대 암격 글자 수는 2,000글자 암니다.<br>*최대 안경 글자 스는 2 000글자 안니다. |                    | 1               |
| 단가 🗸                                          | ריים רפורד.                                            | 단가단위를 선택하셔         | <u>।</u> 요 +    |
| 단위 및 수량 🗸                                     |                                                        | 수량단위를 선택하서         | l요 <del>-</del> |
| 가액 🗸                                          |                                                        | 가액단위를 선택하셔         | । <u>२</u> -    |
|                                               | 임시저장 신청서 접수 신청서 삭제                                     |                    |                 |

#### [품목정보]

필수 항목 및 일반 항목을 작성합니다.

- 전문판정 발급번호 선택시 자동으로 항목들이 작성됩니다.
- 신청품목의 분류에서 소프트웨어를 선택한 경우 HS코드가 일반 항목이 됩니다.
- HS코드 항목에 관세청 HSK검색 버튼을 클릭하면 관세법령정보 포털에서 HS코드를 검색할 수 있습니다.
- 자동으로 작성된 HS코드를 변경시 HS코드 변경사유 항목이 활성화됩니다.

※ 전문판정 기관이 전략물자관리원(KOSTI)인 경우 품목정보의 내용은 모두 수기로 작성해야 합니다.

#### 거래대상자

| 저소가이 치에서 내                                                                                                    | [신청 서비스<br>니스치 다버헤 드기어, 내아야 국가 내                                                               |                                                                  |                                                                                                    |                                                  |                                                           |                                                                                                    |
|----------------------------------------------------------------------------------------------------|------------------------------------------------------------------------------------------------|------------------------------------------------------------------|----------------------------------------------------------------------------------------------------|--------------------------------------------------|-----------------------------------------------------------|----------------------------------------------------------------------------------------------------|
| 접수건은 최대안 신                                                                                                    | <u>1</u> 속이 답변해 드리며, 사안에 따라 내                                                                  | [용확인을 위한 시간이                                                     | l 소묘철 수 있습니다.                                                                                                    |                                                  |                                                           |                                                                                                    |
| <mark>신</mark> 청인정보 풀                                                                                                    | 독목정보         거래대상자         거래                                                                  | 및 연계정보 비                                                         | 고 필요첨부서류                                                                                                    |                                                  |                                                           |                                                                                                    |
| Step 03 거리                                                                                                    | 배대상자                                                                                           |                                                                  |                                                                                                    |                                                  |                                                           |                                                                                                    |
| ✔ 표시는 필수입                                                                                                    | 려 항목입니다.                                                                                       |                                                                  |                                                                                                    |                                                  |                                                           |                                                                                                    |
|                                                                                                    |                                                                                                |                                                                  |                                                                                                    |                                                  |                                                           | ■ 거래자관리 ▼                                                                                                    |
| 제조자 🗸                                                                                                    | 제조자를 선택하세요                                                                                     |                                                                  |                                                                                                    | -                                                |                                                           |                                                                                                    |
| 구매자 🗸                                                                                                    | 구매자를 선택하세요                                                                                     |                                                                  |                                                                                                    | *                                                |                                                           |                                                                                                    |
| 최종수하인                                                                                                    | 최종수하인을 선택하세요                                                                                   |                                                                  |                                                                                                    | · 70                                             | 배자와 동일                                                    |                                                                                                    |
| 최종사용자                                                                                                    | 최종사용자를 서택하세요                                                                                   |                                                                  |                                                                                                    | - 70                                             | 배가와 동의 최종                                                 |                                                                                                    |
|                                                                                                    |                                                                                                |                                                                  |                                                                                                    |                                                  |                                                           |                                                                                                    |
| ~                                                                                                    |                                                                                                |                                                                  |                                                                                                    |                                                  |                                                           |                                                                                                    |
| ~                                                                                                    |                                                                                                | ধন্দ                                                             | 시청서 전스 시                                                                                                    | 청서 관제                                            |                                                           |                                                                                                    |
| ~                                                                                                    | 87                                                                                             | নসস্ত                                                            | 신청서 접수 신                                                                                                    | !청서 삭제                                           |                                                           |                                                                                                    |
| ~                                                                                                    | <u></u> ସନ                                                                                     | <b>ন</b> মন্ড                                                    | 신청서 접수 신                                                                                                    | !청서 석제                                           |                                                           |                                                                                                    |
| ✓                                                                                                    | ี<br>27<br>X                                                                                   | <mark>시저장</mark><br>거래자 목록관리                                     | 신청서 접수 신                                                                                                    | !청서 4제<br>×                                      | 거래자 목록관리                                                  |                                                                                                    |
| ✓                                                                                                    | ୁ<br>ଅନ୍<br>X                                                                                  | <b>시저장</b><br>거래자 목록관리                                           | 신청서 접수 신                                                                                                    | !청서 4제<br>×                                      | 거래자 목록관리                                                  |                                                                                                    |
| ✓                                                                                                    | <b>ଅ</b> ନ<br>X<br>ଅଚ୍ଚିଣାହ                                                                    | <mark>거래자</mark> 목록관리<br>[China Institute c                      | 신청서 접수 신<br>/<br>의                                                                                                    | <u>-</u><br>-<br>-<br>-<br>-<br>·<br>·<br>·<br>· | 거래자 목록관리<br>[China Institute of                           | Atomic Energy]                                                                                                    |
| ✓                                                                                                    | 일 /<br>X<br>택하세요 *                                                                             | 시저장<br>거래자 목록관리<br>[China Institute d<br>↓ 국가                    | 신청서 접수 신<br>기<br>of Atomic Energy]<br>[CHN] 중화인민공화국                                                                                              | 2청서 최제<br>×<br>×<br>· · ·                        | 거래자 목록관리<br>[China Institute of<br>↓ 국가                   | Atomic Energy]<br>[CHN] 중확인민공화국 ×                                                                                                    |
| ✓ ► 목록관리 ✓ 국가 국가를 선<br>/ 업체명                                                                                                    | 일 /<br>X<br>특하세요 *                                                                             | 시저장<br>거래자 목록관리<br>[China Institute c<br>↓ 국가<br>↓ 업체명           | 신청서 접수 신<br>기<br>of Atomic Energy]<br>[CHN] 중화인민공화국<br>China Institute of Atomic                                                                 | 2청서 4제<br>×<br>× *<br>Energy                     | <mark>거래자 목록관리</mark><br>[China Institute of<br>국가<br>업체평 | Atomic Energy]<br>[CHN] 중화인민공화국 ×<br>China Institute of Atomic Energy                                                                             |
| ✓       ト 목록관리       ✓ 국가     국가를 선       ✓ 업체명                                                                                                    | 일/<br>×                                                                                        | 시저장<br>거래자 목록관리<br>[China Institute c<br>↓ 국가<br>↓ 업체명<br>↓ 대표자명 | 신청서 접수 신<br>기<br>이 Atomic Energy]<br>[CHN] 중화인민공화국<br>China Institute of Atomic<br>Xue Xiaogang                                                  | <b>!청서 1제</b><br>×<br>× · ·<br>: Energy          | <mark>거래자 목록관리</mark><br>[China Institute of              | I<br>Atomic Energy]<br>[CHN] 중화인민공화국 ×<br>China Institute of Atomic Energy<br>Xue Xiaogang                                                        |
| ✓       ▶       ✔       ✓       ✓       ✓       ✓       ✓       ✓       ✓       ✓       ✓       ✓       ✓       ✓       ✓       ✓       ✓       ✓       ✓       ✓       ✓       ✓       ✓       ✓       ✓       ✓       ✓       ✓       ✓       ✓       ✓       ✓       ✓       ✓       ✓       ✓       ✓       ✓       ✓       ✓       ✓       ✓       ✓       ✓       ✓       ✓       ✓       ✓       ✓       ✓       ✓       ✓       ✓       ✓       ✓       ✓       ✓       ✓       ✓       ✓       ✓       ✓       ✓       ✓       ✓       ✓       ✓ | ଅ /<br>ଅ /<br>ଆଧି<br>ଆଧି<br>ଅ /<br>ଅ /<br>ଅ /<br>ଅ /<br>ଅ /<br>ଅ /<br>ଅ /<br>ଅ /<br>ଅ /<br>ଅ / | 시저장<br>거래자 목록관리<br>[China Institute c                            | 신청서 접수 신<br>기<br>of Atomic Energy]<br>[CHN] 중화인민공화국<br>China Institute of Atomic<br>Xue Xiaogang<br>+86-10-6935-7493                             | <b>!청서 1제</b><br>×<br>× · ·                      | 거래자 목록관리         [China Institute of         < 국가         | Atomic Energy]<br>[[CHN] 중확인민공화국 ×<br>China Institute of Atomic Energy<br>Xue Xiaogang<br>+86-10-6935-7493                                        |
| ✓       ▶       ▶       ✓       ✓       ✓       ✓       ✓       ✓       ✓       ✓       ✓       ✓       ✓       ✓       ✓       ✓       ✓       ✓       ✓       ✓       ✓       ✓       ✓       ✓       ✓       ✓       ✓       ✓       ✓       ✓       ✓       ✓       ✓       ✓       ✓       ✓       ✓       ✓       ✓       ✓       ✓       ✓       ✓       ✓       ✓       ✓       ✓       ✓       ✓       ✓       ✓       ✓       ✓       ✓       ✓       ✓       ✓       ✓       ✓       ✓       ✓       ✓       ✓       ✓       ✓       ✓       ✓ | 면하세요 *                                                                                         | 거래자 목록관리         [China Institute of         < 국가                | 신청서 접수 신<br>기<br>이 Atomic Energy]<br>[CHN] 중화인민공화국<br>(China Institute of Atomic<br>Xue Xiaogang<br>+86-10-6935-7493<br>Beifang, Xinzhen, Fangsh | · · · · · · · · · · · · · · · · · · ·            | 거래자 목록관리         [China Institute of         < 국가         | Atomic Energy]<br>[[CHN] 중화인민공화국 ×<br>[China Institute of Atomic Energy<br>Xue Xiaogang<br>+86-10-6935-7493<br>Beifang, Xinzhen, Fangshan Distric |

2 [거래대상자] 탭항목에서는 거래대상자를 입력할 수 있으며, 우측상단의 거래자관리를클릭하면 사용자의 거래자를 관리할 수 있습니다.

#### 거래 및 연계정보

| 수출허가 신청                               | 상황허가 전락불자 수출 / 수출허가 /                | 상황허가 개별신청 |
|---------------------------------------|--------------------------------------|-----------|
| NEPS 온라인 민원신청 서비스<br>접수건은 최대한 신속히 답변해 | 드리며, 사안에 따라 내용확인을 위한 시간이 소요될 수 있습니다. |           |
| 신청인정보 품목정보                            | 거래대상자 거래 및 연계정보 비고 필요첨부서류            |           |
| Step 04 거래 및 연계장                      | 영보                                   |           |
| 최종목적지 국가 🗸                            | [GHA] 가나                             | x *       |
| 최종사용용도(거래목적) 🗸                        | *최대 입력 글자 수는 2,000글자 입니다.            | 10        |
| 원산지 🗸                                 |                                      |           |
| 경유국가                                  | 경유국가를 선택하세요                          | *         |
| 이전방법 🗸                                | 이전방범을 선택하세요                          |           |
|                                       | 임시저장 신청서 접수 신청서 삭제                   | ~         |

# 3 [거래 및 연계정보]

필수 항목 및 일반 항목을 작성합니다.

- 전문판정 발급번호 선택시 자동으로 최종목적지 국가, 원산지가 작성됩니다.

## 비고

Γ

| -출허기                | 가 신청                       | 상황허가            |                                                                           |                                                 |                                                                |                                                           |                                      | 전략물자 수출 🗸                                      | ' 수출허가 /                               | '상황허가 개별                          |
|---------------------|----------------------------|-----------------|---------------------------------------------------------------------------|-------------------------------------------------|----------------------------------------------------------------|-----------------------------------------------------------|--------------------------------------|------------------------------------------------|----------------------------------------|-----------------------------------|
| NEPS 온라인<br>접수건은 최다 | ! 민원신청 서비<br>내한 신속히 답변     | 스<br>해 드리며, 사안( | 에 따라 내용확인을 위한                                                             | 시간이 소요                                          | 2될 수 있습니다.                                                     |                                                           |                                      |                                                |                                        |                                   |
| 신청인정보               | 품목정보                       | 거래대상자           | 거래 및 연계정보                                                                 | 비고                                              | 필요첨부서류                                                         |                                                           |                                      |                                                |                                        |                                   |
| Step 05<br>표시는 필    | 비고<br>필수입력 항목입니!           | 다.              |                                                                           |                                                 |                                                                |                                                           |                                      |                                                |                                        |                                   |
| 상황허가                | <b>신청사유 ✓</b><br>상황허가 대상검색 |                 | × ① 전략물자에는 *<br>이 높은 물품등(이하<br>는 해당 물품등의 구대<br>관 등의 용도로 전용<br>우에는 허가기관의 장 | 해당되지 0<br>'대량파괴<br>배자, 최종=<br>할 의도가 9<br>'에게 상황 | 나니하나 대량파고<br>구기관련물품등'C<br>수하인 또는 최종,<br>있음을 알았거나 .<br>허가를 신청하여 | 무기등의 제조·<br> 라 한다)을 가역<br>사용자가 그 물플<br>그러한 의도가 의<br>야 한다. | 개발·사용<br>의2 지역 모<br>풍등을 대령<br>의심되는 디 | 또는 보관 등의<br>또는 나 지역으로<br>5파괴무기등의<br>남음 각 호의 어! | 용도로 전용<br>수출하고자<br>제조·개발·사<br>= 하나에 해당 | ·될 가능성<br>하는 자<br>용 또는 보<br>당되는 경 |
|                     |                            |                 | × ①-1. 구매자가 해                                                             | 당 물품등의                                          | 의 최종 용도 <mark>에</mark> 괸                                       | 하여 필요한 정                                                  | 보제공을                                 | 기피하는 경우                                        |                                        |                                   |
| 민원상담                | 내역                         |                 | [202211080000002                                                          | ] 핵물질 수                                         | ≥출입 제도 문의                                                      |                                                           |                                      |                                                |                                        | × *                               |
| 비고                  |                            |                 |                                                                           |                                                 |                                                                |                                                           |                                      |                                                |                                        |                                   |
|                     |                            |                 | 최대 입력 글자 수는 2,000글자                                                       | 타입니다.                                           |                                                                |                                                           |                                      |                                                |                                        | 11                                |
|                     |                            |                 | 임시저장                                                                      | 신청                                              | 서 접수                                                           | 신청서 식                                                     | 낙제                                   |                                                |                                        |                                   |

## 4 [비고]

필수 항목 및 일반 항목을 작성합니다.

- 상황허가신청사유 항목에서 상황허가대상검색 클릭하면 전략물자 수출입고시
 포털에서해당 대상을 찾아볼 수 있습니다.

#### 필요첨부서류

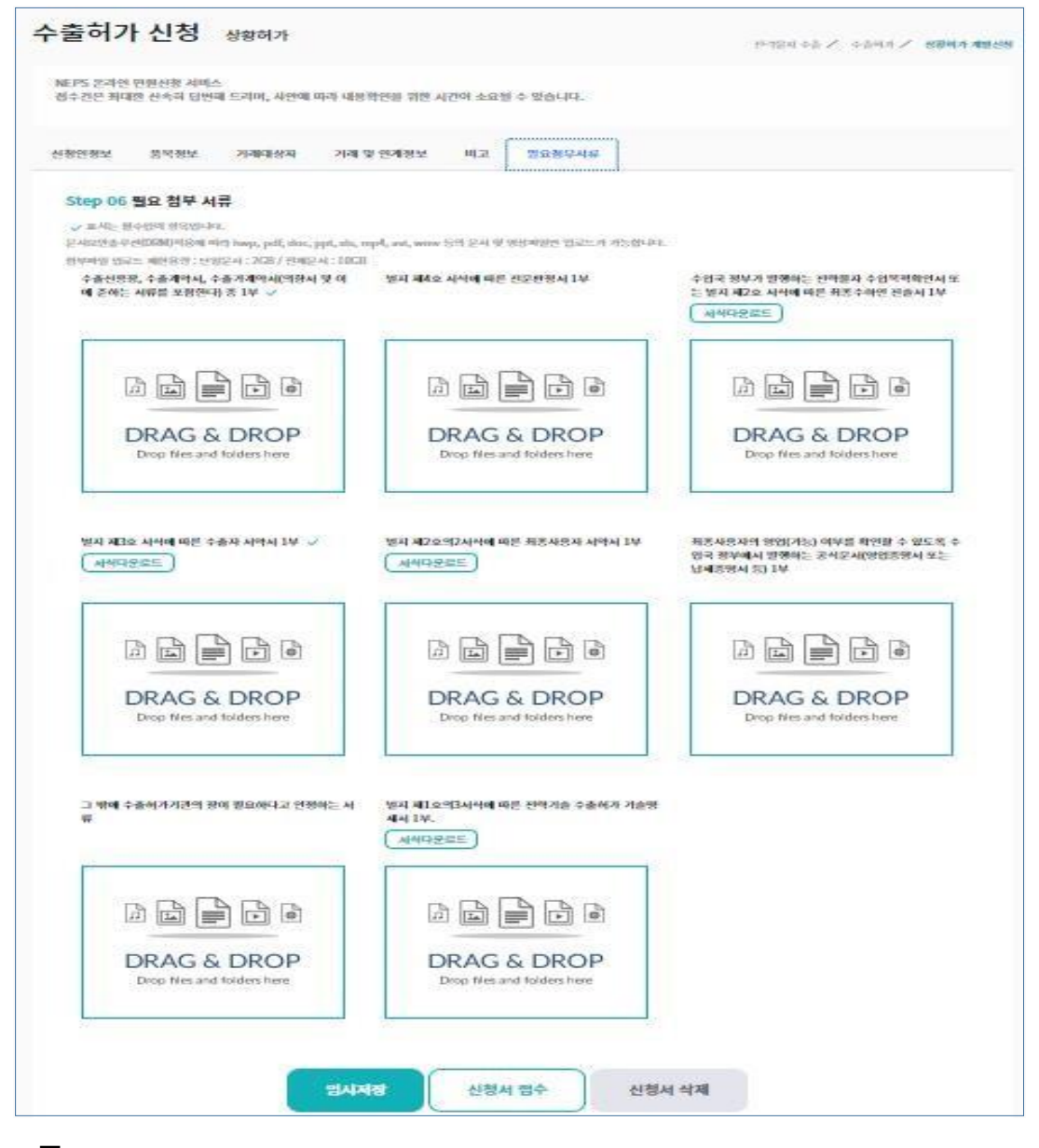

#### 5 [필요첨부서류]

화면의 첨부파일 박스에 파일을 드래그앤 드롭으로 이동하거나, 첨부파일 박스에서마우스 오른쪽 클릭해서 파일을 선택할 수 있습니다.

- 임시저장 : 현재 작성중인 내용을 임시로 저장하며, 처리대상목록에 보여집니다.

- 신청서 접수 : 현재 작성한 내용을 저장하며 진행중 업무 목록에 보여집니다.

- 신청서 삭제 : 임시저장된 신청서를 삭제합니다.

## 중개 · 경유 · 환적허가 신청

수출허가에 중개·경유·환적허가건을 신청하는 화면입니다.

| 수출허가 신청                               | 중개·경유·환적허가 신청                                      | 전락물자 수출 🖌 수출허가 🖊 중개·경유·환적허가 신청 |
|---------------------------------------|----------------------------------------------------|--------------------------------|
| NEPS 온라인 민원신청 서비스<br>접수건은 최대한 신속히 답변하 | <u>.</u><br>케 드리며, 사안에 따라 내용확인을 위한 시간이 소요될 수 있습니다. |                                |
| 신청인정보 허가구분                            | 품목정보 거래대상자 거래 및 연계정보 비고 필요첨부서류                     |                                |
| Step 02 허가구분                          |                                                    |                                |
| 허가구분 🗸                                | [003] 중개허가                                         | × •                            |
|                                       | 임시저장 신청서 접수 신청서 삭제                                 |                                |

## [허가구분]

허가구분 항목을 선택합니다.

#### 품목정보

| PS 온라인 민원신청 서비스<br>수건은 최대한 신속히 답변해 드리[ | 버, 사안에 따라 내용확인을 위한 시간이 소요될 수 있습니다. |               |
|----------------------------------------|------------------------------------|---------------|
| 인정보 허가구분 품목                            | 정보 거래대상자 거래 및 연계정보 비고 필요첨부서류       |               |
| Step 03 품목정보<br>✓ 표시는 필수입력 형복입니다.      |                                    |               |
| 전문판정 발급번호 🗸                            | [11120230009] 물품명                  | ¥ +           |
| 신청품목의 분류 🗸                             | [0A] 시스템, 장비 및 부품                  |               |
| 통제번호                                   | 0A001.j                            |               |
| HS코드 🗸<br>Q 관세청 HSK 검색                 | [3301904530] 그 밖의 인삼에서 추출한 것       | × +           |
| HS코드 변경사유 ✓                            |                                    |               |
| 물품명(기술명 및 기술내용) 🗸                      | 불품명                                |               |
| 모델번호 및 모델명 🗸                           | 모델명                                |               |
|                                        | *최대 양력 글자 수는 2,000글자 입니다.          |               |
| 규격 🗸                                   | 규격                                 |               |
|                                        | *최대 암력 균자 수는 2,000균자 입니다.          |               |
| 용도 🗸                                   | 용도                                 |               |
|                                        | *최대 양력 글자 수는 2,000글자 입니다.          |               |
| 단가 🗸                                   |                                    | 단가단위를 선택하세요 * |
| 단위 및 수량 🗸                              |                                    | 수량단위를 선택하세요 * |
| 7108                                   |                                    | 가액단위를 선택하세요 ≠ |

## 2 [품목정보]

필수 항목 및 일반 항목을 작성합니다.

- 전문판정 발급번호 선택시 자동으로 항목들이 작성됩니다.

- 신청품목의 분류에서 소프트웨어를 선택한 경우 HS코드가 일반 항목이 됩니다.

- HS코드 항목에 관세청 HSK검색 버튼을 클릭하면 관세법령정보 포털에서 HS코드를 검색할 수 있습니다.

- 자동으로 작성된 HS코드를 변경시 HS코드 변경사유 항목이 활성화됩니다.

#### 거래대상자

| NEPS 온라인 민원<br>접수건은 최대한                                                                                                    | <sup>원</sup> 신청 서비스<br>신속히 답변해 드리                                                                                                    | 며, 사안이                                                 | 따라 내용확인                                                                   | 을 위한 <mark>시</mark> 간                 | 같이 소요될 수                         | ≥ 있습니다.             |                     |                     |                |            |        |                      |
|----------------------------------------------------------------------------------------------------|----------------------------------------------------------------------------------------------------|--------------------------------------------------------|---------------------------------------------------------------------------|---------------------------------------|----------------------------------|---------------------|---------------------|---------------------|----------------|------------|--------|----------------------|
|                                                                                                    |                                                                                                    |                                                        |                                                                           |                                       |                                  |                     |                     |                     |                |            |        |                      |
| 신청인정보 :                                                                                                    | 허가구분 품목                                                                                                    | 정보                                                     | 거래대상자                                                                     | 거래 및                                  | 연계정보                             | 비고                  | 필요첨부                | 서류                  |                |            |        |                      |
| Step 04 거i                                                                                                    | 래대상자                                                                                                    |                                                        |                                                                           |                                       |                                  |                     |                     |                     |                |            |        |                      |
| ✔ 표시는 필수입                                                                                                    | 입력 항목입니다.                                                                                                    |                                                        |                                                                           |                                       |                                  |                     |                     |                     |                |            |        |                      |
|                                                                                                    |                                                                                                    |                                                        |                                                                           |                                       |                                  |                     |                     |                     |                |            | B      | 거래자관리                |
| 수입자 🗸                                                                                                    | 수입자를 선택                                                                                                    | 하세요                                                    |                                                                           |                                       |                                  |                     |                     |                     |                |            |        |                      |
| 수출자 🗸                                                                                                    | 수출자를 선택                                                                                                    | 하 <mark>세</mark> 요                                     |                                                                           |                                       |                                  |                     |                     | ×                   |                |            |        |                      |
| 최종수하인                                                                                                    | 최종수하인을                                                                                                    | 선택하서                                                   | 2                                                                         |                                       |                                  |                     |                     | -                   | 수입 <u>자와 동</u> | <u>୍</u> ଥ |        |                      |
| ~                                                                                                    | A survey of the second second seco     |                                                        | DK                                                                        |                                       |                                  |                     |                     |                     |                |            |        |                      |
| 최종사용자<br>✓                                                                                                    | 최종사용자를                                                                                                    | 선택하서                                                   | <u>।</u> 요                                                                |                                       |                                  |                     |                     | ~                   | 수입자와 동         | 일          | 최종수하   | 인과 동일                |
|                                                                                                    | 1 1 -1                                                                                                    |                                                        | 임시저장                                                                      |                                       | 신청서 김                            | 접수                  | 신경                  | 성서 삭제               |                |            |        |                      |
| 경유히                                                                                                    | 러가, 환                                                                                                    | 전<br>전 하                                               | 임시저장<br>기                                                                 |                                       | 신청서 김                            | 접수                  | 신경                  | 청서 삭제               |                |            |        |                      |
| 경유하                                                                                                    | <u> 거가, 환</u>                                                                                                    | 적하                                                     | 임시저장<br>기                                                                 |                                       | 신청서 1                            | 접수                  | 신경                  | 형서 삭제               | 전락물자 수출        | 1          | 수출허가 🖊 | 중개·경유·환적ㅎ            |
| <u>경유</u> 형                                                                                                    | · <b>기가, 환</b>                                                                                                    | 적하                                                     | 임시저장<br>기                                                                 |                                       | 신청서 1                            | 접수                  | 신경                  | 청서 삭제               | 전리물자 수출        | /          | 수출허가 🖊 | 중개·경유·환적ㅎ            |
| <b>경유</b> 히<br>NEPS 온라인 면<br>접수건은 최대한                                                                                                    |                                                                                                    | <b>व</b> रु<br>म, 400                                  | <b>ध्रेग्वरु</b><br><b>7</b>                                              | 을 위한 시간                               | <b>신청서</b> (<br>아 소요될 수          | 접수                  | 신경                  | 청서 삭제               | 전력문자 수출        | /          | 수출허가 🖊 | 중개·경유·환적ㅎ            |
| <b>ਟ੍ਰੇ ਜੈ ਰੱ</b><br>NEPS 2 ਕੋਪ ਇੱ<br>ਕੋ <del>/</del> ਹੋ ਟ ਕੇ ਪਾਲਾਂ<br>신청인정보                                                                                                    | <b>۲</b>                                                                                                    | <b>적 하</b><br>며, 사안이                                   | <b>ध्रेम् अक्ष</b><br><b>ग्रे</b><br>गव्यम्थ्रम्                          |                                       | <b>신청서 ?</b><br>아이 소요될 수<br>연계정보 | 접수<br>· 있습니다.<br>비고 | 신 <b>건</b><br>필요청부/ | <mark>형서 삭제</mark>  | 전력불자 수출        | 1          | 수출허가 🖊 | 중개·경유·환적히            |
| <b>ਟੀ ਜੈ ਰੋ</b><br>NEPS ਵੋਕਾਂਹ ਇੱ<br>ਕੋ¢ਟੋਏ ਕੇਂਧਲੇ<br>ਪੈਕੋਈਕੋਏ                                                                                                    | <b>거가, 환</b><br>원신청 서비스<br>신속히 답변해 드리<br>허가구분 품목                                                                                                    | <b>전 창</b><br>며, 사안이                                   | <b>임시저장</b><br><b>기</b><br>न प्रन्म पालक्ष्म एक्षि<br>न व्यन्य पालक्ष्म र | 로 위한 시간<br>거래 및                       | <b>신청서 7</b><br>안이 소요될 수<br>연계정보 | 접수<br>· 있습니다.<br>비고 | <b>신</b> 킹<br>필요청부/ | 형 <b>서 삭제</b>       | 전력물자 수출        | 1          | 수출하가 🖊 | 중개·경유·환적혀            |
| <mark>경유</mark> 형<br>NEPS 온라인 면<br>접수건은 최대한<br>신청인정보<br>Step 04 거                                                                                                    | मेरा, रे<br>हिंसे विष्ठे विष्ठे विष्ये विष्ये विष्ये विष्ये विष्ये विष्ये विष्ये विष्ये विष्ये विष्ये विष्ये विष्ये विष्ये विष्ये विष्ये विष्ये विष्ये विष्ये विष्ये विष्ये विष्ये विष्ये विष्ये विष्ये विष्ये विष्ये विष्ये विष्ये विष्ये विष्ये विष्ये विष्ये विष्ये विष्ये विष्ये विष्ये विष्ये विष्ये विष्ये विष्ये विष्ये | <b>적 하</b><br>며, 사안이<br>장보                             | <b>임시저장</b><br><b>기</b><br>प्रस्थ प्रिक्ष्म प्रि                          | · · · · · · · · · · · · · · · · · · · | <b>신청서 7</b><br>한이 소요될 수<br>연계정보 | 접수<br>있습니다.<br>비고   | <b>신</b> 경<br>필요청부/ | 형 <b>서 삭제</b>       | 전력불자 수종        | 1          | 수출하기 🖊 | 중개·경유·환적ㅎ            |
| <u>경</u> 유 ਰ<br>접수건은 최대한<br>신청인정보<br>Step 04 거<br>✓ 표시는 필수?                                                                                                    | <b>거기, 환</b><br>원신청 서비스<br>신속히 답변해 드리<br>허가구분 품목<br><b>래대상자</b><br>입역 항목입니다.                                                                                                    | <b>전 5</b><br>며, 사안이                                   | <b>ध्रेग्वरु</b><br><b>ग</b><br>नवाप्रथम                                  | 을 위한 시간<br>거래 및                       | <b>신청서 1</b><br>한이 소요될 수<br>연계정보 | · 있습니다.<br>비고       | 필요첨부/               | 형 <b>서 삭제</b>       | 전략물자 수출        | 1          | 수출하기 / | 중개·경유·환적하            |
| <u>경</u> 유 3<br>NEPS 온라인 면:<br>접수건은 최대한<br>신청인정보<br>Step 04 거<br>✓ 표시는 필수인<br>제조자 ✓                                                                                             | <b>러기가, 환</b><br>원신청 서비스<br>신속히 답변해 드리<br>허가구분 품목<br><b>래대상자</b><br>압력 행목입니다.<br>제조자를 선택                                                                                                    | <b>조 중</b><br>며, 사안이<br>방정보                            | <b>임시저장</b><br><b>기</b><br>이따라 내용확인한<br>거래대상자                             | 을 위한 시긴<br>거래 및                       | <b>신청서 7</b><br>한이 소요될 수<br>연계정보 | 접수<br>있습니다.<br>비고   | 필요청부가               | 형 <b>서 삭제</b><br>번류 | 전역물자 수종        | 1          | 수출하가 🖊 | 중개·경유·환적히<br>서래자관리 ★ |
| <u>경</u> 유<br>전<br>접수건은 최대한<br>신청인정보<br>Step 04 거<br>✓ 표시는 필수?<br>제조자 ✓<br>위탁자 ✓                                                                                                | 보신청 서비스       신속히 답변해 드리       허가구분     품목       래대상자     감력 항목입니다.       제조자를 선택       위탁자를 선택                                                                                                    | <b>전 5</b><br>며, 사안 <sup>0</sup><br>*정보<br>하세요<br>리하세요 | <b>ध्रेग्वरु</b><br><b>ग</b>                                              | 을 위한 시간<br>거래 및                       | 신청서 1<br>아이 소요될 수<br>연계정보        | · 있습니다.<br>비고       | 필요청부사               | 성서 삭제               | 전략물자 수출        |            | 수출하기 / | 중개·경유·환적하            |
| <b>건경 유 호</b><br>NEPS 온라인 만<br>접수건은 최대한<br>신청인정보<br>Step 04 거<br>✓ 표시는 필수?<br>제조자 ✓<br>위탁자 ✓<br>수입자 ✓                                                                           | 전신청 서비스         전소청 답변해 드리         허가구분       품목         례대상자         감격 형목입니다.         제조자를 선택         위탁자를 선택         수입자를 선택                                                                                                    | <b>조 중</b><br>며, 사안이<br>*정보<br> 하세요<br> 하세요            | <b>임시저장</b><br><b>기</b><br>가례대상자                                          |                                       | 신청서 김<br>한이 소요월 수<br>연계정보        | 접수<br>있습니다.<br>비고   | 필요청부가               | 성류 - ~ ~            | 전약물자 수출        | 1          | 수출하기 / | 중개·경유·환적히            |
| 경 유 3         제도PS 문라인 면당         접수건은 최대한         신청인정보         Step 04 거         ✓ 표시는 필수?         제조자 ✓         위탁자 ✓         수입자 ✓         최종수하인                            | 현신청 서비스         신속히 답변해 드리         허가구분       품목         례대상자         리역 항목입니다.         제조자를 선택         위탁자를 선택         수입자를 선택         초종수하인물                                                                                                    | 적 <b>5</b><br>며, 사안이<br>장보<br>하세요<br>하세요<br>하세요        | <b>임시저장</b><br><b>기</b> 래대상자                                              | 을 위한 시간<br>거래 및                       | 신청서 1<br>아이 소요될 수<br>연계정보        | · 있습니다.<br>비고       | 필요첨부/               | 성서 삭제               | 전력물자 수출        | 2          | 수출해가 / | 중개·경유·환적하            |
| 경 유 3           NEPS 온라인 면:<br>접수건은 최대한           접수건은 최대한           신청인정보           Step 04 거           《 표시는 필수업           제조자            위탁자            수업자            최종수하인 | 전신청 서비스         전소축히 답변해 드리         허가구분       품목         레대상자         감히 형목입니다.         제조자를 선택         위탁자를 선택         수입자를 선택         최종수하인를                                                                                                    | 적 중<br>며, 사안이<br>장정보<br>하세요<br>하세요<br>하세요<br>전택하세요     | <b>임시저장</b><br>기<br>대 대 내 용확 인터<br>기 대 대 상 자                              | 을 위한 시긴<br>거래 및                       | 신청서 (<br>한이 소요월 수<br>연계정보        | 점수<br>· 있습니다.<br>비고 | 필요청부/               | 병서 삭제<br>역류         | 전력물자 수출        | 2          | 수출하가 / | 중개·경유·환적히            |

## 3 [거래대상자]

- 허가구분 항목에서 중개허가를 선택시 수입자, 수출자, 최종수하인, 최종사용자 항목이 활성화 됩니다.
- 허가구분 항목에서 경유허가 또는 환적허가 선택시 제조자, 위탁자, 수입자, 최종수하인, 최종사용자
   항목이 활성화됩니다.

#### 거래 및 연계정보

| EPS 온라인 민원신청<br>수건은 최대한 신속히                                                                                                    | 형 서비스<br>히 답변해 드리                                                 | 며, 사안에                        | 따라 내용확인을                                                                                              | 위한 시간이 소요될 수                                                         | 있습니다.                      |                         |        |                   |        |                      |
|----------------------------------------------------------------------------------------------------|-------------------------------------------------------------------|-------------------------------|----------------------------------------------------------------------------------------------------|----------------------------------------------------------------------|----------------------------|-------------------------|--------|-------------------|--------|----------------------|
| 청인정보 허가구                                                                                                    | 구분 품목                                                             | 정보                            | 거래대상자                                                                                                 | 거래 및 연계정보                                                            | 비고                         | 필요첨부서류                  |        |                   |        |                      |
| Step 05 거래 및<br>포시는 필수입력 항                                                                                                    | <b>빌 연계정보</b><br><sup>남목입니다.</sup>                                |                               |                                                                                                    |                                                                      |                            |                         |        |                   |        |                      |
| 최종목적지 국가 🗸                                                                                                    | /                                                                 |                               | 최종목적지 국7                                                                                              | 가를 선택하세요                                                             |                            |                         |        |                   |        | *                    |
| 최종사용용도(거래                                                                                                    | 배목적) 🗸                                                            |                               |                                                                                                    |                                                                      |                            |                         |        |                   |        | le                   |
|                                                                                                    |                                                                   | *최                            | 대 입력 글자 수는 2,                                                                                         | 000글자 입니다.                                                           |                            |                         |        |                   |        |                      |
| 원산지 🗸                                                                                                    |                                                                   |                               | 원산지를 선택히                                                                                              | 아세요                                                                  |                            |                         |        |                   |        |                      |
| 경유국가                                                                                                    |                                                                   |                               | 경유국가를 선택                                                                                              | 백하세요                                                                 |                            |                         |        |                   |        | *                    |
| 이전방법 🗸                                                                                                    |                                                                   |                               | 이전방법을 선택                                                                                              | 박하세요                                                                 |                            |                         |        |                   |        | *                    |
| 출허가 신<br><b>겨유</b> 창                                                                                                    | ····································                              | 개·경유·                         | 임시저장<br>환적허가 신청<br>허 <b>가</b>                                                                         | 신청서 절<br>5                                                           | I¢                         | 신청서 삭제                  | 전라물과   | 1 今香 / 「今香        | 허가 /   | 중개·경유·환적허기           |
| 출허가 신<br>경유호                                                                                                    |                                                                   | 개·경유·<br>환적                   | 임시저장<br>환적허가 신친<br>허가                                                                                 | 신청서 접<br>명<br>국 위한 시간이 소요될 4                                         | <b> 수</b>                  | 신청서 삭제                  | 전려물기   | 1수출 / 수충          | 히가 🖍   | 중계-걸유-한직혀2           |
| 출허가 신<br>경유충                                                                                                    | · · · · · · · · · · · · · · · · · · ·                             | 개·경유·<br>환전<br>목정보            | 임시저장<br>환적허가 신청<br>허기<br>거래대상자                                                                        | 신청서 접<br>5<br>- 위한 시간이 소요될 ~<br>기래 및 연계정보                            | <b> 수</b>                  | 신청서 삭제<br>필요첨부서류        | 전각물〉   | 1个查/ 个者           | 허가 /   | 중개·경유·환칙허기           |
| ·출허가 신<br>경유충<br><sup>실정인정보</sup> 허기<br>Step 05 거래                                                                                | · 전 종:<br>· 구가, 3<br>· 구가, 3<br>· 구가, 3<br>· 구가, 3<br>· 구가, 3     | 개·경유·<br>환전<br><sup>목정보</sup> | <b>임시저장</b><br>환적허가 신청<br><b>허 가</b><br>거래대상자                                                         | 신청서 접<br>=<br>위한 시간이 소요월 4<br>기래 및 연계정보                              | <b> 수</b><br>수 있습니다.<br>비고 | <b>신청서 삭제</b><br>필요첨부서류 | 전락물)   | 4 <i>↑</i> ₹ ∕ ↑₹ | 혀가 /   | 중개·경유·환적허            |
| ·출허가 신<br>경유호<br><sup>33</sup> 전정보 허기<br>Step 05 거래                                                                               | <mark>· 가 , 국</mark><br>가가, 국<br>가가로 품<br>및 연계정보<br>항무입니다.        | 개·경유·<br>환적<br>목정보            | <b>임시저장</b><br>환적허가 신천<br><b>허 가</b><br>거래대상자                                                         | 신청서 접<br>3<br>                                                       | <b> 수</b><br>▶ 있습니다.<br>비고 | 신청서 삭제<br>필요청부서류        | মলজ্ঞ  | 1个杏 / 个杏          | 혀기 /   | 중개·경유·한적혀/           |
| ·출허가 신<br>경유충<br>네코고 카페스<br>네청인정보 허기<br>Step 05 거래                                                                                | · · · · · · · · · · · · · · · · · · ·                             | 개·경유·<br>환적<br><sup>목정보</sup> | <b>임시저장</b><br>환적허가 신청<br>허기<br>거래대상자                                                                 | 신청서 접<br>5<br>- 위한 시간이 소요될 ~<br>기래 및 연계정보<br>- 가를 선택하세요              | 1수<br>2 있습니다.<br>비고        | 신청서 삭제<br>필요첨부서류        | শ্বজ্ঞ | 1 今香 / 「今香        | 희가 /   | 중개·경유·환칙하기           |
| ·출허가 신<br>경유청<br>의정인정보 허기<br>Step 05 거래<br>《 표시는 평수입역<br>최종목적지 국가<br>최종사용용도(거                                                     | · · · · · · · · · · · · · · · · · · ·                             | 개·경유·<br>환전<br>목정보            | <b>임시저장</b><br>환적허가 신천<br><b>허 가</b><br>거래대상자                                                         | 신청서 접<br>                                                            | 1수<br>2 있습니다.<br>비고        | <b>신청서 삭제</b><br>필요청부서류 | শ্ৰন্থ | 1 个杏 / 「个杏        | 허가 /   | 중개·경유·한적혀2           |
| ·출허가 신<br>경유충<br><sup>전</sup> 청인정보 허기<br>Step 05 거래<br>《 표시는 필수입역<br>최종목적지 국가<br>최종사용용도(거                                         | <mark>· 가가, 3</mark><br>가가로 품<br>및 연계정보<br>항목입니다.<br>· ~          | 개·경유·<br>환적<br>목정보            | <b>임시저장</b><br>환적허가 신천<br><b>허 가</b><br>거래대상자<br>최종목적지 국                                              | 신청서 집<br>2<br>위한 시간이 소요될 수<br>거래 및 연계정보<br>:가를 선택하세요<br>2,000글자 입니다. | I수<br>▷ 있습니다.<br>비고        | 신청서 삭제<br>필요첨부서류        | ম্বায় | 1个查/ 个香           | 허가 /   | 중개·경유·한적여2           |
| · 출허가 신<br>경유<br>· · · · · · · · · · · · · · · · · · ·                                                                            | · · · · · · · · · · · · · · · · · · ·                             | 개·경유·<br>환적<br><sup>목정보</sup> | <b>임시저장</b><br>환적허가 신청<br><b>허 가</b><br>거래대상자<br>최종목적지 국<br>최대 압력 글자 수는<br>원산지를 선택                    | 신청서 접<br>3<br>위한 시간이 소요될 ~<br>거래 및 연계정보<br>                          | <b> 수</b><br>▶ 있습니다.<br>비고 | 신청서 삭제<br>필요첨부서류        | 전력(B)  | i 今香 / 「今香        | 허기 /   | 8개·경유·환칙혀2<br>       |
| ·출허가 신<br>경유충<br>신청인정보 하기<br>Step 05 거래<br>《 표시는 평수입역<br>최종목적지 국가<br>최종사용용도(거<br>원산지 ~<br>경유국가                                    | 년청 중:<br><b>가가, 3</b><br><b>가가보 품<br/>및 연계정보</b><br>행복입니다.<br>· ✓ | 개·경유·<br>환전<br>목정보            | <b>인시저장</b><br>환적허가 신천<br><b>허 가</b><br>거래대상자<br>최종목적지 국<br>최종목적지 국<br>원산지를 선택<br>경유국가를 선             | 신청서 접<br>                                                            | I수<br>► 있습니다.<br>비고        | 신청서 삭제<br>필요청부서류        | 전각물과   | i 今香 / 「今香        | 허가 /   | 중개·경유·한적여기<br>       |
| ·출허가 신<br>경유<br>· · · · · · · · · · · · · · · · · · ·                                                                             | [청 종<br>] 가, 3<br>가구분 품<br>및 연계정보<br>행무입니다.<br>· ·                | 개·경유·<br>환적<br>목정보            | <b>임시저장</b><br>환적허가 신경<br><b>허 가</b><br>거괘대상자<br>최종목적지 국<br>최종목적지 국<br>원산지를 선택<br>경유국가를 선<br>이전방법을 선택 | 신청서 집<br>3<br>                                                       | I수<br>> 있습니다.<br>비고        | 신청서 삭제<br>필요첨부서류        | 2018J  | 1 个査 / 个者         | 허가 / : | 종개·경유·환칙여2<br>*<br>* |
| ·출하가 신<br>경유호<br><sup>실정</sup> 인정보 여기<br>Step 05 거래<br>✓ 표시는 필수입역<br>최종목적지 국가<br>최종사용용도(거<br>원산지 ✓<br>경유국가<br>이전방법 ✓<br>원선적지 국가 ✓ | <mark>1 전 종:</mark><br>가구분 품<br>및 연계정보<br>양목입니다.                  | 개·경유·<br>환적<br>목정보            | <b>임시저장</b><br>환적허가 신청<br>허기가<br>기객대상자<br>최종목적지 국<br>원산지를 선택<br>경유국가를 선<br>이전방법을 선<br>원선적지 국가         | 신청서 집<br>                                                            | I수<br>→ 있습니다.<br>비교        | 신청서 삭제<br>필요첨부서류        | 전역(B)  |                   | ələt / | 8개·경유·환칙혀2<br>       |

#### 4 [거래 및 연계정보]

- 허가구분 항목에서 중개허가를 선택시 최종목적지 국가, 최종사용용도, 원산지, 경유국가, 이전방법
   항목이 활성화됩니다.
- 허가구분 항목에서 경유허가 또는 환적허가 선택시 최종목적지 국가, 최종사용용도, 원산지, 경유국가,
   이전방법, 원선적지 국가, 원선적지 선적항 항목이 활성화됩니다.

## 비고

| 수출허가 신청                             | 중개·경유·환적허가 신청                                   | 전리물자 수출 / 수출허가 / 중개·경유·환적허가 신청 |
|-------------------------------------|-------------------------------------------------|--------------------------------|
| NEPS 온라인 민원신청 서<br>접수건은 최대한 신속히 답   | 서비스<br>답변해 드리며, 사안에 따라 내용확인을 위한 시간이 소요될 수 있습니다. |                                |
| 신 <mark>청인정보 허가구분</mark>            | · 품목정보 거래대상자 거래 및 연계정보 비고 필요첨부서류                |                                |
| <b>Step 06 비고</b><br>✓ 표시는 필수입력 항목입 | 입니다.                                            |                                |
| 민원상담내역                              | 민원상담 상담번호를 선택하세요                                | ×                              |
| 비고                                  |                                                 | <i>b</i>                       |
|                                     | ·최대 압력 글자 수는 2,000글자 입니다.<br>임시저장 신청서 접수 신청서 삭제 |                                |

## **5** [비고]

#### 필요첨부서류

| 자 거래 및 연계정보 비고 필요청부                   | 서류                                                                                                    |
|---------------------------------------|----------------------------------------------------------------------------------------------------|
|                                       |                                                                                                    |
| np4, avi, wmv 등의 무서 및 영상파일만 업로드가 가능합니 | D.                                                                                                    |
| 별지 제4호 서식에 따른 전문판정서 1부                | 해당 증개품목의 최종수하인진술서 1부 🗸                                                                                                    |
|                                       |                                                                                                    |
|                                       |                                                                                                    |
|                                       |                                                                                                    |
| DRAC & DROP                           | DRAC & DROP                                                                                                    |
| Drop files and folders here           | Drop files and folders here                                                                                                    |
|                                       |                                                                                                    |
| 해당 중개에 관련된 자(수출자, 수입자, 중개자)에 관        |                                                                                                    |
| 한 설명자료 🗸                              |                                                                                                    |
|                                       |                                                                                                    |
|                                       |                                                                                                    |
| DRAG & DROP                           |                                                                                                    |
| Drop files and folders here           |                                                                                                    |
|                                       | A 거래 및 현계정보 비고 별요정부<br>np4, avi, wmv 등의 문서 및 영상파일만 업로드가 가능됩니<br>별지 제4호 서식에 따른 전문판정서 1부<br>환환 전문 전문판정서 1부<br>DRAG & DROP<br>Drop files and folders here<br>DRAG & DROP<br>Drop files and folders here |

#### 6 [필요첨부서류]

- 화면의 첨부파일 박스에 파일을 드래그앤 드롭으로 이동하거나, 첨부파일 박스에서마우스 오른쪽 클릭해서 파일을 선택할 수 있습니다.
- 임시저장 : 현재 작성중인 내용을 임시로 저장하며, 처리대상목록에 보여집니다.
- 신청서 접수 : 현재 작성한 내용을 저장하며 진행중 업무 목록에 보여집니다.
- 신청서 삭제 : 임시저장된 신청서를 삭제합니다.

# 수출허가 업무조회 (처리대상)

| 수 | 출          | 허가 업무                   | 조회                   | 처리대상                        |                         |              |                  | 전락물자 수출  | / 수출허가 / | · 수출허가 업무조회   |
|---|------------|-------------------------|----------------------|-----------------------------|-------------------------|--------------|------------------|----------|----------|---------------|
|   | ) 처리<br>목록 | 대상 업무 현황입니<br>다운로드를 클릭하 | 다. 접수번호를<br>시면 현재 리스 | 클릭하시면 조회 페이<br>트의 목록을 엑셀 파일 | 지로 이동합니다.<br>실로 다운로드할 수 | 있습니다.        |                  |          |          |               |
|   |            |                         |                      |                             |                         | 선택 목록 다운로드   | 2 전체 목록          | 다운로드 💼 ( | 신청서 삭제   | ◎ 신청서 취소      |
|   |            | 접수번호≑                   | 진행상태                 | 프로젝트 구분                     | 최종목적지 국가                | 신청품목의 분류     | 품목명              | 업체명      | 담당자 성명   | KINAC담당자      |
|   |            |                         | 전체                   | <ul> <li>전체</li> </ul>      | 전체 🗸                    | 전체 🗸         |                  |          |          |               |
| 1 |            | 미접수                     |                      | UAE BNPP                    | 감비아                     | 시스템, 장비 및 부품 | 1                | 한국원자력연구원 | 한성미      |               |
| 2 |            | 240207-E0003            | 자료보완                 | 기타                          | 가나                      | 소프트웨어        | SASAM Technology | 한국원자력연구원 | 한성미      | 최희수           |
| 3 |            | 231031-E0030            | 자료보완                 | NuScale SMR 연료              | 가나                      | 시스템, 장비 및 부품 | 123              | 한국원자력연구원 | 한성미      | 최희수           |
| 4 |            | 230927-E0028            | 자료보완                 | UAE BNPP                    | 감비아                     | 시스템, 장비 및 부품 | 777              | 한국원자력연구원 | 한성미      | 최희수           |
|   | _          |                         |                      |                             |                         |              |                  |          |          | 5-190X 230.01 |

#### 1 사용자가 임시저장 한 신청서 또는 접수한 신청서의 보완요청이 있는 경우 처리대상목록에 보여집니다.

- 선택 목록 다운로드 버튼을 클릭 시 선택된 목록을 엑셀파일로 다운로드 합니다.
- 전체 목록 다운로드 버튼을 클릭 시 전체 목록을 엑셀파일로 다운로드 합니다.
- 신청서 삭제 버튼 클릭 시 임시저장된 목록을 삭제할 수 있습니다.
- 신청서 취소 버튼 클릭 시 자료보완 상태의 목록을 취소할 수 있습니다.

| 수출허가 수정 환적허가                                                               | 전락물자 수출 🖊 | 신청서 수정 |
|----------------------------------------------------------------------------|-----------|--------|
| NEPS 온라인 민원신청 서비스<br>접수건은 최대한 신속히 답변해 드리며, 사안에 따라 내용확인을 위한 사간이 소요될 수 있습니다. |           |        |
| 신청인정보 품목정보 거래대상자 거래 및 연계정보 비고 필요첨부서류                                       |           |        |
| Step 06 필요 척부 서류                                                           |           |        |
| · · · · · · · · · · · · · · · · · · ·                                      |           |        |
| 신청서제출 Cancel                                                               |           |        |
|                                                                            |           |        |
| DRAG & DROP<br>Drop files and folders here<br>Drop files and folders here  |           |        |
| 신청서 제출 신청취소                                                                |           |        |

: 보완요청 처리 화면

## 수출하가 업무조회 (진행중)

접수한 신청서의 진행상태를 보실 수 있는 화면입니다.

| 수 | 출여  | 허가 업무                     | · <mark>조회</mark> 진     | 행중                         |                       |              |                    | 전략물자 수출    | / 수줄허가 / | 수출허가 업무조회 |
|---|-----|---------------------------|-------------------------|----------------------------|-----------------------|--------------|--------------------|------------|----------|-----------|
| - | 진행  | 중 업무 현황입니디<br>- 다우르드를 클리히 | . 접수번호를 클릭<br>시며 혀재 리스트 | 하시면 조회 페이지!<br>이 모르윽 에세 파인 | 로 이동합니다.<br>리다우리도화 소식 | 이스니다         |                    |            |          |           |
|   | ~ 독 | · 나군도느를 글닉이               | 지면 언제 리스트               | 의 독독을 액셀 파일.               | 도 나군도드일 수 :           | 있습니다.        |                    |            |          |           |
|   |     |                           |                         |                            |                       |              |                    | ☆ 서탠 모르 다우 | 루드 정체    | 모르 다우루드   |
| _ |     |                           |                         |                            |                       |              |                    |            |          |           |
|   |     | 접수번호≑                     | 진행상태                    | 프로젝트 구분                    | 최종목적지 국가              | 신청품목의 분류     | 품목명                | 업체명        | 담당자 성명   | KINAC담당자  |
|   |     |                           | 전체 🗸                    | 전체 🖌                       | 전체 🗸                  | 전체 🗸         |                    |            |          |           |
| 1 |     | 240214-E0006              | KINAC심사                 | 기타                         | 방글라데시                 | 기술           | 방글라데시연구용원자         | 한국원자력연구원   | 한성미      | 고한솔       |
| 2 |     | 240214-E0005              | KINAC심사                 | 기타                         | 가나                    | 기술           | Quality Records Pa | 한국원자력연구원   | 한성미      | 최희수       |
| 3 |     | 240213-E0004              | KINAC심사                 | 기타                         | 미국                    | 시스템, 장비 및 부품 | 자기출력형 중성자 검        | 한국원자력연구원   | 한성미      | 김수현       |
| 4 |     | 240102-E0001              | KINAC심사                 | 7 E}                       | 가나                    | 기술           | t                  | 한국원자력연구원   | 한성미      | 최희수       |
| 5 |     | 231219-E0061              | KINAC심사                 | 기타                         | 가나                    | 기술           | t                  | 한국원자력연구원   | 한성미      | 최희수       |
|   | 0   | 221215 50050              | KINACALI                |                            | 74 4                  | 시험 건사 및 생사자  | ixcrs6             | 한국원자력연구원   | 하셨미      | 고하속       |
| 6 |     | 231215-E0060              | KINACHAF                | Nuscale SMR TH             | 21-1                  | HE, EH X OLO | 1.00000000         |            | 201      |           |

## 수출허가 업무조회 (처리완료)

신청하신 수출허가 결과목록을 보실 수 있는 화면입니다.

| 수 | 출さ       | 허가 업무.                    | 조회                  | 처리          | 완료               |            |                           |       |            |              | 전락물자 수출     | : / 수출허가 / | 수 <mark>출</mark> 허가 업무조 |
|---|----------|---------------------------|---------------------|-------------|------------------|------------|---------------------------|-------|------------|--------------|-------------|------------|-------------------------|
| 0 | 처리<br>목록 | 완료 업무 현황입니데<br>다운로드를 클릭하/ | 다. 접수번호<br>시면 현재 리: | 를 클릭<br>스트의 | 하시면 조호<br>목록을 엑설 | 페이<br>실 파일 | 지로 이동합니다.<br> 로 다운로드할 수 ! | 있습니다. |            |              |             |            |                         |
|   |          |                           |                     |             |                  |            |                           |       |            |              |             |            |                         |
|   |          |                           |                     |             |                  |            |                           |       |            | 1            | 🗴 선택 목록 다운  | 로드 🚺 🕅 🗄   | 목록 다운로드                 |
|   |          | 접수번호≑                     | 진행상태                |             | 판정결과             |            | 프로젝트 구분                   | 최종목적지 | 4 <b>가</b> | 신청품목의 분류     | 품목명         | 업체명        | 담당자 성명                  |
|   |          |                           | 전체                  | ~           | 전체               | ~          | 전체 🗸                      | 전체    | ~          | 전체 🗸         |             |            |                         |
| 1 |          | 231205-E0043              | 처리완료                |             | 허가               |            | 기타                        | 미국    |            | 시스템, 장비 및 부품 | 자기출력형 중성자 검 | 한국원자력연구원   | 한성미                     |
| 2 |          | 231205-E0042              | 처리완료                |             | 허가               |            | NuScale SMR 연료            | ; 가나  |            | 시스템, 장비 및 부품 | 123         | 한국원자력연구원   | 한성미                     |
| 3 |          | 231205-E0041              | 처리완료                |             | 허가               |            | NuScale SMR 연료            | ; 가나  |            | 시스템, 장비 및 부품 | 123         | 한국원자력연구원   | 한성미                     |
| 4 |          | 231017-E0029              | 신청취소                |             |                  |            | 기타                        | 가나    |            | 시스템, 장비 및 부품 | 물품명         | 한국원자력연구원   | 한성미                     |
| 5 |          | 230629-E0015              | 신청취소                |             |                  |            | NuScale SMR 연료            | 가나    |            | 시스템, 장비 및 부품 | 123         | 한국원자력연구원   | 한성미                     |
| 6 |          | 230628-E0014              | 처리완료                |             | 허가               |            | NuScale SMR 연료            | ; 가나  |            | 시스템, 장비 및 부품 | 123         | 한국원자력연구원   | 한성미                     |
|   |          |                           |                     |             |                  |            |                           |       |            |              |             |            |                         |

1 처리완료 된 수출허가 목록입니다.

- 목록의 접수번호를 클릭하면 해당건의 상세페이지로 이동합니다.

# 수출허가 허가서반환

업무처리완료 후 허가가 취소된 경우 해당 건에 대해 허가서반환을 할 수 있습니다.

| ▶ 허가서반환 → 번경신청        | 🔒 미리보기 🔒 출력           |
|-----------------------|-----------------------|
|                       |                       |
|                       |                       |
| 처리완료예정일<br>2023-12-27 | 완료일<br>2023-12-05     |
| 2023-12-05            | 2023-12-05 2023-12-27 |
|                       | 처리완료예정일<br>2023-12-27 |

**1** 수출허가 상세페이지에서 우측상단의 허가서반환 버튼을 클릭합니다.

| >출허기 | <b>조회</b> 경유 | 우여가   |      |             | 자 수출 🦯 수출허가 / 신형/ | 서조회 |
|------|--------------|-------|------|-------------|-------------------|-----|
|      |              |       | C    | 허가서반환 🔶 변경신 | 청 🔒 미리보기 🔒 클      | 돌력  |
| 업무진행 | 허가서반환        |       | ×    |             |                   |     |
|      | 반환사유         | 허가서반환 | ~    | 처리완료예정일     | 완료일               |     |
| 2    |              |       | <br> | 2023-12-27  | 2023-12-05        |     |
|      |              |       |      |             |                   |     |

2 반환사유를 입력하시고, 허가서반환을 클릭하시면 허가서가 반환됩니다.

## 수출하가 변경신청

업무처리완료 후 유효기간 내 변경사항이 있을 경우 해당 건에 대해 변경신청을 할 수 있습니다.

|                                           | <b>-1</b> 28                            |                    |                     |                             | 수출허가 / 신청시<br>→ 변경신  |
|-------------------------------------------|-----------------------------------------|--------------------|---------------------|-----------------------------|----------------------|
| 업무진행정보                                    |                                         |                    |                     |                             |                      |
| 접수번                                       | 호 담당자                                   | 진행상태               | 신청접수일자              | 처리완료예정일                     | 완료일                  |
| 2020022800                                | 000001 이동민                              | 처리완료               | 2020-02-28 21:28:09 | 2020-03-18 18:00:00         | 2020-02-28 22:01:14  |
| 인정보 품목정보<br>itep 07 변경신청<br>✓ 표시는 필수입력 형목 | ! 거래대상자 거래 및<br>정보<br><sup>1</sup> 입니다. | 견계정보 비고            | 필요청부서류 변경신청정보       |                             |                      |
|                                           |                                         |                    | 변경 후 내              | 8 √                         |                      |
| 변경 전 내용 🗸                                 | *최대 입력 글자 수는 2,000                      | 글자 입니다.            |                     | *최대 입력 글자 수는 2,0            | i<br>000글자 입니다.      |
| 변경 전 내용 🗸<br>신청사유 🗸                       | *최대 입력 글자 수는 2,000                      | 글자 입니다.<br>글자 입니다. | .t.                 | *최대 입력 글자 <del>수는</del> 2,0 | .러<br>200글자 입니다.<br> |

2 변경신청정보의 필수항목을 입력하시고, 신청서 접수를 클릭하시면 변경신청이 접수됩니다.

## 수출허가 재신청

재신청은 처리완료 목록에서 신청 취소된 건을 다시 신청 할 수 있습니다.

| 출허가 조회 <sub>전력</sub>                                                                     | 약물자(기술외)                                        |                           |                                                               |            | 전리물자 수출 / 수출허가 / 신청/ |
|------------------------------------------------------------------------------------------|-------------------------------------------------|---------------------------|---------------------------------------------------------------|------------|----------------------|
| 업무진행정보                                                                                   |                                                 |                           |                                                               |            |                      |
| 접수번호                                                                                     | 담당자                                             | 진행상태                      | 신청접수일자                                                        | 처리완료예정일    | 완료일                  |
| 231017-E0029                                                                             | 김재산                                             | 신청취소                      | 2023-10-17                                                    | 2023-11-06 | 2023-10-17           |
| ·출허가 수정 중<br>NEPS 오라인 민원신청 서비스<br>접수건은 최대한 신속히 답변해 드<br>신청인정보 품목정보 7<br>Step 06 필요 첨부 서류 | !유 <b>허가</b><br>리며, 사안에 따라 내용확(<br>1레대상자 거래 및 언 | 인을 위한 시간이<br>1계정보 비급      | 소요월 수 있습니다.<br>고 필요첨부서류                                       |            | 신역물차 수출 / 수출여가 / 신형  |
| ▲ 프셔트 3<br>문서보안송학<br>험부파일 업:<br>수출계약<br>재신쳤 합니                                           | 5<br>Ch.                                        |                           | ×                                                             | 46).       |                      |
| Drop files and fol                                                                       | DROP<br>ders here                               | 신청<br>고 []<br>DRA<br>Drop | 정시제출 Cancel<br>조 문 한 호<br>AG & DROP<br>files and folders here |            |                      |
|                                                                                          |                                                 |                           | 신청서 제출                                                        |            |                      |

**1** 수출허가 상세페이지에서 재시청 버튼을 클릭합니다.

2 각 항목들을 작성 후 신청합니다.

# 수출거래보고 신청 신청구분

| 수출거래보고 신청                                                                  | 전략물자 수출 🦯 수출거래보고 / 수출거래보고 신청 |
|----------------------------------------------------------------------------|------------------------------|
| NEPS 온라인 민원신청 서비스<br>접수건은 최대한 신속히 답변해 드리며, 사안에 따라 내용확인을 위한 시간이 소요될 수 있습니다. |                              |
| 신청인정보 신청구분 품목정보 거래대상자 거래정보 비고 필요첨부서류                                       |                              |
| Step 02 신청구분<br>✓ 표시는 필수입력 항목입니다.                                          |                              |
| 신청구분 ✓ 신청구분을 선택하세요                                                         |                              |
| 임시저장 신청서 접수 신청/                                                            | 서 삭제                         |
| <ul> <li>▲이전</li> </ul>                                                    | 다음                           |
|                                                                            |                              |

## [신청구분]

수출거래보고의 신청구분 항목을 선택합니다.

#### 품목정보

| PS 은라인 민원신청 서비스<br>ት건은 최대한 신속히 답변해 드리며, | 사안에 따라 내용확인을 위한 시간이 소요될 수 있습니다. |   |           |       |
|-----------------------------------------|---------------------------------|---|-----------|-------|
| 인정보 신청구분 품목정                            | 보 거래대상자 거래정보 비고 필요첨부서류          |   |           |       |
| Step 03 품목정보<br>✓ 표시는 필수임력 항목입니다.       |                                 |   |           |       |
| 전문판정 발급번호                               | [11120230009] 물품명               |   |           |       |
| 신청풍목의 분류                                | [0A] 시스템, 장비 및 부품               |   |           | ×     |
| HS코드 🗸                                  | 3301904530                      |   |           |       |
| Q 관세청 HSK 검색                            | [3301904530] 그 밖의 인삼에서 추출한 것    |   |           | ×     |
| HS코드 변경사유 ✓                             |                                 |   |           |       |
| 물풍명(기술명 및 기술내용) 🗸                       | 물품명                             |   |           |       |
| 고데버송 및 고데머                              | *최대 범역 문자 수는 500년자 법니다.<br>모델명  |   |           |       |
|                                         | *최대 임역 글자 수는 2,000글자 입니다.       |   |           |       |
| 규격                                      | 규격                              |   |           |       |
|                                         | *최대 임력 글자 수는 2,000글자 입니다.       |   |           |       |
| 용도                                      | 용도                              |   |           |       |
|                                         | *최대 엄력 글자 수는 2,000글자 입니다.       |   |           |       |
| 통제번호 🗸                                  | 0A001.j                         |   |           |       |
| 단가 🗸                                    |                                 |   | 단가단위를 선택  | 하세요 * |
| 단위 및 수량 🗸                               |                                 |   | 수량단위를 선택  | 하세요 + |
| 수출액 🗸                                   |                                 | 1 | 수출액단위를 선택 | 하세요 - |
|                                         |                                 |   |           |       |

# 2 [품목정보]

필수 항목 및 일반 항목을 작성합니다.

- 전문판정 발급번호 선택시 자동으로 항목들이 작성됩니다.

- HS코드 항목에 관세청 HSK검색 버튼을 클릭하면 관세법령정보 포털에서 HS코드를 검색할 수 있습니다.

- 자동으로 작성된 HS코드를 변경시 HS코드 변경사유 항목이 활성화됩니다.

#### 거래대상자

| NEPS 온라인 민원<br>접수건은 최대한 신                                                                                                    | 신청 서비스<br>1속히 답변해 드리며, 사안에                                                                                                    | 따라 내용확인을                                | 을 위한 시간이                                                           | 소요될 수 있습니다         | ł.          |        |                               |                                           |                             |
|----------------------------------------------------------------------------------------------------|----------------------------------------------------------------------------------------------------|-----------------------------------------|--------------------------------------------------------------------|--------------------|-------------|--------|-------------------------------|-------------------------------------------|-----------------------------|
| 신청인정보 신                                                                                                    | I청구분 품목정보                                                                                                    | 거래대상자                                   | 거래정보                                                               | 비고 필요              | 요첨부서류       |        |                               |                                           |                             |
| Step 04 거리                                                                                                    | 내대상자                                                                                                    |                                         |                                                                    |                    |             |        |                               |                                           |                             |
| ✔ 표시는 필수입                                                                                                    | 려 항목입니다.                                                                                                    |                                         |                                                                    |                    |             |        |                               |                                           | भारत्राचा 👻                 |
| 구매자 🗸                                                                                                    | 구매자를 선택하세요                                                                                                    |                                         |                                                                    |                    |             | ÷      |                               |                                           | 비사근역                        |
| 최종수하인                                                                                                    | 최조수하이음 서택하세                                                                                                    | 8                                       |                                                                    |                    |             | - 1    | 구매자와 동의                       | r -                                       |                             |
| ✓<br>치조.(\Q.T.                                                                                                    |                                                                                                    |                                         |                                                                    |                    |             |        |                               |                                           | _                           |
| · 최종사용사<br>· ·                                                                                                    | 최종사용자를 선택하세                                                                                                    | 8                                       |                                                                    |                    |             | · · ·  | 구매자와 동일                       | 최종수하인고                                    | 바동일                         |
| 제조자                                                                                                    | 제조자를 선택하세요                                                                                                    |                                         |                                                                    |                    |             | •      |                               |                                           |                             |
|                                                                                                    |                                                                                                    |                                         |                                                                    |                    | 415914      | 4670   |                               |                                           |                             |
| NEPS 온라인 민원<br>접수건은 최대한 신                                                                                                    | 사전신고서                                                                                                    | 따라 내용확인                                 | 을 위한 시간이                                                           | 소요될 수 있습니!         | <u>у</u> .  |        | 전락물자 수출                       | - / 수출저례보고                                | ∕ 수출거래보고                    |
| NEPS 온라인 민원<br>접수건은 최대한 산<br>신청인정보 산<br>Step 04 거리<br>✓ 표시는 필수업                                                                                                    | <b>나전신고서</b><br>신청 서비스<br>1속히 답변해 드리며, 사안에<br>비청구분 품목정보<br>대대상자<br>리 항목입니다.                                                                                               | 따라 내용확인!<br>거래대상자                       | 1<br>                                                              | 소요될 수 있습니<br>비고 필  | 다.          |        | 진약율자 수출                       | · / 수출기례보고                                | / 수출거레보고                    |
| NEPS 온라인 민원<br>접수건은 최대한 산<br>신청인정보 산<br>Step 04 거리<br>✓ 표시는 필수업                                                                                                    | <b>나전신고서</b><br>신청 서비스<br>1속히 답변해 드리며, 사안에<br>1청구분 품목정보<br><b>내대상자</b><br>며 항목입니다.                                                                                        | 따라 내용확인:<br>거래대상자                       | 의 위한 시간이<br>거래정보                                                   | 소요될 수 있습니!<br>비고 필 | 다.          |        | 진덕물자 수출                       | : / 今書利御史고                                | ✓ 수출거래보고                    |
| NEPS 온라인 인원<br>접수건은 최대한 산<br>신청인정보 산<br>Step 04 거2<br>~ 표시는 필수입<br>구매자 ~                                                                                              | <b>나전신고서</b><br>신청 시비스<br>(속히 답변해 드리며, 사안에<br>(청구분 품목정보<br><b>H대상자</b><br>미 항목입니다.<br>구매자를 선택하세요                                                                          | 마라 내용확인!<br>거래대상자                       | 을 위한 시간이<br>거래정보                                                   | 소요될 수 있습니!<br>비고 필 | 다.          | ×      | 진리철자 수출                       | i / 수출가례보고<br>[1] /                       | ✓ 수출거래보고                    |
| NEPS 온라인 인원<br>접수건은 최대한 산<br>신청인정보 산<br>Step 04 거리<br>~ 표시는 필수입<br>구매자 ~<br>최종수하인<br>~                                                                                | · · · · · · · · · · · · · · · · · · ·                                                                                                    | 따라 내용확인:<br>거래대상자                       | - 1<br>- 1<br>- 1<br>                                              | 소요될 수 있습니!<br>비고 필 | 다.<br>요청부서류 | × )    | 진력물자 수출<br>구매자와 동안            | : / 수초기예보고<br>[2] /                       | ✓ 수출거래보고                    |
| NEPS 온라인 민원<br>접수건은 최대한 산<br>산청인정보 산<br>Step 04 거리<br>~ 표시는 필수입<br>구매자 ~<br>최종수하인<br>~<br>최종사용자<br>~                                                                  | <b>나전신고서</b> 신청 서비스         신숙히 답변해 드리며, 사안에         비청구분       품목정보         비재상자         며 항목입니다.         구매자를 선택하세요         최종수하인을 선택하세         최종사용자를 선택하세             | 대 대 당 확 인 :<br>거 래 대 상 자<br>요<br>요      | 의 위한 시간이<br>거래정보                                                   | 소요될 수 있습니!<br>비고 필 | 다.          | ×.     | 진리물자 수출<br>구매자와 동일<br>구매자와 동일 | 동 / 수출기례보고<br>문 7<br>범<br>범<br>최종수하인      | / 수출거래보고<br>비례자관리 ~<br>과 동일 |
| NEPS 온라인 민원<br>접수건은 최대한 산<br>신청인정보 산<br>Step 04 거2<br>~ 표시는 평수입<br>구매자 ~<br>최종수하인<br>~<br>최종사용자<br>입종/입태<br>~                                                         | · · · · · · · · · · · · · · · · · · ·                                                                                                    | 따라 내용확인:<br>거래대상자<br>요                  | - 1<br>- 1<br>- 1<br>- 1<br>- 1<br>- 1<br>- 1<br>- 1<br>- 1<br>- 1 | 소요될 수 있습니!<br>비고 필 | 다.<br>요첨부서류 | ×<br>× | 진력물자 수출<br>구매자와 동일<br>구매자와 동일 | : / 수초기례보고<br>[편 /<br>범] 최종수하인            | ✓ 수출거래보고<br>네레자관리 ▼<br>과 동영 |
| NEPS 온라인 민원<br>접수건은 최대한 산<br>산청인정보 산<br>Step 04 거리<br>~ 표시는 필수입<br>구매자 ~<br>최종수하인<br>~<br>최종사용자<br>~<br>지종사용자<br>~<br>지종사용자<br>자본금 ~                                  | <b>나전신고서</b> 신청 세비스         1속히 답변해 드리며, 사안에         비청구분 품목정보         비정구분 품목정보         대대상자         더 항목입니다.         구매자를 선택하세요         최종수하인을 선택하세         최종사용자를 선택하세 | 다 아 아 아 아 아 아 아 아 아 아 아 아 아 아 아 아 아 아 아 | - 1<br>- 1<br>- 1<br>- 1<br>- 1<br>1<br>                           | 소요월 수 있습니!<br>비고 필 | 다.          | *      | 진리물자 수출<br>구매자와 동일<br>구매자와 동일 | : / 수출기례보고<br>단 기<br>년<br>년<br>년<br>최종수하인 | ✓ 수출거래보고<br>i례자관리 ▼<br>과 동일 |
| NEPS 온라인 민원<br>접수건은 최대한 산<br>산청인정보 산<br>Step 04 거리<br>~ 표시는 필수입<br>~ 제자 ~<br>최종사용자<br>입종/인태<br>~<br>최종사용자<br>자본금 ~<br>최종사용자<br>고용인원 ~                                 | <b>나전신고서</b> 신청 서비스         1.4 여 답변해 드리며, 사안에         비청구분 품목정보         비대상자         미 항목입니다.         구매자를 선택하세요         최종수하인을 선택하세         최종사용자를 선택하세                 | 대라 내용확인:<br>거래대상자<br>요                  | - 1<br>- 1<br>- 1<br>- 1<br>- 1<br>- 1<br>                         | 소요될 수 있습니!<br>비고 필 | 다.          |        | 진리물자 수출<br>구매자와 동일<br>구매자와 동일 | : / 수출기례보고<br>[3] 7<br>년<br>년             | ✓ 수출거래보고                    |
| NEPS 온라인 민원<br>접수건은 최대한 산<br>신청인정보 산<br>Step 04 거리<br>~ 표시는 필수입<br>구매자 ~<br>최종수하인<br>~<br>최종사용자<br>건종/건태<br>~<br>최종사용자<br>자본금 ~<br>최종사용자<br>고용인원 ~<br>최종사용자<br>고용인원 ~ | · · · · · · · · · · · · · · · · · · ·                                                                                                    | 대 대 명 확 인 :<br>거 래 대 상 자<br>요           | - 1<br>- 1<br>- 1<br>- 1<br>- 1<br>- 1<br>- 1<br>- 1<br>1<br>1<br> | 소요될 수 있습니!<br>비고 필 | 다.<br>요청부서류 |        | 진미문자 수송<br>구매자와 동일<br>구매자와 동일 | : / 수총기례보고<br>말<br>말<br>보 <u>최종수하인</u>    | ✓ 수출거래보고                    |

#### 3 [거래대상자]

- 신청구분 항목에서 수출거래보고서를 선택시 구매자, 최종수하인, 최종사용자, 제조자 항목이 활성화됩니다.
- 신청구분 항목에서 사전신고서 선택시 구매자, 최종수하인, 최종사용자, 최종사용자/업종/형태, 최종사용자자본금, 최종사용자고용인원, 최종사용자주요고객사, 제조자 항목이 활성화됩니다.

신청구분 항목에서 사전신고서 선택시 수출유형 항목이 활성화되며, 구매주문번호, 수입국, 면제사유에 대한 세부내역 항목이 필수입력 항목에서 제외됩니다.

4 [거래정보]

| 수                                                                                                    | ·줄거i                                                                                                    | 래보고                                                                            | '서                                                                              | _                                                                 |                                      |                |               | 전략물자 수출 🖊 | 수출거래보고 🖊  | 수출거래보                                                                                                    |
|----------------------------------------------------------------------------------------------------|----------------------------------------------------------------------------------------------------|--------------------------------------------------------------------------------|---------------------------------------------------------------------------------|-------------------------------------------------------------------|--------------------------------------|----------------|---------------|-----------|-----------|----------------------------------------------------------------------------------------------------|
| NEPS 온라인 민원<br>접수건은 최대한 신                                                                                                    | 실신청 서비스<br>신속히 답변해                                                                                                    | ㅣ드리며, 사안이                                                                      | 에 따라 내용확인을                                                                      | 을 위한 시간이 3                                                        | 노요될 수 있;                             | 습니다.           |               |           |           |                                                                                                    |
| · 성인정보 선                                                                                                    | 신청구분                                                                                                    | 품목정보                                                                           | 거래대상자                                                                           | 거래정보                                                              | 비고                                   | 필요첨부서          | Ŧ             |           |           |                                                                                                    |
| Step 05 거리                                                                                                    | <b>배정보</b><br>J려 항목입니다.                                                                                                    | w.                                                                             |                                                                                 |                                                                   |                                      |                |               |           |           |                                                                                                    |
| 최종사용용도                                                                                                    |                                                                                                    |                                                                                |                                                                                 |                                                                   |                                      |                |               |           |           |                                                                                                    |
| 최종목적지 국                                                                                                    | トント                                                                                                    |                                                                                | [GHA] 가나                                                                        |                                                                   |                                      |                |               |           |           | × ×                                                                                                    |
| 구매주문번호                                                                                                    | ~                                                                                                    |                                                                                |                                                                                 |                                                                   |                                      |                |               |           |           |                                                                                                    |
| 수입국 🗸                                                                                                    |                                                                                                    |                                                                                | 수입국을 선택                                                                         | 하세요                                                               |                                      |                |               |           |           | -                                                                                                    |
| 선적일(예정일                                                                                                    | ł) 🗸                                                                                                    |                                                                                |                                                                                 |                                                                   |                                      |                |               |           |           | Ē                                                                                                    |
| 수출허가 면제                                                                                                    | 사유 ✓                                                                                                    |                                                                                | 수출허가 면제/                                                                        | 사유를 선택하                                                           | 네요                                   |                |               |           |           | Ŧ                                                                                                    |
| 면제 사유에 더                                                                                                    | 내한 세부내역                                                                                                    |                                                                                |                                                                                 |                                                                   |                                      |                |               |           |           | 1                                                                                                    |
| 서학조기 방송                                                                                                    | (D/I BI =)                                                                                                    | **                                                                             | 최대 입력 글자 수는 2                                                                   | ,000글자 입니다.                                                       |                                      |                |               |           |           |                                                                                                    |
| 전아동전 전호                                                                                                    | .(6/1년오) 🗸                                                                                                    |                                                                                |                                                                                 |                                                                   |                                      |                |               |           |           |                                                                                                    |
|                                                                                                    | 번호 ✓                                                                                                    |                                                                                | 임시저장                                                                            | <u>م</u>                                                          | 청서 접수                                |                | 신청서 삭제        |           |           |                                                                                                    |
| NEPS \$210 0                                                                                                    | 변호 ✓<br>사전신                                                                                                    | <u> 1고서</u>                                                                    | 임시저장                                                                            | -<br>-<br>-                                                       | 청서 접수                                |                | 신청서 삭제        | 친약열차 수출 / | 수출기례보고 🖍  | 수출거래보고                                                                                                    |
| NEPS 온라인 민<br>접수건은 최대한                                                                                                    | 1번호<br><b>사전식</b><br>1원신청 서비스<br>· 신속히 답변대                                                                                                    | L <u></u>                                                                      | <b>임시저장</b><br>에 따라 내용확인                                                        | 1<br>                                                             | <b>청서 접수</b><br>소요될 수 있              | 습니다.           | 신청서 삭제        | 전약물자 수출 / | 수출가례보고 /  | 수출거래보고                                                                                                    |
| NEPS 온라인 민<br>접수건은 최대한<br>신청인정보                                                                                                    | 1번호<br>사전식<br>1월신청 서비스<br>1 신속히 답변대<br>신청구분                                                                                                    | 신고서<br><sup>스</sup><br>평드리며, 사안<br>풍목정보                                        | <b>임시저장</b><br>에 따라 내용확인<br>거래대상자                                               | 신<br>= 1<br>=                                                     | <b>청서 접수</b><br>소요될 수 있-<br>비고       | 습니다.<br>필요청부서! | 신청서 삭제        | 진약물자 수출 🖌 | 수출기례보고 🦯  | 수출거래보고                                                                                                    |
| NEPS 온라인 민<br>접수건은 최대한<br>신청인정보<br>Step 05 거<br>표시는 필수                                                                             | 변호 ~<br>사진식<br>1원신청 서비스<br>신청구분<br>대정보<br>임역 항목입니다                                                                                                    | <u>1</u><br>(1)<br>(1)<br>(1)<br>(1)<br>(1)<br>(1)<br>(1)<br>(1)<br>(1)<br>(1) | <b>임시저장</b><br>에 따라 내용확인<br>거래대상자                                               | - 1<br>- 1<br>                                                    | <b>청서 접수</b><br>소요될 수 있              | 습니다.<br>필요청부서! | 신청서 삭제        | 전역물자 수출 🗸 | 수출기례보고 🦯  | 수출거래보고                                                                                                    |
| NEPS 온라인 민<br>접수건은 최대한<br>신청인정보<br>Step 05 거<br>✓ 표시는 필수<br>수출유형                                                                   | 변호 ~<br>사전식<br>원신청 서비스<br>신청구분<br>대정보<br>임의 항목입니다                                                                                                    | 신고서<br><sup>스</sup><br>해 드리며, 사인<br>품목정보<br>*                                  | <b>입시저장</b><br>에 따라 내용확인<br>거래대상자<br>신청구분을 선                                    | 년<br>월 위한 시간이 :<br>거래정보<br>택하세요                                   | <b>청서 접수</b><br>소요될 수 있              | 습니다.<br>필요첨부서4 | 신청서 삭제        | 전락물자 수출 🖌 | 수출가례보고 /  | 수출거래보고                                                                                                    |
| NEPS 온라인 인<br>접수건은 최대한<br>신청인정보<br>Step 05 7<br>《 표시는 필수<br>수출유형<br>최종사용용도                                                         | 1번호 ✓<br>사전 (<br>1환산청 서비스<br>1 산축이 답변(<br>신청구분<br>(래정보<br>• 원역 형목입니다<br>도                                                                                                    | 신고서<br><sup>소</sup><br>해 드리며, 사인<br>품목정보<br>구.                                 | <b>임시저장</b><br>:에 따라 내용확인<br>거래대상자<br>신청구분을 선                                   | 원<br>을 위한 시간이 :<br>거래정보<br>택하세요                                   | <b>청서 접수</b><br>소요될 수 있              | 습니다.<br>필요첨부서! | 신청서 삭제        | 전약물자 수출 🦯 | 수출기례보고 🖍  | <b>今番거래보고</b><br>                                                                                                    |
| NEPS 온라인 민<br>접수건은 최대한<br>신청인정보<br>Step 05 거<br>✓ 표시는 필수<br>수출유형<br>최종사용용의<br>최종목적지                                                | 1번호 ✓<br>사진식<br>원신청 서비스<br>신청구분<br>대행정보<br>·입력 항력입니다<br>도<br>국가                                                                                                    | 신고서<br><sup>스</sup> 해 드리며, 사인<br>풍목정보<br>다.                                    | <b>입시저장</b><br>에 따라 내용확인<br>거래대상자<br>신청구분을 선                                    | 신<br>을 위한 시간이 :<br>거래정보<br>택하세요                                   | <b>청서 접수</b><br>소요필 수 있              | 습니다.<br>필요청부서! | 류             | 전덕월자 수출 🗸 | 수출가례보고 🖍  | 수출거래보고<br>*                                                                                                    |
| NEPS 온라인 민<br>접수건은 최대한<br>신청인정보<br>Step 05 7<br>《표시는 필수<br>수출유형<br>최종사용용의<br>최종목적지<br>구매주문번의                                       | 1번호 ✓<br>사전식<br>원신청 서비스<br>신청구분<br>1래정보<br>·입역 형목입니다<br>도<br>국가<br>호                                                                                                    | <u>신고서</u><br>해 드리며, 사인<br>풍목정보                                                | <b>임시저장</b><br>:에 따라 내용확인<br>거래대상자<br>신청구분들 선<br>[GHA] 가나                       | - 1<br>- 1<br>- 1<br>                                             | <b>청서 접수</b><br>소요될 수 있              | 습니다.<br>필요첨부서! | 류             | 진약물자 수출 🗸 | 수출가메보고 🖍  | 今盛거래보こ<br>()<br>()<br>()<br>()<br>()<br>()<br>()<br>()<br>()<br>()<br>()<br>()<br>()                                                     |
| NEPS 온라인 민<br>접수건은 최대한<br>신청인정보<br>Step 05 거<br>✓ 표시는 필수<br>수출유형<br>최종복적지<br>구매주문변호<br>수입국                                         | 1번호 ✓<br>사전식<br>1월신청 서비스<br>신축히 답변선<br>신청구분<br>(개정보<br>· 입력 형목입니다<br>도<br>국가<br>호                                                                                               | <u>1<br/>고 서</u><br>해 드리며, 사인<br>품막정보                                          | <b>임시저장</b><br>에 따라 내용확인<br>거래대상자<br>신청구분을 선<br>[GHA] 가나<br>수입국을 선택             | - 1<br>- 1<br>- 1<br>1<br>                                        | <b>청서 접수</b><br>소요필 수 있              | 습니다.<br>필요청부서! | 류             | 전역물자 수출 / | 수출가례보고 /  | 本書거相互<br>、 、 、 、 、 、 、 、 、 、 、 、 、 、 、 、 、 、                                                                                             |
| NEPS 온라인 민<br>접수건은 최대한<br>신청인정보<br>Step 05 7<br>✓ 표시는 필수<br>수출유형<br>최종사용용의<br>최종목적지<br>구매주문변의<br>수입국<br>신적일(예정<br>수출하기 면           | [번호 ✓<br>사전식<br>[원신청 서비스<br>[원신청 서비스<br>[원신청구분<br>대정보<br>·입역 항목입니다<br>도<br>도<br>국가<br>호<br>2) ✓<br>제사유 ✓                                                                        | <u>신고서</u><br><sup>스</sup><br>해 드리며, 사안<br>품목정보                                | <b>임시저장</b><br>1 에 따라 내용확인<br>거래대상자<br>신청구분을 선<br>[GHA] 가나<br>수입국을 선택           | 은 위한 시간이 :<br>거래정보<br>택하세요<br>하세요                                 | 청서 접수           소요월 수 있           비고 | 습니다.<br>필요정부서( | 신청서 삭제        | 진약물자 수출 / | 수출카메보고 🗡  | ×        ×        ・        ・        ・        ・        ・        ・        ・        ・        ・        ・        ・        ・        ・        ・ |
| NEPS 운라인 인<br>접수건은 최대한<br>신청인정보<br>Step 05 7                                                                                       | [번호 ✓<br>사전 〈<br>[원신청 서비스<br>(원속히 답변4<br>(권속히 답변4<br>(권속히 답변4<br>(권역 행복입니다<br>도<br>국가<br>호<br>입) ✓<br>제사유 ✓                                                                     | <u>신고서</u><br>에 드리며, 사인<br>풍목정보                                                | <b>임시저장</b><br>:에 따라 내용확인<br>거래대상자<br>신청구분을 선<br>[GHA] 가나<br>수입국을 선택<br>수출허가 면제 | 원<br>을 위한 시간이 :<br>거래정보<br>택하세요<br>하세요                            | 청서 접수           소요될 수 있           비고 | 승니다.<br>필요청부서! | 신청서 삭제        | 진약물자 수출 / | 수查가례보고 /  | ◆書거래보ゴ<br>×                                                                                                    |
| NEPS 온라인 민<br>접수건은 최대한<br>신청인정보<br>Step 05 7<br>✓ 표시는 필수<br>수출유형<br>최종사용용도<br>최종목적지<br>구매주문면로<br>수입국<br>신적일(예정<br>수출허가 면<br>면제 사유에 | 1번호 ✓<br>사진식<br>1월신청 서비스<br>1월신청 서비스<br>1월 주문<br>1대정보<br>·입의 항목입니다<br>도<br>국가<br>호<br>'입) ✓<br>제사유 ✓<br>대한 세부대석                                                                 | 신 <u>고서</u><br><sup>스</sup><br>해 드리며, 사인<br>품목정보<br>다.                         | <b>임시저장</b><br>에 따라 내용확인<br>거래대상자<br>신청구분을 선<br>[GHA] 가나<br>수입국을 선택<br>수합국가 면제  | 신<br>을 위한 시간이 :<br>거래정보<br>택하세요<br>하세요<br>사유를 선택하<br>2,000글자 입니다: | 초요월 수 있       비고                     | 출니다.<br>필요청부서4 | <u>신청서 삭제</u> | 전역월지 수출 / | 今後2月間見고 / | ◆書거祖は」                                                                                                    |
| NEPS 온라인 인<br>접수건은 최대한<br>신청인정보<br>Step 05 7                                                                                       | 비번호 ✓         환신청 서비스         (원신청 서비스         신청구분         (김정보         ·입여 형목입니다         도         국가         호         '입) ✓         제사유 ✓         대한 세부대         호(B/L번호) · | ▲<br>헤 드리며, 사인<br>품욕정보<br>다.                                                   | <b>임시저장</b><br>:에 따라 내용확인<br>거래대상자<br>신청구분을 선<br>[GHA] 가나<br>수입국을 선택<br>수출허가 먼제 | 은 위한 시간이 :<br>거래정보<br>택하세요<br>하세요<br>사유를 선택하                      | <b>청서 접수</b><br>소요될 수 있<br>비고        | 승니다.<br>필요청부서  | 신청서 삭제        | 진약물자 수출 / | ☆查가데보고 ✓  | ◆ 直入祖皇」                                                                                                    |

## 비고

| 수출거래보고 신청                                | 전락물자 수출 🦯 수출                       | 기래보고 🦯 수출거래보고 신청 |
|------------------------------------------|------------------------------------|------------------|
| NEPS 온라인 민원신청 서비스<br>접수건은 최대한 신속히 답변해 드리 | 며, 사안에 따라 내용확인을 위한 시간이 소요될 수 있습니다. |                  |
| 신청인정보 신청구분 품목                            | 목정보 거래대상자 거래정보 비고 필요첨부서류           |                  |
| <b>Step 06 비고</b><br>✓ 표시는 필수입력 항목입니다.   |                                    |                  |
| 민원상담내역                                   | 민원상담 상담번호를 선택하세요                   | *                |
| 비고                                       |                                    |                  |
|                                          | *최대 압력 글자 수는 2,000글자 입니다.          | 11               |
|                                          | 임시저장 신청서 접수 신청서 삭제                 |                  |

## **5** [비고]

#### 필요첨부서류

| 수출거래보고 신청                                                                  | 전략물자 수출 🖊 | 수출거래보고 🖊 | 수출거래보고 신청 |
|----------------------------------------------------------------------------|-----------|----------|-----------|
| NEPS 온라인 민원신청 서비스<br>접수건은 최대한 신속히 답변해 드리며, 사안에 따라 내용확인을 위한 시간이 소요될 수 있습니다. |           |          |           |
| 신청인정보 신청구분 품목정보 거래대상자 거래정보 비고 필요첨부서류                                       |           |          |           |
| <text><text><text><text><text></text></text></text></text></text>          |           |          |           |
| 입시저상 신청서 접수 신청서 삭제                                                         |           |          |           |

#### 6 [필요첨부서류]

- 화면의 첨부파일 박스에 파일을 드래그앤 드롭으로 이동하거나, 첨부파일
- 박스에서마우스 오른쪽 클릭해서 파일을 선택할 수 있습니다.
- 임시저장 : 현재 작성중인 내용을 임시로 저장하며, 처리대상목록에 보여집니다.
- 신청서 접수 : 현재 작성한 내용을 저장하며 진행중 업무 목록에 보여집니다.
- 신청서 삭제 : 임시저장된 신청서를 삭제합니다.

# 수출거래보고 업무조회 (처리대상)

| <del>수</del> | 출        | 거래보고                      | 업무크                | 2회               | 처리대              | 상             |            |              |                      |          | 전략물자 수              | 출 / 수출거리    | 배보고(허가면제) / 수출  | 거래보고 업무조회          |
|--------------|----------|---------------------------|--------------------|------------------|------------------|---------------|------------|--------------|----------------------|----------|---------------------|-------------|-----------------|--------------------|
| 0            | 처리<br>목록 | 대상 업무 현황입니<br>  다운로드를 클릭하 | 다. 접수번호<br>시면 현재 리 | .를 클릭히<br> 스트의 위 | 하시면 조회<br>목록을 엑셀 | 페이지로<br>파일로 다 | 이동합<br>운로드 | 니다.<br>할 수 9 | 있습니다.                |          |                     |             |                 |                    |
|              | Ö        | 접수번호≑                     | 신청구분               |                  | 진행상태             |               | 수입국        | x 선          | 년택 목록 다운<br>수출허가 면제사 | 로드<br>사유 | ☆ 전체 목록<br>신청품목의 분류 | 다운로드<br>품목명 | 한 신청서 삭제<br>업체명 | ) 신청서 취소<br>담당자 성명 |
|              |          |                           | 전체                 | ~                | 전체               | ~             | 전체         | ~            | 전체                   | ~        | 전체 🗸                |             |                 |                    |
| 1            |          | 202306280000017           | 수출거래보고             | 고서               | 자료보완             |               | 건지 섬       | 1            | 별표 4의 바세나.           | 르체기      | 시스템, 장비 및 부품        | 123         | 한국원자력연구원        | 한성미                |
| 2            |          | 202306280000016           | 사전신고서              | 4                | 자료보완             |               |            |              | 법 제19조제1항:           | 의 국:     |                     | 123         | 한국원자력연구원        | 한성미                |
| 3            |          | 202306280000015           | 수출거래보고             | 고서               | 자료보완             |               | 감비아        | R.           | 시스템관리전용              | 암호3      | 4                   | 123         | 한국원자력연구원        | 한성미                |
| 4            |          | 202211170000013           | 수출거래보고             | 고서               | 자료보완             |               | 가나         |              | 국내에 있는 외국            | 구선박      | 시스템, 장비 및 부품        | 123         | 한국원자력연구원        | 한성미                |
| 5            |          | 202211170000012           | 수출거래보고             | 고서               | 자료보완             |               | 가나         |              | 국내에 있는 외국            | 구선박      | 시험, 검사 및 생산장태       | 123         | 한국원자력연구원        | 한성미                |
| 6            | -        |                           |                    |                  |                  |               |            |              |                      |          |                     |             |                 |                    |

#### 1 사용자가 임시저장 한 신청서 또는 접수한 신청서의 보완요청이 있는 경우 처리대상목록에 보여집니다.

- 선택 목록 다운로드 버튼을 클릭 시 선택된 목록을 엑셀파일로 다운로드 합니다.
- 전체 목록 다운로드 버튼을 클릭 시 전체 목록을 엑셀파일로 다운로드 합니다.
- 신청서 삭제 버튼 클릭 시 임시저장된 목록을 삭제할 수 있습니다.
- 신청서 취소 버튼 클릭 시 자료보완 상태의 목록을 취소할 수 있습니다.

| 수출거래보고서 수정                                                                 | 전리용자 수출 / 수출가례대고 / <b>신형서 수정</b> |
|----------------------------------------------------------------------------|----------------------------------|
| NEPS 온라인 민원산청 서비스<br>접수건은 최대한 신속히 답변해 드리며, 사안에 따라 내용확인들 위한 시간이 소요될 수 있습니다. |                                  |
| 신청안정보 신청구분 품목정보 거래대상자 거래정보 비고 필요첨부서류                                       |                                  |
| Step 07 필요 점부 서류                                                           |                                  |
| · 문서보안들로 신청서 제출 · · · · · · · · · · · · · · · · · ·                        |                                  |
| 철부파일 업<br>기타서류<br><u>자료본</u> 았 안료하였습니다.                                    |                                  |
| 신청시제출 Cancel                                                               |                                  |
|                                                                            |                                  |
| DRAG & DROP                                                                |                                  |
|                                                                            |                                  |
|                                                                            |                                  |
| 신청서 제술 신청취소                                                                |                                  |

: 보완요청 처리 화면

## 수출거래보고 업무조회 (진행중)

#### 접수한 신청서의 진행상태를 보실 수 있는 화면입니다.

| <ul> <li>● 진행중 업무 현황입니다. 접수번호를 클릭하시면 조회 페이지로 이동합니다.</li> <li>● 목록 다운로드를 클릭하시면 현재 리스트의 목록을 액셀 파일로 다운로드할 수 있습니다.</li> <li>▶ 전택 목록 다운로드 전체 목록 다운로드 전체 목록 다운로드 전체 목록 다운로드 전체 목록 다운로드 전체 목록 다운로드 전체 목록 다운로드 전체 목록 다운로드 전체 목록 다운로드 전체 목록 다운로드 전체 목록 다운로드 전체 목록 다운로드 전체 목록 다운로드 전체 목록 다운로드 전체 목록 다운로드 전체 목록 다운로드 전체 목록 다운로드 전체 목록 다운로드 전체 목록 다운로드 전체 목록 다운로드 전체 목록 다운로드 전체 목록 다운로드 전체 목록 다운로드 전체 목록 다운로드 전체 목록 다운로드 전지 섬 제23조에 따라 전략률 시스템, 장비 및 부품 123 한 국원자력 연구원 전환 전체</li> </ul>                                                                                                    | <ul> <li>① 진행중 업무 현황입니다. 접수번호를 클릭하시면 조회 페이지로 이동합니다.</li> <li>① 목록 다운로드를 클릭하시면 현재 리스트의 목록을 액셀 파일로 다운로드할 수 있습니다.</li> <li>▶ 선택 목록 다운로드</li> </ul> |
|----------------------------------------------------------------------------------------------------|----------------------------------------------------------------------------------------------------|
| 전수번호수         신청구분         진행상태         수입국         수출하가 면제사유         신청풍목의 분류         풍목명         업체명         담명           1         20230623000002         수출거래보고서         NSSC검토         니제르         암호화 품목(통제번호         ixcrs6         한국원자력연구원         현           2         20230623000001         사전신고서         NSSC검토         건지 성         제23조에 따라 전락물 시스템, 장비 및 부품         123         한국원자력연구원         현                                                                                                    | 정 선택 목록 다운국드                                                                                                    |
| 정수번호         신청구분         진행상태         수업구         수출하가 면체사유         신청품목의 분류         품목명         업체명         답명           1         20230623000002         수출거래보고서         NSSC검토         니제르         양호화 품목(통제번호         123         한국원자력연구원         현                                                                                                    | 國 선택 목록 다운로드 🛛 👼 전체 목록 다운                                                                                                    |
| 접수번호수         신청구분         진행상태         수업구         수출하가 면제사유         신청풍목의 분류         품목명         업체명         담명           1         20230623000002         수출거래보고서         NSSC검토         니제르         양호화 품목(통제번호         ixcrs6         한국원자력연구원         현           2         20230623000001         사전신고서         NSSC검토         건지 성         제23조에 따라 전락물 시스템, 장비 및 부품         123         한국원자력연구원         한                                                                                                    |                                                                                                    |
| 전체         전체         전체 | 집수번호<                                                                                                    |
| 1         20230623000000         수출거래보고서         NSSC검토         니제르         암호화 품목(통제번호         ixcrs6         한국원자력연구원         한<br>한국원자력연구원           2         20230623000001         사전신고서         NSSC검토         건지 섬         제23조애 따라 전락물 시스템, 장비 및 부품         123         한국원자력연구원         한                                                                                                    | 전체 🗸 전체 🗸 전체 🗸 전체 🗸                                                                                                    |
| 2 🗋 202306230000001 사전신고서 NSSC검토 건지섬 제23조에따라전략물시스템, 장비및부품 123 한국원자격연구원 한                                                                                                    | 1 202306230000002 수출거래보고서 NSSC검토 니제르 암호화 품목(통제번호 ixcrs6 한국원자력연구원 한성                                                                             |
|                                                                                                    | 2 🗋 20230623000001 사전신고서 NSSC검토 건지섬 제23조에 따라 전략물 시스템, 장비 및 부품 123 한국원자력연구원 한성                                                                   |
| 3 202206290000007 사전신고서 NSSC결재 필리핀 시스템, 장비및 부품 test3 한국원자격연구원 한                                                                                                    | 3 🗋 202206290000007 사전신고서 NSSC결재 필리핀 시스템,장비및부품 test3 한국원자력연구원 한성                                                                                |

## 수출거래보고 업무조회 (처리완료)

신청하신 수출거래보고 결과목록을 보실 수 있는 화면입니다.

| <del>}</del> | 출  | 거래보고                               | 업무크                | 돈회               | 처리완                 | 료    |                   |           |                            | 전락물자 -       | 수출 🖊 수출거래보고               | (허가면제) / 수렬          | 하거래보고 업무조회 |
|--------------|----|------------------------------------|--------------------|------------------|---------------------|------|-------------------|-----------|----------------------------|--------------|---------------------------|----------------------|------------|
| 0            | 처리 | 완료 업무 현황입니<br>루다운로드를 클릭히           | 다. 접수번호<br>시면 현재 리 | ·들 클릭히<br> 스트의 5 | 하시면 조회<br>목록을 엑셀    | 페이지  | I로 이동합니<br>리다운로드할 | 다.<br>수 9 | 있습니다.                      |              |                           |                      |            |
|              |    | · 니군도프를 클릭이                        | 시간 전세 다            |                  | - <del>4</del> 2 42 | 씨 25 | 티니군도드릴            | -T- 3     | V844.                      |              |                           |                      |            |
|              |    |                                    |                    |                  |                     |      |                   |           |                            |              |                           |                      | 92 FL0 3 F |
|              |    |                                    |                    |                  |                     |      |                   |           |                            |              | x 신택 폭독 나운!               | 도드 X 전체              | 폭독 나운도드    |
|              |    | 접수번호≑                              | 신청구분               | 9                | 진행상태                |      | 수입국               |           | 수출허가 면제사유                  | 신청품목의 분류     | 품목명                       | 업체명                  | 담당자 성명     |
|              |    |                                    | 전체                 | ~                | 전체                  | ~    | 전체                | ~         | 전체 🗸                       | 전체 🗸         |                           |                      |            |
| 1            |    | 202306280000014                    | 수출거래보고             | 고서               | 처리완료                |      | 가이아나              |           | 「대외무역관리규정」                 | 시스템, 장비 및 부품 | 7                         | 한국원자력연구원             | 한성미        |
| 2            |    | 202208220000010                    | 수출거래보고             | 고서               | 처리완료                |      | 감비아               |           | 국내에 있는 외국선박                | 기술           | NAPS(Nuclear Appl         | 한국원자력연구원             | 한성미        |
| 3            |    | 202208220000009                    | 사전신고/              | ч                | 처리완료                |      | 가봉                |           |                            | 기술           | NAPS(Nuclear Appl         | 한국원자력연구원             | 한성미        |
| 4            |    | 202206290000006                    | 수출거래보고             | 교서               | 처리완료                |      | 브라질               |           | 수입한 전략물자를 그                | 시스템, 장비 및 부품 | test2                     | 한국원자력연구원             | 한성미        |
|              |    |                                    |                    |                  |                     |      |                   |           |                            |              |                           |                      |            |
| 5            |    | 202206290000005                    | 수출거래보그             | 고서               | 처리완료                |      | 미국                |           | 제23조에 따라 전략물               | 시스템, 장비 및 부품 | testl                     | 한국원자력연구원             | 한성미        |
| 5            |    | 202206290000005<br>200941300000001 | 수출거래보고<br>수출거래보고   | 고서               | 처리완료<br>처리완료        |      | 미국<br>노르웨이        |           | 제23조에 따라 전략물<br>국제기관에 발송하는 | 시스템, 장비 및 부품 | test1<br>OECD Halden Reac | 한국원자력연구원<br>한국원자력연구원 | 한성미<br>김현숙 |

1 처리완료 된 수출거래보고 목록입니다.

- 목록의 접수번호를 클릭하면 해당건의 상세페이지로 이동합니다.

## 수출거래보고 재신청

재신청은 처리완료 목록에서 신청 취소된 건을 다시 신청할 수 있습니다.

| 허       | 가면제거래보고 조                                                                 | 회                                     |                      |                         | 전락불자 수출    | / 수출제거래보고 / 신청서조회   |
|---------|---------------------------------------------------------------------------|---------------------------------------|----------------------|-------------------------|------------|---------------------|
|         | 업무진행정보                                                                    |                                       |                      |                         |            |                     |
|         | 접수번호                                                                      | 담당자                                   | 진행상태                 | 신청접수일자                  | 처리완료예정일    | 완료일                 |
|         | 202306280000017                                                           | 김재산                                   | 신청취소                 | 2023-06-28              | 2023-07-27 | 2024-02-15          |
|         |                                                                           |                                       |                      | K                       |            |                     |
| <u></u> | 나가면제거래보고 =<br>NEPS 온라인 민원신청 서비스<br>접수건은 최대한 신속히 답변해 트리며<br>신청인정보 신청구분 품목적 | <b>수정</b><br>, 사안에 따라 내용확<br>성보 거래대상자 | 인을 위한 시간이 소요<br>거래정보 | 2월 수 있습니다.<br>비고 필요첨부서류 |            | 출 / 수출카레보고 / 신형서 추정 |
|         | Step 08 필요 점부 서류<br>✓ 표시는 신청서 제출                                          |                                       |                      | ×                       | Ł          |                     |
|         | <sup>정부파일 업</sup><br>기타서류<br><u>재신쳤</u> 합니다.                              |                                       | _                    |                         |            |                     |
|         | DRAG & DR<br>Drop files and folders                                       | OP<br>here                            | 신청서                  | 제소 Cancel               |            |                     |

**1** 수출거래보고 상세페이지에서 재시청 버튼을 클릭합니다.

2 각 항목들을 작성 후 신청합니다.

# 3. 전략물자 수입

# 정부보증 신청

| 정부보증 신청                                   |                                    | 전락물자 수입 🦯 정부보증 🦯 <b>정부보증 신청</b> |
|-------------------------------------------|------------------------------------|---------------------------------|
| NEPS 온라인 민원신청 서비스<br>접수건은 최대한 신속히 답변해 드리미 | f, 사안에 따라 내용확인을 위한 시간이 소요될 수 있습니다. |                                 |
| 신청인정보 제공자정보 도입                            | 입자정보 물품(기술)정보 거래정보 비고 필요첨부서류       |                                 |
| Step 02 제공자정보<br>✓ 표시는 필수입력 항목입니다.        |                                    |                                 |
| 회사명 🗸                                     | *최대 입력 글자 수는 100글자 입니다.            |                                 |
| 대표자 🗸                                     | *최대 입력 글자 수는 50글자 입니다.             |                                 |
| 국가명 🗸                                     | 국적을 선택하세요                          | *                               |
| 전화번호                                      | *최대 입력 글자 수는 50글자 입니다.             |                                 |
| 주소                                        | *최대 압력 글자 수는 250글자 입니다.            |                                 |
|                                           | 임시저장 신청서 접수 신청서 삭제                 |                                 |

## [제공자정보]

#### 도입자정보

| 정부보증 신청                               |                                      | 전략물자 수입 🖌 정부보증 🖊 정부보증 신청 |
|---------------------------------------|--------------------------------------|--------------------------|
| NEPS 온라인 민원신청 서비스<br>접수건은 최대한 신속히 답변해 | 드리며, 사안에 따라 내용확인을 위한 시간이 소요될 수 있습니다. |                          |
| 신청인정보 제공자정보                           | 도입자정보 물품(기술)정보 거래정보 비고 필요첨부서류        |                          |
| Step 03 도입자정보<br>표시는 필수입력 항목입니다       |                                      |                          |
| 회사명 🗸                                 | *최대 압력 글자 수는 100글자 입니다.              | 회원정보와 동일                 |
| 대표자 🗸                                 | *최대 압력 글자 수는 50글자 입니다.               | 회원정보 <del>와</del> 동일     |
| 설립일 🗸                                 |                                      | <b></b>                  |
| 담당자 🗸                                 | *최대 압력 글자 수는 50글자 입니다.               | 회원정보 <del>와</del> 동일     |
| 주소 🗸                                  | *최대 안력 크자 수는 250크자 입니다.              | 회원정보와 동일                 |
| 자본금                                   |                                      |                          |
|                                       | 임시저장 신청서 접수 신청서 삭기                   | M                        |

# 2 [도입자정보]

#### 물품(기술)정보

| 정부보증 신청                                    |                                                 | 전락물자 수입 🗡 정부보증 🖊 정부보증 신청 |
|--------------------------------------------|-------------------------------------------------|--------------------------|
| NEPS 온라인 민원신청 서비스<br>접수건은 최대한 신속히 답변해 드리며, | 사안에 따라 내용확인을 위한 시간이 소요될 수 있습니다.                 |                          |
| 신청인정보 제공자정보 도입                             | 자정보 물품(기술)정보 거래정보 비고 필요첨부서류                     |                          |
| Step 04 물품(기술)정보<br>✓ 표시는 필수압력 항목입니다.      |                                                 |                          |
| 신청품목의 분류 🗸                                 | 신청품목의 분류을 선택하세요                                 | *                        |
| 도입 물품(기술)명 ✓                               | *최대 입력 글자 수는 500글자 입니다.                         |                          |
| 도입 물품(기술)내용 요약 ✔                           | *최대 입력 글자 수는 2,000글자 입니다.                       | /                        |
| 물품(기술)도입목적 ✓                               | *최대 업력 글자 수는 2,000글자 입니다.                       |                          |
| 물품(기술)용도 🗸                                 |                                                 | 10                       |
| 재이전 여부 🗸                                   | *최대 압력 글짜 수는 2,000글짜 입니다.<br>재이전 또는 재수출 중 선택하세요 | *                        |
|                                            | 입시저장 신청서 접수 신청서 삭제                              |                          |

# 3 [물품(기술)정보]

#### 거래정보

| Ê                   |
|---------------------|
| *                   |
| <b>.</b>            |
|                     |
| 내대(도입)비용단위를 선택하세요 ▼ |
| 선불금단위를 선택하세요 🔻      |
| 정액기술료단위를 선택하세요 ▼    |
| 경상기술료단위를 선택하세요 🔻    |
| 기타단위를 선택하세요 🔻       |
|                     |
|                     |

## 4 [거래정보]

## 비고

| 정부보증 신청                                      |                                | 전락물자 수입 🖊 정부보증 🖊 | 정 <mark>부보증 신</mark> 청 |
|----------------------------------------------|--------------------------------|------------------|------------------------|
| NEPS 온라인 민원신청 서비스<br>접수건은 최대한 신속히 답변해 드리며, 시 | 안에 따라 내용확인을 위한 시간이 소요될 수 있습니다. |                  |                        |
| 신청인정보 제공자정보 도입자                              | 정보 물품(기술)정보 거래정보 비고 필요첨부서류     |                  |                        |
| <b>Step 06 비고</b><br>✓ 표시는 필수입력 항목입니다.       |                                |                  |                        |
| 민원상담내역                                       | 민원상담 상담번호를 선택하세요               |                  | *                      |
| 비고                                           | *최대 입력 글자 수는 2,000글자 입니다.      |                  | 11                     |
|                                              | 임시저장 신청서 접수 신청서 삭제             |                  |                        |

## **5** [비고]

#### 필요첨부서류

| 정부보증 신청                                                                                      | 전락물자 수입 / 정부보증 / 정부보증 신청 |
|----------------------------------------------------------------------------------------------|--------------------------|
| NEPS 온라인 민원신청 서비스<br>접수건은 최대한 신속히 답변해 드리며, 사안에 따라 내용확인을 위한 시간이 소요될 수 있습니다.                   |                          |
| 신청인정보 제공자정보 도입자정보 물품(기술)정보 거래정보 비고 필요첨부서류                                                    |                          |
| Step 07 필요 첨부 서류         ● 지도 찍으려 행 모 이다.         Bate Step Step Step Step Step Step Step St |                          |
| 인시저장 신청서 접수 신청서 삭제                                                                           |                          |

#### 6 [필요첨부서류]

- 화면의 첨부파일 박스에 파일을 드래그앤 드롭으로 이동하거나, 첨부파일 박스에서마우스 오른쪽 클릭해서 파일을 선택할 수 있습니다.
- 임시저장 : 현재 작성중인 내용을 임시로 저장하며, 처리대상목록에 보여집니다.
- 신청서 접수 : 현재 작성한 내용을 저장하며 진행중 업무 목록에 보여집니다.
- 신청서 삭제 : 임시저장된 신청서를 삭제합니다.
# 정부보증 업무조회 (처리대상)

| C  | 처리 목료 | 니대상 업무 현황입니다<br>다운로드를 클릭하셔 | 다. 접수번호<br>이면 현재 리스 | 볼 클레<br><u>시트</u> 의 | 릭하시면 조회 페이?<br>이 목록을 엑셀 파일 | 지로 이동합니다.<br>로 다운로드할 수 있 | 습니다.      |         |            |        |          |
|----|-------|----------------------------|---------------------|---------------------|----------------------------|--------------------------|-----------|---------|------------|--------|----------|
|    |       |                            |                     |                     |                            | 호선                       | 택 목록 다운로드 | 🗴 전체 목록 | 다운로드 🗍 🗃 성 | 신청서 삭제 | ◎ 신청서 취소 |
|    |       | 접수번호≑                      | 진행상태                |                     | 신청품목의 분류                   | 제공자 국가명                  | 제공자 회사명   | 물품(기술)명 | 업체명        | 담당자 성명 | KINAC담당자 |
|    |       |                            | 전체                  | ~                   | 전체 🗸                       | 전체 🗸                     |           |         |            |        |          |
| ġ. |       | 미접수                        |                     |                     | 물품                         | 가나                       | 바른시스템4    |         | 한국원자력연구원   | 한성미    |          |
| i. |       | 미접수                        |                     |                     | 물품                         | 가봉                       | 바른시스템3    | 123     | 한국원자력연구원   | 한성미    |          |
|    |       | 202207050000005            | 자료보완                |                     | 기술                         | 가나                       | test      | test    | 한국원자력연구원   | 한성미    | 최희수      |

1 사용자가 임시저장 한 신청서 또는 접수한 신청서의 보완요청이 있는 경우 처리대상목록에 보여집니다.

- 선택 목록 다운로드 버튼을 클릭 시 선택된 목록을 엑셀파일로 다운로드 합니다.
- 전체 목록 다운로드 버튼을 클릭 시 전체 목록을 엑셀파일로 다운로드 합니다.
- 신청서 삭제 버튼 클릭 시 임시저장된 목록을 삭제할 수 있습니다.
- 신청서 취소 버튼 클릭 시 자료보완 상태의 목록을 취소할 수 있습니다.

| 정부보증 수정                                                                             | 진력중지 수업 🖌 - 전부부증 🖌 - 신 <b>형서 수정</b> |
|-------------------------------------------------------------------------------------|-------------------------------------|
| NEPS 온라인 민원신청 서비스<br>전수건은 최대한 신속히 답변해 드리며, 사안에 따라 내용확인을 위한 시간이 소요될 수 있습니다.          |                                     |
| 신청인정보 재공자정보 도인자정보 등품(기순)정보 거래정보 비고 된요청부서류<br>Step 07 필요 첨부 서류                       |                                     |
| ✓ 표시는 1     신청서 제출     ×       정부파일 입     ····································      |                                     |
| 신청서제출 Cancel                                                                        |                                     |
|                                                                                     |                                     |
| Drop files and folders here Drop files and folders here Drop files and folders here |                                     |
| 신청서 제출 신청취소                                                                         |                                     |

: 보완요청 처리 화면

# 정부보증 업무조회 (진행중)

접수한 신청서의 진행상태를 보실 수 있는 화면입니다.

| 정 | 부브 | 보 <mark>증 업무</mark>     | 조회 진형                     | 행중                         |                         |         |         | 전략물자 수입    | / 정부보증 / | 정부보증 업무조회 |
|---|----|-------------------------|---------------------------|----------------------------|-------------------------|---------|---------|------------|----------|-----------|
| 0 | 진행 | 중 업무 현황입니디<br>다운로드를 클릭히 | · 접수번호를 클릭하<br>시면 현재 리스트의 | 하시면 조회 페이지를<br>이 목록을 엑셀 파일 | 로 이동합니다.<br>로 다운로드할 수 있 | 습니다.    |         |            |          |           |
|   |    | 니군도드늘 글릭이               | 지원 원세 티프트=                | · 국축권 직원 파원:               | 포 니군도프될 구 있             | .합니다.   |         |            |          |           |
|   |    |                         |                           |                            |                         |         |         | 🗴 선택 목록 다운 | 로드 🗴 전체  | 목록 다운로드   |
|   |    | 전수버승습                   | 지행상태                      | 시청푸모이 부르                   | 제공자 국가명                 | 제곡자 히사면 | 물푸(기술)명 | 언채면        | 담당자 성명   | KINAC담당자  |
|   |    | are                     | 전체 🗸                      | 전체 🗸                       | 전체 🗸                    | 101 410 | EBVIE/6 | Brito      | 001 00   |           |
| 1 |    | 240116-G0005            | KINAC심사                   | 물풍                         | 가이아나                    | test    | test    | 한국원자력연구원   | 한성미      | 고한솔       |
| 2 |    | 240116-G0004            | KINAC심사                   | 물품                         | 가나                      | 1       | 1       | 한국원자력연구원   | 한성미      | 고한솔       |
| 3 |    | 240116-G0003            | KINAC심사                   | 물풍                         | 가나                      | t       | 1       | 한국원자려연구원   | 한성미      | 고한솔       |
| 4 |    | 240116-G0002            | KINAC접수                   | 물풍                         | 가나                      | 바른      | 1       | 한국원자력연구원   | 한성미      |           |
| 5 |    | 240116-G0001            | KINAC접수                   | 기술                         | 가봉                      | 회사명     | 1       | 한국원자력연구원   | 한성미      |           |
| 6 |    | 230821-G0006            | KINAC심사                   | 기술                         | 가이아나                    | 회사명     | 1       | 한국원자력연구원   | 한성미      | 최희수       |
|   |    |                         |                           |                            |                         |         |         |            |          |           |

# 정부보증 업무조회 (처리완료)

신청하신 정부보증 결과목록을 보실 수 있는 화면입니다.

| 정 | 부.         | 보증 업무:                       | 조회 <sub>처리</sub>          | 리완료                         |                         |                 |                | 전락물자 수입           | 1 / 정부보증 / 3 | 형부보증 업무조회 |
|---|------------|------------------------------|---------------------------|-----------------------------|-------------------------|-----------------|----------------|-------------------|--------------|-----------|
| 0 | ) 처리<br>목록 | 리완료 업무 현황입니다<br>록 다운로드를 클릭하기 | 다. 접수번호를 클릭<br>시면 현재 리스트의 | 릭하시면 조회 페이지<br>의 목록을 엑셀 파일로 | 로 이동합니다.<br>: 다운로드할 수 있 | 습니다.            | 1              | 🖞 선택 목록 다운        | 로드 🗴 전체 목    | 목 다운로드    |
|   |            | 접수번호≑                        | <b>진행상태</b><br>전체 ✔       | 신청품목의 분류<br>전체 ✔            | <b>판정결과</b><br>전체 ✔     | 제공자 국가명<br>전체 🗸 | 제공자 회사명        | 물풍(기술)명           | 업체명          | 담당자 성명    |
| 1 |            | 230919-G0009                 | 처리완료                      | 물풍                          | 승인                      | 일본              | SUKEGAWA ELECT | I 가열봉(Heater Rods | 한국원자력연구원     | 류문영       |
| 2 |            | 230919-G0008                 | 처리완료                      | 묻풍                          | 승인                      | 일본              | SUKEGAWA ELECT | I 가열봉(Heater Rods | 한국원자력연구원     | 류문영       |
| 3 |            | 230220-G0003                 | 처리완료                      | 기술                          | 승인                      | 가봉              | 회사명            | 1                 | 한국원자력연구원     | 한성미       |
| 4 |            | 230220-G0002                 | 처리완료                      | 기술                          | 승인                      | 가봉              | 1              | 1                 | 한국원자력연구원     | 한성미       |
| 5 |            | 202211300000013              | 처리완료                      | 물품                          | 발급거부                    | 가나              | 회사명            | 1234              | 한국원자려연구원     | 한성미       |
| 6 |            | 202211300000012              | 신청취소                      | 물품                          |                         | 가나              | 바른시스템2         | 입 물픔(기술)명         | 한국원자력연구원     | 한성미       |
| 7 |            | 202211140000008              | 처리완료                      | 기술                          | 승인                      | 대한민국            | 회사명            | 물품명               | 한국원자력연구원     | 한성미       |
| 8 |            | 202210110000007              | +1 31 91 20               | 皇王                          | 001                     | 711 1           | HERITAR        | 무표                | 하그의지려도페기스의   | 1181      |

#### 1 처리완료 된 정부보증 목록입니다.

- 목록의 접수번호를 클릭하면 해당건의 상세페이지로 이동합니다.

# 정부보증 재신청

재신청은 처리완료 목록에서 신청 취소된 건을 다시 신청 할 수 있습니다.

| 부보증                          | 조회                            |            |                               |                    | 전략물자 수입 🗸  | ✓ 정부보증 <b>╱ 신청/</b><br>범 개사 |
|------------------------------|-------------------------------|------------|-------------------------------|--------------------|------------|-----------------------------|
| 업무진행장                        | ː보                            |            |                               |                    |            |                             |
|                              | 접수번호                          | 담당자        | 진행상태                          | 신청접수일자             | 처리완료예정월    | 완료일                         |
| 20                           | 02211300000012                | 서하나        | 신청취소                          | 2022-11-30         | 2022-12-19 |                             |
|                              |                               |            |                               |                    |            |                             |
|                              |                               |            |                               |                    |            |                             |
| 청인정보<br>Step 07              | 제공자정보 도입자정<br><b>필요 첨부 서류</b> | I보 물품(기술)정 | 보 거래정보                        | 비고 필요첨부서류          |            |                             |
| ✓ 표시는 3<br>문서보안솔릭<br>첨부파일 업3 | 신청서 제출                        |            |                               | × 40.              |            |                             |
| 별지 제7<br>에 대한 -<br>서식다       | 업무메모                          |            |                               |                    |            |                             |
|                              |                               | *          | 신청서제출                         | Cancel             |            |                             |
|                              | DRAG & DRO                    | P          | DRAG & I<br>Drop files and fo | DROP<br>Iders here |            |                             |
|                              |                               |            | 신청서 제                         | lê                 |            |                             |

┃ 정부보증 상세페이지에서 재시청 버튼을 클릭합니다.

**2** 각 항목들을 작성 후 신청합니다.

### 수입목적확인 신청

수입목적확인건을 신청하는 화면입니다.

|                                         |                                   | 272470/ 703742/ 703742 |
|-----------------------------------------|-----------------------------------|------------------------|
| EPS 온라인 민원신청 서비스<br>수건은 최대한 신속히 답변해 드리며 | , 사안에 따라 내용확인을 위한 시간이 소요될 수 있습니다. |                        |
| 청인정보 품목정보 거래                            | 해상자 거래정보 비고 필요첨부서류                |                        |
| Step 02 품목정보<br>포시는 필수입력 형목입니다.         |                                   |                        |
| 신청품목의 분류 🗸                              | 신청품목의 분류를 선택하세요                   | ÷                      |
| HS코드 🗸                                  |                                   |                        |
| Q 관세청 HSK 검색                            | hs코드를 선택하세요                       | ÷                      |
| 품목명 🗸                                   | *최대 일찍 글자 수는 500글자 입니다.           |                        |
| 모델번호 및 모델명                              |                                   | h                      |
| 규격 🗸                                    | •최대 업력 금자 수는 2,000금자 입니다.         | 2                      |
|                                         | *최대 입력 글자 수는 2,000글자 입니다.         |                        |
| 용도 🗸                                    |                                   | 2                      |
| 단가 🗸                                    | *최대 입력 글자 수는 2,000글자 입니다.         | 단가단위를 선택하세요 *          |
| 단위 및 수량 🗸                               |                                   | 수량단위를 선택하세요 *          |
|                                         |                                   |                        |

#### [품목정보]

필수 항목 및 일반 항목을 작성합니다.

- 신청품목의 분류를 소프트웨어, 기술 선택하면 HS코드가 비활성화 됩니다.
- HS코드 항목에 관세청 HSK검색 버튼을 클릭하면 관세법령정보 포털에서 HS코드를 검색할 수 있습니다.
- 자동으로 작성된 HS코드를 변경시 HS코드 변경사유 항목이 활성화됩니다.

#### 거래대상자

|                                                                                                    | 28                     |                                                                                                    |                                                                                                    | 전략물자 수입 🖊 🔶 수입                                                          | 입목척확인 🗡 <b>수입목적확인 신청</b>                                                                                                    |  |  |
|----------------------------------------------------------------------------------------------------|------------------------|----------------------------------------------------------------------------------------------------|----------------------------------------------------------------------------------------------------|-------------------------------------------------------------------------|----------------------------------------------------------------------------------------------------|--|--|
| NEPS 온라인 민원신청 서미<br>접수건은 최대한 신속히 답                                                                                                    | 비스<br>번해 드리며, 사안에 따라 너 | 내용확인을 위한 시긴                                                                                               | 이 소요될 수 있습니다.                                                                                                    |                                                                         |                                                                                                    |  |  |
| 신청인정보 품목정보                                                                                                    | 거래대상자 거리               | 배정보 비고                                                                                                    | 필요첨부서류                                                                                                    |                                                                         |                                                                                                    |  |  |
| Step 03 거래대상7                                                                                                    | 다                      |                                                                                                    |                                                                                                    |                                                                         |                                                                                                    |  |  |
| ✔ 표시는 필수입력 항목입                                                                                                    | 니다.                    |                                                                                                    |                                                                                                    |                                                                         | 🖪 거래자관리 🔻                                                                                                    |  |  |
| 제조자                                                                                                    | 제조자를 선택                | 하세요                                                                                                    |                                                                                                    | -                                                                       |                                                                                                    |  |  |
| 수출자 🗸                                                                                                    | 수출자를 선택                | 하세요                                                                                                    | 하세요 - 재소자와 동일                                                                                                    |                                                                         |                                                                                                    |  |  |
| 최종수하인                                                                                                    | 최종수하인을                 | 선택하세요                                                                                                    |                                                                                                    |                                                                         |                                                                                                    |  |  |
| 최종사용자 🗸                                                                                                    | 최종사용자를                 | 선택하세요                                                                                                    |                                                                                                    | • 최종숙                                                                   | 누하인과 동일                                                                                                    |  |  |
|                                                                                                    | EI.                    |                                                                                                    |                                                                                                    |                                                                         |                                                                                                    |  |  |
| 다 목록관리                                                                                                    | X                      | 거래자 목록관리                                                                                                  |                                                                                                    | 거래자 목록관리                                                                |                                                                                                    |  |  |
| ✓ 국가 국가를 서백하세요                                                                                                    | ×                      | 거래자 목록관리<br>[China Institute o                                                                            | f Atomic Energy] × *                                                                                                    | 거래자 목록관리<br>[China Institute of                                         | Atomic Energy]                                                                                                    |  |  |
| 사 목록관리<br>✓ 국가 국가를 선택하세요<br>✓ 업체명                                                                                                    | ×                      | 거래자 목록관리<br>[China Institute o<br>↓ 국가                                                                    | f Atomic Energy] · · ·<br>[CHN] 중화인민공화국 · ·                                                                                                    | 거래자 목록관리<br>[China Institute of<br>↓ 국가                                 | Atomic Energy]<br>[CHN] 중화인민공화국 ×                                                                                                    |  |  |
| 자 목록관리<br>✓ 국가. 국가를 선택하세요<br>✓ 업체명                                                                                                    | ×                      | 거래자 목록관리<br>[China Institute o<br>↓ 국가<br>↓ 업체명                                                           | I Atomic Energy] × *<br>[CHN] রহ্রহাণ্রেরন্ব × *<br>China Institute of Atomic Energy                                                                          | 거래자 목록관리<br>[China Institute of<br>↓ 국가<br>↓ 업체명                        | Atomic Energy]<br>[CHN] 중화인민공화국 ×<br>China Institute of Atomic Energy                                                                           |  |  |
| 다 목록관리 ✓ 국가 국가를 선택하세요 ✓ 업체명 ✓ 대표자명                                                                                                    | ×                      | 거래자 목록관리<br>[China Institute o<br>↓ 국가<br>↓ 안체명<br>↓ 대표자영                                                 | A tomic Energy] · · ·<br>[CHN] 충화인민공화국 · ·<br>China Institute of Atomic Energy<br>Xue Xiaogang                                                                | <mark>거래자 목록관리</mark><br>[China Institute of<br>~ 국가<br>~ 업체명<br>~ 대표자명 | Atomic Energy]<br>[CHN] 중화인민공화국 ×<br>China Institute of Atomic Energy<br>Xue Xiaogang                                                           |  |  |
| <ul> <li><b>F</b> 목록관리     <li><b>√</b> 국가     <li>국가를 선택하세요     <li><b>√</b> 업체명     <li><b>√</b> 대표자명     <li><b>√</b> 대표자명     <li><b>√</b> 전화번호     </li> </li></li></li></li></li></li></ul> | X                      | 거래자 목록관리       [China Institute o       ✓ 국가       ✓ 업체명       ✓ 대표자명       ✓ 전화번호                        | A tomic Energy] * *<br>[CHN] 중확인민공회국 * *<br>China Institute of Atomic Energy<br>Xue Xiaogang<br>+86-10-6935-7493                                              | 거래자 목록관리         [China Institute of         < 국가                       | Atomic Energy]<br>[CHN] 중화인민공화국 ×<br>China Institute of Atomic Energy<br>Xue Xlaogang<br>+86-10-6935-7493                                       |  |  |
| <ul> <li>· 목록관리</li> <li>· 국가 국가를 선택하세요</li> <li>· 업체명</li> <li>· 대표자명</li> <li>· 전화번호</li> <li>· 전화번호</li> </ul>                                                                                 | ×                      | 거래자 목록관리         [China Institute o         ✓ 국가         ✓ 업체명         ✓ 대표자명         ✓ 전화번호         ✓ 주소 | f Atomic Energy] · · ·<br>[CHN] 중화인민공화국 · ·<br>China Institute of Atomic Energy<br>Xue Xiaogang<br>+86-10-6935-7493<br>Beifang, Xinzhen, Fangshan District, f | 거래자 목록관리         [China Institute of         < 국가                       | Atomic Energy]<br>[CHN] 중화인민공화국 ×<br>China Institute of Atomic Energy<br>Xue Xiaogang<br>+86-10-6935-7493<br>Beifang, Xinzhen, Fangshan Distric |  |  |

# 2 [거래대상자] 탭항목에서는 거래대상자를 입력할 수 있으며, 우측상단의 거래자관리를클릭하면 사용자의 거래자를 관리할 수 있습니다.

### 거래정보

| 수입목적확인 신청                                 | 전락물자 수입 🦯 수입목적확인 <b>/ 수입목적확인 신청</b>   |
|-------------------------------------------|---------------------------------------|
| NEPS 온라인 민원신청 서비스<br>접수건은 최대한 신속히 답변해 드리미 | a, 사안에 따라 내용확인을 위한 시간이 소요될 수 있습니다.    |
| 신청인정보 품목정보 거래                             | · · · · · · · · · · · · · · · · · · · |
| Step 04 거래정보                              |                                       |
| ✓ 표시는 필수입력 항복입니다.                         |                                       |
| 수입목적 🗸                                    | 수입목적을 선택하세요. *                        |
| 주요성능 및 특성                                 |                                       |
|                                           | *최대 입력 글자 수는 2,000글자 입니다.             |
| 원산지                                       | 원산지를 선택하세요.                           |
| 수출국가                                      | 수출국가를 선택하세요 🔹                         |
| 계약번호 🗸                                    |                                       |
|                                           | 입시저장 신청서 접수 신청서 삭제                    |

# 3 [거래정보]

필수 항목 및 일반 항목을 작성합니다.

# 비고

| 수입목적확인 신청                                     |                               |                 | 전략물자 수입 🖌 수입목적확인 🖊 | 수입목적확인 신청 |
|-----------------------------------------------|-------------------------------|-----------------|--------------------|-----------|
| NEPS 온라인 민원신청 서비스<br>접수건은 최대한 신속히 답변해 드리며, 사업 | 안에 따라 내용확인을 위한                | 시간이 소요될 수 있습니다. |                    |           |
| 신청인정보 품목정보 거래대상지                              | · 거래정보 비고                     | 필요첨부서류          |                    |           |
| <b>Step 05 비고</b><br>✓ 표시는 필수입력 항목입니다.        |                               |                 |                    |           |
| 민원상담내역                                        | 민원상담 상담번호를                    | 선택하세요           |                    | *         |
| 비고                                            |                               |                 |                    |           |
|                                               | · 최대 접력 글자 주는 2,000글자<br>임시저장 | 신청서 접수 신청서 삭제   |                    |           |

# 4 [비고]

필수 항목 및 일반 항목을 작성합니다.

#### 필요첨부서류

| 수입목적확인 신청                                                                                                    |                                                                | 전락물자 수입 / 수입목적확인 / 수입목적확인 신청               |
|----------------------------------------------------------------------------------------------------|----------------------------------------------------------------|--------------------------------------------|
| NEPS 온라인 민원신청 서비스<br>접수건은 최대한 신속히 답변해 드리며, 사안에 따라 내용확인                                                                                                    | 인을 위한 시간이 소요될 수 있습니다.                                          |                                            |
| 신청인정보 품목정보 거래대상자 거래정보                                                                                                    | 비고 필요첨부서류                                                      |                                            |
| Step 06 필요 첨부 서류<br>✓ 표시는 필수입력 형목입니다.<br>문서보안솔루션(DRM)적용에 따라 hwp, pdf, doc, ppt, xls, mpp<br>첨부파일 업로드 재명동량 : 단일문서 : 268 / 전체문서 : 1068<br>별지 제8호 서식에 따른 전략물자 수입내역 신고서 1<br>부 ✓<br>서석다운로드 | i, avl, wmv 등의 문서 및 영상파일만 입로드가 가능합니다.<br>수입계약서 또는 그에 준하는 서류 1부 | 그 밖에 발급기관의 장이 필요하다고 인정하는 서류                |
| DRAG & DROP<br>Drop files and folders here                                                                                                    | DRAG & DROP<br>Drop files and folders here                     | DRAG & DROP<br>Drop files and folders here |
| ৪৸মর                                                                                                    | 신청서 접수 신청시                                                     | 수 삭제                                       |

### 5 [필요첨부서류]

화면의 첨부파일 박스에 파일을 드래그앤 드롭으로 이동하거나, 첨부파일 박스에서마우스 오른쪽 클릭해서 파일을 선택할 수 있습니다.

- 임시저장 : 현재 작성중인 내용을 임시로 저장하며, 처리대상목록에 보여집니다.

- 신청서 접수 : 현재 작성한 내용을 저장하며 진행중 업무 목록에 보여집니다.

- 신청서 삭제 : 임시저장된 신청서를 삭제합니다.

# 수입목적확인 업무조회 (처리대상)

| 0 | 처리<br>목록 | 대상 업무 현황입니<br>다운로드 <mark>를</mark> 클릭하 | 다. 접수번호를 클<br>시면 현재 리스트 | 클릭하시면 조회 I<br>의 목록을 엑셀 I | 페이지로 이동합니다<br>파일로 다운로드할 수             | ⊦.<br>┝ 있습니다. |               |        |         |          |
|---|----------|---------------------------------------|-------------------------|--------------------------|---------------------------------------|---------------|---------------|--------|---------|----------|
|   |          |                                       |                         |                          | E                                     | 선택 목록 다운로     | 드 🛛 🖸 전체 목록 1 | 다운로드 🚺 | 신청서 삭제  | S 신청서 취소 |
|   |          | 접수번호≑                                 | 진행상태                    | 신청품목의 분                  | 류 수출국가                                | 품목명           | 업체명           | 담당자 성명 | NSSC담당자 | 접수일      |
|   |          |                                       | 2-V/992 (Colt)          | 74 +0                    | 저희                                    |               |               |        |         |          |
|   |          |                                       | 전제 🗸                    | 신세                       |                                       |               |               |        |         |          |
| 1 |          | 미접수                                   | 전제 🗸                    | 시험, 검사 및 생산              | · · · · · · · · · · · · · · · · · · · |               | 한국원자력연구원      | 한성미    |         |          |

1 사용자가 임시저장 한 신청서 또는 접수한 신청서의 보완요청이 있는 경우 처리대상목록에 보여집니다.

- 선택 목록 다운로드 버튼을 클릭 시 선택된 목록을 엑셀파일로 다운로드 합니다.
- 전체 목록 다운로드 버튼을 클릭 시 전체 목록을 엑셀파일로 다운로드 합니다.
- 신청서 삭제 버튼 클릭 시 임시저장된 목록을 삭제할 수 있습니다.
- 신청서 취소 버튼 클릭 시 자료보완 상태의 목록을 취소할 수 있습니다.

| 수입목적확인 수정                                                                  | 전력물차 수업 🖌 수업목착약인 🖊 신청서 수정                                                                                                    |
|----------------------------------------------------------------------------|----------------------------------------------------------------------------------------------------|
| NEPS 온라인 민원신청 서비스<br>접수건은 최대한 신속히 답변해 드리며, 사안에 따라 내용확인을 위한 시간이 소요될 수 있습니다. |                                                                                                    |
| 신청인정보 품목정보 거래대상자 거래정보 비고 필요첨부서류                                            |                                                                                                    |
| Step 06 필요 첨부 서류<br>신청서 제출                                                 | 그 밖에 발급기관의 장이 필요하다고 인정하는 서류<br>Image: Second Second |

: 보완요청 처리 화면

# 수입목적확인 업무조회 (진행중)

#### 접수한 신청서의 진행상태를 보실 수 있는 화면입니다.

|            |           |        |              |      |     | _        |          |           |          |
|------------|-----------|--------|--------------|------|-----|----------|----------|-----------|----------|
|            |           |        |              |      |     |          | 선택 목록 다운 | 로드 🗴 전체 - | 목록 다운로!  |
| 접수         | +번호◆      | 진행상태   | 신청품목의 분류     | 수출국가 | 품목명 | 업체명      | 담당자 성명   | NSSC담당자   | 접수일      |
|            |           | 전체 🗸   | 전체 🖌         | 전체 🗸 |     |          |          |           |          |
| 1 202212   | 130000005 | NSSC검토 | 시스템, 장비 및 부품 | 가봉   | 품목명 | 한국원자력연구원 | 한성미      | 서하나       | 2022-12- |
| 2 🗌 202207 | 050000002 | NSSC결재 | 시스템, 장비 및 부품 |      | 123 | 한국원자력연구원 | 한성미      | 서하나       | 2022-07- |

### 수입목적확인 업무조회 (처리완료)

신청하신 수입목적확인 결과목록을 보실 수 있는 화면입니다.

| 0 | 목로 | 완료 업무 현황입니데<br>루다운로드를 클릭하/ | 가. 접수번호를 클릭<br>시면 현재 리스트의 | 닉하시면 조회 페이<br>  목록을 엑셀 파일 | 지로 이동합니다.<br> 로 다운로드할 수 있습 | 습니다. |            |            |         |         |
|---|----|----------------------------|---------------------------|---------------------------|----------------------------|------|------------|------------|---------|---------|
|   |    |                            |                           |                           |                            |      | 1          | x 선택 목록 다운 | 로드 🚺 전체 | 목록 다운로드 |
|   |    | 접수번호수                      | 진행상태                      | 판정결과                      | 신청품목의 분류                   | 수출국가 | 품목명        | 업체명        | 담당자 성명  | NSSC담당자 |
|   |    |                            | 신세 🗸                      | 신세 🗸                      | 인세 💙                       | 신세 🗸 | l  l       |            |         |         |
| 1 |    | 231228-K0001               | 신청취소                      |                           | 기술                         | 가봉   | 3          | 한국원자력연구원   | 한성미     | 김재산     |
| 2 |    | 202211300000004            | 신청취소                      |                           | 시스템, 장비 및 부품               | 가봉   | 품목명        | 한국원자력연구원   | 한성미     | 서하나     |
| 3 |    | 202211090000003            | 처리완료                      | 승인                        | 기술                         |      | 품목         | 한국원자력연구원   | 한성미     | 서하나     |
| 4 |    | 202206290000001            | 처리완료                      | 승인                        | 시스템, 장비 및 부품               |      | 11111111   | 한국원자력연구원   | 한성미     | 서하나     |
| 5 |    | 201010070000002            | 처리완료                      | 승인                        |                            | 벨기에  | 우라늄/플루토늄시약 | 한국원자력연구원   | 김현숙     |         |

1 처리완료 된 수입목적확인 목록입니다.

- 목록의 접수번호를 클릭하면 해당건의 상세페이지로 이동합니다.

### 수입목적확인 재신청

재신청은 처리완료 목록에서 신청 취소된 건을 다시 신청 할 수 있습니다.

| 무진행정보                                                                                                    |                                             |                                               |                                                                                       |                                              |                                                                |
|----------------------------------------------------------------------------------------------------|---------------------------------------------|-----------------------------------------------|---------------------------------------------------------------------------------------|----------------------------------------------|----------------------------------------------------------------|
| 접수번호                                                                                                    | 담당자                                         | 진행상태                                          | 신청접수일자                                                                                | 처리완료예정일                                      | 완료일                                                            |
| 231228-K0001                                                                                                    | 김재산                                         | 신청취소                                          | 2023-12-28                                                                            | 2024-01-27                                   | 2023-12-28                                                     |
|                                                                                                    |                                             |                                               |                                                                                       |                                              |                                                                |
|                                                                                                    |                                             |                                               | K                                                                                     |                                              |                                                                |
|                                                                                                    |                                             |                                               |                                                                                       |                                              |                                                                |
| 입목적확인 수격                                                                                                    | 정                                           |                                               |                                                                                       |                                              | 수입 / 수입목적확인 /                                                  |
| <b>입목적확인 수</b><br>PS 온라인 민원신청 서비스<br>수건은 최대한 신속히 답변해 또                                                                                                    | <b>정</b><br>드리며, 시안에 따라 니                   | 배용확인을 위한 시간이                                  | 소요될 수 있습니다.                                                                           |                                              | 수입 / 수입목적확인 /                                                  |
| 입목적확인 수<br>PS 온라인 만원신청서비스<br>수건은 최대한 신속히 답변해 5                                                                                                    | <b>정</b><br>티리머, 사안에 따라 니<br>거래대상자 거리       | ·····································         | 소요될 수 있습니다.<br>필요첨부서류                                                                 |                                              | 수입 🖌 수입목적확인 🖌                                                  |
| 입목적확인 수 7<br>PS 온라인 민원신청 서비스<br>수건은 최대한 신속히 답변해 5<br>3인정보 품목정보 7<br>Step 06 필요 첨부 서류                                                                                                    | 정<br>드리며, 사안에 따라 니<br>거레대상자 거리              | 해용확인을 위한 시간이<br>해정보 비고 :                      | 소요월 수 있습니다.<br>필요청부서류                                                                 | 친덕물자                                         | 수입 🖌 수입목적확인 🖊                                                  |
| 십 목적확인 수 3<br>PS 온라인 민원신청 서비스<br>수건은 최대한 신속히 답변해 5<br>3인정보 품목정보 3<br>Step 06 필요 첨부 서류<br>《표시는 1<br>2서보안슬 신청서 제결                                                                                  | 정<br>드리며, 사안에 따라 니<br>거래대상자 거리<br>등         | 배용확인을 위한 시간이<br>1정보 비고 1                      | 소요필 수 있습니다.<br>필요첨부서류<br>×                                                            | 전력물자<br>-<br>니다.                             | 수입 / 수입목적확인 /                                                  |
| 십 목적확인 수 주<br>PS 올라인 민원신청 서비스<br>수건은 최대한 신속히 답변해 되<br>3인정보 풍목정보 :<br>Step 06 필요 첨부 서류<br>신청서 제렬<br>방무파일 업<br>방지제8<br>부 ↓                                                                         | 정<br>= 리며, 사안에 따라 니<br>거래대상자 거리<br>말<br>다.  | 배용확인을 위한 시간이<br>해정보 비고 1                      | 소요월 수 있습니다.<br>필요청부서류<br>×                                                            | 신역물자<br>니다.<br>그 밖에 발급기관의 장애                 | 수입 / 수입목적확인 /<br>이 필요하다고 인정하는 서류                               |
| 십 목적확인 수<br>PS 2 라인 민원신형 세비스<br>수건은 최대한 신속히 답변해 5<br>3인정보 품목정보 3<br>Step 06 필요 첨부 서류<br>< 표시는<br>신청서 제를<br>방지제6<br>부 · · · · · · · · · · · · · · · · · · ·                                       | 정<br>- 리며, 사안에 따라 내<br>거래대상자 거리<br>등<br>I다. | 배용확인을 위한 시간이<br>해정보 비고 :<br>신찬                | 소요월 수 있습니다.<br>필요첨부서류<br>×                                                            | 신덕문자<br>니다.<br>그 밖에 발급기관의 장이                 | 수입 / 수입목적확인 /                                                  |
| 김 목적 확인 수<br>PS 온라인 민원신형 세비스<br>수건은 최대한 신속히 답변해 되<br>20정보 품목정보 2<br>Step 06 필요 첨부 서류<br>《 표시는<br>신청서 제결<br>별지 제8<br>부 · · · · · · · · · · · · · · · · · · ·                                      | 정<br>= 리며, 사안에 따라 내<br>거래대상자 거리<br>=<br>    | 배용확인을 위한 시간이<br>해정보 비고 :<br>신추                | 소요월 수 있습니다.<br>필요첨부서류<br>· · · · · · · · · · · · · · · · · · ·                        | 신미문자<br>그 밖에 발급기관의 장이                        | 수입 / 수입목적확인 /<br>이 필요하다고 인정하는 서류                               |
| 김 목적 확인 수<br>PS 올라인 민원신청 서비스<br>☆건은 최대한 신속히 답변해 5<br>1인정보 품목정보<br>3<br>3<br>3<br>3<br>3<br>3<br>3<br>3<br>4<br>4<br>4<br>5<br>4<br>5<br>5<br>5<br>5<br>5<br>5<br>5<br>5<br>5<br>5<br>5<br>5<br>5 | 정<br>르리며, 사안에 따라 내<br>거래대상자 거리<br>다.<br>다.  | #응확인을 위한 시간이<br>1정보 비고 :<br>신천<br>DRA<br>Drop | 소요월 수 있습니다.<br>필요첨부서류<br>KA제출 Cancel<br>이 문 이 영<br>G & DROP<br>Files and folders here | 신다.<br>그 밖에 발급기관의 장이<br>DRAG<br>Drop files a | 수입 / 수입덕적역인 /<br>이 필요하다고 인정하는 서류<br>& DROP<br>and folders here |

**1** 수입목적확인 상세페이지에서 재시청 버튼을 클릭합니다.

2 각 항목들을 작성 후 신청합니다.

# 4. 핵물질수출입

#### 사전보고 수출신청

국제원자력기구(IAEA)와 체결한 안전조치 협정 및 추가의정서에 따라 국내외로 이전되 는핵물질에 대해 보고합니다.

- 핵물질수출입요건확인 신청 전에 국제이전사전보고를 해야

합니다.(단, 국제이전 사전보고 면제일 경우 제외)

| 사전보고 신청                             | 수출                     |                        | 해물질수출입 / | 사전보고 / 사전보고 수출 |
|-------------------------------------|------------------------|------------------------|----------|----------------|
| NEPS 온라인 민원신청 서비<br>접수건은 최대한 신속히 답법 | 스<br>변해 드리며, 사안에 따라 내용 | 확인을 위한 시간이 소요될 수 있습니다. |          |                |
| 신청인정보 핵물질정보                         | 거래정보 비고                | 필요첨부서류                 |          |                |
| Step 02 핵물질정보<br>✓ 표시는 필수입력 항목입니    | ,ICK.                  |                        |          | + 핵물질정보 추가     |
| 원소명                                 | 총량                     | 물리적 형태                 | 화학적 조성   | 수정 / 삭제        |
|                                     | 입시기                    | 여장 신청서 접수              | 신청서 삭제   |                |

┃ 사전보고 [핵물질정보] 탭에서 핵물질정보 추가 버튼을 클릭합니다.

| 원소명 🗸            | [E] 농축   | 우라늄                |                   |               |                           | ×   |    |
|------------------|----------|--------------------|-------------------|---------------|---------------------------|-----|----|
| 총량 (전체수량 포함) ✓   | 12       |                    |                   |               |                           | kg× |    |
| 물리적 형태 🗸         | [Solids, | other] 위에 명시되지 않음  | 은 고체로써 비혼합물질. 예 : | ingots, bille | ets, extrusions, pieces 등 | ×   |    |
| 화학적 조성 🗸         | [Miscell | aneous] 하나의 Batch에 | 모아진 다양한 화학적 형태의   | 의 물질(분석시      | I료 또는 표본)                 | ×   |    |
| 핵분열성동위원소 ✓       | U-233    | 12                 | kg                | U-235         | 12                        |     | kę |
| 5축도 또는 동위원소 조성 ✓ | U-233    | 100                | %                 | U-235         | 100                       |     | %  |

2 핵물질정보 추가 모달창이 나타나며 입력 항목을 작성합니다.

- 원소명 항목을 농축우라늄, 통칭우라늄 선택하면 핵분열동위원소 항목과 농축 또는 동위원소
   조성 항목이 활성화됩니다. (그 외 선택시 비활성화)
- 핵분열동위원소 항목을 작성하면 농축 또는 동위원소 조성 은 자동으로 계산되어 입력됩니다.

| EPS 온라인 민원신청 서비스<br>수건은 최대한 신속히 답변해                                                                                                    | 드리며, 사안에 따려 | 막 내용확인을 위 <mark>한 시</mark> 간이 소요될 수 있                                                                                                    | 습니다.                                                                          |                                                                                                    |                                                                 |                                                                                                    |
|----------------------------------------------------------------------------------------------------|-------------|----------------------------------------------------------------------------------------------------|-------------------------------------------------------------------------------|----------------------------------------------------------------------------------------------------|-----------------------------------------------------------------|----------------------------------------------------------------------------------------------------|
| 청인정보 핵물질정보                                                                                                    | 거래정보        | 비고 필요첨부서류                                                                                                    |                                                                               |                                                                                                    |                                                                 |                                                                                                    |
| Step 02 핵물질정보<br>✓ 표시는 필수입력 항목입니다.                                                                                                    |             |                                                                                                    |                                                                               |                                                                                                    | +•                                                              | 물질정보 추가                                                                                                    |
| 원소명                                                                                                    | 총량          | 물리적 형태                                                                                                    |                                                                               | 화학적 조                                                                                                    |                                                                 | 수정 / 삭제                                                                                                    |
| 농축우라늄                                                                                                    | 12 kg       | [Solids, other] 위에 명시되지 않:<br>써 비혼합물질. 예 : ingots, billets<br>ons, pieces 등                                                                                                    | 은 고체로 [Misce<br>, extrusi 양한 화                                                | laneous] 하나의<br>학적 형태의 물질(                                                                                  | Batch에 모아진 다<br>분석시료 또는 표본)                                     |                                                                                                    |
|                                                                                                    |             | 임시저장 신청서 접수                                                                                                    | 신청서                                                                           | 삭제                                                                                                    |                                                                 |                                                                                                    |
| 백물질정보                                                                                                    | 추가 모        | 달에서 추가 버                                                                                                    | 튼을 클                                                                          | 릭하면                                                                                                    | 위와 깉                                                            | ·이 추가됩                                                                                                    |
|                                                                                                    |             |                                                                                                    |                                                                               |                                                                                                    |                                                                 | $\checkmark$                                                                                                    |
| 수정                                                                                                    | -<br> <br>  |                                                                                                    |                                                                               |                                                                                                    |                                                                 | ×                                                                                                    |
| ~                                                                                                    |             | [E] 농축우라늄                                                                                                    |                                                                               |                                                                                                    |                                                                 |                                                                                                    |
|                                                                                                    |             |                                                                                                    |                                                                               |                                                                                                    |                                                                 | × ·                                                                                                    |
| 전체수량 포함) ✓                                                                                                    |             | 12                                                                                                    |                                                                               |                                                                                                    |                                                                 | kg× +                                                                                                    |
| 전체수량 포함) 🗸<br>형태 🗸                                                                                                    |             | 12<br>[Solids, other] 위에 명시되지 않은 고서                                                                                                    | 예로써 비혼합물질. 예 :                                                                | ngots, billets, ex                                                                                          | trusions, pieces 등                                              | kg× +                                                                                                    |
| 전체수량 포함) ~<br>형태 ~<br>조성 ~                                                                                                    |             | 12<br>[Solids, other] 위에 명시되지 않은 고기<br>[Miscellaneous] 하나의 Batch에 모아                                                                                                    | 제로써 비혼합물질. 예 : i<br>진 다양한 화학적 형태의                                             | ngots, billets, ex<br>물질(분석시료 또                                                                             | trusions, pieces 등<br>는 표본)                                     | kg× •                                                                                                    |
| 전체수량 포함) ✓<br>형태 ✓<br>조성 ✓<br>성동위원소 ✓                                                                                                  |             | 12<br>[Solids, other] 위에 명시되지 않은 고개<br>[Miscellaneous] 하나의 Batch에 모아<br>U-233 12                                                                                                    | 예로써 비혼합물질. 예 :<br>진 다양한 화학적 형태의<br>kg                                         | ngots, billets, ex<br>물질(분석시료 또<br>U-235 12                                                                 | trusions, pieces 등<br>는 표본)                                     | kg× •                                                                                                    |
| 전체수량 포함) 🗸<br>형태 🗸<br>조성 🗸<br>성동위원소 🗸<br>또는 동위원소 조성 🗸                                                                                  |             | 12<br>[Solids, other] 위에 명시되지 않은 고객<br>[Miscelloweous] 하나의 Batch에 모아<br>U-233 12<br>U-233 100                                                                                                    | 에로써 비혼합물질. 예 :  <br>진 다양한 화학적 형태의<br>kg<br>%                                  | ngots, billets, ex<br>물질(분석시료 또<br>U-235 12<br>U-235 100                                                    | trusions, pieces 등<br>는 표준)                                     | kg×<br>× -><br>× -><br>kg<br>%                                                                                                    |
| 전체수량 포함) ✓<br>형태 ✓<br>조성 ✓<br>성동위원소 ✓<br>또는 동위원소 조성 ✓                                                                                  |             | 12<br>[Solids, other] 위에 명시되지 않은 고가<br>[Miscellareous] 하나의 Batch에 모아<br>U-233 12<br>U-233 100                                                                                                    | 제로써 비혼합물질. 예 :<br>진 다양한 화학적 형태의<br>kg<br>%                                    | ngots, billets, ex<br>물질(분석시료 또<br>U-235 12<br>U-235 10(                                                    | trusions, pieces 등<br>는 표본)<br>)                                | kg× マ       kg× マ       × マ       × マ       kg       %                                                                                                    |
| 전체수량 포함) ><br>형태 ~<br>조성 ~<br>성동위원소 ~<br>또는 동위원소 조성 ~                                                                                  |             | 12<br>[Solids, other] 위에 명시되지 않은 고개<br>[Miscellareous] 하나의 Batch에 모아<br>U-233 12<br>U-233 100                                                                                                    | 제로써 비존합물질. 예 :<br>진 다양한 화학적 형태의<br>kg<br>%                                    | ngots, billets, ex<br>물질(분석시료 또<br>U-235 12<br>U-235 100                                                    | trusions, pieces 등<br>는 표본)<br>)                                | kgx 구<br>kg<br>· · ·<br>· ·<br>· ·<br>· ·<br>·<br>· ·<br>·<br>·<br>·<br>·<br>·                                                                                                    |
| 전체수량 포함)<br>형태<br>조성<br>성종위원소<br>또는 동위원소 조성<br><b>소· 제</b>                                                                             |             | 12<br>[Solids, other] 위에 명시되지 않은 고가<br>[Miscellaneous] 하나의 Batch에 모아<br>U-233 12<br>U-233 100                                                                                                    | 제로써 비혼합물질. 예 :<br>진 다양한 화학적 형태의<br>kg<br>%                                    | ngots, billets, ex<br>물질(분석시료 또<br>U-235 12<br>U-235 100                                                    | trusions, pieces 등<br>는 표본)<br>)                                | kg× マ       kg× マ       × マ       × マ       kg       %       今後       Cancel       × マ       × マ                                                                                                    |
| 전체수량 포함)<br>형태<br>조성<br>선봉위원소<br>또는 동위원소 조성<br><b>산지</b>                                                                               |             | 12<br>[Solids, other] 위에 명시되지 않은 고가<br>[Miscellaneous] 하나의 Batch에 모아<br>U-233 12<br>U-233 100                                                                                                    | 에로써 비혼합물질. 예 :  <br>진 다양한 화학적 형태의<br>kg<br>%                                  | ngots, billets, ex<br>물질(분석시로 또<br>U-235 12<br>U-235 100                                                    | trusions, pieces 등<br>는 표본)<br>)                                | kg× マ       kg× マ       × マ       kg       %       48       96       そろろ       Cancel       × マ       kg× マ                                                                                                    |
| 전체수량 포함) ✓<br>형태 ✓<br>조성 ✓<br>성동위원소 ✓<br>또는 동위원소 조성 ✓<br><b>스는 지</b>                                                                   |             | 12<br>[Solids, other] 위에 명시되지 않은 고개<br>[Miscellaneous] 하나의 Batch에 모아<br>U-233 12<br>U-233 100<br>[E] 농족우라늄<br>12<br>[Solids, other] 위에 명시되지 않은 고                                                                                                    | 예로써 비혼합물질. 예 : 1<br>진 다양한 화학적 형태의<br>kg<br>%                                  | ngots, billets, ex<br>물질(분석시료 또<br>U-235 12<br>U-235 100                                                    | trusions, pieces 등<br>는 표분)<br>)<br>trusions, pieces 등          | kg×     ~       kg×     ~       ×     ~       kg     %       %     %       %     %       ×     ×       ×     ×       ×     ×       ×     ×       ×     ×       ×     ×       ×     ×       ×     ×       ×     ×       ×     ×                                                                                        |
| 전체수량 포함)<br>형태<br>조성<br>신청동위원소<br>또는 동위원소 조성<br>신체수량 포함)<br>려 형태<br>려 정태                                                               |             | 12<br>[Solids, other] 위에 명시되지 않은 고기<br>[Miscellaneous] 하나의 Batch에 모아<br>U-233 12<br>U-233 100<br>[E] 농축우라늄<br>12<br>[Solids, other] 위에 명시되지 않은 고<br>[Miscellaneous] 하나의 Batch에 모아                                                                                                    | 제로써 비혼합물질. 예 :<br>진 다양한 화학적 형태의<br>kg<br>%<br>제로써 비혼합물질. 예 :<br>진 다양한 화학적 형태의 | ngots, billets, ex<br>물질(분석시료 또<br>U-235 12<br>U-235 100                                                    | trusions, pieces 등<br>는 표분)<br>)<br>trusions, pieces 등<br>는 표분) | kgx     *       kgx     *       x     *       kg     %       %     *       kgx     *       kgx     *       kgx     *       x     *       x     *       x     *       x     *                                                                                                    |
| 전체수량 포함)<br>형태<br>조성<br>소성<br>신동위원소<br>또는 동위원소 조성<br><b>소산 제</b><br>경<br>·<br>·<br>·<br>·<br>·<br>·<br>·<br>·<br>·<br>·<br>·<br>·<br>· |             | 12         [Solids, other] 위에 명시되지 않은 고가         [Miscellaneous] 하나의 Batch에 모아         U-233       12         U-233       100         [E] 농록우라놓         12         [Solids, other] 위에 명시되지 않은 고         [Miscellaneous] 하나의 Batch에 모아         [Miscellaneous] 하나의 Batch에 모아         [V-233       12 | 제로써 비존합물질. 예 :<br>진 다양한 화학적 형태의<br>kg<br>%<br>제로써 비존합물질. 예 :<br>진 다양한 화학적 형태의 | ngots, billets, ex<br>물질(분석시로 또<br>U-235 12<br>U-235 100<br>u-235 100<br>u-235 100<br>u-235 100<br>u-235 12 | trusions, pieces 등<br>는 표본)<br>)<br>trusions, pieces 등<br>는 표본) | kgx ~       kg       × ~       kg       %       43       Cancel       × ~       kg       %       *       × ~       kg       %       *       *       *       *       *       *       *       *       *       *       *       *       *       *       *       *       *       *       *       *       *       *       * |

4 수정 또는 삭제 아이콘 버튼 클릭하면 해당 핵물질정보를 수정, 삭제할 수 있습니다.

#### 거래정보

| 수건은 최대한 신속히 답변해 드리며, 사                                             | 에 따라 내용확인을 위한 시간이 소요될 수                                        | 있습니다.                              |                                                      |         |
|--------------------------------------------------------------------|----------------------------------------------------------------|------------------------------------|------------------------------------------------------|---------|
| 형인정보 핵물질정보 거래정!                                                    | 비고 필요청부서류                                                      |                                    |                                                      |         |
| Step 03 거래정보<br>✓ 표시는 필수입력 형목입니다.                                  |                                                                |                                    |                                                      |         |
| 총 유효킬로그램                                                           | 1유효킬로그램 이상 48                                                  |                                    |                                                      | Ekg     |
|                                                                    | *1 유효킬로그램 이상의 특정핵물질이 국제이전이 되:<br>질이 1 유효 길로그램을 초과하여 국제이전이 되는 경 | 시나 또는 1 유효릳로그램<br>우 (선적완료 4주전 또는 1 | 미안이지만 3개원기간 이내에 동일한 국가로부터 별개의 분리{<br>포장해체 4주전 까지 보고) | I 특징핵물  |
| 수출입 구분정보 🗸                                                         | 수출                                                             |                                    |                                                      |         |
| 수출입 승인상태 🗸                                                         | 수출승인(허가) 전(前)                                                  |                                    |                                                      | × •     |
| 대략적인 품목 수 🗸                                                        | * 방머리 이런 그 11 A 는 100 그 11 이네. Inc.                            |                                    |                                                      |         |
| 국제이전 수송수단 🗸                                                        | 수송수단을 선택하세요                                                    |                                    |                                                      |         |
| 수송수단 상세정보(선적정보)                                                    |                                                                |                                    |                                                      | 1       |
|                                                                    | *최대 임력 글자 수는 500글자 입니다.                                        |                                    |                                                      |         |
| 수송용기의 형태 🗸                                                         | 수송용기의 형태를 선택하세요                                                |                                    |                                                      |         |
| 수송용기의 봉인방법                                                         | 수송용기의 봉인방법을 선택하세요                                              |                                    |                                                      |         |
|                                                                    | 도착국명 및 목적지를 선택하세요                                              |                                    |                                                      |         |
| 도착국명 🗸                                                             |                                                                |                                    |                                                      |         |
| 도착국명 🗸<br>발송예정일자 🗸                                                 |                                                                |                                    |                                                      |         |
| 도착국명 🗸<br>발송예정일자 🗸<br>목적지 도착 예정일자 🗸                                |                                                                |                                    |                                                      | Ē       |
| 도착국명 ✓<br>발송예정일자 ✓<br>목적지 도착 예정일자 ✓<br>ⓒ 수령국이 책임을 인수할 시정 및<br>일자 ✓ | 수령국이 색임을 인수할 사짐을 입력하시                                          | 9                                  | 수령국이 책임을 인수할 일자를 선택하세요                               | <b></b> |

5 [거래정보]

- 총 유효 킬로그램 항목은 [핵물질정보]에 작성한 정보로 자동 입력됩니다.

- 수출입 구분정보 항목은 수출만 선택할 수 있고 변경이 불가합니다.

# 비고

| 사전보고 신청 수출                                |                                                 | 핵물질수출입 / 시전보고 / <b>사전보고 수출신청</b> |
|-------------------------------------------|-------------------------------------------------|----------------------------------|
| NEPS 온라인 민원신청 서비스<br>접수건은 최대한 신속히 답변해 드리며 | , 사안에 따라 내용확인을 위한 시간이 소요될 수 있습니다.               |                                  |
| 신청인정보 핵물질정보 거래                            | 정보 비고 필요첨부서류                                    |                                  |
| Step 04 비고<br>✓ 표시는 필수입력 항목입니다.           |                                                 |                                  |
| 민원상담내역                                    | 민원상담 상담번호를 선택하세요                                |                                  |
| 비고                                        |                                                 |                                  |
|                                           | *최대 업력 글자 수는 2,000글자 입니다.<br>입시지장 신청서 전수 신청서 삭제 |                                  |

# **6** [비고]

필수 항목 및 일반 항목을 작성합니다.

#### 필요첨부서류

| 사전보고 신청 수출                                                                                                    | 핵물질수출입 / 시전보고 / <b>시전보고 수출신청</b> |
|----------------------------------------------------------------------------------------------------|----------------------------------|
| NEPS 온라인 민원신청 서비스<br>접수건은 최대한 신속히 답변해 드리며, 사안에 따라 내용확인을 위한 시간이 소요될 수 있습니다.                                                                                                 |                                  |
| 신청인정보 핵물질정보 거래정보 비고 필요첨부서류                                                                                                    |                                  |
| Step 05 필요 첨부 서류<br>✓ 피시는 웹수입력 정확입다.<br>전보안을 부선(DRAM)적용 에 대는 thwp, pdf, doc, ppt, xis, mp4, avi, wmv 동의 문서 및 영상파일만 업로드가 가능합니다.<br>전비 문 전 전 전 전 전 전 전 전 전 전 전 전 전 전 전 전 전 전 |                                  |
| 임시저장 신청서 접수 신청서 삭제                                                                                                    |                                  |

### 7 [필요첨부서류]

화면의 첨부파일 박스에 파일을 드래그앤 드롭으로 이동하거나, 첨부파일 박스에서마우스 오른쪽 클릭해서 파일을 선택할 수 있습니다.

- 임시저장 : 현재 작성중인 내용을 임시로 저장하며, 처리대상목록에 보여집니다.
- 신청서 접수 : 현재 작성한 내용을 저장하며 진행중 업무 목록에 보여집니다.
- 신청서 삭제 : 임시저장된 신청서를 삭제합니다.

#### 사전보고 수입신청

국제원자력기구(IAEA)와 체결한 안전조치 협정 및 추가의정서에 따라 국내외로 이전되는 핵물질에 대해 보고합니다.

- 핵물질수출입요건확인 신청 전에 국제이전사전보고를 해야

합니다.(단, 국제이전 사전보고 면제일 경우 제외)

| 사전보고                | l <mark>신청</mark>           | 수입         |            |                 |        | 핵물질수출입 🖊 | 시전보고 / 사전보고       | 1 수입신 |
|---------------------|-----------------------------|------------|------------|-----------------|--------|----------|-------------------|-------|
| NEPS 온라인<br>접수건은 최다 | 민원신청 서비스<br>한 신속히 답변해       | 드리며, 사안에 띠 | 라 내용확인을 위한 | 시간이 소요될 수 있습니다. |        |          |                   |       |
| 신청인정보               | 핵물질정보                       | 거래정보       | 비고 필요첨:    | 쿠서류             |        |          |                   |       |
| Step 02<br>포시는 필    | <b>핵물질정보</b><br> 수입력 항목입니다. |            |            |                 |        | [        | <b>十</b> 핵물질정보 추기 | 4     |
| 원                   | 소명                          | 총량         |            | 물리적 형태          | 화학     | 적 조성     | 수정 / 삭제           |       |
|                     |                             |            | 임시저장       | 신청서 접수          | 신청서 삭제 |          |                   |       |

1 사전보고 [핵물질정보] 탭에서 핵물질정보 추가 버튼을 클릭합니다.

| 원소명 🗸            | [E] 농축   | 우라늄                |                   |               |                           | ×   |    |
|------------------|----------|--------------------|-------------------|---------------|---------------------------|-----|----|
| 총량 (전체수량 포함) 🗸   | 12       |                    |                   |               |                           | kg× | Ŧ  |
| 물리적 형태 🗸         | [Solids, | other] 위에 명시되지 않   | 은 고체로써 비혼합물질. 예 : | ingots, bille | ets, extrusions, pieces 등 | ×   | Ŧ  |
| 화학적 조성 🗸         | [Miscell | aneous] 하나의 Batch에 | 모아진 다양한 화학적 형태의   | 의 물질(분석시      | 니료 또는 표본)                 | ×   | Ŧ  |
| 핵분열성동위원소 ✓       | U-233    | 12                 | kg                | U-235         | 12                        |     | kg |
| 농축도 또는 동위원소 조성 🗸 | U-233    | 100                | %                 | U-235         | 100                       |     | %  |

- 2 핵물질정보 추가 모달창이 나타나며 입력 항목을 작성합니다.
  - 원소명 항목을 농축우라늄, 통칭우라늄 선택하면 핵분열동위원소 항목과 농축 또는 동위원소
     조성 항목이 활성화됩니다. (그 외 선택시 비활성화)
  - 핵분열동위원소 항목을 작성하면 농축 또는 동위원소 조성 은 자동으로 계산되어 입력됩니다.

| NEPS 온라인 민원신청 서비스                                                                                                    |                                                                                                    |                                                                                                    |                                                                  |                                                                       |                                                                                                    |                                                                                                    |
|----------------------------------------------------------------------------------------------------|----------------------------------------------------------------------------------------------------|----------------------------------------------------------------------------------------------------|------------------------------------------------------------------|-----------------------------------------------------------------------|----------------------------------------------------------------------------------------------------|----------------------------------------------------------------------------------------------------|
| 접수건은 최대한 신속히 답변해 드리며, 시                                                                                                    | 안에 따라 내용확인                                                                                                    | 을 위한 시간이 소요될 수 있습니다.                                                                                                    |                                                                  |                                                                       |                                                                                                    |                                                                                                    |
| 신청인정보 핵물질정보 거래정.                                                                                                    | 보 비고                                                                                                    | 필요첨부서류                                                                                                    |                                                                  |                                                                       |                                                                                                    |                                                                                                    |
| Step 02 핵물질정보                                                                                                    |                                                                                                    |                                                                                                    |                                                                  |                                                                       |                                                                                                    |                                                                                                    |
| ✓ 표시는 필수입력 항목입니다.                                                                                                    |                                                                                                    |                                                                                                    |                                                                  |                                                                       | + **                                                                                               | 물질정보 추가                                                                                                    |
| 원소명 총링                                                                                                    | Q1                                                                                                    | 물리적 형태                                                                                                    |                                                                  | 화학                                                                    | 적조성                                                                                                | 수정 / 삭제                                                                                                    |
| 농축우라늄 12 k                                                                                                    | [Solid<br>g 써 비금                                                                                                    | ds, other] 위에 명시되지 않은 고체로<br>혼합물질. 예 : ingots, billets, extrus<br>ons, pieces 등                                                             | [Miscell<br>ii 양한 화혁                                             | aneous] 하<br>1적 형태의 {                                                 | 나의 Batch에 모아진 다<br>룰질(분석시료 또는 표본)                                                                  |                                                                                                    |
|                                                                                                    | 임시저장                                                                                                    | 신청서 접수                                                                                                    | 신청서                                                              | 삭제                                                                    |                                                                                                    |                                                                                                    |
|                                                                                                    |                                                                                                    |                                                                                                    |                                                                  |                                                                       |                                                                                                    |                                                                                                    |
| 핵물질정보 추기                                                                                                    | ㅏ모달이                                                                                                    | 에서 추가 버튼                                                                                                    | 을 클                                                              | 릭하                                                                    | 면 위와 깉                                                                                             | ¦이 <mark>추가됩</mark>                                                                                                    |
|                                                                                                    |                                                                                                    |                                                                                                    |                                                                  |                                                                       |                                                                                                    |                                                                                                    |
|                                                                                                    |                                                                                                    |                                                                                                    |                                                                  |                                                                       |                                                                                                    |                                                                                                    |
|                                                                                                    |                                                                                                    |                                                                                                    |                                                                  |                                                                       |                                                                                                    |                                                                                                    |
| 수정 ¦                                                                                                    |                                                                                                    |                                                                                                    |                                                                  |                                                                       |                                                                                                    |                                                                                                    |
| <u>수정</u> :                                                                                                    | [E] 농축                                                                                                    | 우라늄                                                                                                    |                                                                  |                                                                       |                                                                                                    | x *                                                                                                    |
| <u>수정</u> ↓<br><sup>2명 √</sup><br><sup>g</sup> (전체수량 포함) √                                                                                                    | [E] 농축<br>12                                                                                                    | 우라늄                                                                                                    |                                                                  |                                                                       |                                                                                                    | × ×                                                                                                    |
| <u>수정</u> ¦<br>▷영 ✓<br>ぼ (전체수량 포함) ✓                                                                                                    | [E] 농족<br>12<br>[Solids,                                                                                                    | 우라늄<br>other] 위에 명시되지 않은 고체로써 !                                                                                                    | 비혼합물질. 예 : 1                                                     | ingots, bille                                                         | ts, extrusions, pieces 등                                                                           | × *<br>  kg× *<br>  × *                                                                                                    |
| <u>수정</u> ¦<br>양 ✓<br>F (전체수량 포함) ✓<br>I적 형태 ✓<br>Y적 조성 ✓                                                                                                    | [E] 농축<br>12<br>[Solids,<br>[Miscell                                                                                                    | 우라늄<br>other] 위에 명시되지 않은 고체로써 i<br>aneous] 하나의 Batch에 모아진 다양                                                                                | 비혼합물질. 예 :  <br>한 화학적 형태의                                        | ingots, bille                                                         | ts, extrusions, pieces 등<br>i료 또는 표분)                                                              | × *<br>kg× *<br>× *                                                                                                    |
| <u>수정</u><br>보명 ✓<br>(전체수량 포함) ✓<br>기직 형태 ✓<br>박적 조성 ✓<br>2열성동위원소 ✓                                                                                                    | [E] 농축<br>12<br>[Solids,<br>[Miscell<br>U-233                                                                                                    | 우라늄<br>.other] 위에 명시되지 않은 고체로써 i<br>aneous] 하나의 Batch에 모아진 다양<br>12                                                                         | 비혼합물질. 예 :<br>한 화학적 형태의<br>kg                                    | ingots, bille<br>물질(분석사<br>U-235                                      | ts, extrusions, pieces 등<br>I료 또는 표분)<br>12                                                        | × *<br>kg× *<br>× *<br>kg                                                                                                    |
| 수정       :영 ✓       *(전체수량 포함) ✓       !ব 형태 ✓       ·(적 조성 ✓       !열성통위원소 ✓       :도 또는 통위원소 조성 ✓                                                                                                    | [E] 농축<br>12<br>[Solids,<br>[Miscell<br>U-233<br>U-233                                                                                                    | 우라늄<br>.other] 위에 명시되지 않은 고체로써 i<br>aneous] 하나의 Batch에 모아진 다양<br>12<br>100                                                                  | 비존합물질. 예 : i<br>한 화학적 형태의<br>kg<br>%                             | ingots, bille<br>물질(분석시<br>U-235<br>U-235                             | ts, extrusions, pieces 등<br>I로 또는 표분)<br>12<br>100                                                 | × *<br>kg× *<br>× *<br>kg                                                                                                    |
| <b>수정</b><br>방명 ✓<br>양 (전체수량 포함) ✓<br>의적 형태 ✓<br>가적 조성 ✓<br>양일성통위원소 ✓<br>약도 또는 동위원소 조성 ✓                                                                                                    | [E] 농축<br>12<br>[Solids,<br>[Miscell<br>U-233<br>U-233                                                                                                    | 우라늄<br>.other] 위에 명시되지 않은 고체로써 i<br>aneous] 하나의 Batch에 모아진 다양<br>12<br>100                                                                  | 비혼합물질. 예 : 1<br>한 화학적 형태의<br>kg<br>%                             | ingots, bille<br>물질(분석시<br>U-235<br>U-235                             | ts, extrusions, pieces 등<br>I로 또는 표분)<br>12<br>100                                                 | × *<br>kg× *<br>× *<br>kg<br>%                                                                                                    |
| 수정       노영 ✓       분 (전체수량 포함) ✓       비적 형태 ✓       각적 조성 ✓       감열성통위원소 ✓       독도 또는 통위원소 조성 ✓                                                                                                    | [E] 농축<br>12<br>[Solids,<br>[Miscell<br>U-233<br>U-233                                                                                                    | 우라놓<br>other] 위에 명시되지 않은 고체로써 i<br>aneous] 하나의 Batch에 모아진 다양<br>12<br>100                                                                   | 비온한물질. 에 : 1<br>한 화학적 형태의<br>kg<br>96                            | ingots, bille<br>물질(분석시<br>U-235<br>U-235                             | ts, extrusions, pieces 등<br>I료 또는 표본)<br>12<br>100                                                 | × *<br>kg× *<br>× *<br>kg<br>%<br>今後<br>Cancel                                                                                                    |
| <u>  中 정</u><br>(전체수량 포함) ~<br>(전체수량 포함) ~<br>(적 형태 ~<br>(적 정태 ~<br>(적 정태 ~<br>(적 정태 ~<br>(적 정태 ~<br>(적 정태 ~<br>(적 정태 ~<br>(적 정태 ~<br>(本 전 本성 ~<br>(本 전 本성 ~<br>(本 전 本성 ~<br>(本 전 本성 ~<br>(本 전 本성 ~<br>(本 전 本성 ~<br>(本 전 本성 ~<br>(本 전 本성 ~<br>(本 전 本성 ~<br>(本 전 本성 ~<br>(本 전 本성 ~<br>(本 전 本성 ~<br>(本 전 本) (                                                                                                    | [E] 농축<br>12<br>[Solids,<br>[Miscell<br>U-233<br>U-233                                                                                                    | 우라늄<br>.other] 위에 영시되지 않은 고체로써 i<br>aneous] 하나의 Batch에 모아진 다양<br>12<br>100                                                                  | 비존합물질. 예 :<br>한 화학적 형태의<br>kg<br>96                              | ingots, bille<br>물질(분석시<br>U-235<br>U-235                             | ts, extrusions, pieces 등<br>I로 또는 표본)<br>12<br>100                                                 | × *<br>kg× *<br>× *<br>kg<br>例<br>そび Cancel                                                                                                    |
| 수정       노명 ✓       보명 ✓       보 전체수량 포함) ✓       비적 형태 ✓       1적 형태 ✓       1적 형태 ✓       1적 정태 ✓       1적 정태 ✓       1적 조성 ✓       2월성동위원소 ✓       독도 또는 동위원소 조성 ✓       소명 ✓                                                                                                    | [E] 농축<br>12<br>[Solids,<br>[Miscell<br>U-233<br>U-233                                                                                                    | 우라늄<br>.other] 위에 명시되지 않은 고체로써 i<br>aneous] 하나의 Batch에 모아진 다양<br>12<br>100                                                                  | 비존합물질. 예 : i<br>한 화약적 형태의<br>kg<br>%                             | ingots, bille<br>물질(분석사<br>U-235<br>U-235                             | ts, extrusions, pieces 등<br>I로 또는 표분)<br>12<br>100                                                 | × *<br>kg× *<br>× *<br>× *<br>kg<br>%                                                                                                    |
| 수정         2명 ✓         양 (전체수량 포함) ✓         1적 형태 ✓         1적 형태 ✓         1적 형태 ✓         1적 형태 ✓         1적 정태 ✓         1적 정태 ✓         1적 전성 ✓         1월 성동위원소 ✓         1월 성동위원소 조성 ✓         1월 소 조성 ✓         1월 소 조성 ✓         1월 소 조성 ✓         1월 소 조성 ✓         1월 소 전 ✓         1월 조 전 ✓         1월 조 전 ✓         19 조 전 ✓         19 조 전 ✓         19 조 전 ✓         19 조 전 ✓         19 조 전 ✓         19 조 전 ✓         19 조 전 ✓         19 조 전 ✓         19 조 전 ✓         19 조 전 ✓         10 전 전 ✓         10 전 전 ✓         11 전 전 전 ✓         12 전 전 ✓         12 전 전 ✓         13 전 전 ✓         14 전 전 ✓         14 전 전 ✓         15 전 전 ✓         16 전 전 ✓         17 전 전 ✓         18 전 전 ✓         19 전 전 ✓         19 전 전 ✓         10 전 전 ✓         10 전 전 ✓         10 전 전 ✓         10 전 전 ✓ | [E] 동축<br>12<br>[Solids,<br>[Miscell<br>U-233<br>U-233<br>[E] 동축<br>12                                                                                                    | 우라늄<br>other] 위에 영시되지 않은 고체로써 i<br>aneous] 하나의 Batch에 포아진 다양<br>12<br>100                                                                   | 비혼합물질. 예 : 1<br>한 화학적 형태의<br>kg<br>%                             | ingots, bille<br>물질(분석사<br>U-235<br>U-235                             | ts, extrusions, pieces 등<br>I로 또는 표본)<br>12<br>100                                                 | ×       *         kg×       *         ×       *         kg       %         %       %         *       *         *       *         *       *         kg       %         *       *         *       *         *       *         *       *         *       *         *       *         *       *         *       *         *       * |
| 수정         2명 ✓         양 (전체수량 포함) ✓         1적 형태 ✓         감적 조성 ✓         2열성통위원소 ✓         감정 정치 ✓         감정 정치 ✓         소명 ✓         소명 ✓         감 정 교         소명 ✓         감 정 지         소명 ✓         감 전 정리 ✓         감 정 하1 ✓                                                                                                    | [E] 동축<br>12<br>[Solids,<br>[Miscell<br>U-233<br>U-233<br>[E] 동축<br>12<br>[Solids                                                                                                    | 우라동<br>other] 위에 명시되지 않은 고체로써 i<br>aneous] 하나의 Batch에 모아진 다양<br>12<br>100<br>:우라동                                                           | 기존합물질, 예 : 1<br>한 화학적 영태의<br>kg<br>%                             | ingots, bille<br>물질(분석시<br>U-235<br>U-235                             | ts, extrusions, pieces 등<br>I로 또는 표본)<br>12<br>100                                                 | × *<br>kg× *<br>× *<br>× *<br>kg<br>96                                                                                                    |
| 수정         노명          보 명          분 (전체수량 포함)          내적 현태          박적 조성          객 조성          객실성통위원소          활도 또는 통위원소 조성          환도 또는 통위원소 조성          소명          감정 현태          학경 전체수량 포함)          리적 현태          학적 조성                                                                                                    | <ul> <li>(E) 歩系</li> <li>12</li> <li>(Solids,<br/>(Miscell)</li> <li>U-233</li> <li>U-233</li> <li>U-233</li> <li>(E) 歩系</li> <li>12</li> <li>(Solids)</li> <li>(Miscell)</li> </ul>   | 우라놓<br>other] 위에 명시되지 않은 고체로써 i<br>aneous] 하나의 Batch에 모아진 다양<br>12<br>100<br>:우라놓<br>, other] 위에 명시되지 않은 고체로써<br>ianeous] 하나의 Batch에 모아진 다양 | 비존함물질. 예 : 1<br>한 화학적 형태의<br>kg<br>96                            | ingots, bille<br>  물질(분석시<br>  U-235<br>  U-235<br>  U-235<br>  U-235 | ts, extrusions, pieces 등<br>I료 또는 표본)<br>12<br>100<br>ets, extrusions, pieces 등<br>I료 또는 표본)       | × *                                                                                                    |
| 수정         노영 ✓         보영 ✓         보영 전철복 위원소 ✓         학적 조성 ✓         보업 전체수량 포함) ✓         도 또는 동위원소 조성 ✓         보업 전체수량 포함) ✓         감정 형태 ✓         학적 조성 ✓         보업 정복 위원소 조성 ✓         보업 정복 위원소 ✓         노업 ✓         보업 정복 위원소 ✓         보업 정복 위원소 ✓         보업 정복 위원소 ✓         보업 정복 위원소 ✓         보업 정복 위원소 ✓         보업 정복 위원소 ✓                                                                                                    | <ul> <li>[E] 告希</li> <li>12</li> <li>[Solids,</li> <li>[Miscell</li> <li>U-233</li> <li>U-233</li> <li>[E] 告考</li> <li>12</li> <li>[Solids</li> <li>[Miscell</li> <li>U-233</li> </ul> | 우라늄<br>other] 위에 명시되지 않은 고체로써 i<br>aneous] 하나의 Batch에 모아진 다양<br>12<br>100<br>:우라늄<br>, other] 위에 명시되지 않은 고체로써<br>laneous] 하나의 Batch에 모아진 다양 | 비존합물질. 예 : 1<br>한 화학적 형태의<br>kg<br>96<br>비준합물질. 예 :<br>한 화학적 형태의 | ingots, bille<br>물질(분석A<br>U-235<br>U-235<br>U-235                    | ts, extrusions, pieces 등<br>I로 또는 표본)<br>12<br>100<br>ets, extrusions, pieces 등<br>I로 또는 표본)<br>12 | kg× *       kg× *       kg       × *       kg       %       %       Kg       %       kg       %       kg       kg       kg       kg       kg       kg                                                                                                    |

4 수정 또는 삭제 아이콘 버튼 클릭하면 해당 핵물질정보를 수정, 삭제할 수 있습니다.

#### 거래정보

| EPS 온라인 민원신청 서비스<br>수건은 최대한 신속히 답변해 드리며, 사( | 안에 따라 내용확인을 위한 시                         | 간이 소요될 수 있습니다.                               |                                             |                      |      |
|---------------------------------------------|------------------------------------------|----------------------------------------------|---------------------------------------------|----------------------|------|
| 형인정보 핵물질정보 거래정보                             | 빈고 필요첨부                                  | 서류                                           |                                             |                      |      |
| Step 03 거래정보<br>포시는 필수입력 형목입니다.             |                                          |                                              |                                             |                      |      |
| 총 유효킬로그램                                    | 1유효킬로그램 이상                               | 48                                           |                                             |                      | Ekg  |
|                                             | *1 유효킬로그램 이상의 특정책들<br>징이 1 유효 킬로그램을 초과하여 | 질이 국제이전이 되거나 또는 1 유효<br>국제이전이 되는 경우 (서적완료 4주 | 킬로그램 미만이지만 3개일기간 이너<br>전 또는 포장해체 4주전 까지 보고) | #에 동일한 국가로부터 별개의 분리된 | 특징핵물 |
| 수출입 구분정보 🗸                                  | 수입                                       |                                              |                                             |                      |      |
| 수출입 승인상태 🗸                                  | 수입승인 전(前)                                |                                              |                                             |                      | ×    |
| 대략적인 품목 수 🗸                                 |                                          |                                              |                                             |                      |      |
| 국제이전 수송수단 🗸                                 | *최대 임력 글자 수는 100글자 임<br>수송수단을 선택하세요      | սգ.<br>Հ                                     |                                             |                      | *    |
| 수송수단 상세정보(선적정보)                             |                                          |                                              |                                             |                      |      |
|                                             | *최대 입력 글자 수는 500글자 입                     | ц <b>а</b> .                                 |                                             |                      |      |
| 수송용기의 형태 🗸                                  | 수송용기의 형태를 선택                             | 백하세요                                         |                                             |                      |      |
| 수송용기의 봉인방법                                  | 수송용기의 봉인방법물                              | · 선택하세요                                      |                                             |                      |      |
| 선적국가 🗸                                      | 선적국가를 선택하세요                              | 1                                            |                                             |                      |      |
| 국내 도착 예정일자 🗸                                |                                          |                                              |                                             |                      | Ē    |
| 해당 핵물질의 포장해제, 확인, 수량<br>및 조성을 검증할 물질수지구역 🗸  |                                          |                                              |                                             |                      |      |
| 핵물질이 포장 해체될 예정일자 🗸                          |                                          |                                              |                                             |                      | Ē    |
| ♥ 한국정부가 책임을 인수할 장소 및 이지                     | 한국정부가 책임을 인수                             | 할 장소를 입력하세요                                  | 한국정부가 책임                                    | 을 인수할 일자를 선택하세요      | ė    |

# 5 [거래정보]

- 총 유효 킬로그램 항목은 [핵물질정보]에 작성한 정보로 자동 입력됩니다.

- 수출입 구분정보 항목은 수입만 선택할 수 있고 변경이 불가합니다.

# 비고

| 사전보고 신청 <sub>수입</sub>                         | 예물                                                          | 질수출입 🖊 사전보고 🖊 | 사전보고 수입신청 |
|-----------------------------------------------|-------------------------------------------------------------|---------------|-----------|
| NEPS 온라인 민원신청 서비스<br>접수건은 최대한 신속히 답변해 드리며, 사{ | 에 따라 내용확인을 위한 시간이 소요될 수 있습니다.                               |               |           |
| 신청인정보 핵물질정보 거래정보                              | 비고 필요첨부서류                                                   |               |           |
| Step 04 비고<br>✓ 표시는 필수입력 항목입니다.               |                                                             |               |           |
| 민원상담내역                                        | 민원상담 상담번호를 선택하세요.                                           |               | *         |
| 비고                                            |                                                             |               |           |
|                                               | <sup>*3</sup> 대 법역 글차 수는 2,000글차 법니다.<br>인시저장 신청서 접수 신청서 삭제 |               |           |

# **6** [비고]

필수 항목 및 일반 항목을 작성합니다.

#### 필요첨부서류

| 사전보고 신청 수입                                                                 | 해물질수출입 / 사전보고 / <b>사전보고 수입신청</b> |
|----------------------------------------------------------------------------|----------------------------------|
| NEPS 온라인 민원신청 서비스<br>접수건은 최대한 신속히 답변해 드리며, 사안에 따라 내용확인을 위한 시간이 소요될 수 있습니다. |                                  |
| 신청인정보 핵물질정보 거래정보 비고 필요첨부서류                                                 |                                  |
| Subsect See See See See See See See See See Se                             |                                  |
|                                                                            |                                  |

### 7 [필요첨부서류]

화면의 첨부파일 박스에 파일을 드래그앤 드롭으로 이동하거나, 첨부파일 박스에서마우스 오른쪽 클릭해서 파일을 선택할 수 있습니다.

- 임시저장 : 현재 작성중인 내용을 임시로 저장하며, 처리대상목록에 보여집니다.
- 신청서 접수 : 현재 작성한 내용을 저장하며 진행중 업무 목록에 보여집니다.
- 신청서 삭제 : 임시저장된 신청서를 삭제합니다.

# 사전보고 업무조회 (처리대상)

| 0 | 처리<br>목록 | 대상 업무 현황입니<br>다운로드를 클릭하 | 다. 접수번호<br>시면 현재 리크 | 를 클릭<br>스트의 | 하시면 조회 페이지<br>목록을 엑셀 파일로 | 로 이동합니다.<br>본 다운로드할 수 있습 | i니다.    |       |              |                    |         |
|---|----------|-------------------------|---------------------|-------------|--------------------------|--------------------------|---------|-------|--------------|--------------------|---------|
|   | 1        |                         |                     | 11          |                          | ☆ 선택                     | 목록 다운로드 |       | 다운로드 🚺 💼 신   | 청서 삭제 🛛 🛇          | 신청서 취소  |
|   |          | 접수번호흫                   | 진행상태                |             | 수출입구분                    | 원소명                      | 총량      | 총량 단위 | 다수 핵물질 포함 여부 | 총 유효킬로그램           | 업체명     |
|   |          |                         | 전체                  | ~           | 전체 🗸                     | 전체 🗸                     |         | 전체 🗸  |              | 전체 🖌               |         |
| 1 |          | 231214-R0081            | 전체<br>자료보완          | ~           | 전체 🗸                     | 전체 💙<br>감손우라늄            | 1       | 전체 🗸  | N            | 전체 ✔<br>1유효킬로그램 미만 | 한국원자력연- |

1 사용자가 임시저장 한 신청서 또는 접수한 신청서의 보완요청이 있는 경우 처리대상목록에 보여집니다.

- 선택 목록 다운로드 버튼을 클릭 시 선택된 목록을 엑셀파일로 다운로드 합니다.
- 전체 목록 다운로드 버튼을 클릭 시 전체 목록을 엑셀파일로 다운로드 합니다.
- 신청서 삭제 버튼 클릭 시 임시저장된 목록을 삭제할 수 있습니다.
- 신청서 취소 버튼 클릭 시 자료보완 상태의 목록을 취소할 수 있습니다.

| 사전보고 수정 수출                                                       | 해물질수술입 / 시진보고 / 신형서 수정 |
|------------------------------------------------------------------|------------------------|
| NEPS 온라인 민원신창 서비스<br>접수건은 최대한 신속히 답변해 드리며, 사안에 따라 내용확인을 위한 시간이 : | 소요될 수 있습니다.            |
| 신창인정보 핵물질정보 거래정보 비고 필요첨부서류                                       |                        |
| Step 05 필요 첨부 서류                                                 |                        |
| ✓ 표시는 1<br>문서보인효력 신청서 제출<br>정부파일 업                               | ×                      |
| 중방서류<br>지료보았 완료하였습니다.                                            |                        |
| 신청<br>신청                                                         | 서제출 Cancel             |
| DRAG & DROP<br>Drop files and folders here                       |                        |
| 신청서 제출                                                           | 신청취소                   |

: 보완요청 처리 화면

# 사전보고 업무조회 (진행중)

접수한 신청서의 진행상태를 보실 수 있는 화면입니다.

| ŀ                | 전보       | <mark>보고 업무</mark>                                                    | <b>조회</b> 진항                                         | 성장                                                 |                                                  |                                      |                                          | 핵물질수출입                           | / 사전보고 / 👗                                                                           | 전보고 업무조3                                    |
|------------------|----------|-----------------------------------------------------------------------|------------------------------------------------------|----------------------------------------------------|--------------------------------------------------|--------------------------------------|------------------------------------------|----------------------------------|--------------------------------------------------------------------------------------|---------------------------------------------|
| 0                | 진행<br>목록 | 중 업무 현황입니다<br>다운로드를 클릭하                                               | . 접수번호를 클릭하<br>시며 혀재 리스트의                            | -<br>사이면 조회 페이지로<br>목록을 엑셀 파입로                     | 일 이동합니다.<br>일 다운로드할 수 있는                         | 습니다.                                 |                                          |                                  |                                                                                      |                                             |
| 0                | 古者       | 니군도그들 들먹이                                                             | 지원 언제 디스트의                                           | 국국을 적열 파일도                                         | : 너군도드칠 두 있는                                     | 급니다.                                 |                                          |                                  |                                                                                      |                                             |
|                  |          |                                                                       |                                                      |                                                    |                                                  |                                      |                                          |                                  |                                                                                      |                                             |
|                  |          |                                                                       |                                                      |                                                    |                                                  |                                      |                                          | 🗴 선택 목록 다운로                      | 몬드 🛛 전체 목                                                                            | 록 다운로드                                      |
|                  |          |                                                                       |                                                      |                                                    |                                                  |                                      |                                          |                                  |                                                                                      |                                             |
|                  |          | 접수번호≑                                                                 | 진행상태                                                 | 수출입구분                                              | 원소명                                              | 총량                                   | 총량 단위                                    | 다수 핵물질 포함 여부                     | 총 유효킬로그램                                                                             | 업체명                                         |
|                  |          | 접수번호≑                                                                 | <b>진행상태</b><br>전체 ✔                                  | <mark>수출입구분</mark><br>전체 ✔                         | <mark>원소명</mark><br>전체 ✔                         | 총량                                   | 총량 단위<br>전체 ✔                            | 다수 핵물질 포함 여부                     | 총 유효킬로그램<br>전체 ✔                                                                     | 업체명                                         |
| 1                |          | 접수번호¢<br>231109-R0078                                                 | 진행상태<br>전체 ✔<br>NSSC검토                               | 수출입구분<br>전체 ✔<br>수입                                | 원소명<br>전체 ✔<br>농축우라늄                             | 총량<br>7647                           | 총량 단위<br>전체 ✔                            | 다수 핵물질 포함 여부                     | 총 유효킬로그램<br>전체 ✔<br>1유효킬로그램 미만                                                       | 업체명<br>한국원자력연                               |
| 1                |          | 접수번호彙<br>231109-R0078<br>231109-R0076                                 | 진행상태<br>전체 ✔<br>NSSC검토<br>NSSC검토                     | 수출입구분<br>전체 ✔<br>수입<br>수출                          | 원소명<br>전체 ✔<br>동축우라늄<br>농축우라늄                    | 총량<br>7647<br>43078                  | 총량 단위<br>전체 <b>~</b><br>g<br>kg          | 다수 핵물질 포함 여부<br>N<br>Y           | 총 유효킬로그램           전체         ✔           1유효킬로그램 미만         1유효킬로그램 이상              | 업체명<br>한국원자력연<br>한국원자력연                     |
| 1<br>2<br>3      |          | 접수변호↓<br>231109-R0078<br>231109-R0076<br>231109-R0075                 | 전행상태<br>전체 	V<br>NSSC검토<br>NSSC검토<br>NSSC검토          | 수출입구분       전체       수입       수출       수입          | 원소명       전체       농축우라늄       농축우라늄       농축우라늄 | 총량<br>7647<br>43078<br>456551        | 총량 단위<br>전체 <b>&gt;</b><br>8<br>kg<br>kg | 다수 핵물질 포함 여부<br>N<br>Y<br>Y      | 총 유효킬로그램           전체           1유효킬로그램 미만           1유효킬로그램 이상                      | 업체명<br>한국원자력연<br>한국원자력연<br>한국원자력연           |
| 1<br>2<br>3<br>4 |          | 접수번호수<br>231109-R0078<br>231109-R0076<br>231109-R0075<br>231024-R0049 | 진행상태<br>전체 ✓<br>NSSC검토<br>NSSC검토<br>NSSC검토<br>NSSC검토 | 수출입구분       전체       수입       수출       수입       수출 | 원소명<br>전체 ✓<br>농축우라늄<br>농축우라늄<br>농축우라늄           | 총량<br>7647<br>43078<br>456551<br>439 | 총량 단위<br>전체<br>g<br>kg<br>kg<br>kg       | 다수 핵물질 포함 여부<br>N<br>Y<br>Y<br>Y | 총 유효킬로그램           전체           1유효킬로그램 미만           1유효킬로그램 이상           1유효킬로그램 이상 | 업체명<br>한국원자력연<br>한국원자력연<br>한국원자력연<br>한국원자력연 |

# 사전보고 업무조회 (처리완료)

신청하신 사전보고 결과목록을 보실 수 있는 화면입니다.

| 나 | 전보 | <sup>보고</sup> 업무 | 조회 처리       | l완료                       |                |              |       | 핵물질수출입       | / 사전보고 / 🔒         | 전보고 업무조호               |
|---|----|------------------|-------------|---------------------------|----------------|--------------|-------|--------------|--------------------|------------------------|
| 0 | 처리 | 완료 업무 현황입니       | 다. 접수번호를 클릭 | 식하시면 조회 페이지<br>모르은 에세 파이드 | 이로 이동합니다.      | ALI FL       |       |              |                    |                        |
| C | 복독 | 다운로느들 클릭하        | 시면 현재 리스트의  | 목록을 엑셀 파일도                | 리다운로느알 수 있<br> | 있습니다.        |       |              |                    |                        |
|   |    |                  |             |                           |                |              |       | N 서태 모르 다이크  | • <b>• •</b> म = 9 | 2 -10 2 -              |
|   | 1  |                  |             |                           |                |              |       | X 전역 독육 대군도  | 드드 [표전제국           | 훅 나군도드                 |
|   |    | 접수번호≑            | 진행상태        | 수출입구분                     | 원소명            | 총량           | 총량 단위 | 다수 핵물질 포함 여부 | 총 유효킬로그램           | 업체명                    |
|   |    |                  | 전체 🖌        | 전체 🗸                      | 전체 🗸           |              | 전체 🗸  |              | 전체 🗸               |                        |
| 1 |    | 231226-R0082     | 처리완료        | 수출                        | 농축우라늄          | 551331.00184 | kg    | N            | 1유효킬로그램 이상         | 한국원 <b>자</b> 려연-       |
| 2 |    | 231109-R0077     | 처리완료        | 수입                        | 감손우라늄          | 123414       | kg    | N            | 1유효킬로그램 이상         | 한국원 <mark>자</mark> 력연- |
| 3 |    | 231108-R0070     | 처리완료        | 수출                        | 농축우라늄          | 362363.11234 | kg    | N            | 1유효킬로그램 이상         | 한국원자력연극                |
| 4 |    | 231108-R0065     | 처리완료        | 수입                        | 농축우라늄          | 38943.0211   | kg    | N            | 1유효킬로그램 이상         | 한국원자력연극                |
| 5 |    | 231108-R0064     | 처리완료        | 수출                        | 농축우라늄          | 45473.6335   | kg    | N            | 1유효킬로그램 이상         | 한국원 <b>자</b> 려연-       |
| 6 |    | 231108-R0063     | 처리완료        | 수출                        | 농축우라늄          | 35927.345111 | kg    | N            | 1유효킬로그램 이상         | 한국원 <mark>자</mark> 력연- |
| - |    |                  |             |                           |                |              |       |              |                    |                        |

1 처리완료 된 사전보고 목록입니다.

- 목록의 접수번호를 클릭하면 해당건의 상세페이지로 이동합니다.

### 사전보고 변경신청

업무처리완료 후 유효기간 내 변경사항이 있을 경우 해당 건에 대해 변경신청을 할 수 있습니다.

| 전보고 조회 수출          |     |      |                     |                     | 핵물질수출입 🖊 사전보고 🖊 신청서조호 |
|--------------------|-----|------|---------------------|---------------------|-----------------------|
|                    |     |      |                     |                     | → 변경신청                |
| 업무진행정보<br><br>접수번호 | 담당자 | 진행상태 | 신청접수일자              | 처리완료예정일             | 완료일                   |
| 202003130000001    | 이동민 | 처리완료 | 2020-03-13 13:58:04 | 2020-04-01 18:00:00 | 2020-03-13 15:27:52   |

**1** 사전보고 상세페이지에서 우측상단의 변경신청 버튼을 클릭합니다.

| 신청인정보                        | 핵물질정보                    | 거래정보        | 비고         | 필요첨부서류 | 변경신청정보 |              |     |
|------------------------------|--------------------------|-------------|------------|--------|--------|--------------|-----|
| <b>Step 06 변</b><br>✓ 표시는 필수 | <b>경신청정보</b><br>입력 항목입니다 | k.          |            |        |        |              |     |
| 변경 전 내용                      | ~                        |             |            |        |        | 변경 후 내용 🗸    |     |
|                              |                          | *최대 입력 글자 : | 수는 2,000글  | 자 입니다. |        |              |     |
| 신청사유 🗸                       |                          | *최대 입력 글자 : | 수는 2,000글: | 자 입니다. |        |              | .a. |
|                              |                          |             |            | 입시저    | 장 신경   | 형서 접수 신청서 삭제 |     |

2 변경신청정보의 필수항목을 입력하시고, 신청서 접수를 클릭하시면 변경신청이 접수됩니다.

### 사전보고 재신청

재신청은 처리완료 목록에서 신청 취소된 건을 다시 신청 할 수 있습니다.

| 전보고 조회 🔶                                                                                 | 5                 |               |            | 해물          | 월수출입 / 사전보고 / 신청서        |
|------------------------------------------------------------------------------------------|-------------------|---------------|------------|-------------|--------------------------|
| 업무진행정보                                                                                   |                   |               |            |             |                          |
| 접수번호                                                                                     | 담당자               | 진행상태          | 신청접수일자     | 처리완료예정일     | 완료일                      |
| 231019-R0039                                                                             | 김재산               | 신청취소          | 2023-10-19 | 2023-11-07  | 2024-01-12               |
| 전보고 수정 수<br>EPS 온라인 민원신청 서비스<br>수건은 최대한 신속히 답변해 드                                        | 출<br>리며, 사안에 따라 내 | 용확인을 위한 시간이 소 | 요월 수 있습니다. | 에운          | 월수출입 / 사전보고 / <b>신형서</b> |
| 청인정보 핵물질정보 Step 05 필요 첨부 서류                                                              | 거래정보 비고           | 필요첨부서류        |            |             |                          |
| ✓ 표시:<br>문서보안으로<br>정방서류<br>(서석대<br>서석대<br>전성서 제출<br>···································· | t-                |               | ×          | це <b>.</b> |                          |
|                                                                                          | *                 | 신청/           | 너제출 Cancel |             |                          |
| DRAG & D<br>Drop files and fold                                                          | PROP<br>lers here |               |            |             |                          |
|                                                                                          |                   |               | 신청서 제출     |             |                          |

**1** 사전보고 상세페이지에서 재시청 버튼을 클릭합니다.

2 각 항목들을 작성 후 신청합니다.

# 요건확인 신청

#### 요건확인을 신청하는 화면입니다.

| 요건확인                | <mark>.</mark> 신청          |            |          |          |            |        |    | 핵물질수중입 🖊 | 요건확인 / | 요건확인 신청 |
|---------------------|----------------------------|------------|----------|----------|------------|--------|----|----------|--------|---------|
| NEPS 온라인<br>접수건은 최다 | 민원신청 서비스<br>한 신속히 답변해      | 드리며, 사안에 띠 | 1라 내용확인을 | 위한 시간이 소 | 요될 수 있습니다. |        |    |          |        |         |
| 신청인정보               | 수출입구분                      | 거래대상자      | 거래정보     | 품목정보     | 수출입계획서     | 필요첨부서류 | 비고 |          |        |         |
| Step 02<br>✓ 표시는 품  | <b>수출입구분</b><br>수입려 항목입니다. |            |          |          |            |        |    |          |        |         |
| 수출입구                | 쿤 🗸                        | <b></b>    | 출입구분을 선  | 택하세요     |            |        |    |          |        |         |
|                     |                            |            | 임시저장     | 신경       | 청서 접수      | 신청서 삭  | মা |          |        |         |

# [수출입구분]

수출 또는 수입을 선택합니다.

#### 거래대상자

|                                                                                                    |                   |                                                                                         |                                                                                                    | 해물질수출입 🖊                          | 요건확인 🖊 <b>요건확인 (</b>                                                    | 신청                                                                                                    |
|----------------------------------------------------------------------------------------------------|-------------------|-----------------------------------------------------------------------------------------|----------------------------------------------------------------------------------------------------|-----------------------------------|-------------------------------------------------------------------------|----------------------------------------------------------------------------------------------------|
| NEPS 온라인 민원신청 서비스<br>접수건은 최대한 신속히 답변해 드리며,                                                                       | 사안에 따라 내용확인을 위한   | 한 시간이 소요될 수 있습                                                                          | 니다.                                                                                                    |                                   |                                                                         |                                                                                                    |
| 신청인정보 수출입구분 거래                                                                                                   | 대상자 거래정보          | 품목정보 수출입겨                                                                               | I획서 필요첨부서류 비고                                                                                                    |                                   |                                                                         |                                                                                                    |
| Step 03 거래대상자<br>✓ 표시는 필수입력 항목입니다.                                                                               |                   |                                                                                         |                                                                                                    | Γ                                 | B 거래자관리 🔻                                                               |                                                                                                    |
| 제조자                                                                                                    | 조자를 선택하세요         |                                                                                         |                                                                                                    | •                                 | 7                                                                       |                                                                                                    |
| 구매자(수출) / 판매자(수입)<br>✓                                                                                           | ≏출 시 구매자, 수입 시 판매 | 매자를 선택하세요                                                                               |                                                                                                    | -                                 | /                                                                       |                                                                                                    |
|                                                                                                    |                   |                                                                                         |                                                                                                    |                                   |                                                                         |                                                                                                    |
| 자 목록관리                                                                                                    | 임시저장<br>X         | 신청서 접수 거래자 목록관리                                                                         | 신청서 삭제                                                                                                    | ×                                 | 거래자 목록관리                                                                |                                                                                                    |
| 다 목록관리                                                                                                    | <u> </u>          | 신청서 접수<br>거래자 목록관리<br>[China Institute of J                                             | 신청서 삭제<br>Atomic Energy]                                                                                                    | × *                               | 거래자 목록관리<br>[China Institute of                                         | Atomic Energy] ×                                                                                                    |
| 다 목록관리<br>✓ 국가 국가를 선택하세요                                                                                         | 일시저장<br>×         | 신청서 접수<br>거래자 목록관리<br>[China Institute of.<br>↓ 국가                                      | <mark>신청서 삭제</mark><br>Atomic Energy]<br>[CHN] 중화인민공화국                                                                                     | × *                               | 거래자 목록관리<br>[China Institute of<br>↓ 국가                                 | Atomic Energy] × ·<br>[CHN] 중화인민공화국 × · *                                                                                                    |
| 다 목록관리 ✓ 국가 국가를 선택하세요 ✓ 업체명                                                                                      | 원시저장<br>×         | <mark>신청서 접수</mark><br>거래자 목록관리<br>[China Institute of <i>A</i><br>✓ 국가<br>✓ 업체명        | 신청서 삭제<br>Atomic Energy]<br>[CHN] 중화인민공화국<br>China Institute of Atomic E                                                                   | ×<br>× ×                          | <mark>거래자 목록관리</mark><br>[China Institute of<br>✓ 국가<br>✓ 업체명           | Atomic Energy] × ·<br>[CHN] 중확인민공화국 × · ·<br>China Institute of Atomic Energy                                                                             |
| 자 목록관리<br>✓ 국가 국가를 선택하세요<br>✓ 업체명<br>✓ 대표자명                                                                      | 원시저장<br>×         | 신청서 접수<br>거래자 목록관리<br>[China Institute of,<br>↓ 국가<br>↓ 업체명<br>↓ 대표자명                   | 신청서 삭제<br>Atomic Energy]<br>[CHN] 중화인민공화국<br>China Institute of Atomic E<br>Xue Xiaogang                                                   | ×<br>×<br>×<br>inergy             | <mark>거래자 목록관리</mark><br>[China Institute of<br>↓ 국가<br>↓ 업체명<br>↓ 대표자명 | Atomic Energy] × ·<br>[CHN] 중화인민공화국 × ·<br>China Institute of Atomic Energy<br>Xue Xiaogang                                                               |
| <ul> <li>다 목록관리</li> <li>✓ 국가 국가를 선택하세요</li> <li>✓ 업체명</li> <li>✓ 대표자명</li> <li>✓ 전화번호</li> </ul>                | 원시저장<br>×         | 신청서 접수<br>거래자 목록관리<br>[China Institute of ,<br>✓ 국가<br>✓ 업체명<br>✓ 대표자명<br>✓ 전화번호        | 신청서 삭제<br>Atomic Energy]<br>[CHN] 중화인민공화국<br>China Institute of Atomic E<br>Xue Xiaogang<br>+86-10-6935-7493                               | ×<br>×<br>inergy                  | 거래자 목록관리<br>[China Institute of                                         | Atomic Energy] × ·<br>[CHN] 중화인민공화국 × ·<br>China Institute of Atomic Energy<br>Xue Xiaogang<br>+86-10-6935-7493                                           |
| <ul> <li>자 목록관리</li> <li>✓ 국가. 국가를 선택하세요</li> <li>✓ 업체명</li> <li>✓ 대표자명</li> <li>✓ 전화번호</li> <li>✓ 주소</li> </ul> | 원시저장<br>×         | 신청서 접수<br>거래자 목록관리<br>[China Institute of,<br>↓ 국가<br>↓ 업체명<br>↓ 대표자명<br>↓ 전화번호<br>↓ 주소 | 신청서 삭제<br>Atomic Energy]<br>[CHN] 중화인민공화국<br>China Institute of Atomic E<br>Xue Xiaogang<br>+86-10-6935-7493<br>Beifang, Xinzhen, Fangshar | ×<br>×<br>inergy<br>n District, 1 | 거래자 목록관리       [China Institute of       < 국가                           | Atomic Energy] × ·<br>[CHN] 중화인민공화국 × ·<br>China Institute of Atomic Energy<br>Xue Xiaogang<br>+86-10-6935-7493<br>Beifang, Xinzhen, Fangshan District, E |

### 2 [거래대상자]

필수 항목 및 일반 항목을 작성합니다.

- [수출입구분]에서 수출을 선택하면 구매자 수입을 선택하면 판매자 항목이 활성화됩니다.
- 우측상단의 거래자 관리를 클릭하면 사용자의 거래자를 관리할 수 있습니다.

#### 거래정보

| 요건확인 신청                                      |                                       | 해물질수출입 / 요건확인 / <b>요건확인 신청</b> |
|----------------------------------------------|---------------------------------------|--------------------------------|
| NEPS 온라인 민원신청 서비스<br>접수건은 최대한 신속히 답변해 드리며, 사 | 안에 따라 내용확인을 위한 시간이 소요될 수 있습니다.        |                                |
| 신청인정보 수출입구분 거래대상                             | · · · · · · · · · · · · · · · · · · · | 요첨부서류 비고                       |
| Step 04 거래정보<br>✓ 표시는 필수입력 항목입니다.            |                                       |                                |
| 신용장/계약서 번호 🗸                                 | 신용장 번호를 입력하세요                         | 계약서 번호를 입력하세요                  |
| 최종사용용도(거래목적) 🗸                               |                                       |                                |
| 원산지 🗸                                        | 원산지를 선택하세요                            |                                |
| 최종목적지국가(수출) / 공급국(수입)                        | 수출 시 최종목적지 국가, 수입 시 공급국을 선택하세요        | 2 *                            |
| 최종도착항(수출) / 선적항(수입) 🗸                        |                                       |                                |
|                                              | *최대 입력 글자 수는 50글자 입니다.                |                                |
| 결제조건 🗸                                       | 결제조건을 선택하세요                           | *                              |
| 가격조건 🗸                                       | 가격조건을 선택하세요                           |                                |
|                                              | 임시저장 신청서 접수                           | 신청서 삭제                         |

## 3 [거래정보]

- [수출입구분]에서 수출을 선택하면 최종목적지국가, 최종도착항 항목이 활성화됩니다.
- [수출입구분]에서 수입을 선택하면 공급국, 선적항 항목이 활성화됩니다.

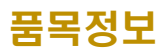

| 건왁인 신성                                                                                                    |                                                                      |                                             |                                    |              | a          | 물질수출입 🖊 요건확인 🖊             | 요건확인 신경              |
|----------------------------------------------------------------------------------------------------|----------------------------------------------------------------------|---------------------------------------------|------------------------------------|--------------|------------|----------------------------|----------------------|
| NEPS 온라인 민원신청 서비스<br>접수건은 최대한 신속히 답변해 드리                                                                           | 며, 사안에 따라 내용확인을                                                      | 위한 시간이 소요                                   | 될 수 있습니다.                          |              |            |                            |                      |
| 1청인정보 수출입구분 거                                                                                                    | 래대상자 거래정보                                                            | 품목정보                                        | 수출입계획서                             | 필요첨부서류       | 비고         |                            |                      |
| Step 05 품목정보<br>✓ 표시는 필수입력 항목입니다.<br>※ HS Code는 우리나라 기준으로 10조<br>※ 수출 또는 수입하는 품목등의 HS Co<br>※ 성기와 같이 입력되지 않은 경우 관세 | 리를 모두 입력하여야 합니다.<br>de가 같은 경우, 서로 다른 품5<br>[청에 정보 전달이 제대로 되지         | 6이더라도 총액 및 수<br>않아 통관이 지연될 수                | 량을 더하여 하나의 <sup>:</sup><br>수 있습니다. | 항목으로 작성하여야 히 | 며 단가는 평균 금 | 약약을 계산하여 입력하여야 합니          | а.                   |
|                                                                                                    |                                                                      |                                             |                                    |              |            |                            |                      |
| Q 관세청 HSK 검색                                                                                                    | hs코드를 선택히                                                            | 하세요                                         |                                    |              |            |                            | *                    |
| Q 관세청HSK검색<br>물품명 ✓                                                                                                | hs코드를 선택히<br>*최대 업력 글자 수는 50                                         | 가세요<br>0글자 입니다.                             |                                    |              |            |                            | •                    |
| Q 관세청HSK검색<br>물품명 ✓<br>규격 ✓                                                                                        | hs코드를 선택히<br>*최대 압력 글자 수는 50<br>*최대 압력 글자 수는 2,1                     | 가세요<br>0글자 입니다.<br>2000글자 입니다.              |                                    |              |            |                            |                      |
| Q 관세청 HSK 검색<br>물품명 ✔<br>규격 ✔<br>모델번호 및 모델명                                                                        | hs코드를 선택히<br>*최대 입력 글자 수는 50<br>*최대 입력 글자 수는 2,0                     | 1세요<br>0글자 입니다.<br>000글자 입니다.               |                                    |              |            |                            |                      |
| Q 관세청 HSK 검색<br>물품명 ✓<br>규격 ✓<br>모델번호 및 모델명<br>단가 ✓                                                                | hs코드를 선택히<br>*최대 압력 글자 수는 50<br>*최대 압력 글자 수는 2,0                     | 1세요<br>0글자 입니다.<br>000글자 입니다.               |                                    |              |            | 단가단위를 선택하세!                | 2 *                  |
| Q 관세청 HSK 검색<br>물품명 ✓<br>규격 ✓<br>모델번호 및 모델명<br>단가 ✓<br>단위 및 수량 ✓                                                   | hs코드를 선택히<br>*최대 압력 글자 수는 50<br>*최대 압력 글자 수는 2,0<br>*최대 압력 글자 수는 2,0 | 1세요<br>0글자 입니다.<br>000글자 입니다.<br>000글자 입니다. |                                    |              |            | 단가단위를 선택하세:<br>수량단위를 선택하세: | •<br>6<br>2 •<br>2 • |

#### 4 [품목정보]

- HS Code는 우리나라 기준으로 10자리를 모두 입력하여야 합니다.
- 수출 또는 수입하는 품목들의 HS Code가 같은 경우, 서로 다른 품목이더라도 총액 및 수량을 더하여
   하나의 항목으로 작성하여야 하며 단가는 평균 금액을 계산하여 입력하여야 합니다.
- HS코드 항목에 관세청 HSK검색 버튼을 클릭하면 관세법령정보 포털에서 HS코드를 검색할 수 있습니다.

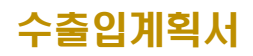

| 요건확업                | 인 <mark>신청</mark>            |            |            |          |            |        | 해물 | 질수출입 🦯 요건확인 🖌 <b>요건확인 신청</b> |
|---------------------|------------------------------|------------|------------|----------|------------|--------|----|------------------------------|
| NEPS 온라인<br>접수건은 최대 | ! 민원신청 서비스<br>대한 신속히 답변해     | 드리며, 사안에 미 | i라 내용확인을 · | 위한 시간이 소 | 요될 수 있습니다. |        |    |                              |
| 신청인정보               | 수출입구분                        | 거래대상자      | 거래정보       | 품목정보     | 수출입계획서     | 필요첨부서류 | 비고 |                              |
| Step 06<br>✓ 표시는 1  | <b>수출입계획서</b><br>필수입력 항목입니다. |            |            |          |            |        |    | + 계획서추가                      |
| Ą                   | ·전보고 접수번호                    |            | 수출입 구분     |          | 원소명        |        | 총량 | 삭제                           |
|                     |                              |            | 임시저장       | 신경       | 형서 접수      | 신청서 삭제 |    |                              |

5 요건확인 [수출입계획서] 탭에서 계획서추가 버튼을 클릭합니다.

| 수출입계획서                |                                           |               |
|-----------------------|-------------------------------------------|---------------|
| 국제이전 사전보고 🗸           | 국제이전 사전보고를 선택하세요                          |               |
| 수출입 구분 정보 🗸           | 수출임구분을 선택하세요                              |               |
| 원소명 🗸                 | 원소명을 선택하세요                                | •             |
| 총량✓                   |                                           | 총량단위를 선택하세요 🕶 |
| 물리적 형태 🗸              | 물리적 형태를 선택하세요                             |               |
| 화학적 조성 🗸              | 화학적 조성을 선택하세요                             |               |
| 수출입목적<br>(핵물질 사용목적) ✓ |                                           |               |
|                       | *최대 입력 글자 수는 2,000글자 입니다.                 |               |
| 최종사용자 🗸               | 최종사용자를 선택하세요                              |               |
|                       | *최종사용자 목록은 <b>거래대상자</b> 탭에서 수징 하실 수 있습니다. |               |
|                       |                                           | 추가 Cancel     |

6 수출입계획서 모달창이 나타나며 입력 항목을 작성합니다.

- 국제이전 사전보고 항목은 처리 완료된 국제이전 사전보고 목록이 나옵니다.
- 국제이전 사전보고를 선택하면 수출입목적, 최종사용자를 제외한 항목이 자동 으로 입력됩니다.

| 접수건은 최대한 신속히 답변해 드                                                                                                    | 리며, 사안에 띠 | 라라 내용확인을                                                                                                    | 위한 시간이 소                                               | 요될 수 있습니다.                                                      |                               |                               |                                 |      |              |                                         |
|----------------------------------------------------------------------------------------------------|-----------|----------------------------------------------------------------------------------------------------|--------------------------------------------------------|-----------------------------------------------------------------|-------------------------------|-------------------------------|---------------------------------|------|--------------|-----------------------------------------|
| 신청인정보 수출입구분                                                                                                    | 거래대상자     | 거래정보                                                                                                    | 품목정보                                                   | 수출입계획서                                                          | 필요첨부                          | 서류 t                          | 비고                              |      |              |                                         |
| Step 06 수출입계획서<br>✓ 표시는 필수입력 항목입니다.                                                                                    |           |                                                                                                    |                                                        |                                                                 |                               |                               |                                 |      |              |                                         |
| 사전보고 접수번호                                                                                                    |           | 수출입 구분                                                                                                    |                                                        | 원소명                                                             |                               |                               | 총량                              |      | + 계획서<br>삭제  | 추가                                      |
| 231018-R0030                                                                                                    |           | 수출                                                                                                    |                                                        | 농축우라늄                                                           |                               | 10                            | 8943.0211                       | . kg |              | ]                                       |
|                                                                                                    |           | 임시저장                                                                                                    | 신경                                                     | 청서 접수                                                           | 신청서                           | 너 삭제                          |                                 |      |              |                                         |
| 수출입계획서                                                                                                    | 모달        | 에서 =                                                                                                    | 추가 ㅂ                                                   | 버튼을 클                                                           | ·릭ㅎ                           | ⊦면 ·                          | 위와                              | 같이   | 추가           | 됩니                                      |
|                                                                                                    |           |                                                                                                    |                                                        |                                                                 |                               |                               |                                 |      |              |                                         |
| 돌입계획서                                                                                                    |           |                                                                                                    |                                                        |                                                                 |                               |                               |                                 |      | $\downarrow$ | ×                                       |
| 둘 <b>입계획서</b><br>제이전 사전보고 √                                                                                            |           | [수출][2310                                                                                                    | 18-R0030][농추                                           | 독우라늄][38943.0211k                                               | :g][U233 : (                  | )kg][U235:                    | 1000kg]                         |      | $\downarrow$ | ×                                       |
| <b>등입계획서</b><br>제이전 사전보고 ✓<br>출입 구분 정보 ✓                                                                               |           | [수출][2310<br>수출                                                                                                    | 18-R0030][농축                                           | 유우라늄][38943.0211)                                               | .g][U233 : (                  | )kg][U235:                    | 1000kg]                         |      | $\downarrow$ | ×                                       |
| <b>돌입계획서</b><br>제이전 사전보고 ✓<br>출입 구분 정보 ✓                                                                               |           | [수출][2310<br>수출<br>농축우라늄                                                                                                    | 118-R0030][농촉                                          | 유우라늄][38943.0211)                                               | .g][U233 : (                  | )kg][U235:                    | 1000kg]                         |      |              | ×                                       |
| 출입계획서<br>제이전 사전보고 ✓<br>출입 구분 정보 ✓<br>소명 ✓                                                                              |           | [수출][2310<br>수출<br>농축우라늄<br>38943.021                                                                                                    | 18-R0030][농초<br>11                                     | 유우라늄][38943.0211)                                               | g][U233:(                     | 0kg][U235:                    | 1000kg]                         |      | V            | ×                                       |
| 출입계획서<br>제이전 사전보고 ✓<br>출입 구분 정보 ✓<br>소명 ✓<br>량 ✓                                                                       |           | [수출][2310<br>수출<br>농축우라늄<br>38943.021<br>[Fuel.comp                                                                                         | 18-R0030][농초<br>11<br>200nents] 연료체                    | 유우라늄][38943.0211)<br>이 다 아이 아이 아이 아이 아이 아이 아이 아이 아이 아이 아이 아이 아이 | g][U233 : (<br>plates 등       | 0kg][U235:                    | 1000kg]                         |      | V            | ×                                       |
| 통입계획서<br>제이전 사전보고 ✓<br>출입 구분 정보 ✓<br>소명 ✓<br>양 ✓<br>리적 형태 ✓                                                            |           | [수출][2310<br>[수출<br>[농축우라늄<br>38943.021<br>[[Fuel.comp]<br>[Al.Alloys] /                                                                    | 18-R0030][농콕<br>11<br>200nents] 연료체<br>Al/SI을 포함한 입    | 유우라늄][38943.0211]<br>1의 구성 요소, 즉 pins,<br>알미늄 합금                | g][U233 : (<br>plates 등       | )kg][U235 :                   | 1000kg]                         |      | V            | × * * * * *                             |
| 통입계획서<br>제이전 사전보고 ✓<br>출입 구분 정보 ✓<br>소명 ✓<br>양 ✓<br>리적 형태 ✓<br>학적 조성 ✓                                                 |           | [수출][2310<br>수출<br>동축우라늄<br>38943.021<br>[Fuel comp<br>[Al Alloys] /<br>U-223 0                                                             | 18-R0030][농초<br>11<br>xonents] 연료체<br>Al/SI을 포함한 및     | 유우라늄][38943.0211]<br>1의 구성 요소, 즉 pins,<br>알미늄 합금                | g][U233 : (<br>plates 등<br>kg | )kg][U235 :                   | 1000kg]                         |      |              | × * * kg * * kg                         |
| 통입계획서<br>제이전 사전보고 ✓<br>출입 구분 정보 ✓<br>소명 ✓<br>당 ✓<br>리적 형태 ✓<br>학적 조성 ✓<br>분열성동위원소 ✓                                    |           | [수출][2310<br>수출<br>등록우라늄<br>38943.021<br>[Fuel comp<br>[Al Alloys] <i>J</i><br>U-233 0<br>U-233 0                                           | 18-R0030][농초<br>11<br>oonents] 연료체<br>Al/SI을 포함한 입     | 유우라늄][38943.0211)<br>1의 구성 요소, 즉 pins,<br>알미늄 합금                | g][U233 : (<br>plates 등<br>kg | 0kg][U235 :<br>U-235<br>U-235 | 1000kg]<br>1000<br>1000<br>2.57 |      |              | × * * * * * * * * * * * * * * * * * * * |
| 통입계획서<br>제이전 사전보고 ✓<br>출입 구분 정보 ✓<br>소명 ✓<br>양<br>각 주도 또는 동위원소 조성 ✓<br>축도 또는 동위원소 조성 ✓                                 |           | [수출][2310<br>수출<br>[농축우라늄<br>[Fuel comp<br>[Al Alloys] /<br>[U-233 0<br>[U-233 0<br>[수출입목적                                                  | 18-R0030][농촉<br>11<br>ponents] 연료체<br>Al/SI을 포함한 입     | \$우라늄][38943.0211}<br>1의 구성 요소, 즉 pins,<br>알미늄 합금               | g][U233 : (<br>plates 등<br>kg | 0kg][U235 :<br>U-235<br>U-235 | 1000kg]<br>1000<br>2.57         |      |              | × * * * * * * * * * * *                 |
| 불입계획서<br>제이전 사전보고 ✓<br>출입 구분 정보 ✓<br>소명 ✓<br>리적 형태 ✓<br>학적 조성 ✓<br>분열성동위원소 ✓<br>축도 또는 동위원소 조성 ✓<br>출입목적<br>(별질 사용목적) ✓ |           | [수출][2310<br>수출<br>[ 농축우라늄<br>] 38943.021<br>[ [Fuel comp<br>[ [Al Altoys] J<br>[ U-233 0<br>[ U-233 0<br>[ 나233 0<br>[ 수출입목적<br>*Ai대 입력 교자 | 18-R0030][농축<br>11<br>Al/SI을 포함한 연<br>4<br>수는 2,000글자· | \$우라늄][38943.0211년<br>1의 구성 요소, 즉 pins,<br>알마늄 합금<br>입니다.       | plates 등                      | 0kg)[U235 :<br>U-235<br>U-235 | 1000kg]                         |      |              | × * * * * * * * * * * * * * * * * * * * |

8 삭제 아이콘 버튼 클릭하면 해당 계획서를 삭제할 수 있습니다.

#### 필요첨부서류

| S 온라인 민원신청 서비스<br>건은 최대한 신속히 답변해 드리며, 사안에 따라 내용                                                                                                    | 확인을 위한 시간이 소요될 수 있습니다.                                                   |                                             |
|----------------------------------------------------------------------------------------------------|--------------------------------------------------------------------------|---------------------------------------------|
| 1정보 수출입구분 거래대상자 거래                                                                                                    | 정보 품목정보 수출입계획서 필요첨부                                                      | 서류 비고                                       |
| ep 07 필요첨부서류<br>표시는 필수입력 항목입니다.<br>년보안츠루신(DRM)적용에 따라 hwp, pdf, doc, ppt, xls, f<br>태일 업로드 제한용령 : 단일문서 : 2GB / 전체문서 : 10GB<br>신용장, 계약서, 가계약서(입장서 및 이에 준하는 서류 | np4, avi, wmv 등의 문서 및 영상파일만 업로드가 가능합니다.<br>책물질의 수량, 구성 성분비 등에 대한 증빙자료 1부 | 「국제규제물자 등의 보고에 관한 규정」 별지 제95                |
| 를 포함) 등 수출입 거래를 증빙할 수 있는 서류 1부                                                                                                    |                                                                          | 서식에 따른 국외반출예정 핵물질에 관한 사전통보/<br>서식다운로드       |
|                                                                                                    |                                                                          |                                             |
| Drop files and folders here                                                                                                    | Drop files and folders here                                              | Drop files and folders here                 |
| [국제규제물자 등의 보고에 관한 규정」 벺지 제10호<br>서식에 따른 국내반입에정 핵물질에 관한 사전통보서<br>서식다운로드                                                                                      | 「국제규제문자 등의 보그에 관한 규정」 별지 제11호<br>서식에 따른 맥물질 수출입에 관한 사전보고서<br>서식다운로드      | 「원자력안전법 시행규칙」 별지 제33호 서식에 따란<br>혁연료물필사용등허가증 |
|                                                                                                    |                                                                          |                                             |
|                                                                                                    | DRAG & DROP                                                              | DRAG & DROP                                 |

## **9** [필요첨부서류]

화면의 첨부파일 박스에 파일을 드래그앤 드롭으로 이동하거나, 첨부파일 박스에서마우스 오른쪽 클릭해서 파일을 선택할 수 있습니다.

### 비고

| 요건확인 신청                                      |                                | 해물질수출입 / 요건확인 / | 요건확인 신청 |
|----------------------------------------------|--------------------------------|-----------------|---------|
| NEPS 온라인 민원신청 서비스<br>접수건은 최대한 신속히 답변해 드리며, 사 | 안에 따라 내용확인을 위한 시간이 소요될 수 있습니다. |                 |         |
| 신청인정보 수출입구분 거래대상                             | 상자 거래정보 품목정보 수출입계획서 필요첨부서류 비고  |                 |         |
| <b>Step 08 비고</b><br>✓ 표시는 필수입력 항목입니다.       |                                |                 |         |
| 민원상담내역                                       | 민원상담 상담번호를 선택하세요               |                 | •       |
| 비고                                           | *최대 입력 글자 수는 2,000글자 입니다.      |                 | h       |
|                                              | 입시저장 신청서 접수 신청서 삭제             |                 |         |

# 10 [비고]

- 임시저장 : 현재 작성중인 내용을 임시로 저장하며, 처리대상목록에 보여집니다.
- 신청서 접수 : 현재 작성한 내용을 저장하며 진행중 업무 목록에 보여집니다.
- 신청서 삭제 : 임시저장된 신청서를 삭제합니다.

# 요견확인 면제 신청

요건확인 면제를 신청하는 화면입니다.

| 요건확인 신청 <sub>면제</sub>                      |                                 | 해물질수출입 🦯 요건혁인 🦯 <b>요건혁인 면제 신청</b> |
|--------------------------------------------|---------------------------------|-----------------------------------|
| NEPS 온라인 민원신청 서비스<br>접수건은 최대한 신속히 답변해 드리며, | 사안에 따라 내용확인을 위한 시간이 소요될 수 있습니다. |                                   |
| 신청인정보 수출입구분 거래                             | 배상자 거래정보 품목정보 필요첨부서류 비고         |                                   |
| <b>Step 02 수출입구분</b><br>✓ 표시는 필수입력 항목입니다.  |                                 |                                   |
| 수출입구분 🗸                                    | 수출입구분을 선택하세요                    | *                                 |
|                                            | 입시저장 신청서 접수 신청서 삭제              |                                   |

# [수출입구분]

수출 또는 수입을 선택합니다.

#### 거래대상자

|                                                   | <mark>ද인 신청</mark> 면제             |                    |                                                                        | 핵물질수출입 🖉 요                                                                                                    | 건확인 🦯 요건확인 면제 신청                                  |                                                                                                    |
|---------------------------------------------------|-----------------------------------|--------------------|------------------------------------------------------------------------|----------------------------------------------------------------------------------------------------|---------------------------------------------------|----------------------------------------------------------------------------------------------------|
| NEPS 온<br>접수건은                                    | 라인 민원신청 서비스<br>최대한 신속히 답변해 드리며, 시 | +안에 따라 내용확인을 위한 시간 | 간이 소요될 수 있습니                                                           | с.                                                                                                    |                                                   |                                                                                                    |
| 신청인정5                                             | 보 수출입구분 거래대                       | 상자 거래정보 품목경        | 정보 필요첨부사                                                               | 류 비고                                                                                                    |                                                   |                                                                                                    |
| Step<br>✓ ⊞A                                      | 03 거래대상자정보<br>I는 필수입려 항목입니다.      |                    |                                                                        | [                                                                                                    | B 거래자관리 ▼                                         |                                                                                                    |
| 구매기                                               | 자(수출) / 판매자(수입) 🗸                 | 수출 시 구매자, 수입 시     | 판매자를 선택하세                                                              | ۹. ۲                                                                                                    | /                                                 |                                                                                                    |
| 계약동                                               | 당사자 🗸                             | 계약당사자를 선택하세요       | 8                                                                      | · 성기                                                                                                    | 와 동일                                              |                                                                                                    |
|                                                   |                                   | 임시저장               | 신청서 접수                                                                 | 신청서 삭제                                                                                                    |                                                   |                                                                                                    |
|                                                   |                                   |                    |                                                                        |                                                                                                    |                                                   |                                                                                                    |
| 내자 목록관리                                           |                                   | × 7                | 너래자 목록관리                                                               | ×                                                                                                    | 거래자 목록관리                                          | ×                                                                                                    |
| 래자 목록관리<br>✓ 국가                                   | 국가를 선택하세요                         | × 7                | <mark> 래자 목록관리</mark><br>[China Institute of <i>I</i>                  | x<br>tomic Energy] × *                                                                                                    | 거래자 목록관리<br>[China Institute of                   | X<br>Atomic Energy] × *                                                                                                    |
| 래자 목록관리<br>✓ 국가                                   | 국가를 선택하세요                         | × 7                | <mark>1래자 목록관리</mark><br>[China Institute of <i>I</i><br>✓ 국가          | tomic Energy] × *<br>[CHN] 중확인민공화국 × *                                                                                                    | 거래자 목록관리<br>[China Institute of<br>✓국가            | X<br>Atomic Energy] × *<br>[CHN] 중화인민공화국 × *]                                                                                                    |
| 래자 목록관리<br>✓ 국가<br>✓ 업체명                          | 국가를 선택하세요                         | × 7                | <mark>1래자 목록관리</mark><br>[China Institute of <i>A</i><br>✓ 국가<br>✓ 업체명 | tomic Energy] × *<br>[CHN] 중화인민공화국 × *<br>China Institute of Atomic Energy                                                                                    | 거래자 목록관리<br>[China Institute of                   | X<br>Atomic Energy]                                                                                                    |
| <mark>] 래자 목록관리</mark><br>✓ 국가<br>✓ 업체명<br>✓ 대표자명 | 국가를 선택하세요                         | × 74               | <mark>  내자 목록관리</mark><br>[China Institute of A                        | x<br>tomic Energy] × *<br>[CHN] 중화인민공화국 × *<br>China Institute of Atomic Energy<br>Xue Xiaogang                                                               | 거래자 목록관리         [China Institute of         < 국가 | Xtomic Energy]                                                                                                    |
| 러자 목록관리                                           | 국가를 선택하세요                         | × 7                | <mark>1대자 목록관리</mark><br>[China Institute of A                         | x<br>tomic Energy] * *<br>[CHN] 중확인민공화국 * *<br>China Institute of Atomic Energy<br>Xue Xiaogang<br>+86-10-6935-7493                                           | 거래자 목록관리         [China Institute of         < 국가 | X<br>Atomic Energy]                                                                                                    |
| 나라자 목록관리       < 국가                               | 국가를 선택하세요                         | × 7                | Item 자 목록관리       [China Institute of A       < 국가                     | ×<br>tomic Energy] × *<br>[CHN] 중확인민공화국 * *<br>China Institute of Atomic Energy<br>Xue Xiaogang<br>+86-10-6935-7493<br>Beifang, Xinzhen, Fangshan District, f | 거래자 목록관리         [China Institute of         < 국가 | Xtomic Energy] * *<br>[CHN] 중화인민공화국 * *<br>China Institute of Atomic Energy<br>Xue Xiaogang<br>+86-10-6935-7493<br>Beifang, Xinzhen, Fangshan District, I |

### 2 [거래대상자]

필수 항목 및 일반 항목을 작성합니다.

- [수출입구분]에서 수출을 선택하면 구매자 수입을 선택하면 판매자 항목이 활성화됩니다.

- 우측상단의 거래자 관리를 클릭하면 사용자의 거래자를 관리할 수 있습니다.

#### 거래정보

| 요건확인 신청 <sub>면제</sub>                        |                                 | 해물질수출입 🖊 요건확인 🖊 <b>요건확인 면제 신</b> 전 |
|----------------------------------------------|---------------------------------|------------------------------------|
| NEPS 온라인 민원신청 서비스<br>접수건은 최대한 신속히 답변해 드리며, 시 | 안에 따라 내용확인을 위한 시간이 소요될 수 있습니다.  |                                    |
| 신청인정보 수출입구분 거래대:                             | 다자 거래정보 품목정보 필요첨부서류 비고          |                                    |
| Step 04 거래정보<br>✓ 표사는 필수입력 항목입니다.            |                                 |                                    |
| 최종사용용도(거래목적) 🗸                               | *최대 입력 클자 수는 2,000글자 입니다.       | <i>B</i>                           |
| 최종목적지국가(수출) / 선적국가(수<br>입) 🗸                 | 수출 시 최종목적지 국가, 수입 시 선적국가를 선택하세요 | Ť                                  |
| 최종도착항(수출) / 선적항(수입) 🗸                        | *최대 안의 국자 수는 50국자 안니다.          |                                    |
| 원산지 🗸                                        | 원산지를 선택하세요                      |                                    |
| 결제기간 🗸                                       | ~                               |                                    |
| 가격조건 🗸                                       | 가격조건을 선택하세요                     | *                                  |
|                                              | 임시저장 신청서 접수 신청서 삭제              |                                    |

## 3 [거래정보]

- [수출입구분]에서 수출을 선택하면 최종목적지국가, 최종도착항 항목이 활성화됩니다.
- [수출입구분]에서 수입을 선택하면 선적국가, 선적항 항목이 활성화됩니다.
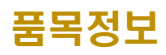

| .건확인 신상 면제                               | 1                                  | 해물질수출입 / 요건확인 / <b>요건확인 면제 신청</b>                                                                              |
|------------------------------------------|------------------------------------|----------------------------------------------------------------------------------------------------|
| NEPS 온라인 민원신청 서비스<br>접수건은 최대한 신속히 답변해 드리 | 며, 사안에 따라 내용확인을 위한 시간이 소요될 수 있습니다. |                                                                                                    |
| 신청인정보 수출입구분 7                            | 레대상자 거래정보 풍목정보 필요청부서류 비고           |                                                                                                    |
| Step 05 품목정보                             |                                    |                                                                                                    |
| HS코드 ✓                                   |                                    |                                                                                                    |
| Q 관세청 HSK 검색                             | hs코드를 선택하세요                        | *                                                                                                    |
| 물품명 🗸                                    | *최대 압력 글자 수는 500글자 입니다.            |                                                                                                    |
| 규격 🗸                                     | *최대 입역 글자 수는 2,000글자 입니다.          | <i>R</i>                                                                                                    |
| 그에번호 미 그에며                               |                                    | le de la companya de la companya de la companya de la companya de la companya de la companya de la companya de |
| 모델린오 및 모델경                               |                                    |                                                                                                    |
| 도일인도 및 도일장<br>단가 🗸                       | *최대 입력 글자 수는 2,000글자 입니다.          | 단가단위를 선택하세요 🔻                                                                                                  |
| 도 글린오 및 도 글 8<br>단가 ✔<br>단위 및 수량 ✔       | *최대 입력 글자 수는 2,000글자 입니다.          | 단가단위를 선택하세요 ▼<br>수량단위를 선택하세요 ▼                                                                                 |

# 4 [품목정보]

- HS코드 항목에 관세청 HSK검색 버튼을 클릭하면 관세법령정보 포털에서 HS코드를 검색할 수 있습니다.

#### 필요첨부서류

| 요건확인 신청 <sub>면제</sub>                                                                                                    | 해물질수출입 🦯 요건약인 🦯 <b>요건확인 면제 신청</b> |
|----------------------------------------------------------------------------------------------------|-----------------------------------|
| NEPS 온라인 민원신청 서비스<br>접수건은 최대한 신속히 답변해 드리며, 사안에 따라 내용확인을 위한 시간이 소요될 수 있습니다.                                                                                                    |                                   |
| 신청인정보 수출입구분 거래대상자 거래정보 풍목정보 필요청부서류 비고                                                                                                    |                                   |
| Step 06 필요철부서류<br>✓ 표시는 필수업적 형목업니다.<br>문서보안솔루션(DRM)적용에 따라 hwp, pdf, doc, ppt, xls, mp4, avl, wmv 등의 문서 및 영상파일만 업로드카 가능합니다.<br>첨부파일 업로드 제한용량 : 단일문서 : 2GB / 전체문서 : 10GB<br>핵물질의 수황, 구성 성분비 등에 대한 중명자료 기타필요서류 |                                   |
| (DRAG & DROP<br>Drop files and folders here<br>안 전체 정 선정서 접수 신청서 삭제                                                                                                    |                                   |

# 5 [필요첨부서류]

화면의 첨부파일 박스에 파일을 드래그앤 드롭으로 이동하거나, 첨부파일 박스에서마우스 오른쪽 클릭해서 파일을 선택할 수 있습니다.

#### 비고

| 요건확인 신청 면제                                   |                                | 해물질수출입 / 요간약인 / 요건확인 면제 신청 |
|----------------------------------------------|--------------------------------|----------------------------|
| NEPS 온라인 민원신청 서비스<br>접수건은 최대한 신속히 답변해 드리며, 사 | 안에 따라 내용확인을 위한 시간이 소요될 수 있습니다. |                            |
| 신청인정보 수출입구분 거래대상                             | 방자 거래정보 품목정보 필요첨부서류 비고         |                            |
| <b>Step 07 비고</b><br>✓ 표시는 필수압력 형목입니다.       |                                |                            |
| 민원상담내역                                       | 민원상담 상담번호를 선택하세요               | •                          |
| 비고                                           | *최대 압력 글자 수는 2,000글자 입니다.      |                            |
| 5                                            | 임시저장 신청서 접수 신청서 삭제             |                            |

# **6** [비고]

- 임시저장 : 현재 작성중인 내용을 임시로 저장하며, 처리대상목록에 보여집니다.
- 신청서 접수 : 현재 작성한 내용을 저장하며 진행중 업무 목록에 보여집니다.
- 신청서 삭제 : 임시저장된 신청서를 삭제합니다.

# 요건확인 업무조회 (처리대상)

| <u>ନ</u> | 건복       | 확인 업무                      | 조회                   | 처리          | 대상               |            |                    |               |         |    |        | 해물질수출입       | / 요건확인 / | 요건확인 업무조회 |
|----------|----------|----------------------------|----------------------|-------------|------------------|------------|--------------------|---------------|---------|----|--------|--------------|----------|-----------|
| 0        | 처리<br>목록 | 대상 업무 현황입니 <br>  다운로드를 클릭하 | 다. 접수번호를<br>시면 현재 리크 | 를 클릭<br>노트의 | 하시면 조회<br>목록을 엑셀 | 페이기<br>파일3 | 이로 이동합니<br>린 다운로드릴 | 니다.<br>할 수 있: | 습니다.    |    |        |              |          |           |
|          |          |                            |                      |             |                  |            |                    |               |         |    |        |              |          |           |
|          |          |                            |                      |             |                  |            |                    | 🗴 선택          | 백 목록 다운 | 로드 | 🗴 전체 목 | 록 다운로드 🛛 💼 산 | 신청서 삭제   | 🛇 신청서 취소  |
|          |          | 접수번호≑                      | 진행상태                 |             | 유형               |            | 수출입구               | 분             | 거래국가    |    | 품목명    | 업체명          | 담당자 성명   | KINAC담당자  |
|          |          |                            | 전체                   | ~           | 전체               | ~          | 전체                 | ~             | 전체      | ~  |        |              |          |           |
| 1        |          | 미접수                        |                      |             | 요건확인             |            |                    |               |         |    |        | 한국원자력연구원     | 한성미      |           |
| 2        |          | 미접수                        |                      |             | 요건확인             |            | 수출                 |               |         |    |        | 한국원자력연구원     | 한성미      |           |
| 3        |          | 230822-M0055               | 자료보완                 |             | 요건확인             |            | 수입                 |               | 가이아나    |    | 123    | 한국원자력연구원     | 한성미      | 최희수       |
| 4        |          | 230810-M0054               | 자료보완                 |             | 요건확인             |            | 수출                 |               | 가나      |    | 1      | 한국원자력연구원     | 한성미      | 최희수       |
| 5        |          | 230810-M0053               | 자료보완                 |             | 요건확인             |            | 수입                 |               | 가이아니    |    | 1      | 한국원자력연구원     | 한성미      | 최희수       |
| 6        |          | 230807-M0051               | 자료보완                 |             | 요건확인             |            | 수입                 |               | 가봉      |    | 1      | 한국원자력연구원     | 한성미      | 최희수       |
| 7        |          | 230807-M0049               | 자료보완                 |             | 요건확인             |            | 수입                 |               | 가봉      |    | 1      | 한국원자력연구원     | 한성미      | 최희수       |

#### 1 사용자가 임시저장 한 신청서 또는 접수한 신청서의 보완요청이 있는 경우 처리대상목록에 보여집니다.

- 선택 목록 다운로드 버튼을 클릭 시 선택된 목록을 엑셀파일로 다운로드 합니다.
- 전체 목록 다운로드 버튼을 클릭 시 전체 목록을 엑셀파일로 다운로드 합니다.
- 신청서 삭제 버튼 클릭 시 임시저장된 목록을 삭제할 수 있습니다.
- 신청서 취소 버튼 클릭 시 자료보완 상태의 목록을 취소할 수 있습니다.

| 요건확인                | <u> </u> 수정                                                | 해물질수출입 / 요간확인 / | 신청서 수정 |
|---------------------|------------------------------------------------------------|-----------------|--------|
| NEPS 온라인<br>접수건은 최대 | 민원신청 서비스<br>한 신속히 답변해 드리며, 사안에 따라 내용확인을 위한 시간이 소요될 수 있습니다. |                 |        |
| 신청인정보               | 수출입구분 거래대상자 거래정보 품목정보 수출입계획서 필요첨부서류 비고                     |                 |        |
| Step 08             | 비고                                                         |                 |        |
| ✓ 표시는 1             | 신청서 제출 ×                                                   |                 | Ŧ      |
|                     | 자료보완 완료하였습니다.                                              |                 |        |
| 비고                  | 신청서체출 Cancel                                               |                 |        |
|                     | 신청서 제출 신청취소                                                |                 |        |

: 보완요청 처리 화면

# 요건확인 업무조회 (진행중)

접수한 신청서의 진행상태를 보실 수 있는 화면입니다.

| н                     | 건획       | 확 <mark>인 업무</mark>                                                                   | 조회                                                                | 진행중                                                                                                    |                                     |              |                                                                                   |                   |                                                |     |                                         | 핵물질수출입                                                                                                    | / 요건확인 /                                         | 요건확인 업무조호                                                                                                    |
|-----------------------|----------|---------------------------------------------------------------------------------------|-------------------------------------------------------------------|----------------------------------------------------------------------------------------------------|-------------------------------------|--------------|-----------------------------------------------------------------------------------|-------------------|------------------------------------------------|-----|-----------------------------------------|----------------------------------------------------------------------------------------------------|--------------------------------------------------|----------------------------------------------------------------------------------------------------|
|                       | 진행<br>목록 | 중 업무 현황입니디<br>  다운로드 <mark>를</mark> 클릭히                                               | . 접수번호를<br>시면 현재 리스                                               | 클릭하시면 :<br>노트의 목록을                                                                                                    | 조회<br>을 엑실                          | 페이지.<br>넬 파일 | 로 이동합니<br>로 다운로드                                                                  | 니다.<br>= 할 수 있    | 습니다.                                           |     |                                         |                                                                                                    |                                                  |                                                                                                    |
|                       |          |                                                                                       |                                                                   |                                                                                                    |                                     |              |                                                                                   |                   |                                                |     |                                         |                                                                                                    |                                                  |                                                                                                    |
|                       |          |                                                                                       |                                                                   |                                                                                                    |                                     |              |                                                                                   |                   |                                                |     |                                         | 🗴 선택 목록 다운                                                                                                    | 로드 🕱 전체                                          | 목록 다운로드                                                                                                    |
| -                     |          |                                                                                       |                                                                   |                                                                                                    |                                     |              | 100000000                                                                         | 1                 |                                                |     | 12 A 12 A 12 A 12 A 12 A 12 A 12 A 12 A | the second second second second second second second second second second second second second second second se                          | AND A REAL PROPERTY AND                          | The second second                                                                                                    |
|                       |          | 접수번호흫                                                                                 | 진행상태                                                              |                                                                                                    | 유형                                  |              | 수출입                                                                               | 구분                | 거래국가                                           |     | 품목명                                     | 업체명                                                                                                    | 담당자 성명                                           | KINAC담당자                                                                                                    |
|                       |          | 접수번호彙                                                                                 | <b>진행상태</b><br>전체                                                 | <b>∨</b> ব                                                                                                    | <b>유형</b><br>체                      | ~            | <b>수출입</b> -<br>전체                                                                | 7분<br><b>~</b>    | <mark>거래국가</mark><br>전체                        | ~   | 품목명                                     | 업체명                                                                                                    | 담당 <mark>자</mark> 성명                             | KINAC담당자                                                                                                    |
| 1                     |          | 접수번호\$<br>231214-M0072                                                                | <mark>진행상태</mark><br>전체<br>KINAC심사                                | ✓ 전                                                                                                    | <b>유형</b><br>[체<br>건확인              | •            | <b>수출입</b><br>전체<br>수입                                                            | 구분<br><b>&gt;</b> | <mark>거래국가</mark><br>전체<br>가나                  | ~   | <b>품목명</b><br>1                         | 업체명<br>한국원자력연구원                                                                                                    | <b>담당자 성명</b><br>한성미                             | KINAC담당자<br>최희수                                                                                                    |
| 1 2                   |          | 접수번호彙<br>231214-M0072<br>231214-M0071                                                 | 진행상태<br>전체<br>KINAC심사<br>KINAC심사                                  | ✓ 전                                                                                                    | <b>유형</b><br>체<br>건확인<br>건확인        | •<br>1<br>1  | <b>수출입</b> ·<br>전체<br>수입<br>수술                                                    | 구분<br>~           | <mark>거래국가</mark><br>전체<br>가나<br>가나            | •   | 품목명<br>1<br>1                           | 업체명           한국원자력연구원           한국원자력연구원                                                                                                | <b>담당자 성명</b><br>한성미<br>한성미                      | KINAC담당자<br>최희수<br>최희수                                                                                                    |
| 1<br>2<br>3           |          | 접수변호수<br>231214-M0072<br>231214-M0071<br>231214-M0070                                 | 진행상태<br>전체<br>KINAC심사<br>KINAC심사<br>KINAC심사                       | ✓ 전                                                                                                    | 유형<br>[체<br>건확인<br>건확인              | •<br>1<br>1  | <b>수출입</b><br>전체<br>수입<br>수출<br>수출                                                | 구분                | <mark>거래국가</mark><br>전체<br>가나<br>가나<br>가나      | × [ | 품목명<br>1<br>1<br>1                      | 업체명<br>                                                                                                    | 담당자 성명<br>한성미<br>한성미<br>한성미                      | KINAC담당자           최희수           최희수           최희수                                                                                                   |
| 1<br>2<br>3<br>4      |          | 접수번호수<br>231214-M0072<br>231214-M0071<br>231214-M0070<br>231214-M0069                 | 진행상태<br>전체<br>KINAC심사<br>KINAC심사<br>KINAC심사<br>KINAC심사            | ✓ 전<br>전<br>요<br>요<br>요<br>요<br>요<br>요<br>요<br>요<br>요<br>요<br>요<br>요<br>요<br>요<br>요<br>요<br>요<br>요                                                                                                    | 유형<br>체<br>건확인<br>건확인<br>건확인        |              | 수출입<br>전체<br>수입<br>수열<br>수렬<br>수렬                                                 |                   | 거래국가<br>전체<br>가나<br>가나<br>가나<br>가나             | × [ | 품목명<br>1<br>1<br>1<br>1                 | 업체명<br>한국원자려연구원<br>한국원자려연구원<br>한국원자려연구원<br>한국원자려연구원                                                                                      | 담당자 성명<br>한성미<br>한성미<br>한성미<br>한성미<br>한성미        | KINAC담당자           최희수           최희수           최희수           최희수           최희수           최희수                                                         |
| 1<br>2<br>3<br>4<br>5 |          | 접수번호수<br>231214-M0072<br>231214-M0070<br>231214-M0070<br>231214-M0069<br>231214-M0068 | 진행상태<br>전체<br>KINAC심사<br>KINAC심사<br>KINAC심사<br>KINAC심사<br>KINAC심사 | ✓ 20 ✓ 20 ✓ | <b>유형</b><br>체<br>건확인<br>건확인<br>건확인 |              | 수출입           전체           수입           수철           수철           수철           수철 |                   | 거래국가<br>전체<br>가나<br>가나<br>가나<br>가나<br>가나<br>가봉 | ~   | 품목명<br>1<br>1<br>1<br>1<br>1<br>1<br>1  | 업체명           한국원자려연구원           한국원자려연구원           한국원자려연구원           한국원자려연구원           한국원자려연구원           한국원자려연구원           한국원자려연구원 | 담당자 성명<br>한성미<br>한성미<br>한성미<br>한성미<br>한성미<br>한성미 | KINAC담당자           최희수           최희수           최희수           최희수           최희수           최희수           최희수           최희수           최희수           최희수 |

# 요건확인 업무조회 (처리완료)

신청하신 요건확인 결과 목록을 보실 수 있는 화면입니다.

| 2 |    | 1 TAL MIT 7 176 1 101                                        | 다 성스버ℴ들 크리                   | 하시며 조히 페이기 | 12 이도하니다                 |                |                  |                      |                                  |                   |
|---|----|--------------------------------------------------------------|------------------------------|------------|--------------------------|----------------|------------------|----------------------|----------------------------------|-------------------|
| U | 목독 | 다운로드를 클릭하                                                    | 시면 현재 리스트의                   | 목록을 엑셀 파일를 | 리도 이용합니다.<br>린 다운로드할 수 있 | 습니다.           |                  |                      |                                  |                   |
|   |    |                                                              |                              |            |                          |                |                  |                      |                                  |                   |
|   |    |                                                              |                              |            |                          |                |                  |                      |                                  |                   |
|   |    |                                                              |                              |            |                          |                |                  | 선택 목록 타              | 우루드 🔯 전체 들                       | 목 다운로)            |
|   |    |                                                              |                              |            |                          |                |                  |                      |                                  |                   |
|   |    | 접수번호≑                                                        | 진행상태                         | 최종결과       | 유형                       | 수출입구분          | 거래국가             | 품목명                  | 업체명                              | 담당자 성영            |
|   |    |                                                              | 전체 🗸                         | 전체 🗸       | 전체 🗸                     | 전체 🗸           | 전체 🖌             |                      |                                  |                   |
|   |    | 240206-M0002                                                 | 처리완료                         | 승인         | 요건확인                     | 수입             | 미국               | 물품명                  | 한국원자력연구원                         | 한성미               |
|   |    | 240116-M0001                                                 | 처리완료                         | 승인         | 요건확인                     | 수입             | 가나               | 1                    | 한국원자력연구원                         | 한성미               |
|   |    |                                                              | +131913                      | 승인         | 요건확인                     | 수입             | 가봉               | 11                   | 한국원자력연구원                         | 한성미               |
|   |    | 230830-M0056                                                 | 서리관료                         |            |                          |                |                  |                      |                                  | and the second    |
|   |    | 230830-M0056<br>230807-M0050                                 | 신청취소                         |            | 요건확인면제                   | 수입             | 가봉               | 112                  | 안국원사덕연구원                         | 안정미               |
|   |    | 230830-M0056<br>230807-M0050<br>230803-M0045                 | 시리관료<br>신청취소<br>처리완료         | 승인         | 요건확인면제<br>요건확인           | 수입<br>수입       | 가봉<br>가봉         | 112                  | 한국원자덕연구원<br>한국원자력연구원             | 한성미               |
|   |    | 230830-M0056<br>230807-M0050<br>230803-M0045<br>230613-M0038 | 시리관료<br>신청취소<br>처리완료<br>처리완료 | 승인         | 요건확인면제<br>요건확인<br>요건확인   | 수입<br>수입<br>수입 | 가봉<br>가봉<br>네덜란드 | 112<br>1<br>test1111 | 한국원자력연구원<br>한국원자력연구원<br>한국원자력연구원 | 한성미<br>한성미<br>한성미 |

1 처리완료 된 요건확인 목록입니다.

- 목록의 접수번호를 클릭하면 해당건의 상세페이지로 이동합니다.

#### 요건확인 변경신청

업무처리완료 후 유효기간 내 변경사항이 있을 경우 해당 건에 대해 변경신청을 할 수 있습니다.

| 요건확인 조회         |     |      |                     |                     | 핵물질수출입 / 요건확인 / 신청서조회 |
|-----------------|-----|------|---------------------|---------------------|-----------------------|
|                 |     |      |                     |                     | → 변경신청                |
| 업무진행정보          |     |      |                     |                     |                       |
| 접수번호            | 담당자 | 진행상태 | 신청접수일자              | 처리완료예정일             | 완료일                   |
| 202003130000001 | 이동민 | 처리완료 | 2020-03-13 16:37:02 | 2020-04-01 18:00:00 | 2020-03-13 17:26:32   |

**1** 요건확인 상세페이지에서 우측상단의 변경신청 버튼을 클릭합니다.

| 신청인정보   | 수출입구분  | 사전보고정보         | 수출입계획서       | 품목정보 | 거래대상자 | 거래정보   | 비고 필요 | 2첨부서류     | 변경신청정보         |     | )   |
|---------|--------|----------------|--------------|------|-------|--------|-------|-----------|----------------|-----|-----|
| Stan 10 | 비겨시처저너 |                |              |      |       |        |       |           |                |     |     |
| Step 10 | 면경신성성모 |                |              |      |       |        |       |           |                |     |     |
| 변경 전 니  | 내용 🗸   |                |              |      |       | 변경 후 내 | 8 ✓   |           |                |     |     |
|         |        | *최대 입력 글자 수는 2 | 9,000글자 입니다. |      |       |        |       | *최대 입력 글; | 다 수는 2,000글자 입 | 니다. |     |
| 신청사유    | ~      |                |              |      |       |        |       |           |                |     |     |
|         |        |                |              |      |       |        |       |           |                |     | .11 |

2 변경신청정보의 필수항목을 입력하시고, 신청서 접수를 클릭하시면 변경신청이 접수됩니다.

# 요건확인 재신청

재신청은 처리완료 목록에서 신청 취소된 건을 다시 신청할 수 있습니다.

| . <mark>건확인 조회</mark> 면 | 제             |               |             | 혀물;        | 일수출입 / 요건확인 / 신형 |
|-------------------------|---------------|---------------|-------------|------------|------------------|
| 업무진행정보                  |               |               |             |            | 算재상              |
| 접수번호                    | 담당자           | 진행상태          | 신청접수일자      | 처리완료예정일    | 완료일              |
| 230807-M0050            | 김재산           | 신청취소          | 2023-08-07  | 2023-08-16 | 2023-08-07       |
|                         |               |               |             |            |                  |
|                         |               |               |             | K          |                  |
| 요건확인 수정                 |               |               |             | 핵물질:       | 수출입 / 요건확인 / 신청서 |
| NEPS 온라인 민원신청 서비스       |               | 요하이유 의하 내가이 ㅅ | 0회 스 이스니 FL |            |                  |
| 입구신은 외에진 신북이 답신에 3      | -디어, 시간에 떠니 네 | S적진을 위한 시민이 또 | 프럴 두 있답니니.  |            |                  |
| 신청인정보 수출입구분             | 거래대상자 거       | 래정보 품목정보      | 수출입계획서 필요침  | 범부서류 비고    |                  |
| Step 08 비고              |               |               |             |            |                  |
| ✓ 표시는 신청서 제클            |               |               | ×           |            |                  |
| 민원상담 재신청합니              | 다.            |               |             |            | *                |
|                         | wi.           |               |             |            |                  |
| 비고                      |               | 신청            | 너제출 Cancel  |            |                  |
|                         |               |               |             |            |                  |

**1** 요건확인 상세페이지에서 재시청 버튼을 클릭합니다.

2 각 항목들을 작성 후 신청합니다.

# 5. 협정품목 수출입

# 협정이행 업무조회 (민원인)

사전통보/서면확인은 심사시스템에서만 생성 가능합니다.

| 협경   | 덩              | <mark>이</mark> 행                      | 업무조회 <sub>처리대</sub>                                                                | 낭/민원인                                                                               | 협정품목 수출                                 | 입 🦯 협정이행 🦯 <b>협정이행 업무조</b> 3 |
|------|----------------|---------------------------------------|------------------------------------------------------------------------------------|-------------------------------------------------------------------------------------|-----------------------------------------|------------------------------|
| 0000 | 처리<br>그룹<br>다원 | 리대상/민원<br>룹/개별 스٩<br>운로드-목록<br>운로드-파일 | 인 업무 현황입니다. 품목관리번3<br>위치를 이용하여 원하는 형태로 조<br>다운로드를 클릭하시면 현재 리스<br>다운로드를 클릭하시면 선택 리스 | 5 또는 접수번호를 클릭하시면 조회 퍼<br>회가 가능합니다.<br>•트의 목록을 엑셀 파일로 다운로드할<br>•트의 목록과 첨부 파일을 한번에 다운 | 이지로 이동합니다.<br>수 있습니다.<br>로드할 수 있습니다.    |                              |
|      |                |                                       | 풍목관리번호                                                                             | 수입/수출 구분                                                                            | 풍목병                                     | ♪ 선적통보/수령확인<br>처리상태          |
| 1    |                | •                                     | USKR20-2024                                                                        | 수입(직접 <mark>이</mark> 전)                                                             | 테스트                                     | 수령확인                         |
| 2    |                | •                                     | USKR16-2023                                                                        | 수입(직접 <mark>이</mark> 전)                                                             | test                                    | 사전통보/서면확인                    |
| 3    |                | •                                     | KRUS21-2024                                                                        | 수출(직접이전)                                                                            | test                                    | 사전동보/서면확인                    |
| 4    |                | •                                     | KRR001-2023                                                                        | 수출(직접 <mark>이</mark> 전)                                                             | test                                    | 사전통보/서면확인                    |
| 5    |                | •                                     | KRCA08-2023                                                                        | 수출(재이전)                                                                             | In-Core Instrument(ICI) Detector Sets   | 사전통보/서면확인                    |
| 6    |                | ×                                     | KRAE22-2023                                                                        | 수출(직접이전)                                                                            | Core Protection Calculator System(CPCS) | 사전통보/서면확인                    |
| 7    |                | ř.                                    | KRAE21-2023                                                                        | 수출(직접이전)                                                                            | 품목1                                     | 사전통보/서면확인                    |
| 8    |                | •                                     | KRAE02-2024                                                                        | 수출(직접이전)                                                                            | BNPP 2호기 핵연료 공급 갱신계약(FSA Novat          | 사전통보/서면확인                    |
| 9    |                | ¥                                     | CAKR03-2024                                                                        | 재이전동의요청서 수령                                                                         | pbg                                     | 진행중                          |
| 10   |                | ×                                     | AEKR03-2024                                                                        | 수입(직접이전)                                                                            | pbg                                     | 사전통보/서면확인                    |
| 11   |                | F.                                    | AEKR01-2024                                                                        | 수입(직접이전)                                                                            | BNPP 2호기 핵연료 공급 갱신계약(FSA Novat          | 사전통보/서면확인                    |
|      |                |                                       |                                                                                    |                                                                                     |                                         | 보기 -10 - 11 / 2              |

1 원하는 품목의 체크박스를 선택합니다. (하나만 선택 가능)

2 체크박스 선택 후 선적통보/수령확인 버튼을 클릭합니다.

**3** 수출(직접이전), 수출(간접이전), 수출(재이전)는 선적통보 수입(직접이전), 수입(간접이전), 재이전동의요청서 수령은 <mark>수령확인</mark>으로 생성됩니다.

#### 협정이행 (선적통보) 신청

협정이행[선적통보]를 신청하는 화면입니다.

| S 은라인 민원신청 서비<br>건은 최대한 신속히 답 | 키스<br>변해 드리며, 사안에 따라 내용확인을 위한 시간이 소요?           | 될 수 있습니다.                                          |                        |     |  |  |  |  |  |
|-------------------------------|-------------------------------------------------|----------------------------------------------------|------------------------|-----|--|--|--|--|--|
| ep 01 개요                      |                                                 |                                                    |                        |     |  |  |  |  |  |
| 상대국가 🗸                        | 아랍에미리트 ~                                        | 단계업무 🗸                                             | 선적동보                   | × * |  |  |  |  |  |
| 상대국 Ref.No. 🗸                 | UAE/KOR 01-2024(29252)                          | 상대국 License.No.                                    |                        |     |  |  |  |  |  |
| NSSC Ref.No. 🗸                | KRAE04-2024(02)                                 | NSSC License.No.                                   | 700110080000085,2002-1 |     |  |  |  |  |  |
| 수출자 🗸                         | [UAE] Emirates Nuclear Energy Corporation(ENEC) |                                                    |                        |     |  |  |  |  |  |
| 수출자 주소 🗸                      | PO BOX NO. 112010, ABU DHABI, UNITED AR         | PO BOX NO. 112010, ABU DHABI, UNITED ARAB EMIRATES |                        |     |  |  |  |  |  |
| 수령자 🗸                         | [KOR] Korea                                     | Atomic Energy Researc                              | ch Institute           | × * |  |  |  |  |  |
| 수령자 주소 🗸                      | 111 Daedeok-daero 989Beon-gil, Yuseong-gu       | , Daejeon, 34057, Republi                          | ic of Korea            |     |  |  |  |  |  |
| 수령 시설 🗸                       | KEPCO Nuclear Fuel Co., Ltd.                    |                                                    |                        |     |  |  |  |  |  |
| 선적(예정)일 🗸                     |                                                 | 2024-02-14                                         |                        | Ē   |  |  |  |  |  |
| 최종사용자 🗸                       | Consolidated Nuclear Security I.I.C. Y-12 Nat   | lional Security Complex                            |                        |     |  |  |  |  |  |
| 사용목적 🗸                        | 최충사용용도                                          |                                                    |                        |     |  |  |  |  |  |
| 제3국 의무 🗸                      | 해당 × *                                          | 제3국 해당사유                                           |                        |     |  |  |  |  |  |
| 재이저구가                         | [GHA] 7HH × ×                                   |                                                    |                        |     |  |  |  |  |  |

#### [개요]

재이전 사전동의 필

요여부

불필요

- 이전에 만들어진 신청서가 있다면 자동으로 개요 양식을 생성해줍니다.
- NSSC Ref.No 는 신청서 개수에 맞게 자동으로 생성됩니다.
- 재이전국가 항목은 수출(재이전)인 경우에만 활성화됩니다.
- 재이전 사전동의 필요 여부 항목은 수출(직접이전)이면서 상대국가가
   아랍에미리트인 경우에만 활성화됩니다.

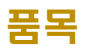

| 품목명    | 수량 | 단위     | 물리적 형태       | 화학적 형태                               | 모델명(배치번호) | 수정/삭제 |
|--------|----|--------|--------------|--------------------------------------|-----------|-------|
|        |    |        |              | [Miscellaneous] 하나<br>이 Batch에 모아지 다 |           |       |
| 아랍에미리트 | 12 | gU-235 | [NOT] 해당사항없음 | 양한 화학적 형태의 물                         | 모델명(배치번호) | 1     |
|        |    |        |              | 질(분석시료 또는 표                          |           |       |

# **2** [품목]

- 이전에 만들어진 신청서가 있다면 자동으로 품목 양식을 생성해줍니다.
- 추가 버튼을 클릭하면 품목 추가 모달창이 생성됩니다.

| 남옥 주가       |                    |             |                    |   |
|-------------|--------------------|-------------|--------------------|---|
| 품목명 🗸       |                    |             |                    |   |
| 상위 카테고리 🗸   | 카테고리를 선택하거나 입력하세요. | ▼ 하위 카테고리 ✓ | 카테고리를 선택하거나 입력하세요. | Ŧ |
| 무게(수량) 🗸    | 수량(숫자만 입력 가능합니다.)  | 단위 🗸        | 단위                 | * |
| U-233 동위원소  | 수량(숫자만 입력 가능합니다.)  | 단위          | 단위                 | + |
| U-235 동위원소  | 수량(숫자만 입력 가능합니다.)  | 단위          | 단위                 | ¥ |
| 물리적 형태 🗸    | 물리적형태              |             |                    | ÷ |
| 화학적 형태 🗸    | 화학적형태              |             |                    | ¥ |
| 모델명(배치번호) 🗸 |                    |             |                    |   |

# **3** 각 항목을 작성합니다.

| 품목명                                                                       | 수량                    | 단위                       | 물리적 형태                   | 화학적 형태                                                                      | 모델명(배치번호) 수정           | !/삭제     |
|---------------------------------------------------------------------------|-----------------------|--------------------------|--------------------------|-----------------------------------------------------------------------------|------------------------|----------|
| 아랍에미리트                                                                    | 12                    | gU-235                   | [NOT] 해당사항없              | [Miscellaneous] 하나<br>의 Batch에 모아진 다<br>음 양한 화학적 형태의 물<br>질(분석시료 또는 표<br>본) | 모델명(배치번호)              | đ        |
| 품목명 추가                                                                    | 33                    | kgU                      | [NOT] <mark>해당사항없</mark> | 음 [NOT] 해당사항없음                                                              | 모델명(배치번호)              | ī        |
| 품목추기                                                                      | 가 모딜                  | 날에서 =                    | 추가 버튼                    | 을 클릭하면 '                                                                    | 위와 같이 추가 뒤             | 됩니!<br>✓ |
|                                                                           |                       |                          |                          |                                                                             |                        |          |
| 목명 🗸                                                                      | 품:                    | 목명 추가                    |                          |                                                                             |                        |          |
| 위 카테고리 🗸                                                                  | RIS                   | 백물질                      | × *                      | 하위 카테고리 🗸                                                                   | Nuclear grade graphite | ×        |
| 게(수량) 🗸                                                                   | 33                    |                          |                          | 단위 🗸                                                                        | kgU                    | ×        |
| 233 동위원소                                                                  | 22                    |                          |                          | 단위                                                                          | gU-235                 | ×        |
| 235 동위원소                                                                  | 22                    |                          |                          | 단위                                                                          | kgU                    | ×        |
| 리적 형태 🗸                                                                   |                       | OT] 해당사항없음               |                          |                                                                             |                        | ×        |
| 학적 형태 🗸                                                                   |                       | DT] 해당사항없음               |                          |                                                                             |                        | ×        |
| 델명(배치번호) 🗸                                                                | 모                     | 델명(배치번호)                 |                          |                                                                             |                        |          |
| - 츠가                                                                      |                       |                          |                          |                                                                             |                        | 수정 [     |
| 1 1 - 1                                                                   | 품태                    | 목명 추가                    |                          |                                                                             |                        |          |
| 목명 🗸                                                                      | пі¢                   | 벽물질                      | × *                      | 하위 카테고리 🗸                                                                   | Nuclear grade graphite | ×        |
| 록명 🗸<br>위 카테고리 🗸                                                          |                       |                          |                          | 단위 🗸                                                                        | kgU                    | ×        |
| 록명 ✓<br>의 카테고리 ✓<br>네(수량) ✓                                               | 33                    |                          |                          |                                                                             | gU-235                 | ×        |
| 록명 ✓<br>위 카테고리 ✓<br>베(수량) ✓<br>233 동위원소                                   | 33                    |                          |                          | 년위                                                                          | 2                      |          |
| 록명 ✓<br>위 카테고리 ✓<br>네(수량) ✓<br>233 동위원소<br>235 동위원소                       | 33<br>22<br>22        |                          |                          | 단위<br>단위                                                                    | kgU                    | ×        |
| 록명 ✓<br>위 카테고리 ✓<br>네(수량) ✓<br>233 동위원소<br>235 동위원소                       | 33<br>22<br>22<br>[NC | )T] 해당사항없음               |                          | 단위<br>단위                                                                    | kgU                    | ×        |
| 록명 ✓<br>빅 카테고리 ✓<br>빅(수량) ✓<br>233 동위원소<br>235 동위원소<br>1적 형태 ✓<br>각적 형태 ✓ | 33<br>22<br>22<br>[NC | DT] 해당사항없음<br>DT] 해당사항없음 |                          | 단위<br>단위                                                                    | kgU                    | ×<br>×   |

5 수정 또는 삭제 아이콘 버튼 클릭하면 해당 핵물질정보를 수정, 삭제할 수 있습니다.

#### 연계정보

| 전문판정 | × [202112100003166] [PM 회의록(2021년 11월)]          |  |
|------|--------------------------------------------------|--|
| 수출허가 | × [200801250000010] [모의 피복입자핵연료(4중)]             |  |
| 요건확인 | × [2002000000001] [표준물질]                         |  |
| 협정이행 | × [202202090000001] [UMo scrap] [수출(직접이전)][선적통보] |  |
| 정부보증 | × [201002050000002] [로듐-자기출력형 중성자계측기 4대]         |  |

# 6 [연계정보]

- 이전에 만들어진 신청서가 있다면 자동으로 연계정보 양식을 생성해줍니다.

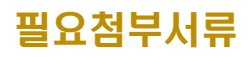

| 표시는 필수입력 항목입니다.                                |                         |                   |  |
|------------------------------------------------|-------------------------|-------------------|--|
| 코안솔루션(DRM)적용에 따라 hwp, pdf, doc, ppt, xls, zlp, | mp4, avl, wmv 등의 문서 및 9 | 영상파일만 업로드가 가능합니다. |  |
| 파일 업로드 제한용량 : 단일문서 : 2GB / 전체문서 : 10GB         |                         |                   |  |
| 덕부파일 🗸                                         |                         |                   |  |
|                                                |                         |                   |  |
|                                                |                         |                   |  |
|                                                |                         |                   |  |
|                                                |                         |                   |  |
| DRAG & DROP                                    |                         |                   |  |
| Drop files and folders here                    |                         |                   |  |
|                                                |                         |                   |  |
|                                                |                         |                   |  |
|                                                |                         |                   |  |

#### 7 [필요첨부서류]

화면의 첨부파일 박스에 파일을 드래그앤 드롭으로 이동하거나, 첨부파일 박스에서 마우스 오른쪽 클릭해서 파일을 선택할 수 있습니다.

- 선적통보 확인 : 현재 작성한 내용을 저장하며 협정이행 업무조회(민원인)

목록에 보여집니다.

# 협정이행 (수령확인) 신청

협정이행[수령확인]을 신청하는 화면입니다.

|                                  |                                                                                 |                              | · 영상품력 수출입 /           | 법성이영 / |  |  |  |
|----------------------------------|---------------------------------------------------------------------------------|------------------------------|------------------------|--------|--|--|--|
| PS 은라인 민원신청 서비<br>는건은 최대한 신속히 답! | 네스<br>컨해 드리며, 사안에 따라 내용확인을 위한 시간이                                               | 이 소요될 수 있습니다.                |                        |        |  |  |  |
| Step 01 개요                       |                                                                                 |                              |                        |        |  |  |  |
| 상대국가 🗸                           | 캐나다                                                                             | ▼ 단계업무 ✓                     | 수령확인                   | × *    |  |  |  |
| 상대국 Ref.No. 🗸                    | CAN/KOR 01-0204(29552)                                                          | 상대국 License.No.              |                        |        |  |  |  |
| NSSC Ref.No. 🗸                   | CAKR03-2024(02)                                                                 | NSSC License.No.             | 700110080000039,2002-1 |        |  |  |  |
| 수출자 🗸                            | [CAN] Babcock & Wilcox Canada Ltd × -                                           |                              |                        |        |  |  |  |
| 수출자주소 🗸                          | Babcock & Wilcox Canada Ltd. 581 Coronation Blvd, Cambridge, On NIR 5V3, Canada |                              |                        |        |  |  |  |
| 수령자 🗸                            | [KOR] AGENCORE × *                                                              |                              |                        |        |  |  |  |
| 수령자주소 🗸                          | 33, Sandan 4-ro, Jeonggwan-eup, Gijang-gun, Busan, Republic of Korea            |                              |                        |        |  |  |  |
| 수령 시설 🗸                          | KEPCO Nuclear Fuel Co., Ltd.                                                    | KEPCO Nuclear Fuel Co., Ltd. |                        |        |  |  |  |
| 선적(수령)일 🗸                        |                                                                                 | 2024-02-21                   |                        |        |  |  |  |
| 최종사용자 🗸                          | SUKEGAWA ELETRIC CO., LTD                                                       |                              |                        |        |  |  |  |
| 사용목적 🗸                           | 최종사용용도                                                                          |                              |                        |        |  |  |  |
| 제3국 의무 🗸                         | 해당 ×                                                                            | * 제3국 해당사유                   |                        |        |  |  |  |
|                                  |                                                                                 |                              |                        |        |  |  |  |

# [개요]

- 이전에 만들어진 신청서가 있다면 자동으로 개요 양식을 생성해줍니다.
- NSSC Ref.No 는 신청서 개수에 맞게 자동으로 생성됩니다.
- 재이전국가 항목은 재이전동의요청서 수령인 경우에만 활성화됩니다.

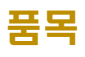

| 목명 | 수량 | 단위  | 물리적 형태                                                                                          | 화학적 형태                                     | 모델명(배치번호) | 수정/삭제 |
|----|----|-----|-------------------------------------------------------------------------------------------------|--------------------------------------------|-----------|-------|
| 나다 | 1  | kgU | [Solids, other] 위에<br>명시되지 않은 고체로<br>써 비혼합물질. 예 : in<br>gots, billets, extrusi<br>ons, pieces 등 | [Other Compounds]<br>기타 혼합물, 소금 및<br>그 혼합물 | 모델명(배치번호) | /     |

# **2** [품목]

- 이전에 만들어진 신청서가 있다면 자동으로 품목 양식을 생성해줍니다.
- 추가 버튼을 클릭하면 품목 추가 모달창이 생성됩니다.

| 목 추가        |                    |             |                    |
|-------------|--------------------|-------------|--------------------|
| 품목명 🗸       |                    |             |                    |
| 상위 카테고리 🗸   | 카테고리를 선택하거나 입력하세요. | ▼ 하위 카테고리 ✓ | 카테고리를 선택하거나 입력하세요. |
| 무게(수량) 🗸    | 수량(숫자만 입력 가능합니다.)  | 단위 🗸        | 단위                 |
| U-233 동위원소  | 수량(숫자만 입력 가능합니다.)  | 단위          | 단위                 |
| U-235 동위원소  | 수량(숫자만 입력 가능합니다.)  | 단위          | 단위                 |
| 물리적 형태 🗸    | 물리적형태              |             |                    |
| 화학적 형태 🗸    | 화학적형태              |             |                    |
| 모델명(배치번호) 🗸 |                    |             |                    |

# **3** 각 항목을 작성합니다.

| 품목명    | 수량 | 단위   | 물리적 형태                                                                                          | 화학적 형태                                     | 모델명(배치번호) | 수정/삭제 |
|--------|----|------|-------------------------------------------------------------------------------------------------|--------------------------------------------|-----------|-------|
| 캐나다    | 1  | kgU  | [Solids, other] 위에<br>명시되지 않은 고체로<br>써 비혼합물질. 예 : in<br>gots, billets, extrusi<br>ons, pieces 등 | [Other Compounds]<br>기타 혼합물, 소금 및<br>그 혼합물 | 모델명(배치번호) | /     |
| 품목명 추가 | 00 | σΡιι | D                                                                                               | 4                                          | 모델명(배치버ㅎ) |       |

4 품목추가 모달에서 추가 버튼을 클릭하면 위와 같이 추가 됩니다.

| 목 추가                                                                            |                                                                                                    |                                                                                                    |                                          |                                          |
|---------------------------------------------------------------------------------|----------------------------------------------------------------------------------------------------|----------------------------------------------------------------------------------------------------|------------------------------------------|------------------------------------------|
| 품목명 🗸                                                                           | 품목명 추가                                                                                                    |                                                                                                    |                                          |                                          |
| 상위 카테고리 🗸                                                                       | 기술(정보)                                                                                                    | × * 하위 카테고리 🗸                                                                                                    | Tritium information                      | × *                                      |
| 무게(수량) ✓                                                                        | 99                                                                                                    | 단위 🗸                                                                                                    | gPu                                      | × Ŧ                                      |
| J-233 동위원소                                                                      | 99                                                                                                    | 단위                                                                                                    | kgU                                      | × *                                      |
| J-235 동위원소                                                                      | 99                                                                                                    | 단위                                                                                                    | kgU                                      | ×                                        |
| 물리적 형태 🗸                                                                        | [Fuel components] 연료처                                                                                                    | I의 구성 요소, 즉 pins, plates 등                                                                                              |                                          | × *                                      |
| 화학적 형태 🗸                                                                        | [Si alloys] 실리콘 합금, Slie                                                                                                    | cide                                                                                                    |                                          | ×                                        |
| 모델명(배치번호) 🗸                                                                     | 모델명(배치번호)                                                                                                    |                                                                                                    |                                          |                                          |
| 목 추가                                                                            |                                                                                                    |                                                                                                    |                                          | 수정 닫                                     |
| ·목 추가<br>품목명 ✓                                                                  | 품목명 추가                                                                                                    |                                                                                                    |                                          | 수정 닫                                     |
| 도 <b>목 추가</b><br>플목명 ✓<br>상위 카테고리 ✓                                             | 품목명 추가<br>기술(정보)                                                                                                    | × × ) 하위 카테고리 ~                                                                                                    | Tritium information                      | <mark>수정</mark> 닫<br>× *                 |
| <b>동목 추가</b><br>품목명 🗸<br>상위 카테고리 ✓<br>무게(수량) 🗸                                  | 품목명 추가<br>기술(정보)<br>99                                                                                                    | × * 하위 카테고리 ~<br>단위 ~                                                                                                   | Tritium information                      | <b>☆정 닫</b><br>× ▼<br>× ▼                |
| 북 <b>목 추가</b><br>품목명 ✓<br>상위 카테고리 ✓<br>무게(수량) ✓                                 | 품목명 추가<br>기술(정보)<br>99<br>99                                                                                                    | × × 하위 카테고리 ✓<br>단위 ✓<br>단위                                                                                             | Tritium information<br>gPu<br>kgU        | · · · · · · · · · · · · · · · · · · ·    |
| 대 <b>목 추가</b><br>품목명 ✓<br>상위 카테고리 ✓<br>무게(수량) ✓<br>リ-233 동위원소                   | 품목명 추가<br>기술(정보)<br>99<br>99<br>99                                                                                                    | × ▼ 하위 카테고리 ✔<br>단위 ✔<br>단위<br>단위                                                                                       | Tritium information<br>gPu<br>kgU<br>kgU | +                                        |
| 도 <b>목 추가</b><br>풍목명 ✓<br>상위 카테고리 ✓<br>무게(수량) ✓<br>リ-233 동위원소<br>リ-235 동위원소     | 품목명 추가<br>기술(정보)<br>99<br>99<br>99<br>[Fuel components] 연료체                                                                             | <ul> <li>* * 하위 카테고리 ✓</li> <li>단위 ✓</li> <li>단위</li> <li>단위</li> <li>단위</li> <li>단위</li> <li>단위</li> </ul>             | Tritium information<br>gPu<br>kgU<br>kgU | 수정 달<br>× · ·<br>× · ·<br>× · ·<br>× · · |
| 동목 추가<br>풍목명 ✓<br>상위 카테고리 ✓<br>무게(수량) ✓<br>U-233 동위원소<br>U-235 동위원소<br>몰리적 형태 ✓ | 품목명 추가<br>기술(정보)<br>99<br>99<br>99<br>[Fuel components] 연료체<br>[Si alloys] 실리콘 합급, Sili                                                 | <ul> <li>× * 하위 카테고리 ✓</li> <li>단위 ✓</li> <li>단위</li> <li>단위</li> <li>단위</li> <li>단위</li> <li>단위</li> <li>더위</li> </ul> | Tritium information<br>gPu<br>kgU<br>kgU | ◆장 달 × ▼ × ▼ × ▼ × ▼ × ▼ × ▼ × ▼ × ▼ × ▼ |
| 목 추가<br>풍목명 ✓<br>상위 카테고리 ✓<br>루게(수량) ✓<br>J-235 동위원소<br>글리적 형태 ✓<br>과학적 형태 ✓    | 품목명 추가         기술(정보)         99         99         99         (Fuel components) 연료체         [Si alloys] 실리콘 합금, Slid         모델명(배치번호) | <ul> <li>× *</li> <li>하위 카테고리 ✓</li> <li>단위 ✓</li> <li>단위</li> <li>단위</li> <li>단위</li> <li>단위</li> <li>당위</li> </ul>    | Tritium information<br>gPu<br>kgU<br>kgU | 수정 단<br>× *<br>× *<br>× *<br>× *<br>× *  |

 $\mathbf{5}$  수정 또는 삭제 아이콘 버튼 클릭하면 해당 핵물질정보를 수정, 삭제할 수 있습니다.

#### 연계정보

| 전문판정 | × [202112100003168] [ACP 발표자료(EP)]                               |  |
|------|------------------------------------------------------------------|--|
| 수출허가 | × [200801250000005] [모의 피복입자핵연료(4중)]                             |  |
| 요건확인 | × [2002000000001] [표준물질]                                         |  |
| 협정이행 | × [KRAE21-2023(02)] [품목1] [수출(직접이전)][사전통보/서면확인]                  |  |
| 정부보증 | × [201602010000001] [이용자설계요건(Users Requirements Specifications)] |  |

# 6 [연계정보]

- 이전에 만들어진 신청서가 있다면 자동으로 연계정보 양식을 생성해줍니다.

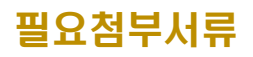

| 표시는 필수입력 항목입니다.                                     |                      |                  |  |
|-----------------------------------------------------|----------------------|------------------|--|
| 서보안솔루션(DRM)적용에 따라 hwp, pdf, doc, ppt, xls, zip, mp4 | , avl, wmv 등의 문서 및 영 | 상파일만 업로드가 가능합니다. |  |
| 루파일 업로드 제한용량 : 단일문서 : 2GB / 전체문서 : 10GB             |                      |                  |  |
| 첨부파일 🗸                                              |                      |                  |  |
|                                                     |                      |                  |  |
|                                                     |                      |                  |  |
| u 🖃 🖿 🕷                                             |                      |                  |  |
|                                                     |                      |                  |  |
| DRAG & DROP                                         |                      |                  |  |
| Drop files and folders here                         |                      |                  |  |
|                                                     |                      |                  |  |
|                                                     |                      |                  |  |
|                                                     |                      |                  |  |

#### 7 [필요첨부서류]

화면의 첨부파일 박스에 파일을 드래그앤 드롭으로 이동하거나, 첨부파일 박스에서 마우스 오른쪽 클릭해서 파일을 선택할 수 있습니다.

- 수령 확인 : 현재 작성한 내용을 저장하며 협정이행 업무조회(민원인)

목록에 보여집니다.

#### 협정이행 (사업자 확인)

- 협정이행[사업자 확인]을 진행하는 화면으로 심사시스템에서 규제기관이사업자에게 확인 신청한 문서입니다.

| 사 | ·업자 확인       |                         |                        |                                                                       | 형성품목 수송업           | / 엄청이행 <b>/ 사업자 4</b> |
|---|--------------|-------------------------|------------------------|-----------------------------------------------------------------------|--------------------|-----------------------|
|   | 보완요청정보       |                         |                        |                                                                       |                    |                       |
|   | 요청자          | 요청일                     | 완료일                    |                                                                       | 사유                 |                       |
|   | 규제기관         | 2024-02-15              | 2024-03-05             | 00                                                                    |                    |                       |
|   |              |                         |                        |                                                                       |                    |                       |
|   |              |                         |                        |                                                                       |                    |                       |
|   | Step 01 개요   |                         |                        |                                                                       |                    |                       |
|   | 상대국 Ref.No.  | 22                      |                        | 상대국 License.No.                                                       |                    |                       |
|   | NSSC Ref.No. | USKR20-20               | 24(05)                 | NSSC License.No.                                                      | 734710230000058    |                       |
|   | 수출자          | Austrtalian             | Scientific Instruments | 주소                                                                    | 111-113 Gladstone  | Street Fyshwick       |
|   | 수령자          | WorleyPars              | ons                    | 주소                                                                    | 85/87 Todor Alexan | drov Blvd. Sofia      |
|   | 수령 시설        | *****                   |                        |                                                                       |                    |                       |
|   | 선적(예정)일      | 2024-02-01              |                        |                                                                       |                    | (TT)                  |
|   | 최종사용자        | Khalifa Unit            | versity                |                                                                       |                    |                       |
|   | 사용목적         | 1                       |                        |                                                                       |                    |                       |
|   | 제3국 의무       |                         | 없음                     | •                                                                     |                    |                       |
|   | 품목명          | 수량 !                    | 단위 물리적 형태              | 화학적 형태                                                                | 모델명(배치번호)          | 상세                    |
|   | 2            | 567,856.44 gl<br>567 gl | J-235 [NOT] 해당사항업      | [Miscellaneous] 하나<br>의 Batch에 모아진 다<br>양한 화학적 형태의 물<br>질(분석시료 또는 표본) | 2                  | ٩                     |

#### [보완요청정보], [개요], [품목]

- 위 세개의 항목은 읽기만 가능합니다. (규제기관이 신청한 내용)

#### 연계정보

| 전문판정 | ▲ [240126-C0002] [IA 공기압축기 디퓨저 오링 손상으로 SURGE 발생 및 성능저하]                | > |
|------|------------------------------------------------------------------------|---|
| 수출허가 | × [231205-E0043] [자기출력형 중성자 검출기(SPND : Self Powered Neutron Detector)] | > |
| 요건확인 | ×[240206-M0002][물품명]                                                   | > |
| 협정이행 | × [202202090000001] [UMo scrap] [수출(직접이전)][선적통보]                       | > |
| 정부보증 | × [230919-G0008] [가열봉(Heater Rods)]                                    | > |

# 2 [연계정보]

- 연계정보는 수정 가능합니다.

#### 사업자 확인 결과

| itere enout |  |  |
|-------------|--|--|
|             |  |  |
|             |  |  |
|             |  |  |

#### **3** [사업자 확인 결과]

- 확인한 결과를 작성합니다.

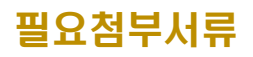

| ✓ 표시는 필수입려<br>문서보안솔루션(DR<br>첨부파일 업로드 제3 | f 항목입니다.<br>M)적용에 따라 hwp, pdf, doc, ppt, xls, zlp, r<br>한용량 : 단일문서 : 2GB / 전체문서 : 10GB | np4, avl, wmv 등의 문서 및 영상파일만 업로드가 가능합니다. |  |
|-----------------------------------------|----------------------------------------------------------------------------------------|-----------------------------------------|--|
| 첨부파일                                    |                                                                                        |                                         |  |
|                                         |                                                                                        |                                         |  |
|                                         | DRAG & DROP<br>Drop files and folders here                                             |                                         |  |
|                                         |                                                                                        |                                         |  |
|                                         |                                                                                        |                                         |  |
|                                         |                                                                                        | 검토 완료                                   |  |

#### 7 [필요첨부서류]

화면의 첨부파일 박스에 파일을 드래그앤 드롭으로 이동하거나, 첨부파일 박스에서 마우스 오른쪽 클릭해서 파일을 선택할 수 있습니다.

- 검토 완료 : 현재 작성한 내용을 저장하며 협정이행 업무조회(민원인)

목록에 보여집니다.

# 협정이행 업무조회 (처리완료)

#### 신청하신 협정이행 결과 목록을 보실 수 있는 화면입니다.

| 0000 | 처리<br>그룹<br>다운<br>다운 | 완료 업무 현황입니다<br>/개별 스위치를 이용히<br>로드-목록 다운로드를<br>로드-파일 다운로드를 | . 관리번호 5<br>아여 원하는 5<br>클릭하시면<br>클릭하시면 | E는 단계번호를 클릭<br>형태로 조회가 가능합<br>현재 리스트의 목록<br>선택 리스트의 목록 | 하시면 조회 페이지로 이<br>다다.<br>을 엑셀 파일로 다운로드<br>과 첨부 파일을 한번에 다 | 동합니다.<br>할 수 있습니다.<br>'운로드할 수 있습니! | а.          |             |        |
|------|----------------------|-----------------------------------------------------------|----------------------------------------|--------------------------------------------------------|---------------------------------------------------------|------------------------------------|-------------|-------------|--------|
|      |                      | 관리번호                                                      |                                        | 수입/수출 구분                                               |                                                         |                                    | 품목명         |             | 처리상태   |
| L    | •                    | USKR11-2023                                               | }                                      | 수입(직접이전)                                               |                                                         |                                    | 품목2         |             | 처리완료   |
|      |                      | 단계번호                                                      | 상대국가                                   | 단계구분                                                   | 상대국 Ref.No.                                             | NSSC Ref.No.                       | 수출기관        | 수입기관        | 선적     |
|      |                      | USKR11-2023(01)                                           | 미국                                     | 사전통보/서면확인                                              | 123                                                     | USKR11-2023                        | ALS Ammetec | ALS Ammetec | 2023-0 |
|      |                      | USKR11-2023(02)                                           | 미국                                     | 선적통보                                                   | 123                                                     | USKR11-2023(02)                    | ALS Ammetec | ALS Ammetec |        |
|      |                      | USKR11-2023(03)                                           | 미국                                     | 사전통보/서면확인                                              | 123                                                     | USKR11-2023                        | ALS Ammetec | ALS Ammetec | 2023-0 |
|      |                      | USKR11-2023(04)                                           | 미국                                     | 선적통보                                                   | 123                                                     | USKR11-2023(04)                    | ALS Ammetec | ALS Ammetec |        |
|      | 9                    | USKR11-2023(05)                                           | 미국                                     | 선적동보                                                   | 123                                                     | USKR11-2023(05)                    | ALS Ammetec | ALS Ammetec |        |
|      |                      | USKR11-2023(06)                                           | 미국                                     | 사전통보/서면확인                                              | 123                                                     | USKR11-2023                        | ALS Ammetec | ALS Ammetec | 2023-0 |
|      |                      | USKR11-2023(07)                                           | 미국                                     | 사전통보/서면확인                                              | USA/ROK 01-2022(2925                                    | USKR11-2023                        | ALS Ammetec | ALS Ammetec | 2023-0 |
|      |                      | USKR11-2023(08)                                           | 미국                                     | 사전통보/서면확인                                              | USA/ROK 01-2022(2925                                    | USKR11-2023                        | ALS Ammetec | ALS Ammetec | 2023-0 |
|      |                      | USKR11-2023(09)                                           | 미국                                     |                                                        |                                                         | USKR11-2023(09)                    |             |             |        |
|      |                      | 4                                                         |                                        |                                                        |                                                         |                                    |             |             |        |
|      | •                    | USKR11-2023                                               | 8                                      | 수입(직접이전)                                               |                                                         |                                    | 품목2         |             | 처리완료   |
|      | •                    | USKR11-2023                                               | 1                                      | 수입(직접이전)                                               |                                                         |                                    | 품목2         |             | 처리완료   |
|      | •                    | USKR11-2023                                               | 8                                      | 수입(직접이전)                                               |                                                         |                                    | 품목2         |             | 처리완료   |

1 처리완료 된 협정이행 목록입니다.

- 목록의 관리번호 또는 단계번호를 클릭하면 해당건의 상세페이지로 이동합니다.

# 6. 민원안내

# 발급대상목록

| 말.                              | 급                            | 대상목록                                                                                                    |                                                                                                    |                                                                                      |                                                                                                    |                                                            |                                                                      | 민원안내 🗡                                                           | 인원발급 🦯 발급대                                                 | 상목록                                     |
|---------------------------------|------------------------------|----------------------------------------------------------------------------------------------------|----------------------------------------------------------------------------------------------------|--------------------------------------------------------------------------------------|----------------------------------------------------------------------------------------------------|------------------------------------------------------------|----------------------------------------------------------------------|------------------------------------------------------------------|------------------------------------------------------------|-----------------------------------------|
| 000                             | ) 발급<br>) 목록<br>) 미리<br>) 출력 | 급대상 목록입니다. 접수<br>특 다운로드를 클릭하시<br>미보기를 클릭하시면 해<br>겪을 클릭하시면 해당 신                                                                                                    | -번호를 클릭하시면<br>면 현재 리스트의 목<br>당 신청서의 발급서<br>성서의 발급서를 출                                                          | 조회 페이지로 이동합니<br>록을 엑셀 파일로 다운<br>를 확인할 수 있습니다.<br>;력할 수 있으며 문서발;                      | 니다.<br>로드할 수 있습니다.<br>급번호가 부여됩니다.                                                                                   |                                                            | 전택 목록                                                                | <b>특 다운로</b> 드                                                   | 전체 목록 다운로                                                  | 25                                      |
|                                 |                              | 받급                                                                                                    | 접수번호                                                                                                    | 민원종류                                                                                 | 발급번호                                                                                                    | 풍목구분                                                       | 품목명                                                                  | HS코드                                                             | 모델버승 및 모델명                                                 |                                         |
|                                 |                              |                                                                                                    |                                                                                                    |                                                                                      |                                                                                                    |                                                            |                                                                      |                                                                  |                                                            |                                         |
|                                 |                              |                                                                                                    |                                                                                                    | 전체 💙                                                                                 |                                                                                                    | 전체 💙                                                       |                                                                      |                                                                  |                                                            |                                         |
| 1                               |                              | 🞯 미리보기 🖶 출력                                                                                                    | 240116-M0001                                                                                                   | 전체 ✔<br>핵물질수출입 요건확인                                                                  | 2347102400000023                                                                                                    | 전체 🗸                                                       | 1                                                                    | 3301904520                                                       |                                                            | 한국                                      |
| 1                               |                              | <ul> <li>● 미리보기</li> <li>● 출력</li> <li>● 미리보기</li> <li>● 출력</li> </ul>                                                                                                    | 240116-M0001<br>240206-M0002                                                                                   | 전체 ✔<br>핵물질수출입 요건확인<br>핵물질수출입 요건확인                                                   | 2347102400000023<br>2347102400000016                                                                                | 전체 🖌                                                       | <br>1<br>물품명                                                         | 3301904520<br>3301904800                                         | 모델번호 및 모델명                                                 | 한국<br>한국                                |
| 1<br>2<br>3                     |                              | <ul> <li>● 미리보기 등 출력</li> <li>● 미리보기 등 출력</li> <li>● 미리보기 등 출력</li> </ul>                                                                                                    | 240116-M0001<br>240206-M0002<br>202206290000001                                                                | 전체 ✔<br>핵물질수출입 요건확인<br>핵물질수출입 요건확인<br>수입목적확인서                                        | 2347102400000023<br>2347102400000016<br>20230001                                                                    | 전체 ✔<br>시스템, 장비 및 부품                                       | 1<br>물품명<br>11111111                                                 | 3301904520<br>3301904800<br>11111111                             | 모델번호 및 모델명<br>11111111                                     | 한국<br>한국<br>한국                          |
| 1<br>2<br>3<br>4                |                              | <ul> <li>● 미리보기</li> <li>● 출력</li> <li>● 미리보기</li> <li>● 출력</li> <li>● 미리보기</li> <li>● 출력</li> </ul>                                                                                                    | 240116-M0001<br>240206-M0002<br>202206290000001<br>231226-R0082                                                | 전체 ✔<br>핵물질수출입 요건확인<br>핵물질수출입 요건확인<br>수입목적확인서<br>핵물질수출입 사전보고                         | 2347102400000023<br>2347102400000016<br>20230001<br>20230111                                                        | 전체 		 시스템, 장비 및 부품                                         | 1<br>물품명<br>11111111<br>농축우라늄 551331.(                               | 3301904520<br>3301904800<br>11111111                             | 모델번호 및 모델명<br>11111111                                     | 한국<br>한국<br>한국                          |
| 1<br>2<br>3<br>4<br>5           |                              | <ul> <li>○ 미리보기</li> <li>● 출력</li> <li>○ 미리보기</li> <li>● 출력</li> <li>○ 미리보기</li> <li>● 출력</li> <li>○ 미리보기</li> <li>● 출력</li> </ul>                                                                                                    | 240116-M0001<br>240206-M0002<br>202206290000001<br>231226-R0082<br>231030-C0124                                | 전체 ✔<br>핵물질수출입 요건확인<br>핵물질수출입 요건확인<br>수입목적확인서<br>핵물질수출입 사전보고<br>전문판정                 | 2347102400000023<br>2347102400000016<br>20230001<br>20230111<br>11120230020                                         | 전체 ¥<br>시스템, 장비 및 부품<br>기술                                 | 1<br>물플명<br>11111111<br>농축우라늄 551331.(<br>asdf                       | 3301904520<br>3301904800<br>11111111                             | 모델번호 및 모델평<br>11111111<br>asdfasdf                         | 한국<br>한국<br>한국<br>한국                    |
| 1<br>2<br>3<br>4<br>5<br>6      |                              | <ul> <li>● 미리보기</li> <li>● 출력</li> <li>● 미리보기</li> <li>● 출력</li> <li>● 미리보기</li> <li>● 출력</li> <li>● 미리보기</li> <li>● 출력</li> <li>● 미리보기</li> <li>● 출력</li> <li>● 미리보기</li> <li>● 출력</li> </ul>                                                                                           | 240116-M0001<br>240206-M0002<br>20220629000001<br>231226-R0082<br>231030-C0124<br>231205-E0042                 | 전체 ✔<br>핵물질수출입 요건확인<br>핵물질수출입 요건확인<br>수입목적확인서<br>핵물질수출입 사전보고<br>전문판정<br>수출허가         | 2347102400000023<br>234710240000006<br>20230001<br>20230111<br>11120230020<br>7347102300000058                      | 전체 ✔<br>시스템, 장비 및 부품<br>기술<br>시스템, 장비 및 부품                 | 1<br>물품명<br>11111111<br>농축우라늄 551331.(<br>asdf<br>123                | 3301904520<br>3301904800<br>11111111<br>3301904520               | 모델번호 및 모델명<br>11111111<br>asdfasdf<br>123                  | 한 한 한 한 구                               |
| 1<br>2<br>3<br>4<br>5<br>6<br>7 |                              | <ul> <li>● 미리보기</li> <li>● 출력</li> <li>● 미리보기</li> <li>● 출력</li> <li>● 미리보기</li> <li>● 출력</li> <li>● 미리보기</li> <li>● 출력</li> <li>● 미리보기</li> <li>● 출력</li> <li>● 미리보기</li> <li>● 출력</li> <li>● 미리보기</li> <li>● 출력</li> <li>● 미리보기</li> <li>● 출력</li> <li>● 미리보기</li> <li>● 출력</li> </ul> | 240116-M0001<br>240206-M0002<br>20220629000001<br>231226-R0082<br>231030-C0124<br>231205-E0042<br>231205-E0043 | 전체 ✔<br>핵물질수출입 요건확인<br>핵물질수출입 요건확인<br>수입목적확인서<br>핵물질수출입 사전보고<br>전문판정<br>수출허가<br>수출허가 | 2347102400000023<br>2347102400000016<br>20230001<br>20230111<br>11120230020<br>7347102300000058<br>7347102300000055 | 전체 ✔<br>시스템, 장비 및 부품<br>기술<br>시스템, 장비 및 부품<br>시스템, 장비 및 부품 | 1<br>물품명<br>11111111<br>농축우라늄 551331.(<br>asdf<br>123<br>자기출력형 중성자 검 | 3301904520<br>3301904800<br>11111111<br>3301904520<br>9030100000 | 모델번호 및 모델명<br>11111111<br>asdfasdf<br>123<br>SPND 모델 4종류 모 | 한국 한국 가 가 가 가 가 가 가 가 가 가 가 가 가 가 가 가 가 |

#### 1 민원발급 대상목록 화면입니다.

- 선택 목록 다운로드 버튼을 클릭 시 선택된 목록을 엑셀파일로 다운로드 합니다.
- 전체 목록 다운로드 버튼을 클릭 시 전체 목록을 엑셀파일로 다운로드 합니다.
- 미리보기 버튼을 클릭하면 발급화면을 미리보기 하실 수 있습니다.
- <mark>출력</mark>버튼을 클릭하면 민원발급을 출력할 수 있는 화면이 실행됩니다.

# 발급현황조회

| Ξ.               | 급현                 | 황조회                                        |                                                   |                                                                                      |                          |                                                                                                    | 민원안내/ 민                                                                                                    | 원발급 / 발급현황조                                   |
|------------------|--------------------|--------------------------------------------|---------------------------------------------------|--------------------------------------------------------------------------------------|--------------------------|----------------------------------------------------------------------------------------------------|----------------------------------------------------------------------------------------------------|-----------------------------------------------|
| 000              | 발급현<br>목록 디<br>재출력 | 황 조회입니다. 접수변<br>운로드를 클릭하시면<br>을 클릭하시면 해당 신 | 번호를 클릭하시면 조회 퍼<br>현재 리스트의 목록을 연<br>신청서의 발급서를 다시 출 | 이지로 이동합니다.<br>1셀 파일로 다운로드할 수<br>력할 수 있습니다.                                           | 있습니다.                    | <b>B</b> 44cu                                                                                                    | DE 4075                                                                                                    |                                               |
|                  |                    |                                            |                                                   |                                                                                      |                          | X 선택                                                                                                    | 폭독 나운도드 🛛 🛛                                                                                                    | 선체 목록 다운로드                                    |
| _                |                    | 발급                                         | 민원종류                                              | 접수번호                                                                                 | 발급횟수                     | 문서발급번호                                                                                                    | 목록 다운도드 🛛                                                                                                    | 선체 목록 다운로드<br>발급자                             |
|                  |                    | 발급                                         | 면원종류<br>전체 ❤                                      | 접수번호                                                                                 | 발급횟수                     | 문서발급번호                                                                                                    | 목록 나운도느 🛛                                                                                                    | 선체 목록 다운로드<br>발급자                             |
| 1                |                    | 발급                                         | 면원종류<br>전체 ✔<br>전문판정                              | 접수변호<br>240126-C0002                                                                 | 발급휫수<br>1                | 문서발급번호           0952135523211811                                                                                                 | 목록 다운도드 🛛                                                                                                    | 선체 목록 다운로드<br>발급자<br>한성미                      |
| 1                |                    | 발급 - 제출력                                   | 만원종류<br>전체 ♥<br>전문판정<br>전문판정                      | 접수변호<br>240126-C0002<br>240126-C0002                                                 | 발급헛수<br>1<br>1           | 문서발급번호           0952135523211811           2714061177220676                                                                      | 목서발급일자<br>2024-01-26<br>2024-01-26                                                                                                    | 선체 목록 다운로드<br>발급자<br>한성미<br>한성미               |
| 1<br>2<br>3      |                    | 발급                                         | 면원종류<br>전제 ✓<br>전문만정<br>전문만정<br>전문만정              | 접수번호<br>240126-C0002<br>240126-C0002<br>240126-C0002                                 | 발급회수<br>1<br>1<br>1      | 문서법급번호           0952135523211811           2714061177220676           9377600686831408                                           | 문서발급일자<br>2024-01-26<br>2024-01-26<br>2024-01-26                                                                                         | 선체 목록 다운로드<br>발급자<br>한성미<br>한성미<br>한성미        |
| 1<br>2<br>3<br>4 |                    | 방급<br>은 자조적<br>은 자조적<br>은 자조적<br>은 자조적     | 만원종류<br>전체 ✓<br>전문만정<br>전문만정<br>전문만정<br>전문만정      | 접수변호<br>240126-C0002<br>240126-C0002<br>240126-C0002<br>240126-C0002<br>240126-C0002 | 발급회수<br>1<br>1<br>1<br>1 | 전 신북           문서발급번호           0952135523211811           2714061177220676           9377600686831408           1051502475169029 | 문서발급일자         X           2024-01-26         2024-01-26           2024-01-26         2024-01-26           2024-01-26         2024-01-26 | 선체 목록 다운로드<br>발급자<br>한성미<br>한성미<br>한성미<br>한성미 |

**1** 민원발급 현황목록 화면이며, 재출력 버튼을 클릭하면 문서를 재 출력합니다.

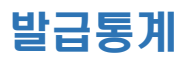

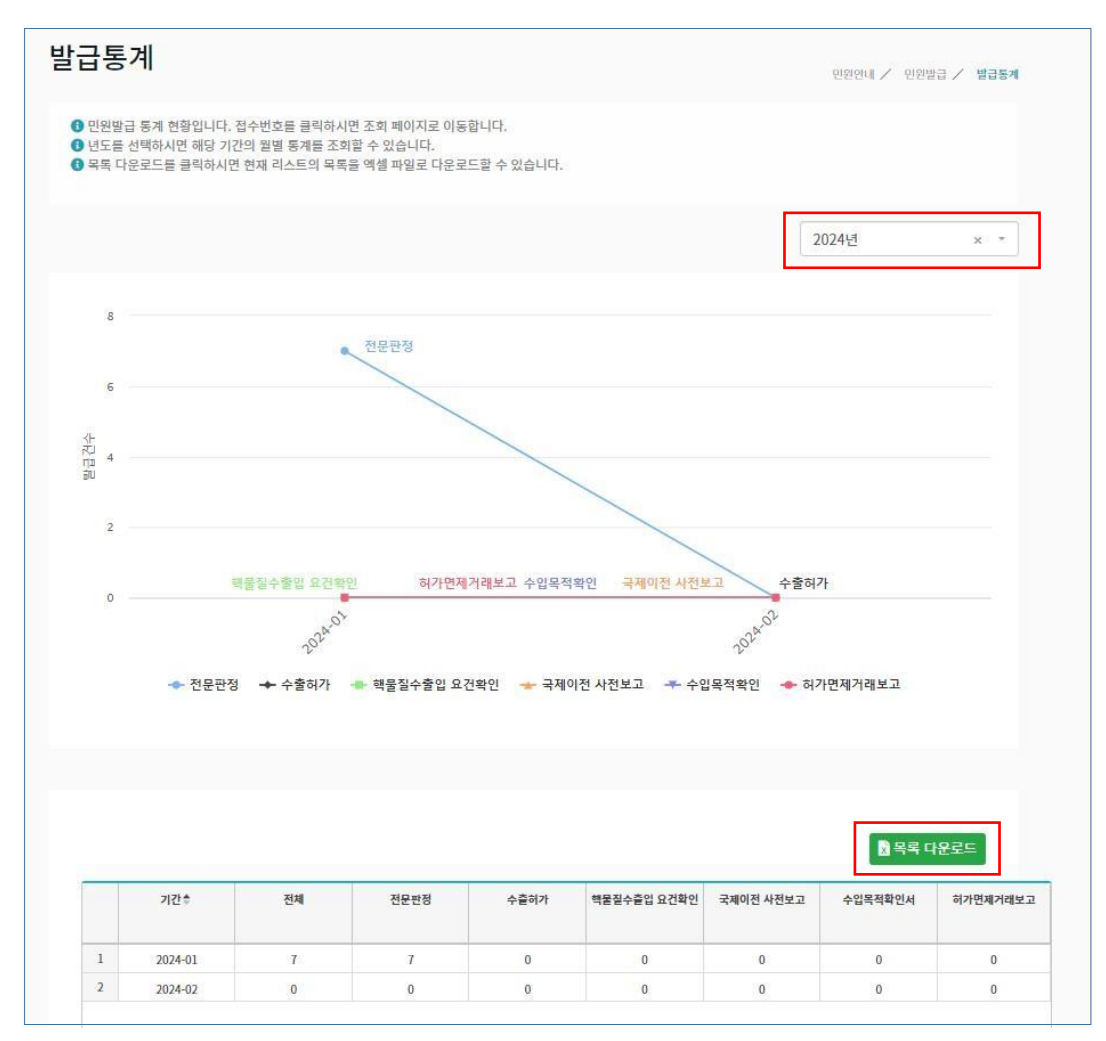

1 발급통계 화면입니다.

- 년도를 선택하여 통계를 확인할 수 있습니다.
- 목록 다운로드 버튼을 클릭시 통계 목록을 엑셀파일로 다운로드 합니다.

# 온라인증명확인

| 온라인으로 발급된 등<br>거나, 검증 프로그램<br>용하여 확인<br>인으로 발급된 문서의 등<br>조해할 수 있으며, 발급<br>- 1355 | 문서의 진위여부를 확인할 수 있습니<br>은 이용하여 확인할 수 있습니<br>진위여부를 확인할 수 있는기능을<br>당시는 행금인 이후 위인 까지 주<br>로 2321 | 있는 기능을 제공합니다.<br>다.<br>제공합니다.<br><u>해가 가능합니다</u><br><b>소</b> - 18                                                     | 11 🗸 ত্রহা                                                                                                    |                                                                                                    |
|----------------------------------------------------------------------------------|----------------------------------------------------------------------------------------------|----------------------------------------------------------------------------------------------------|----------------------------------------------------------------------------------------------------|----------------------------------------------------------------------------------------------------|
| 용하여 확인<br>안으로 발급된 문서의 3<br>조해할 수 있으며, 발급<br>- 1355<br>1                          | 진위여부를 확인할 수 있는기능을<br>1월보는 방금인 이혼 90억 까지 조<br>✓ - 2321                                        | 제공합니다.<br>회가 가능한 IF                                                                                                   | 811 🗸 হেছা                                                                                                    |                                                                                                    |
| - 1355                                                                           | ✓ 2321                                                                                       | ✓ - 11                                                                                                    | 311 🗸 হুর্যু                                                                                                    |                                                                                                    |
| 1                                                                                |                                                                                              |                                                                                                    |                                                                                                    |                                                                                                    |
| 지, , , , , , , , , , , , , , , , , , ,                                           |                                                                                              |                                                                                                    |                                                                                                    | ×                                                                                                    |
| 프로그램을 이용                                                                         | 하여 확인                                                                                        |                                                                                                    |                                                                                                    |                                                                                                    |
| 확인하는 프로그램입니                                                                      | 니다. 아래의 링크를 클릭하여 설치                                                                          | 1 한 후 실행합니다.                                                                                                    |                                                                                                    |                                                                                                    |
| 스케너가 필요합니다.<br>를 스캔하면 진위 여부를                                                     | . 스캐너 실행에 필요한 드라이버는<br>를 판단 할 수 있습니다.                                                        | : 각 장비 제조업체가 제공하는 정                                                                                                   | 보를 참고하십시오.<br>초 증명서 위변조 검증                                                                                                    | 프로그램 다운로드                                                                                                    |
|                                                                                  | <b>프로그램을 이용</b><br>- 확인하는 프로그램입<br>- 스케너가 필요합니다<br>를 스캔하면 진위 이부?                             | <b>프로그램을 이용하여 확인</b><br>확인하는 프로그램입니다. 아제의 링크를 클릭하여 설치<br> 스케너가 필요합니다. 스케너 실행에 필요한 드라이버는<br>을 스캔하면 진위 어부를 판단 할 수 있습니다. | <b>프로그램을 이용하여 확인</b><br>: 확인하는 프로그램입니다. 아래의 링크를 클릭하여 설치 한 후 실행합니다.<br>! 스케너가 필요합니다. 스케너 실행에 필요한 드리아버는 각 장비 제조업체가 제공하는 정<br>를 스캔하면 진위 이부를 판단 할 수 있습니다. | <b>프로그램을 이용하여 확인</b><br>- 확인하는 프로그램입니다. 아페의 링크를 클릭하여 설치 한 후 실행합니다.<br> 스케너가 필요합니다. 스케너 실행에 필요한 드라이버는 각 장비 제조업체가 제공하는 정보를 참고하십시오.<br>볼 스캔하면 진위 이부를 판단 할 수 있습니다. |

1 온라인증명 확인 화면입니다.

- 문서 발급번호를 입력하여 언제 발급이 됐는지 확인할 수 있습니다.
- 증명서 위 변조 검증 프로그램을 설치하여 진위여부를 확인할 수 있습니다.

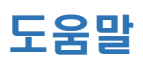

- 온라인증명 발급 서비스를 사용하기 위한 준비 사항입니다.

| 으라인 증명 발급 서비스를 사용하기 위한 준비사항입니다.                                                                                                    |                                                |
|----------------------------------------------------------------------------------------------------|------------------------------------------------|
| 브라우저 설정                                                                                                    |                                                |
|                                                                                                    | 099.88 7 ×                                     |
| (a) (a) (a)         - (a) (a)         (a)         (a)           (a) (a)         (a)         (a)         (a)           (a) (a)         (a)         (a)         (a) | 종 태이 한국년 · · · · · · · · · · · · · · · · · · · |
|                                                                                                    | 4606 면의412 분분600 입근석46)                        |

#### 1 [브라우저 설정]

- 사용하시는 브라우저의 설정이 위와 같이 되어 야지만 정확한 서식이 출력됩니다.
- 브라우저의 인터넷옵션 -> 일반 -> 접근성에서 모든 체크가 해제 되어있는지 확인합니다.

| 왜 기본 설정                      |                                         |
|------------------------------|-----------------------------------------|
| 급 인쇄 바로 가기 기능 색상             |                                         |
| 백상 옵션                        |                                         |
| ◎ 컬러 인쇄(R) ○ 그레미스케잌로 인쇄(G)   |                                         |
| 고품질                          |                                         |
|                              |                                         |
| 색상 관리(L):<br>ColorSmart/sRGB | •                                       |
|                              |                                         |
|                              | 인쇄 전 미리보기 화면 표시(W)                      |
|                              |                                         |
|                              | 기타 핵상 옵션(M)                             |
|                              |                                         |
|                              |                                         |
|                              |                                         |
|                              |                                         |
|                              | 5 m m m m m m m m m m m m m m m m m m m |
| (D)                          | 프린터 서비스()                               |
|                              | 확인 취소                                   |
|                              |                                         |

#### 2 [프린터 설정]

- 설치된 프린터 설정에서 위와 같이 컬러 인쇄로 되어있어야 정상적으로 출력이 됩니다.
- 그레이 스케일로 인쇄하였을 경우 워터마크가 잘못 출력될 수 있습니다.

|                                                                                                    |                             | a crugestre and                                      | 8 <b>7</b> 8                                                                        |
|----------------------------------------------------------------------------------------------------|-----------------------------|------------------------------------------------------|-------------------------------------------------------------------------------------|
|                                                                                                    |                             | andrically                                           | ePapeSater(월)월 설치하는 동안 공사 기다려 주세요.                                                  |
| xSAFER                                                                                                    | Solupistagilations (R) R_ X | ard C Woserswap                                      | pusare.ccare i empremaisanyumagesater.exe /c                                        |
| 역 (1997) (1998) (1997) (1997) | 한 지 (약 년                    | 대상 셸디: C-WUser<br>압축 해제 : markany<br>율명 : T-WUsersWA | VMrogDownWuscoWTenp<br>Dampsolane.ex.a<br>pColutWLocdWTengWmurkany.JmageSder.exe*/o |
|                                                                                                    |                             | Marking Inc.                                         |                                                                                     |
|                                                                                                    |                             | 5                                                    | 28 8.2                                                                              |

#### 3 [ePageSAFER 설치]

- 민원발급 시 증명발급 프로그램의 설치 여부에 따라 프로그램 설치를 묻는 화면이 나타납니다.
- 프로그램 설치를 완료하시면 온라인 증명발급을 사용할 준비가 완료됩니다.

# 사전컨설팅 신청

사전컨설팅을 신청하는 화면입니다.

| 사전컨설팅 신청                                      |                                                                       | 민원안내 / 사전컨설탕 / <b>사전컨설팅 신</b> |
|-----------------------------------------------|-----------------------------------------------------------------------|-------------------------------|
| NEPS 사전컨설팅 온라인 신쳥 서비스<br>접수건은 최대한 신속히 답변해 드리며 | 사안에 따라 내용확인을 위한 시간이 소요될 수 있습니다.                                       |                               |
| 신청인정보 컨설팅정보 신청                                | 서류                                                                    |                               |
| Step 02 컨설팅정보<br>✓ 표시는 필수입력 형목입니다.            |                                                                       |                               |
| 제목 🗸                                          | *제목은 사전간설탕 신정서 내 '수출풍'과 동일하게 입력해주시기 바랍니다.<br>**최대 입력 글자 수는 250글자 입니다. |                               |
| 내용 🗸                                          | X→ B U S A → Ξ Ξ Ξ → ⊞→ co Ξ                                          | • X ?                         |
| _                                             | *최대 입력 글자 수는 2,000글자 입니다.                                             |                               |
| ▲이전                                           |                                                                       | 다음                            |

[컨설팅정보]

- 제목은 사전컨설팅 신청서 내 '수출품'과 동일하게 입력합니다.

- 내용 최대 입력 글자 수는 2,000글자입니다.

#### 신청서류

| 사전컨설팅 신청                                                                                                    | 민원언내 🖊 사전컨설팅 🦯 사전컨설팅 선청 |
|----------------------------------------------------------------------------------------------------|-------------------------|
| NEPS 사전컨설팅 온라인 신청 서비스<br>접수건은 최대한 신속히 답변해 드리며, 사안에 따라 내용확인을 위한 시간이 소요될 수 있습니다.                                                                                                    |                         |
| 신청인정보 컨설팅정보 신청서류                                                                                                    |                         |
| Step 03 신청서류         ✓ 표시는 필수입력 형목입니다.         문서보안솔루션(DRM)적용에 따라 hwp, pdf, doc, ppt, xls, zip, mp4, avi, wmv 등의 문서 및 영상파일만 업로드가 가능합니다.         형부파일 업로드 제한용량 : 단일문서 : 2GB / 전체문서 : 10GB         사전컨설팅 신청서 및 기타서류 첨부 ✓ | 자력 수출통제 사전컨설팅 신청서(양식)   |
| DRAG & DROP<br>Drop files and folders here                                                                                                    |                         |
| 사전컨설팅 신청                                                                                                    |                         |

# 2 [신청서류]

- 원자력 수출통제 사전컨설팅 신청서(양식) 버튼을 클릭하면 양식이 한글파일로 다운됩니다.
- 양식에 맞게 작성 뒤 첨부 서류에 등록합니다.
- 사전컨설팅 신청 버튼을 클릭하면 사전컨설팅 목록에 해당 신청서가 보여집니다.

# 사전컨설팅 목록

신청하신 사전컨설팅 결과 목록을 보실 수 있는 화면입니다.

| 28건의 게시글이 있습 | 3니다.                           | 전체 💙 검색어를 | 입력하세요 |     |            | C          |
|--------------|--------------------------------|-----------|-------|-----|------------|------------|
| 접수번호         | 제목                             | 업체명       | 신청인   | 담당자 | 신청일        | 완료일        |
| 240219-P0011 | 교육 및 연구용 PC 기반 소형 원전 시뮬레이터 플랫폼 | 한국원자력연구원  | 한성미   |     | 2024-02-19 |            |
| 240215-P0010 | 교육 및 연구용 PC 기반 소형 원전 시뮬레이터 플랫폼 | 한국원자력연구원  | 한성미   | 최희수 | 2024-02-15 | 2024-02-1  |
| 240215-P0009 | 교육 및 연구용 PC 기반 소형 원전 시뮬레이터 플랫폼 | 한국원자력연구원  | 한성미   | 최희수 | 2024-02-15 |            |
| 240207-P0008 | 교육 및 연구용 PC 기반 소형 원전 시뮬레이터 플랫폼 | 한국원자력연구원  | 한성미   | 최희수 | 2024-02-07 |            |
| 240205-P0007 | 교육 및 연구용 PC 기반 소형 원전 시뮬레이터 플랫폼 | 한국원자력연구원  | 한성미   | 최희수 | 2024-02-05 | 2024-02-03 |
| 240205-P0006 | 교육 및 연구용 PC 기반 소형 원전 시뮬레이터 플랫폼 | 한국원자력연구원  | 한성미   | 최희수 | 2024-02-05 | 2024-02-0  |
| 240205-P0005 | 교육 및 연구용 PC 기반 소형 원전 시뮬레이터 플랫폼 | 한국원자력연구원  | 한성미   | 백인선 | 2024-02-05 | 2024-02-03 |
| 240205-P0004 | 교육 및 연구용 PC 기반 소형 원전 시뮬레이터 플랫폼 | 한국원자력연구원  | 한성미   | 백인선 | 2024-02-05 | 2024-02-0  |
| 240205-P0003 | 교육 및 연구용 PC 기반 소형 원전 시뮬레이터 플랫폼 | 한국원자력연구원  | 한성미   | 백인선 | 2024-02-05 | 2024-02-0  |
| 240205-P0002 | 교육 및 연구용 PC 기반 소형 원전 시뮬레이터 플랫폼 | 한국원자력연구원  | 한성미   | 백인선 | 2024-02-05 | 2024-02-0  |

- 1 [사전컨설팅 목록]
- 제목 또는 내용을 검색할 수 있습니다.
- 제목을 클릭하면 상세페이지로 이동합니다.

# 사전컨설팅 상세조회

| 사전컨설팅 조 | 회            |        | 민원언내 / 사전컨실팅 / 사전컨설팅 조희 |
|---------|--------------|--------|-------------------------|
| 신청인정보   |              |        | <u>■ 수정</u> ■ 식제        |
| 담당자 성명  | 한성미          | 핸드폰번호  | 010-9369-1410           |
| 전화번호    | 042-866-6549 | E-mail | seongmihan@kaeri.re.kr  |
| 업체명     | 한국원자력연구원     | 신청일    | 2024-02-19              |
| 완료일     |              |        |                         |
|         |              |        |                         |
|         |              |        |                         |

- 컨설팅결과가 작성되기 전에는 수정, 삭제가 가능합니다.

# 민원상담 등록

민원신청 및 시스템 관련문의 사항이 있을 경우 민원상담을 등록합니다.

| 민원상담 등록                                  |                                    | 민원안내 🖊 민원상담 🦯 <b>민원상담 등록</b> |
|------------------------------------------|------------------------------------|------------------------------|
| NEPS 온라인 민원신청 서비스<br>접수건은 최대한 신속히 답변해 드리 | 겨, 사안에 따라 내용확인을 위한 시간이 소요될 수 있습니다. |                              |
| 신청인정보 상담정보 필요                            | 침부서류                               |                              |
| Step 02 상담정보<br>✓ 표시는 필수입력 항목입니다.        |                                    |                              |
| 상담유형 🗸                                   | 상담유형을 선택하세요                        | ×                            |
| 제목 🗸                                     | *최대 양력 국자 소는 750국자 입니다.            |                              |
| 내용 🗸                                     | ★ B U ● A · 注 注 = · 田· GO ▲ ·      | • X > ?                      |
|                                          | 민원상담 등록                            |                              |

[상담정보]

- 필수입력 항목과 일반 항목을 작성합니다.

#### 필요첨부서류

| 민원상담 등록                                                                                                    | 민원안내 / 민원상담 / <b>민원상담 등록</b> |
|----------------------------------------------------------------------------------------------------|------------------------------|
| NEPS 온라인 민원신청 서비스<br>접수건은 최대한 신속히 답변해 드리며, 사안에 따라 내용확인을 위한 시간이 소요될 수 있습니다.                                                                       |                              |
| 신청인정보 상담정보 필요첨부서류                                                                                                    |                              |
| Step 03 필요 첨부 서류<br>✓ 지는 웹수업적 항목입니다.<br>문서보안솔루션(DRM)적용에 따라 hwp, pdf, doc, ppt, xts, zip, mp4, avt, wmv 등의 문서 및 영상파일만 업로드가 가능합니다.<br>검부파일<br>전부파일 |                              |
| 민원상담 등록                                                                                                    |                              |

# 2 [필요첨부서류]

화면의 첨부파일 박스에 파일을 드래그앤 드롭으로 이동하거나, 첨부파일 박스에서마우스 오른쪽 클릭해서 파일을 선택할 수 있습니다.

- 민원상담 등록 버튼을 클릭하면 민원상담 목록에 해당 신청서가 보여집니다.

#### 민원상담 목록

신청하신 민원상담 결과 목록을 보실 수 있는 화면입니다.

| 통 <mark>40</mark> 건의 게시글이 | 있습니다.                          | 전체 💙                            | 검색어를 입력하세               | 8   |     |            | ٩         |
|---------------------------|--------------------------------|---------------------------------|-------------------------|-----|-----|------------|-----------|
| 번호                        | 제목                             | 상담유형                            | 업체명                     | 신청인 | 담당자 | 작성일        | 완료일       |
| 240219-H0006              | 처리 완료된 전문판정 건 접수번호 231023-C097 | 시스템 이용문의(회원가입,<br>민원신청/조회/발급 등) | 한국원자력연구원                | 한성미 | 관리자 | 2024-02-19 |           |
| 240215-H0005              | 처리 완료된 전문판정 건 접수번호 231023-C097 | 시스템 이용문의(회원가입,<br>민원신청/조회/발급 등) | 한국원자 <mark>력</mark> 연구원 | 한성미 | 관리자 | 2024-02-15 |           |
| 240215-H0004              | 처리 완료된 전문판정 건 접수번호 231023-C097 | 시스템 이용문의(회원가입,<br>민원신청/조회/발급 등) | 한국원자력연구원                | 한성미 | 관리자 | 2024-02-15 | 2024-02-1 |
| 240205-H0003              | 처리 완료된 전문판정 건 접수번호 231023-C097 | 전략물자 수출입 제도                     | 한국원자력연구원                | 한성미 | 김수정 | 2024-02-05 | 2024-02-0 |
| 240205-H0002              | 처리 완료된 전문판정 건 접수번호 231023-C097 | 핵물질 수출입 제도                      | 한국원자력연구원                | 한성미 | 최희수 | 2024-02-05 | 2024-02-0 |
| 240205-H0001              | 처리 완료된 전문판정 건 접수번호 231023-C097 | 전략물자 수출입 제도                     | 한국원자력연구원                | 한성미 | 김수정 | 2024-02-05 | 2024-02-0 |
| 231127-H0022              | 처리 완료된 전문판정 건 접수번호 231023-C097 | 시스템 이용문의(회원가입,<br>민원신청/조회/발급 등) | 한국원자력연구원                | 한성미 | 관리자 | 2023-11-27 | 2024-02-0 |
| 231120-H0020              | 처리 완료된 전문판정 건 접수번호 231023-C097 | 핵물질 수출입 제도                      | 한국원자력연구원                | 한성미 | 최희수 | 2023-11-20 | 2023-11-2 |
| 231106-H0014              | 처리 완료된 전문판정 건 접수번호 231023-C097 | 기타 이용문의                         | 한국원자력연구원                | 한성미 | 김수현 | 2023-11-06 | 2023-11-0 |
| 231106-H0013              | 처리 완료된 전문판정 건 접수번호 231023-C097 | 기타 이용문의                         | 한국원자력연구원                | 한성미 | 김수현 | 2023-11-06 |           |

- 1 [민원상담 목록]
- 제목 또는 내용을 검색할 수 있습니다.
- 제목을 클릭하면 상세페이지로 이동합니다.

# 민원상담 상세조회

| 빈원상담 조회 |              |        | 인왕안내 🖉 인왕상당 🖉 <b>인원상당 조</b> |
|---------|--------------|--------|-----------------------------|
|         |              |        | 🏓 수정 💼 삭제                   |
| 신청인정보   |              |        |                             |
| 담당자 성명  | 한성미          | 핸드폰번호  | 010-9369-1410               |
| 전화번호    | 042-866-6549 | E-mail | seongmihan@kaeri.re.kr      |
| 업체명     | 한국원자력연구원     | 작성일    | 2024-02-19                  |
| 완료일     |              |        |                             |
|         |              |        |                             |
|         |              |        |                             |

- 신청서답변이 작성되기 전에는 수정, 삭제가 가능합니다.

# 공지사항 목록

| 건의 <mark>게시</mark> 글이 있습니다. | 전체 🖌 검색어를 입력                         | 하세요        |    |
|-----------------------------|--------------------------------------|------------|----|
| 번호                          | 제목                                   | 작성일        | 첨부 |
| 90                          | ★ 2024년 원자력 수출입통제 이행 실무 매뉴얼 배포       | 2022-12-05 | 0  |
| 87                          | ★ 2022년 원자력 수출입통제 이행 실무 매뉴얼 배포       | 2022-05-19 | 0  |
| 57                          | ★ 2021년 전문판정 심사지침서 개정                | 2021-03-29 | 0  |
| 97                          | 개인정보처리방침 개정 안내 (2024.1.1.)           | 2024-01-09 |    |
| 96                          | 테스트 민원상담                             | 2024-01-02 |    |
| 95                          | 시스템 정기점검에 따른 서비스 중단 안내 (12/28)       | 2024-01-02 |    |
| 94                          | 시스템 정기점검에 따른 서비스 중단 안내 (12/28)       | 2023-12-29 | 0  |
| 93                          | 시스템 정기점검에 따른 서비스 중단 안내 (12/28)       | 2023-11-06 |    |
| 92                          | 2023년 원자력 수출입통제 만족도 조사 (11/1 ~ 11/9) | 2023-11-01 | C  |
| 91                          | 시스템 정기점검에 따른 서비스 중단 안내 (12/28)       | 2023-09-07 | Ø  |

- [공지사항 목록]
- 제목 또는 내용을 검색할 수 있습니다.
- 제목을 클릭하면 상세페이지로 이동합니다.

# 공지사항 상세조회

|      |                                                                                   | 2224 / 6448 / 64 |
|------|-----------------------------------------------------------------------------------|------------------|
| 글정보  |                                                                                   |                  |
| 제목   | 2022년 원자력 수출입등제 이행 실무 매뉴얼 배포                                                      |                  |
| 내용   | 원자력 수출입통제 이행 실무 메뉴얼 2022년 개정판을 배포하오니,<br>전반적인 수출통제 개요 및 관련 제도 이행사항 등을 참고하시기 바랍니다. |                  |
| 첨부파일 | 2022 원자력 수출입통제 이행 실무 매뉴얼_220418.pdf(20 MB) 2022-05-19                             |                  |

- 첨부파일을 클릭해 다운로드 받을 수 있습니다.

## 설문조사 목록

| 건의 게시글이 있습니! | 다. 전체 🗸 검색어                    | 를 입력하세요                 |     |
|--------------|--------------------------------|-------------------------|-----|
| 번호           | 제목                             | 설문기간                    | 작성지 |
| 14           | 2023년 원자력 수출입통제 민원처리 만족도 조사    | 2023-11-01 ~ 2023-11-09 | 관리지 |
| 13           | 2023년 원자력 수출입통제 민원처리 만족도 조사    | 2023-11-01 ~ 2023-11-09 | 관리지 |
| 12           | 2019년 원자력수출입통제 민원처리 서비스 만족도 조사 | 2019-11-13 ~ 2019-11-29 | 관리지 |
| 11           | 2022년 원자력 수출입통제 민원처리 만족도 조사    | 2022-11-15 ~ 2022-11-25 | 관리지 |
| 10           | 2022년 원자력 수출입통제 민원처리 만족도 조사    | 2022-11-15 ~ 2022-11-25 | 관리지 |
| 9            | 2021년 원자력 수출입통제 민원처리 만족도 조사    | 2021-11-15 ~ 2021-11-26 | 관리지 |
| 8            | 2020년 원자력수출입통제 민원처리 서비스 만족도 조사 | 2020-08-31 ~ 2020-09-14 | 관리지 |
| 7            | 2019년 원자력수출입통제 민원처리 서비스 만족도 조사 | 2019-11-13 ~ 2019-11-29 | 관리지 |
| 6            | 2018년 원자력수출입통제 민원처리 서비스 만족도 조사 | 2018-11-14 ~ 2018-12-04 | 관리지 |
| 5            | 2017년 원자력수출입통제 민원처리 서비스 만족도 조사 | 2017-11-23 ~ 2017-12-05 | 관리지 |

- [설문조사 목록]
- 제목 또는 내용을 검색할 수 있습니다.
- 제목을 클릭하면 상세페이지로 이동합니다.(설문기간에 해당할 때)

# 민원인 설문조사 진행

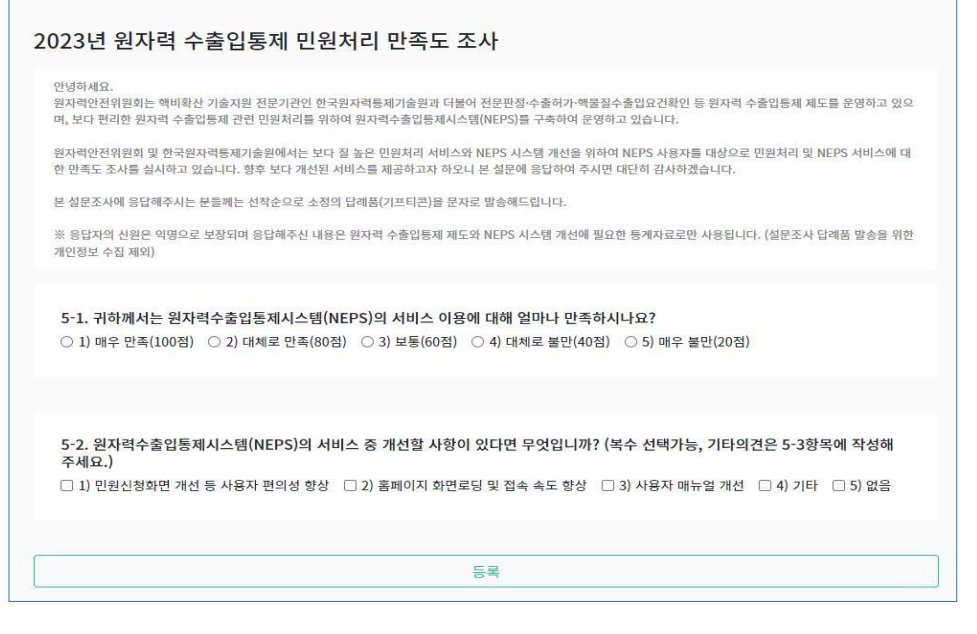

- 설문지 내용을 작성 후 등록하면 됩니다. (1회만 참여 가능)

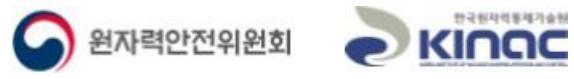

# 감사합니다.